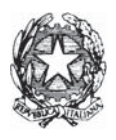

# UFFICIO CENTRALE DEL BILANCIO E DEGLI AFFARI FINANZIARI

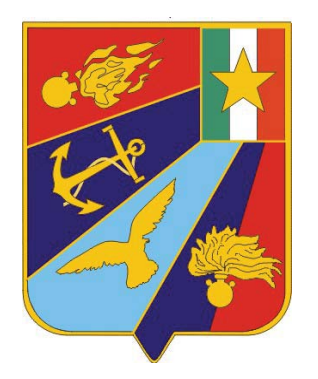

# DIRETTIVA

# "CRITERI E PROCEDURE INTERNE ALLA DIFESA PER IL COORDINAMENTO GENERALE DELLA PROGRAMMAZIONE E GESTIONE DELLA CASSA"

# BLD-001-2020

EDIZIONE 2020

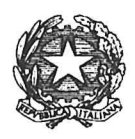

# MINISTERO DELLA DIFESA Ufficio Centrale del Bilancio e degli Affari Finanziari

# ATTO DI APPROVAZIONE

Approvo la Direttiva BLD-001-2020:

"Criteri e procedure interne alla Difesa per il coordinamento generale della programmazione e gestione della cassa"

> IL DIRETTORE CENTRALE (Ammiraglio Ispettore Capo Sabino IMPERSCRUTABILE)

Roma, 28 dicembre 2020

#### PAGINA NON SCRITTA

# ELENCO DI DISTRIBUZIONE

#### MINISTERO DELLA DIFESA - GABINETTO DEL MINISTRO

#### SEGRETARIATO GENERALE DELLA DIFESA/DNA

STATO MAGGIORE DELLA DIFESA

- U.G.P.P.B.
- STATO MAGGIORE DELL'ESERCITO
- U.G.P.F.
- U.G.C.RA.
- STATO MAGGIORE DELLA MARINA
- U.P.G.F.
- U.G.C.RA.
- STATO MAGGIORE DELL'AERONAUTICA
- VI REPARTO
- U.G.C.R.A.
- COMANDO GENERALE DEI CARABINIERI

COMMISSARIATO GENERALE PER LE ONORANZE AI CADUTI

#### **DIRAMAZIONE INTERNA**

UFFICIO DEL DIRETTORE CENTRALE - C.R.A.

I REPARTO

II REPARTO

UFFICIO Ra.I.E.A.F

PAGINA NON SCRITTA

# ELENCO DELLE AGGIUNTE E DELLE VARIANTI

| 1 |  |
|---|--|
| 2 |  |
| 3 |  |
| 4 |  |
| 5 |  |
| 6 |  |
| 7 |  |
| 8 |  |

PAGINA NON SCRITTA

#### SOMMARIO

Nel quadro delle riforme del Bilancio dello Stato adottate dal legislatore nell'ultimo quinquennio, emerge con vigore il <u>rafforzamento del ruolo della cassa</u>. Da mero effetto della spesa perfezionata secondo il principio di competenza finanziaria (manifestazione monetaria di un'obbligazione giuridica sorta nell'anno), ne è ora apprezzata l'incidenza sulla programmazione e gestione delle risorse, attraverso la rilevazione della manifestazione economica della spesa (pagamenti ed incassi) e della sua espressione temporale (cronoprogrammi). La prospettiva di un bilancio di cassa impone alle Amministrazioni dello Stato di rivedere le proprie procedure di programmazione e gestione finanziaria, ponendo l'accento sul momento in cui le risorse saranno effettivamente erogate (<u>impegno contabile</u>), in aggiunta a quello in cui è sorto l'obbligo a farlo (<u>impegno giuridico</u>).

Si è quindi ritenuta necessaria la redazione di un documento che riordinasse, per le esigenze della Difesa, le procedure di programmazione e di gestione della cassa, re-inquadrandole organicamente, con specifico richiamo alle principali novità introdotte nell'ambito della citata riforma del Bilancio. In particolare, è stata posta attenzione alle seguenti aree tematiche, ritenute di più diretto impatto sul rafforzato bilancio di cassa:

- piani finanziari dei pagamenti (c.d. cronoprogrammi);
- spesa delegata, con impegno a favore della "rete dei funzionari delegati";
- disciplina dei residui.

Nel merito, la presente Direttiva ne evidenzia gli aspetti di maggiore criticità e le necessarie misure di coordinamento a cui gli attori dei processi di programmazione e di gestione del Bilancio della Difesa devono attenersi per la razionalizzazione dei processi finanziari del Dicastero.

In particolare, per quanto attiene ai <u>cronoprogrammi</u>, è messa in luce la necessità di una loro attenta e responsabile predisposizione in fase di formazione del bilancio e l'importanza del loro costante aggiornamento in esercizio, in concomitanza all'assunzione degli impegni.

Con riferimento alla <u>nuova spesa delegata<sup>1</sup></u>, occorre rilevare un netto avvicinamento delle attività di spesa "periferica" ai processi di programmazione e gestione propri degli organi programmatori (O.P.) e dei Centri di Responsabilità Amministrativa (C.d.R.), che hanno reso, di fatto, la spesa delegata parte integrante e determinante dei citati processi.

Le caratteristiche tipiche dell'impegno di spesa delegata, quali l'assenza di un creditore pre-individuato e la disponibilità delle risorse impegnate a favore di una rete pre-costituita di Funzionari delegati, se da un lato legittimano la separazione tra il soggetto che assume l'impegno (il C.d.R.) e quello deputato alla spesa (Funzionario Delgato - FD), dall'altro impongono agli Organi centrali (O.P. e C.d.R.) di seguire costantemente e con attenzione, l'andamento della spesa delegata, in ordine alle scadenze di pagamento sottostanti ai singoli programmi di spesa predisposti e comunicati dai F.D..

Infine, anche la disciplina dei <u>residui</u> è illustrata e analizzata nella consapevolezza che l'avvenuto rafforzamento del bilancio di cassa aspira a ridurre la dimensione di tale fenomeno, circoscrivendolo ai soli casi di sopravvenuta inesigibilità del titolo di spesa per fattori ostativi al pagamento ed esogeni all'amministrazione (p.e. inesatto o mancato adempimento della controparte contrattuale, irregolarità fiscale o contributiva, irricevibilità degli ordini di pagare da parte della Banca d'Italia per chiusura dell'E.F.).

<sup>&</sup>lt;sup>1</sup> Rispetto alla preesistente spesa demandata a funzionari delegati, disciplinata dal R.D. n. 2440/1923, l'istituto è stato profondamente innovato e reso "flessibile", in particolare, attraverso l'impegno a favore della "rete dei funzionari delegati" e il Fondo Scorta di cui all'art. 7-ter del D.lgs. n. 90/2016.

Ciò premesso, è stata introdotta una disciplina di coordinamento delle attività degli EE.d.O. interessati ai processi di previsione ed utilizzo delle disponibilità di cassa, che sebbene segmentata per esigenze di trattazione, pone in evidenza un'inscindibile continuità tra attività gestionali e di programmazione.

Le misure ipotizzate, infatti, sono caratterizzate da uno scambio continuo di informazioni che, in fase di previsione del bilancio, realizzano l'obiettivo di rendere tempestivamente disponibile al C.d.R. la programmazione di spesa primaria e di spesa delegata, corredata dal relativo sviluppo temporale, necessario alla predisposizione dei cronoprogrammi previsionali (c.d. schede proposte) per ciascun capitolo/piano di gestione.

In fase di gestione, le misure di coordinamento, monitoraggio e controllo sono rivolte a garantire il rispetto delle scadenze di pagamento previste, assicurando la copertura di cassa per le attività di spesa primaria divenute esigibili e l'accreditamento delle risorse ai F.D. in relazione allo stato delle obbligazioni dei relativi programmi di spesa.

Al riguardo, questo U.C., nell'ambito delle proprie prerogative istituzionali (art.9 D.P.R. 18/11/1965 n. 1478 - art. 35 D.M. 16/01/2013), assicurerà un indirizzo ministeriale unitario, sovraintendendo all'allineamento delle previsioni di cassa all'esigibilità della spesa, autorizzando, in via ordinaria, le variazioni compensative nel rispetto delle vigenti norme di flessibilità del bilancio di cui all'art. 33 della legge n. 196/2009, e, in subordine, valutando i presupposti per il ricorso al Fondo di Riserva per le autorizzazioni di cassa.

# INDICE

| 1. | RIFERIMENTI                                               | pag1    |
|----|-----------------------------------------------------------|---------|
| 2. | PREMESSA                                                  | pag3    |
| 3. | IL PIANO FINANZIARIO DEI PAGAMENTI (CD. "CRONOPROGRAMMA") | pag5    |
|    | 3.1. I CRONOPROGRAMMI IN FASE DI FORMAZIONE DEL BILANCIO  | pag5    |
|    | 3.2. I CRONOPROGRAMMI IN FASE DI GESTIONE DEL BILANCIO    | pag7    |
| 4. | GLI ISTITUTI DI FLESSIBILITÀ                              | pag9    |
| 5. | I RESIDUI PASSIVI                                         | pag. 11 |
|    | 5.1. LA FORMAZIONE DEI RESIDUI PASSIVI                    | pag. 11 |
|    | 5.2. LA PERENZIONE                                        | pag. 13 |
| 6. | MISURE DI COORDINAMENTO                                   | pag. 15 |
|    | 6.1. ADEMPIMENTI IN FASE DI PROGRAMMAZIONE                | pag. 15 |
|    | 6.2. ADEMPIMENTI IN FASE DI GESTIONE                      | pag. 16 |
|    | 6.3. TEMPISTICHE                                          | pag. 17 |
| 7. | DISPOSIZIONI FINALI                                       | pag. 19 |
|    |                                                           |         |

| APPENDICEpag. 21                                                                                                    |
|----------------------------------------------------------------------------------------------------|
| "Disposizioni tecniche per applicazione dell'art. 2, commi 4 e 4-bis e art. 4, commi 4 e 4-bis della Legge 1 luglio |
| 2016, n. 145 recante "Disposizioni concernenti la partecipazione dell'Italia alle missioni internazionali"."        |

# **INDICE DEGLI ALLEGATI**

| 1. "SICOGE - Manuale utente - Applicazione - Formazione Capitoli di Spesa." | All. "A" |
|-----------------------------------------------------------------------------|----------|
| 2. "SICOGE - Manuale utente - Applicazione - Cronoprogramma."               | All. "B" |
|                                                                             |          |

**3.** "*Timeline* di programmazione e gestione della cassa." All. "C"

PAGINA NON SCRITTA

# 1. RIFERIMENTI

- D.lgs. 30 marzo 2001, n. 165: "Norme generali sull'ordinamento del lavoro alle dipendenze delle amministrazioni pubbliche";
- Legge 31 dicembre 2009, n. 196: "Legge di contabilità e finanza pubblica" e s.m.i.;
- Decreto Legislativo 15 marzo 2010, n. 66: "Codice dell'Ordinamento Militare" (C.O.M.);
- Decreto del Presidente della Repubblica 15 marzo 2010, n. 90: "Testo Unico delle disposizioni regolamentari in materia di Ordinamento Militare" (T.U.O.M.);
- Legge 24 dicembre 2012, n. 243: "Disposizioni per l'attuazione del principio del pareggio di bilancio ai sensi dell'articolo 81, sesto comma, della Costituzione";
- Decreto Legislativo 12 maggio 2016, n. 90: "Completamento della riforma della struttura del bilancio dello Stato, in attuazione dell'articolo 40, comma 1, della legge 31 dicembre 2009, n. 196";
- Decreto Legislativo 12 maggio 2016, n. 93: "Riordino della disciplina per la gestione del bilancio e il potenziamento della funzione del bilancio di cassa, in attuazione dell'articolo 42, comma 1, della legge 31 dicembre 2009, n. 196";
- Legge 4 agosto 2016, n. 163: "Modifiche alla legge 31 dicembre 2009, n. 196, concernenti il contenuto della legge di bilancio, in attuazione dell'articolo 15 della legge 24 dicembre 2012, n. 243";
- Decreto Legislativo 16 marzo 2018, n. 29: "Disposizioni integrative e correttive al Decreto Legislativo 12 maggio 2016, n. 93, recante riordino della disciplina per la gestione del bilancio e il potenziamento della funzione del bilancio di cassa, in attuazione dell'articolo 42, comma 1, della legge 31 dicembre 2009, n. 196";
- Decreto Legislativo 12 settembre 2018, n.116: "Disposizioni integrative e correttive al d.lgs. 12 maggio 2016, n. 90, in materia di completamento della riforma della struttura del bilancio dello Stato, in attuazione dell'articolo 40, comma 1, della legge 31 dicembre 2009, n. 196;
- Circolare GAB 2013: "Procedure interne di formazione del bilancio della Difesa e suo esercizio" e s.m.i.;
- Pubblicazione SMD-F-019 "procedure per la programmazione finanziaria delle risorse del settore di esercizio e investimento della difesa", edizione 2019;
- Atto di Indirizzo del Sig. Ministro della Difesa per l'avvio del ciclo integrato di programmazione della *performance* e di formazione del bilancio di previsione per l'E.F. 2021 e la programmazione pluriennale 2022-2023, in data 31 marzo 2020;
- Direttiva SMD-F-020 recante "Istruzioni operative per l'utilizzo del Fondo Scorta", edizione 2020.

PAGINA NON SCRITTA

## 2. PREMESSA

Il consolidato quadro di congiuntura economica non favorevole ha reso necessaria un'analisi puntuale dei meccanismi che incidono sull'andamento della spesa pubblica, al punto da spingere il legislatore ad intervenire ripetutamente con provvedimenti normativi volti al suo contenimento e riqualificazione, tema fondamentale della politica finanziaria e di bilancio in chiave nazionale ed europea. In questa prospettiva, si colloca l'avvio di un programma straordinario di analisi e valutazione della spesa, comunemente denominato, sulla base di analoghe esperienze internazionali, "*spending review*", volto a fornire una metodologia sistematica per migliorare sia il processo di decisione delle priorità di allocazione delle risorse, sia la *performance* delle amministrazioni pubbliche in termini di economicità, qualità ed efficienza dei servizi offerti. Tra gli obiettivi sottesi vi era quello di superare, da un lato, la logica dei tagli lineari alle dotazioni di bilancio, dall'altro il criterio della "spesa storica incrementale" nelle decisioni di bilancio. Inoltre si intendeva creare i presupposti per realizzare, in via tendenziale, il passaggio al principio, già sperimentato in altri ordinamenti europei, del c.d. bilancio "a base zero" (*zero base budgeting*), principio elevato a rango normativo con l'articolo 21 della legge "rinforzata" n. 243/2012 (attuativa del cd. "pareggio di bilancio")<sup>1</sup>.

La peculiarità di questo processo consiste nel fatto che il bilancio viene costruito ripartendo da "zero" a ogni nuovo ciclo. Viene richiesto, in sintesi che, date le priorità e gli obiettivi da realizzare, per ogni singola voce di spesa a legislazione vigente, sia verificata la coerenza con il complesso del programma da realizzare, abbandonando la tecnica degli aggiustamenti marginali (incremento o riduzione dello stanziamento rispetto agli EE.FF. precedenti) tipica di un sistema di programmazione prettamente "*top down*". La citata verifica di coerenza in fase di formazione del progetto di bilancio, non può prescindere dalle informazioni, esperienze e criticità, maturate durante la gestione ed esecuzione della spesa, che pertanto è alla base dei nuovi processi di programmazione e delle decisioni di allocazione delle risorse ("*bottom up*")<sup>2</sup>.

Nel quadro delineato, si inserisce il complesso di riforme adottato dal M.E.F. a decorrere dal 2009, che ha condotto, nell'arco di poco più di un decennio, al potenziamento del ruolo della cassa nel bilancio dello Stato, sia nella fase di formazione che di gestione. Il legislatore, superando l'impostazione originaria di un bilancio principalmente di competenza finanziaria, caratterizzata da una gestione della cassa che seguiva nel tempo (e subiva) gli effetti della spesa giuridicamente perfezionata, vira a favore di un potenziamento della capacità di programmazione e gestione delle risorse basata sulla rilevazione dei fenomeni economici della spesa (pagamento ed incasso) e non più semplicemente sulla sua manifestazione giuridica (nascita dell'obbligazione giuridica o commerciale). I pagamenti e gli incassi e la loro espressione temporale (cronoprogrammi) diventano la base dei processi di formazione del bilancio, condizionando sia la fase *bottom up* che *top down*. L'esigenza di cambiar rotta scaturisce da una serie di fattori, consolidati dall'esperienza applicativa maturata nel tempo, che ruotano attorno alla necessità di armonizzare i sistemi contabili dello Stato con quelli adottati dagli altri Stati dell'U.E., standardizzare all'interno della Nazione i bilanci dei vari comparti pubblici (p.e. quello delle Amministrazioni Centrali con quello degli Enti locali, già mutati in bilancio di cassa dal 2012 ed in avanzata fase di realizzazione), nonché da ulteriori considerazioni volte a garantire maggiore efficacia alla spesa pubblica (contenimento della formazione dei

<sup>&</sup>lt;sup>1</sup> Per approfondimenti cfr. Relazione sulla sperimentazione del bilancio a base zero del MEF/RGS, pubblicata al link: <u>http://www.rgs.mef.gov.it/\_Documenti/VERSIONE-I/Pubblicazioni/Relazione\_BBZ\_con\_appendice\_finale\_12-12-2014.pdf</u>

In un processo di programmazione si distinguono normalmente due fasi:

<sup>•</sup> fase bottom up: il consolidamento del quadro delle esigenze in relazione alle azioni/obiettivi assegnati;

<sup>•</sup> fase *top down*: assegnazione di risorse alle articolazioni di un'organizzazione, che valorizza le decisioni e priorità di vertice, considerata la disponibilità finanziaria complessiva.

residui, controllo dei *cash flow*<sup>3</sup>, monitoraggio dei saldi di finanza pubblica ecc.). Il potenziamento della cassa consente una più immediata e concreta comprensione dell'azione pubblica, ponendo l'accento sul momento in cui le risorse sono <u>effettivamente</u> erogate (impegno contabile) piuttosto che sul momento in cui sorge l'obbligo a farlo (impegno giuridico). In questo modo si rende aderente e trasparente il legame tra decisione parlamentare sull'allocazione delle risorse e risultati dell'azione amministrativa. Inoltre, si agevolano le previsioni sull'andamento dei saldi di finanza pubblica, con particolare riferimento al fabbisogno e al debito pubblico<sup>4</sup>.

Al bilancio di cassa "potenziato" si è giunti attraverso i seguenti passaggi:

- rafforzamento del ruolo programmatorio della "cassa", attraverso l'adozione obbligatoria dei piani finanziari dei pagamenti correlati alle obbligazioni anche in fase di formazione del bilancio<sup>5</sup>;
- adeguamento degli stanziamenti alla previsione degli effettivi pagamenti, con specifico riferimento alle leggi pluriennali di spesa in conto capitale, mediante una rimodulazione "orizzontale" degli stanziamenti di competenza nei diversi anni<sup>6</sup>;
- introduzione del nuovo concetto di impegno pluriennale ad esigibilità (IPE), funzionale ad avvicinare il momento dell'impegno contabile delle risorse finanziare a quello di effettiva esigibilità della spesa<sup>7</sup>;
- previsione della spesa delegata con impegno a favore della "rete dei funzionari delegati"<sup>8</sup>;
- razionalizzazione della disciplina dei residui<sup>9</sup>;
- soppressione delle gestioni contabili operanti su "contabilità speciali" nell'ambito del processo di ottimizzazione del sistema di Tesoreria dello Stato<sup>10</sup>.

Per quanto premesso, la presente Direttiva è stata predisposta, nell'ambito delle prerogative dell'Ufficio Centrale del Bilancio e degli Affari Finanziari di cui al Decreto del Ministro della Difesa 16 gennaio 2013 (c.d. "Decreto di Struttura"), allo scopo di:

- fornire un ausilio alle articolazioni della Difesa interessate dai processi di programmazione e gestione delle risorse finanziarie (Organi programmatori - O.P. e Centri di Responsabilità - C.d.R.);
- integrare i processi di programmazione già disciplinati dallo Stato Maggiore della difesa con la pubblicazione SMD-F-019, con le peculiarità del bilancio di cassa emergenti dal novero delle innovazioni introdotte con la nuova disciplina contabile;
- conferire un'ottimale, organica e più attuale funzionalità ed efficacia alla Circolare GAB 2013, nelle more di una sua piena revisione.

<sup>&</sup>lt;sup>3</sup> Ogni 3 mesi, entro il 31 maggio, il 30 settembre e il 30 novembre, il M.E.F. pubblica una relazione che espone i risultati della gestione di cassa delle Amministrazioni pubbliche riferita, rispettivamente, al 1° trimestre, al 1° semestre e ai primi nove mesi dell'anno. I saldi trimestrali forniscono una misura delle risorse reperite sul mercato per la copertura finanziaria dell'attività delle pubbliche amministrazioni e rappresentano, pertanto, la principale componente della variazione del debito pubblico.

<sup>&</sup>lt;sup>4</sup> Il Fabbisogno è la differenza fra incassi e pagamenti del settore pubblico; rappresenta la principale componente della variazione annuale del debito pubblico. Il debito pubblico è l'esposizione debitoria dello Stato verso soggetti economici (privati, banche, altri Stati ecc.), necessaria per far fronte al proprio fabbisogno.

<sup>&</sup>lt;sup>5</sup> I piani finanziari dei pagamenti (cd. Cronoprogrammi) erano già stati previsti - all'articolo 6, comma 10, del D.L. n. 95 del 2012 convertito, con modificazioni, dalla L. 135 del 2012 - per la fase di gestione, a corollario degli impegni di spesa assunti. La disciplina innovata è contenuta all'art. 23, comma 1-*ter*, della legge n. 196 del 2009.

<sup>&</sup>lt;sup>6</sup> La rimodulazione orizzontale degli stanziamenti di spese pluriennali in conto capitale è regolata all'art. 30 della legge n. 196/2009 così come emendato con l'art. 4 del D.lgs. n. 118/2016.

<sup>&</sup>lt;sup>7</sup> Con il D.lgs. n. 93 del 2016, è stato modificato l'articolo 34 della legge n. 196/2009 prevedendo l'introduzione del nuovo concetto di impegno pluriennale ad esigibiltà (IPE).

<sup>&</sup>lt;sup>8</sup> L'istituto della spesa delegata, con IPE a favore della rete dei FF.DD. è stato introdotto con le disposizioni di cui all'art. 34, commi 2-bis e 7-bis, della legge 196/2009, come modificato dall'art. 1, comma 1, lett. b e d, del D.lgs. 16 marzo 2018, n. 29.

<sup>&</sup>lt;sup>9</sup> La disciplina dei residui passivi è stata recentemente novellata con la legge 14 giugno 2019, n. 55 di conversione del D.L. 18 aprile 2019, n. 32, con la quale sono state introdotte modifiche all'art. 34-*bis* della legge 196/2009.

<sup>&</sup>lt;sup>10</sup> Con il D.lgs. n. 90 del 2016, è stato introdotto l'articolo 44-*ter* della legge n. 196/2009 che ha previsto la progressiva eliminazione delle gestioni contabili operanti a valere su contabilità speciali o conti correnti di tesoreria.

# 3. IL PIANO FINANZIARIO DEI PAGAMENTI (cd. "Cronoprogramma")

Con il D.L. n. 95 del 2012 viene statuito, per i dirigenti responsabili della spesa, l'obbligo di redigere, <u>in</u> <u>fase di gestione</u>, un piano finanziario dei pagamenti pluriennale in relazione a ciascun impegno assunto sui capitoli di spesa. Con il D.lgs. n. 93/2016, questa prescrizione viene estesa anche in occasione della <u>formazione del disegno di legge di bilancio</u>. I responsabili della gestione dei Programmi di spesa (i.e. dei titolari dei C.d.R. e degli O.P. in attuazione delle attribuzioni dei Capi di Stato Maggiore delle FF.AA., Segretario Generale della Difesa e Comandante Generale dell'Arma dei Carabinieri ai sensi degli artt. 33, 41 e 166 del D.lgs. n. 66/2010 - C.O.M.), hanno quindi il compito di formulare previsioni di spesa, sia di competenza che di cassa, mediante la predisposizione del Piano finanziario dei pagamenti (cronoprogramma), redatto a livello di unità di gestione del bilancio (capitolo/piano gestionale) per il triennio successivo, distinguendo tra cassa destinata ai pagamenti in conto residui e quella per i pagamenti in conto competenza. Ciò al fine di rafforzare concretamente l'attendibilità degli stanziamenti di cassa anche in ragione dell'entità dei residui presunti, introducendo uno stretto vincolo tra quanto viene iscritto in bilancio in termini di cassa e le risultanze del cronoprogramma. Il piano finanziario dei pagamenti deve essere aggiornato costantemente, nel corso della gestione, dal pertinente C.d.R., in concomitanza all'assunzione degli impegni di spesa<sup>11</sup>.

La predisposizione dei cronoprogrammi in fase previsionale ed il conseguente periodico aggiornamento in fase di gestione, determina una significativa responsabilizzazione del titolare del programma di spesa (Capi di Stato Maggiore di ciascuna F.A., Comandante Generale dell'Arma dei Carabinieri, Segretario Generale della Difesa, Direttore Centrale di Bilandife e Capo di Gabinetto del Ministro), sia in termini di attendibilità delle previsioni elaborate (in quanto dal rispetto dei relativi cronoprogrammi dipende l'ottimizzazione dei tempi di erogazione dei pagamenti rispetto agli obblighi di legge in materia), sia in termini di contenimento del fenomeno della formazione dei residui passivi e della eventuale, conseguente perenzione amministrativa.

Le modalità per la compilazione ed aggiornamento del Piano finanziario dei pagamenti sono descritte specificamente con le Circolari MEF/RGS n. 27/2012, 1/2013, 28/2013, nonché nelle istruzioni di dettaglio contenute nella Nota tecnica allegata alla Circolare MEF/RGS per la formulazione delle previsioni di bilancio (da ultimo, Circolare MEF/RGS n. 13/2020).

#### 3.1. I Cronoprogrammi in fase di formazione del bilancio

Il D.lgs 12 maggio 2016, n. 93, nel disciplinare la predisposizione e la gestione del piano finanziario dei pagamenti anche in fase di formazione del bilancio, ha previsto che i C.d.R. ne curino la formulazione, attraverso apposite "schede proposte" per capitolo e piano di gestione di ciascun programma di spesa, sul SICOGE (Sistema informativo di contabilità integrata delle Pubbliche Amministrazioni)<sup>12</sup>. In fase di formazione del bilancio, i C.d.R. dovranno, pertanto, considerare:

 i pagamenti che si prevede di effettuare nel periodo di riferimento, distinguendo tra somme in conto residui e somme in conto competenza;

<sup>&</sup>lt;sup>11</sup> Nel caso di gestione svolta in modalità unificata ai sensi dell'art. 4 del D.lgs. 7 agosto 1997, n. 279 o nei casi di attribuzione della gestione delle risorse di bilancio ad Uffici di livello Dirigenziale appositamente individuati o a Enti periferici ordinatori primari di spesa, è opportuno implementare misure di coordinamento e controllo sulle attività delle Strutture assegnatarie, al fine di conservare l'effettività della gestione delle risorse di propria responsabilità.

<sup>&</sup>lt;sup>12</sup> Nella *home page* SICOGE è disponibile, il modulo denominato "Bilancio Formazione" che permette l'inserimento dei dati contabili nella "Scheda Proposte", all'interno della macro-funzione "Formazione/spesa"; detta scheda riporta automaticamente i dati provenienti dal Cronoprogramma pluriennale utilizzato durante la gestione e sarà a disposizione dell'utente per richiedere lo stanziamento di competenza e di cassa.

- gli impegni che dovranno essere assunti imputando le somme all'E.F. di prevista esigibilità della spesa (con la specifica previsione, ai sensi dell'art. 42 della legge n. 196/2009, di garantire copertura di cassa almeno per il primo anno di imputazione contabile);
- gli impegni pluriennali già assunti nel corso degli EE.FF. precedenti, aventi clausole di pagamento vigenti sugli esercizi di programmazione;
- la spesa demandata a funzionari delegati (F.D.), per i quali vige analogo obbligo di predisposizione di specifici programmi di spesa e dei relativi profili temporali di esigibilità.

Nella valutazione degli impegni da assumere nel triennio di programmazione e per la spesa delegata ai F.D., il C.d.R. deve essere adeguatamene supportato dagli OP, affinché si realizzi la necessaria sinergia nello scambio e condivisione delle informazioni utili ad una corretta redazione di una programmazione che presenti profili di competenza ed esigenze di cassa tra loro coerenti.

Per quanto attiene alla spesa da delegarsi a F.D., è importante che il quadro delle esigenze di spesa (fabbisogni) acquisito dagli OP, a valle dei processi "*bottom up*" di programmazione disciplinati dalla citata pubblicazione SMD-F-019, sia aggregato in programmi di spesa (P.d.S.) per F.D., opportunamente cronoprogrammati, in attuazione delle disposizioni di cui all'art. 34, commi 2-*bis* e 7-*bis*, della legge 31 dicembre 2009, n.196, introdotti dall'art. 1, comma 1, lettere b e d, del D.lgs. 16 marzo 2018, n. 29.

La spesa delegata, introdotta nell'ordinamento contabile con le prefate disposizioni, differisce notevolmente da quella da sostenersi a cura degli ordinatori primari, in quanto:

- gli elementi costitutivi dell'impegno di spesa delegata consistono nella <u>ragione</u> dell'impegno, nell'<u>importo</u> ovvero gli importi da impegnare e nell'<u>esercizio</u> o gli esercizi finanziari su cui gravano le previste scadenze di pagamento; l'individuazione del creditore (a differenza della spesa primaria), <u>non è elemento costitutivo</u> dell'impegno di spesa delegata;
- con l'impegno di spesa delegata, il C.d.R. mette a disposizione dei F.D., o meglio dell'insieme degli stessi, la cd "rete dei funzionari delegati", le risorse necessarie ad effettuare la spesa, in ordine alle scadenze di pagamento sottostanti ai programmi di spesa predisposti e comunicati dai F.D.;
- il soggetto che assume l'impegno (C.d.R.) e quello deputato alla spesa (F.D.) non coincidono;
  l'impegno viene quindi assunto dal C.d.R. sulla base delle obbligazioni programmate/assunte dai
  F.D. nell'ambito dei citati programmi di spesa;
- i programmi di spesa devono essere costantemente aggiornati, in modo che il C.d.R., responsabile dell'assunzione dell'impegno e dell'emissione degli ordini di accreditamento, possa compilare opportunamente il cronoprogramma dei pagamenti di ciascun piano gestionale;
- i programmi di spesa dei F.D. non rappresentano un vincolo per il C.d.R., che potrà pertanto discostarsene, se non altro per assicurare la coerenza degli stessi con le disponibilità finanziarie degli stanziamenti.

Pertanto, in fase di previsione del bilancio, con riferimento alla spesa delegata, i C.d.R. devono poter disporre - per ciascun capitolo/pg. - dei seguenti elementi imprescindibili:

- a. entità della spesa da delegare a favore della "rete dei F.D.";
- b. elenco dei F.D. da inserire nella "rete" e quota di stanziamento a ciascuno attribuita;
- c. profili temporali di esigibilità dei pagamenti da effettuarsi a valere su ordini di accreditamento (O.A.) a favore dei F.D..

Per le procedure tecniche di predisposizione delle "schede proposte" a cura dei C.d.R., si riporta in <u>ALLEGATO A</u> il manuale SICOGE di ausilio alle operazioni tecniche da porre in essere.

#### 3.2. I Cronoprogrammi in fase di gestione del bilancio

Il Piano finanziario dei pagamenti in fase di gestione è stato introdotto, come obbligo a carico dei dirigenti responsabili della gestione delle risorse, dall'articolo 6, commi 10, 11 e 12, del D.L. n. 95 del 2012. Al termine di un periodo di sperimentazione triennale è stato adottato definitivamente e disciplinato all'art. 34 comma 7 della l. n. 196/2009, così come novellato dall'art. 1, comma 1, lett. d) del D. Lgs. n. 29/2018, per tutte le tipologie di spesa, ad eccezione di quelle relative alle competenze fisse e accessorie da corrispondere al personale e al rimborso del debito pubblico.

Tale disposizione ha imposto di corredare ciascun impegno assunto, con il relativo cronoprogramma dei pagamenti, quale condizione per l'ammissione al pagamento del conseguente titolo di spesa. Analogamente, anche i pagamenti da effettuarsi in modalità delegata dagli ordinatori secondari di spesa (F.D.) devono presupporre l'esistenza e l'aggiornamento del relativo profilo temporale di esigibilità della spesa delegata che, pertanto, va associato al relativo IPE e non potrebbe mai essere antecedente alla cronoprogrammazione di quest'ultimo.

La norma impone quindi agli esecutori della spesa, l'esigenza di indicare i pagamenti, negli anni del bilancio pluriennale, in relazione alla loro effettiva scadenza, con un puntuale riferimento agli atti presupposti dei medesimi, perfezionati e disponibili, quali, per esempio, i provvedimenti di approvazione degli stati di avanzamento dei lavori e le fatture commerciali regolarmente emesse.

In altri termini, occorre prevedere in anticipo i pagamenti da effettuare implicando, di conseguenza, la disponibilità delle occorrenti risorse di cassa sui relativi capitoli, razionalizzando l'utilizzo delle stesse, anche mediante ricorso alle variazioni compensative di cui all'art. 33 comma 4-*quinquies* della legge n. 196/2009 (come modificato dall'art. 5 del D.lgs. 12 maggio 2016, n. 90).

Allo scopo, occorre che il piano finanziario per capitolo e piano di gestione sia aggiornato continuativamente in relazione agli eventi della gestione ed alle variazioni di bilancio effettuate, con cadenza almeno mensile (orientativamente entro il 20 di ciascun mese)<sup>13</sup>, in modo da consentire all'O.P. e al C.d.R. pertinente in relazione allo specifico P.d.S., di adottare tempestivamente gli eventuali correttivi alla gestione in atto, finalizzati all'ottimizzazione delle risorse di cassa disponibili, anche attraverso manovre speditive (D.D.G.) nell'ambito della stessa U.O..

Per quanto attiene alla spesa delegata, gli O.A. sono effettuati dal C.d.R. a favore di ciascun F.D., a valere sugli IPE di spesa delegata registrati, nel rispetto di quanto previsto dal profilo temporale di esigibilità del relativo P.d.S.. L'apertura di credito è disposta in funzione dell'esigibilità delle obbligazioni assunte o programmate dal F.D.. Tuttavia, ai fini di un'oculata gestione delle risorse di cassa, sono da <u>evitare accreditamenti "massivi</u>" che comportano movimentazione di flussi non giustificati e/o non coerenti con i profili temporali di esigibilità predisposti dal F.D., ovvero non suffragate da obbligazioni "assunte" e dichiarate esigibili dal F.D. entro il termine dell'e.f.. Tale suggerimento, ha la duplice finalità di scongiurare l'ipotesi che a fronte di accreditamenti ricevuti, non si perfezionino obbligazioni esigibili entro il termine dell'E.F. e, quindi, si debba procedere (qualora le tempistiche lo consentano) ad una riduzione degli O.A., propedeutica ad una rimodulazione delle assegnazioni all'interno della rete dei F.D. ovvero ad un disimpegno delle stesse per avviare eventuali

<sup>&</sup>lt;sup>13</sup> L'Ufficio Centrale del Bilancio del MEF (UCB), ai sensi del comma 10 dell'art. 34 della legge 196 del 2009, effettua, con cadenza mensile, un monitoraggio sulla compilazione del piano finanziario dei pagamenti ed sulla sussistenza degli elementi di contenuto obbligatori previsti dalla norma. Il monitoraggio dovrà dare conto del tempestivo aggiornamento del cronoprogramma in relazione agli impegni assunti e delle relative scadenze di pagamento indicate. È opportuno evidenziare che, in caso di mancato rispetto degli obblighi previsti, l'Amministrazione inadempiente non potrà accedere (in tutte le sue Strutture) alle risorse dei Fondi di riserva per le spese obbligatorie, per le spese impreviste e per le autorizzazioni di cassa.

variazioni compensative di bilancio e di evitare che non si trovi la sufficiente capienza di cassa sui vari capitoli/piani di gestione per effettuare le predette manovre speditive a seguito di una superficiale ed impropria periferizzazione.

Al riguardo, giova ricordare che le Istruzioni Tecnico Amministrative al Regolamento per l'amministrazione e la contabilità degli organismi della difesa (I.T.A. al R.A.D.), di cui al D.M. 20 dicembre 2006 (SGD-G-012)<sup>14</sup> prevedono l'obbligo, in capo ai F.D., di formalizzare al C.d.R. una "Richiesta di Ordine di Accreditamento" (R.O.A.); nell'attuale, innovato contesto normativo, si ritiene necessario che i F.D. continuino a formalizzare le R.O.A. ai rispettivi C.d.R., fino a quando tale funzione non sarà implementata informaticamente sui sistemi del MEF, al fine di rinsaldare il coordinamento tra F.D. e C.d.R., nell'ottica della rafforzata gestione del bilancio di cassa.

I C.d.R., ricevuta la R.O.A., potranno disporre per l'apertura di credito dopo aver proceduto al riscontro del relativo P.d.S. del F.D., alla verifica della sussistenza di obbligazioni "assunte" corrispondenti al valore della R.O.A. avanzata e della coerenza della richiesta con le scadenze di pagamento risultanti dal profilo temporale di esigibilità del P.d.S..

Per le procedure tecniche di inserimento e aggiornamento dei cronoprogrammi in gestione, si riporta in <u>ALLEGATO B</u> il manuale SICOGE di ausilio alle operazioni tecniche da porre in essere.

<sup>&</sup>lt;sup>14</sup> Ai sensi dell'art. 2186 del Codice dell'ordinamento militare (D.Lgs. n. 66/2010), le I.T.A. al R.A.D. continuano a trovare applicazione, in quanto compatibili con il Codice ed il Regolamento, fino alla loro sostituzione. Nello specifico, per la R.O.A. cfr. para 21 del Capo VIII.

# 4. GLI ISTITUTI DI FLESSIBILITÀ

Al fine di garantire la necessaria copertura finanziaria, in termini di cassa, ai pagamenti da effettuarsi in aderenza al cronoprogramma delle obbligazioni assunte e venute a scadenza, il legislatore, già con l'art. 6 del D.L n. 95 del 2012, al comma 14, per ovviare alla eventuale indisponibilità di cassa sugli stanziamenti, aveva previsto che ciascun Ministro, con provvedimento amministrativo di variazione del bilancio (quindi con DMC<sup>15</sup>), potesse disporre variazioni compensative in termini di sola cassa tra tutti i capitoli del proprio stato di previsione, con l'unica esclusione dei capitoli a valere dei quali sono imputati ruoli di spesa fissa (competenze al personale, fitti passivi, ecc.)<sup>16</sup>.

Le attuali norme di flessibilità del bilancio di cui al già richiamato art. 33 della legge n. 196/2009, illustrate con le Circolari MEF/RGS n. 30/2016 e n. 23/2019 disciplinano in dettaglio tale modalità di rimodulazione delle disponibilità finanziarie in corso di gestione, confermando, per le variazioni di sola cassa che coinvolgono diverse Azioni di bilancio, lo strumento del DMC già previsto con le norme del 2012.

Poiché attraverso tale istituto giuscontabile può essere preordinata, in tempo utile, la disponibilità di cassa occorrente per effettuare i pagamenti previsti dal piano finanziario, le variazioni compensative di sola cassa, tra i capitoli dello stesso stato di previsione, sono lo strumento <u>prioritario</u> e <u>principale</u> a cui ricorrere per un rapido allineamento alle effettive esigenze dei pagamenti<sup>17</sup>.

Sono da considerarsi residuali, pertanto, le ulteriori possibilità di reperimento delle risorse di cassa, esperibili attraverso il provvedimento di assestamento del bilancio di cui all'art. 33 della legge n. 196/2009 ed il prelevamento dal Fondo di riserva per l'integrazione delle autorizzazioni di cassa di cui all'art. 29 della citata legge.

Inoltre, si evidenzia che come disciplinato con la menzionata Circolare MEF/RGS n. 23/2019, per il triennio 2019-2021 la ripartizione del Fondo, è autorizzata con Decreto del Ragioniere Generale dello Stato (DRGS), in luogo del previsto Decreto del Ministro del Tesoro (DMT).

Tra gli istituti di flessibilità introdotti nell'ambito del processo di riforma della contabilità pubblica, per *"soddisfare le esigenze inderogabili nonché per assicurare la continuità nella gestione delle strutture centrali e periferiche operanti in materia di difesa nazionale, ordine pubblico e sicurezza e soccorso civile*", rilevano gli appositi fondi di bilancio, denominati "Fondo Scorta" (F.S.), operanti ai sensi dell'art. 7-ter del D.lgs. n. 90/2016 (introdotto con D.lgs n. 116/2018).

Tale istituto, introdotto anche a seguito dell'eliminazione delle gestioni contabili operanti a valere su contabilità speciali ai sensi dell'art. 44-*ter* della legge n. 196/2009, rappresenta il principale strumento di flessibilità operativa per la spesa delegata. Attraverso ordinativi primari di spesa, infatti i C.d.R. ripartiscono la dotazione dei F.S. tra le strutture destinatarie, che ne utilizzano le risorse, allocate sui conti correnti postali/bancari autorizzati<sup>18</sup>, per fronteggiare le momentanee deficienze di cassa ed altre speciali esigenze, esplicitamente previste per regolamento. Resta fermo l'obbligo di accertare la legittimazione e

<sup>&</sup>lt;sup>15</sup> Decreto del Ministro Competente, da sottoporre al preventivo assenso del MEF/RGS.

<sup>&</sup>lt;sup>16</sup> A differenza delle variazioni anche di competenza per le quali sono previste limitazioni in relazione alla natura dei capitoli (Programma di spesa, Titolo, classificazione ex art. 21 della legge n. 196/2009 - cfr. Circolare MEF/RGS n. 30/2016) - le rimodulazioni di sola cassa possono essere disposte anche tra Titoli diversi (tra conto capitale e parte corrente).

<sup>&</sup>lt;sup>17</sup> Il MEF ha più volte ribadito che il ricorso al Fondo di Riserva per le autorizzazioni di cassa è da considerarsi subordinato alla verifica dell'impossibilità di proporre una variazione compensativa interna. Sul tema cfr. Circolare MEF/RGS n. 1/2013 e n. 9/2003.

<sup>&</sup>lt;sup>18</sup> Sul tema, si raccomanda il rispetto degli adempimenti di cui alla Circolare MEF/RGS n. 32 del 7 dicembre 2018, relativa all'utilizzo del portale "COAS" (Nuovo Sistema Conti Amministrazioni Statali).

le modalità di copertura finanziaria per la successiva imputazione a bilancio dell'anticipazione, ai fini del pareggio della partita aperta.

Le spese imputabili al F.S. sono quindi riconducibili alle seguenti tipologie:

- anticipazioni di spese previste dal programma di spesa del F.D., ovvero per le quali la copertura sia stata già assicurata dall'O.P.;
- anticipazioni di spese impreviste ed indilazionabili, non incluse nel programma di spesa del F.D., ovvero per le quali la copertura non sia già stata assicurata dall'O.P..
  In tale secondo caso, sussiste l'obbligo per il F.D. di informare, senza ritardo, il pertinente O.P. per la necessaria copertura finanziaria.

Il comma 3 del citato art. 7-*ter*, esplicita che non possono essere imputate al F.S., le anticipazioni di spese aventi natura ricorrente e continuativa, relative alle retribuzioni al personale in servizio, ai trattamenti pensionistici o di ausiliaria e all'acquisizione e gestione di beni immobili.

Per più approfondite e dettagliate modalità gestorie di tale istituto di flessibilità, si rimanda alla direttiva SMD-F-020 recante "Istruzioni operative per l'utilizzo del Fondo Scorta", emanata dallo SMD - Direzione di Amministrazione Generale della Difesa, nel mese di ottobre.

# 5. I RESIDUI PASSIVI

Nell'ambito delle procedure di gestione della cassa, come già esplicitato ai precedenti punti, il fenomeno dei residui rappresenta una delle ragioni principali che hanno indotto il legislatore ad attuare il rafforzamento del bilancio di cassa.

La magnitudo del fenomeno dei residui passivi (in parallelo peraltro con la crescita della spesa statale complessiva), ha comportato uno svilimento del potere di indirizzo e di controllo del Parlamento sulla destinazione delle risorse approvate con la legge di bilancio, in considerazione del divario eccessivamente ampio tra le autorizzazioni di spesa rese in tale sede e l'attuazione della stessa da parte degli operatori pubblici<sup>19</sup>.

Inoltre, la necessità di attuare politiche di bilancio, specificamente indirizzate dall'U.E. al controllo dell'economia nel breve periodo (rapporto deficit/PIL, patto di stabilità, etc.), in presenza di una massa abnorme di residui passivi, non ha consentito la piena attuazione economica delle manovre varate dai Governi nelle varie sessioni di bilancio: gli effetti delle misure adottate infatti, vedevano condizionata la loro efficacia dalla manifestazione tardiva di processi di spesa avviati negli EE.FF. precedenti, in particolare per le spese in conto capitale (tra le quali spiccano i ritardi per le spese per infrastrutture), i cui rilevanti tempi di realizzazione hanno comportato spesso il concretizzarsi di improvvise e non prevedibili maturazioni dei crediti esigibili accumulati tra i residui, creando problemi per la Tesoreria, con impatto negativo sui saldi di finanza pubblica ed in particolare sul debito pubblico.

Tuttavia, l'adozione di un bilancio di cassa rafforzato non può condurre ad un'automatica eliminazione di tali fenomeni, le cui molteplici cause di insorgenza vanno ricercate in tutti quei fattori extra contabili che determinano ritardi o scostamenti tra le varie fasi dei processi di spesa (burocrazia, tipologia di procedure negoziali, carenza di programmazione, instabilità politica, etc.).

#### 5.1. La formazione dei residui passivi

I residui passivi c.d. "propri", corrispondono a spese già impegnate e non ancora ordinate ovvero ordinate ma non ancora pagate e, pertanto, rappresentano una passività dello Stato nei confronti di terzi creditori. Nell'eziologia del fenomeno, sono rinvenibili le seguenti ragioni ricorrenti:

- complessità delle procedure negoziali (sia in fase di esecuzione che di collaudo) che comportano una significativa dilatazione dei tempi tra momento della stipula ed esigibilità della spesa;
- contenziosi in via giurisdizionale con gli operatori economici che hanno preso parte ai processi di scelta del contraente;
- eccessiva frammentazione della spesa tra le stazioni appaltanti, con proliferazione della frequenza delle casistiche dei precedenti alinea;
- mancanza di un efficace e tempestivo raccordo tra le stazioni appaltanti esecutrici della spesa, O.P.
  e C.d.R., con conseguente difficoltà a dar corso, con solerzia, alla programmazione approvata ed a reagire, con adeguata prontezza, agli eventi della gestione ricorrendo a variazioni di bilancio in corso d'anno.

Tra i residui passivi sono annoverati anche i c.d. "residui di stanziamento" (detti anche residui "impropri"), cioè quelle somme previste in bilancio per le quali non è ancora sorta alcuna obbligazione giuridica nei confronti dei terzi, in quanto non individuati. Attualmente, la formazione di questo tipo di residui è prevista solo per i capitoli di spesa in conto capitale (c.d. residui di lettera f) e per alcune

<sup>&</sup>lt;sup>19</sup> Sul tema, cfr. MEF/RGS: "Il bilancio di cassa. Primi approfondimenti" al link: <u>http://www.rgs.mef.gov.it/VERSIONE-</u> <u>I/ragioneria\_generale/comunicazione/workshop\_e\_convegni/2011/s\_il\_bilancio\_di\_cassa/</u>

particolari tipologie di spese correnti oggetto di norme specifiche, riepilogati annualmente nella Circolare del MEF/RGS per l'accertamento dei residui.

I residui vengono accertati con decreto ministeriale, alla chiusura dell'anno finanziario ed iscritti nel Rendiconto generale, per ciascun capitolo di bilancio. Essi sono riportati nella contabilità dell'esercizio successivo, ma tenuti distinti dalle somme relative alla competenza del nuovo esercizio finanziario. Ad avvenuto accertamento, si hanno cioè, due distinte gestioni finanziarie:

- una relativa alle somme previste per l'anno finanziario in corso (gestione di competenza);
- una concernente esclusivamente l'esazione ed il pagamento dei residui (gestione dei residui).

Tuttavia, il tempo di mantenimento dei residui in bilancio è limitato e varia a seconda della natura degli stessi, secondo la disciplina dell'art. 34-*bis* della legge n. 196/2009 così come novellato dall'art. 4-*quater* del D.L. n. 32/2019 convertito, con modificazioni in legge n. 55/2019.

Ai sensi della disciplina ordinaria prevista alla legge n. 196/2009, i residui propri di parte corrente vengono mantenuti in bilancio per <u>due EE.FF.</u> successivi a quello in cui è intervenuto il relativo impegno, quindi vengono considerati perenti ed eliminati dalle scritture relative al bilancio dello Stato. I residui propri di conto capitale invece, sono conservati per i <u>tre EE.FF.</u> successivi all'impegno.

Per quanto attiene ai residui di stanziamento delle spese in conto capitale (lettera f), ai sensi del comma 3 dell'articolo 34-bis della legge 196/2009, le relative somme possono essere conservate non oltre l'esercizio successivo a quello di iscrizione di bilancio. Il periodo di conservazione è protratto di <u>un</u> <u>ulteriore anno</u> per quelle somme stanziate in bilancio in forza di disposizioni legislative entrate in vigore nell'ultimo quadrimestre dell'esercizio precedente.

Tuttavia, per il triennio 2019-2021, per le spese in conto capitale, al fine di garantire l'assunzione degli impegni anche pluriennali e la tempestività dei pagamenti in un arco temporale adeguato alla tempistica di realizzazione delle spese, in attuazione del citato art. 4-*quater* del D.L. 32/2019, i termini di conservazione dei residui di stanziamento (lettera f), sono prolungati di <u>un ulteriore anno</u>, mentre quelli propri, sono prolungati <u>di ulteriori tre</u> EE.FF..<sup>20</sup>

A partire dall'E.F. 2020, il passaggio alla contabilità ordinaria, che consente all'A.D. di garantire il proprio funzionamento anche attraverso la "spesa delegata" tramite F.D., ha introdotto procedure di accertamento dei cosiddetti "residui di spesa delegata", disciplinati dall'art. 34, comma 2-*bis* della legge n. 196/2009<sup>21</sup>.

Nello specifico le somme oggetto di impegno di spesa delegata non accreditate entro la chiusura dell'esercizio costituiscono economie di bilancio, mentre gli importi degli O.A. non interamente utilizzati dai F.D. entro il termine di chiusura dell'E.F. costituiscono "residui di spesa delegata (residui di lettera D)" e possono essere riaccreditati agli stessi o ad altri F.D. della rete, in conto residui, negli ee.ff. successivi, nel rispetto dei termini di conservazione dei residui, <u>in base all'esigibilità delle obbligazioni assunte dai funzionari delegati</u>; allo scopo i F.D. compilano il P.d.S. in conto residui, nell'ambito del quale è data evidenza delle obbligazioni assunte e del relativo profilo temporale di esigibilità dei pagamenti.

Poiché l'ordinatore primario di spesa (generalmente il C.d.R.) nell'emissione degli O.A. deve sempre tener conto dell'esigibilità delle obbligazioni assunte dai F.D. effettivamente manifestatasi e considerato che l'insorgenza dei residui di spesa delegata si realizza quando all'emissione di un O.A. non fa seguito l'utilizzo integrale dello stesso entro la chiusura dell'E.F., i C.d.R. e gli O.P. devono

<sup>&</sup>lt;sup>20</sup> La disciplina derogatoria, sperimentale, è illustrata nella Circolare MEF/RGS n. 23/2019.

<sup>&</sup>lt;sup>21</sup> Cfr. Circolare MEF/RGS n. 28/2019.

costantemente monitorare le attività dei propri F.D., ottenendo che siano comunicate prontamente e, quindi, eliminate dai relativi P.d.S., le obbligazioni non più esigibili.

Ciò consentirebbe di prevenire la formazione dei residui di spesa delegata, ricorrendo per tempo ad una rimodulazione delle quote dell'IPE all'interno della rete dei F.D., ovvero di adire agli istituti di flessibilità del bilancio, promuovendo apposite variazioni compensative, sulla base di una intervenuta riprogrammazione della spesa.

Per quanto esposto, la <u>responsabilità</u> sulla legittimità dell'accertamento dei residui di spesa delegata (seppure tali residui vengono inseriti nei Decreti di Accertamento predisposti dai pertinenti C.d.R. e quindi consolidati con le altre tipologie di residui rilevate per ciascun capitolo/piano di gestione), <u>è</u> posta in capo al F.D.<sup>22</sup>. Ne consegue che, nell'inserire le obbligazioni non pagate in conto competenza dell'e.f. concluso, si dovrà fare attenzione a che l'esigibilità della spesa in conto residui derivi da obbligazioni divenute effettivamente esigibili nell'E.F. precedente.

Tale effettività dovrà risultare evidente dalle scadenze indicate nelle fatture o altri titoli di spesa, non pagate/i per insufficienza delle risorse accreditate o per altri fattori impeditivi quali, ad esempio, l'irricevibilità degli ordinativi secondari da parte della Banca d'Italia o per altre cause <u>non imputabili</u> all'Amministrazione che abbiano determinato lo slittamento dell'esigibilità all'E.F. successivo, in modo estemporaneo, non preventivabile e non compatibile con una tempestiva riprogrammazione della spesa (p.e. casi di inesatto o mancato adempimento della controparte contrattuale, irregolarità fiscale o contributiva del creditore, interruzione delle prestazioni contrattualmente previste, protrarsi dell'esecuzione di un'attività e quindi del termine di pagamento delle discendenti obbligazioni ecc.).

La legittimità dell'insorgenza dei residui di spesa delegata è oggetto di verifica nell'ambito dei controlli successivi sui rendiconti resi dai F.D., svolti dagli Organi di controllo.

#### 5.2. La perenzione

La perenzione amministrativa è un istituto giuridico di contabilità pubblica, secondo il quale i residui passivi che non vengono pagati entro i limiti temporali della conservazione in bilancio (generalmente, due anni successivi a quello dell'impegno), vengono eliminati dal bilancio dello Stato e iscritti nel Conto del Patrimonio tra le passività.

Le somme eliminate possono riprodursi in bilancio con riassegnazione ai pertinenti capitoli degli EE.FF. successivi, qualora il creditore ne richieda il pagamento (purché non sia trascorso il periodo di «prescrizione» giuridica del suo diritto), con prelevamento dagli appositi Fondi<sup>23</sup> speciali istituiti nello stato di previsione del M.E.F..

Anche l'istituto della perenzione amministrativa risponde all'esigenza di tutelare la funzione di controllo parlamentare sulla gestione di risorse pubbliche, che non deve essere inficiata da poste debitorie latenti, la cui manifestazione non prevedibile ne rende difficoltosa una misurazione e una valorizzazione nell'ambito dell'iter di approvazione della legge di bilancio<sup>24</sup>.

Inoltre, accade spesso che molti residui perenti, sebbene iscritti nel conto del patrimonio in quanto corredati dai prescritti atti legittimanti, non corrispondono a partite debitorie ancora realmente accese.

<sup>&</sup>lt;sup>22</sup> Poiché gli Uffici Centrali di Bilancio del MEF presso le Amm.ni centrali dello stato effettuano i controlli preventivi di regolarità contabile ed amministrativa all'atto della registrazione degli IPE di spesa delegata (quali atti produttivi di effetti finanziari sul bilancio), l'emissione degli O.A., anche in conto residui, non è assoggettata a controllo preventivo.

<sup>&</sup>lt;sup>23</sup> Ci si riferisce al Fondo speciale per la riassegnazione dei residui perenti delle spese di parte corrente e al Fondo speciale per la riassegnazione dei residui perenti delle spese in conto capitale.

<sup>&</sup>lt;sup>24</sup> Cit. Seminario MEF RGS: "Il bilancio di cassa. Primi approfondimenti".

Le Amministrazioni, pertanto, effettuano annualmente un'apposita attività di ri-accertamento delle partite perenti, in stretto coordinamento con gli Uffici Centrali del bilancio del MEF presso le Amministrazioni centrali<sup>25</sup>, secondo le istruzioni annualmente emanate con la Circolare MEF/RGS per l'accertamento dei residui, consentendo l'eliminazione di quei residui perenti non più supportati da una persistente situazione debitoria.

<sup>&</sup>lt;sup>25</sup> Cfr. Circolare MEF/RGS n. 6/2012, c.d. "due diligence".

## 6. MISURE DI COORDINAMENTO

Atteso l'attuale contesto di criticità economico-finanziarie, considerata l'innovata sistemica di bilancio caratterizzata da scritture contabili che registrano la manifestazione economica degli impegni assunti, si reputa indispensabile ottimizzare le "capacità di cassa" del Dicastero, attraverso una disciplina di coordinamento tra gli EE.d.O. interessati ai processi di previsione ed utilizzo delle disponibilità di cassa. Quanto precede, anche in considerazione del fatto che, con la riforma delle norme contabili più volte citata, la previsione di cassa del Dicastero non coincide semplicemente con la "massa spendibile", ma esprime anche la misura della capacità di spesa dell'Amministrazione che, quindi, dipende anche da fattori extracontabili che incidono sulle tempistiche della spesa, quali, per esempio, le procedure negoziali adottate, la tipologia ed il numero delle strutture che le attuano e la risposta dell'indotto commerciale.

BILANDIFE, sulla base delle proprie competenze richiamate nel Sommario ed in Premessa alla presente Direttiva, ha elaborato la disciplina in parola, rispettando le prerogative dei C.d.R. ed enfatizzandone le capacità ed il ruolo di raccordo e congiunzione tra gli O.P. che detengono il controllo operativo e l'impiego operativo delle risorse e gli EE.d.O. deputati all'esecuzione della spesa. Nei processi illustrati ai seguenti paragrafi, considerato che il fattore "cassa" ed i correlati cronoprogrammi sono le attuali costanti da mettere a sistema nella definizione della programmazione finanziaria e nella sua attuazione in corso di gestione, è richiesto che anche gli O.P. partecipino attivamente, in collaborazione con i C.d.R. e gli EE.d.O. esecutori della spesa, al processo di monitoraggio e controllo dell'andamento della spesa nei nuovi termini "ad esigibilità" e alla individuazione delle eventuali misure correttive gestionali (flessibilità).

Inoltre, nonostante la trattazione degli adempimenti sia di seguito illustrata in maniera distinta per ragioni espositive, è opportuno sottolineare che, nella nuova impostazione contabile, le attività di programmazione e quelle gestionali costituiscono un *continuum* "ciclico" inscindibile. Le operazioni poste in essere in una fase, hanno diretti riflessi sull'altra, in maniera osmotica, automatica e contabilmente rilevante. A titolo di esempio, si rappresenta che la mancanza di un costante e corretto aggiornamento dei cronoprogrammi in fase di gestione, ha effetti "bloccanti" sui piani finanziari di pagamento delle "schede proposte" da predisporre per la programmazione del successivo triennio di bilancio.

#### 6.1. Adempimenti in fase di programmazione

Come esplicitato al precedente paragrafo 3.1, al fine di consolidare le "schede proposte" per ciascun capitolo/piano di gestione, i C.d.R. dovranno poter disporre - oltre a quanto già automaticamente reso evidente dal SICOGE (cassa per pagamento residui accertati da EE.FF. precedenti, entità delle clausole di IPE già registrati), del seguente patrimonio informativo aggiuntivo:

- l'entità degli <u>impegni di spesa primaria</u> che dovranno essere assunti ed il relativo <u>cronoprogramma</u> <u>delle scadenze di pagamento</u> per ciascun E.F. del triennio di programmazione;
- l'entità della <u>spesa da demandarsi a F.D.</u>, ed il relativo <u>profilo temporale di esigibilità delle</u> <u>scadenze di pagamento</u> risultante dal P.d.S., per ciascun E.F. del triennio di programmazione.

Considerato che, di consueto, la compilazione delle schede proposte viene attivata sul SICOGE nel mese di giugno dell'anno X-1, i dati su esposti dovranno essere resi disponibili ai pertinenti C.d.R. e a questo Ufficio Centrale, a valle dei processi di programmazione di cui alla citata pubblicazione SMD-F-019, in tempo utile per il rispetto della suddetta tempistica.

In aggiunta, tuttavia si precisa che - al fine di poter operare un coordinamento effettivo sulla programmazione di cassa del Dicastero - è necessario che SMD-UGPPB renda disponibile a questo Ufficio Centrale - non oltre il mese di Aprile - i Documenti di Mandato Preliminare di Esercizio ed Investimento predisposti da ciascun O.P. (sia di spesa primaria che delegata a F.D.), corredati dei

relativi cronoprogrammi, al fine di poterli analizzare sotto il profilo del *cash flow* previsionale e discuterne la definizione in un'apposita riunione con i pertinenti C.d.R.<sup>26</sup>.

#### 6.2. Adempimenti in fase di gestione

Per quanto attiene alla gestione della cassa, come già anticipato, le operazioni poste in essere, oltre a determinare il buon esito della spesa del Dicastero e garantire il rispetto dei piani finanziari di pagamento previsti, hanno diretti riflessi sulle previsioni di bilancio future e pertanto è in questa specifica fase di bilancio che il monitoraggio, controllo e coordinamento delle azioni da intraprendere deve seguire un indirizzo ministeriale unitario, sovrainteso da questo Ufficio Centrale.

Come da prassi consolidata, nel corso della gestione, BILANDIFE provvede a svolgere le operazioni contabili relative alle variazioni compensative di cassa proposte dai C.d.R., nel rispetto delle vigenti norme di flessibilità del bilancio di cui all'art. 33 della legge n. 196/2009. Va ribadito, al riguardo, che tale flessibilità, è lo strumento ordinario per il riallineamento delle previsioni di cassa all'esigibilità della spesa. Il ricorso al Fondo di Riserva per le autorizzazioni di cassa è da considerarsi, pertanto, meccanismo straordinario a cui poter ricorrere, subordinatamente alle seguenti verifiche:

- consistenza della spesa esigibile, venuta a scadenza e relativo piano finanziario di pagamento;
- impossibilità di predisporre una variazione compensativa interna al C.d.R. proponente, tenuto conto dei cronoprogrammi risultanti da interrogazione SICOGE;
- impossibilità di compensare il maggior fabbisogno di cassa sopravvenuto, con una variazione trasversale che coinvolga anche le disponibilità di cassa di altri C.d.R., tenuto conto dei cronoprogrammi risultanti da interrogazione SICOGE.

Nel merito, per la determinazione degli interventi più idonei, si rende necessario disporre di un quadro informativo sull'andamento della spesa di cassa sempre aggiornato. Allo scopo BILANDIFE provvederà a monitorare i cronoprogrammi di pagamento dell'E.F. di gestione, estraendo i dati dai sistemi informativi del MEF, che saranno oggetto di analisi e discussione in appositi incontri con i C.d.R., da svolgersi presumibilmente nei mesi di Maggio e Ottobre<sup>27</sup>.

Saranno oggetto di specifico monitoraggio e controllo anche le spese demandate a F.D., per le quali sono raccomandate le seguenti azioni di ordinaria diligenza, nell'ottica di contribuire al contenimento dell'insorgenza di residui di spesa delegata:

- <u>a cura degli O.P</u>.: verifica mensile dell'aggiornamento e della completezza dei P.d.S. dei F.D./dello stato delle relative obbligazioni (assunte/da assumere) e dei correlati cronoprogrammi, in riferimento alla programmazione generale approvata;
- <u>a cura dei C.d.R</u>.:
  - adozione degli I.P.E. di spesa delegata a favore della rete costituita, sulla base dei P.d.S.;
  - emissione puntuale degli O.A. al F.D. sulla scorta della R.O.A. ricevuta dai F.D. e delle scadenze risultanti dai cronoprogrammi (evitando accreditamenti massivi);
  - riduzione degli O.A. non estinti, per operare una rimodulazione all'interno della rete dei F.D. ovvero per avviare il disimpegno delle somme propedeutico all'adozione degli istituti di flessibilità del bilancio;

<sup>&</sup>lt;sup>26</sup> La disponibilità dei dati di programmazione può essere assicurata anche mediante il rilascio di un'utenza con profilo supervisore nell'ambito degli applicativi SIFAD-ES e SIFAD-INV, qualora uniformemente adottati da tutti gli O.P. già dalla predisposizione del PdLB 2022-2024.

<sup>&</sup>lt;sup>27</sup> Nella riunione di Maggio potranno essere discusse anche le eventuali proposte da valorizzare nell'ambito provvedimento di assestamento del bilancio. Inoltre, saranno possibili convocazioni estemporanee sulla base di particolari situazioni critiche sul livello delle dotazioni di cassa eventualmente rilevate.

- <u>a cura dei F.D.</u>:
  - aggiornamento e completamento dei P.d.S. ed invio ai pertinenti C.d.R. di apposita R.O.A. con riferimento alle obbligazioni del P.d.S. venute a scadenza;
  - tempestiva comunicazione al C.d.R. degli importi di O.A. non interamente estinti per decadenza dell'esigibilità previsionale, al fine di evitare la formazione dei residui di spesa delegata.

Si rappresenta infine che, qualora dai dati rilevati da questo Ufficio Centrale emergessero forti criticità dalle quali possano derivare rischi per il raggiungimento degli obiettivi programmatici generali del Dicastero, si provvederà ad inviare diretta comunicazione agli EE.d.O. esecutori della spesa, informando contestualmente il pertinente C.d.R., l'O.P. di riferimento e lo Stato Maggiore della Difesa, per le determinazioni su una eventuale ri-programmazione o su ulteriori manovre finanziarie utili al perseguimento degli obiettivi assegnati dal Parlamento.

#### 6.3. Tempistiche

In <u>ALLEGATO C</u> è riportata la *timeline* riassuntiva degli adempimenti principali da svolgere per la programmazione e gestione della cassa.

PAGINA NON SCRITTA

# 7. DISPOSIZIONI FINALI

La presente Direttiva, che abroga e sostituisce la BLD-001-2006, entra in vigore alla data di diramazione.

PAGINA NON SCRITTA

### APPENDICE

# Disposizioni tecniche per applicazione dell'art. 2, commi 4 e 4-*bis* e art. 4, commi 4 e 4*bis* della Legge 1 luglio 2016, n. 145 recante "*Disposizioni concernenti la partecipazione dell'Italia alle missioni internazionali*"

Con lettera n. 3164 in data 5 Aprile 2019<sup>28</sup>, BILANDIFE ha emanato la disciplina applicativa in tema di spese da effettuarsi, ai sensi del provvedimento in titolo, nelle more della finalizzazione dei provvedimenti amministrativi di finanziamento delle Missioni Internazionali (DPCM di ripartizione e conseguenti DMT di allocazione delle risorse).

Come rimarcato nella citata lettera, le procedure di afflusso delle risorse finanziarie ai pertinenti C.d.R. risultano molto articolate e sono caratterizzate da tempi tecnici lunghi che comportano, inevitabilmente, una ricorrente indisponibilità degli stanziamenti nel primo semestre dell'anno.

Tuttavia, al fine di garantire continuità al ciclo della spesa per le esigenze di approntamento, impiego e ricondizionamento dei contingenti da impiegare/impiegati nei Teatri Operativi, il legislatore ha previsto la possibilità di sostenere spese <u>trimestrali</u> di valore proporzionato alle risorse da assegnare a ciascuna Missione, richiedendo <u>Anticipazioni di Tesoreria trimestrali</u>, da estinguere entro trenta giorni dall'assegnazione effettiva delle risorse. Tale istituto ha trovato nel corso dell'E.F. 2020 una più ampia ed incisiva applicazione, con un ricorso complessivo da parte del Dicastero ad anticipazioni di tesoreria per complessivi 15,7 M€ (vds. lettera n.5114 in data 12 giugno 2020 di BILANDIFE).

Inoltre, con il D.L. 16 ottobre 2017, n. 148, convertito con modificazioni dalla Legge 4 dicembre 2017, n. 172 sono stati introdotti i commi 4-*bis* dei menzionati art. 2 e art. 4 della Legge n.145/2016 (c.d. legge quadro sulle Missioni Internazionali), che prevedono la possibilità di richiedere un'anticipazione (di competenza e cassa) sugli stanziamenti, nei limiti del <u>75 per cento delle spese quantificate nelle relazioni tecniche parlamentari</u> relative alle Missioni prorogate o di nuovo avvio.

Si evidenzia, altresì, che la disciplina generale della legge n. 145/2016 ha incontrato delle difficoltà applicative in relazione alle sopravvenute riforme del bilancio dello Stato, in particolare rispetto all'attuazione dell'istituto dell'Impegno Pluriennale ad Esigibilità (IPE) di cui all'art. 34 della legge n. 196/2009, la cui piena applicabilità, risultava inficiata dall'annualità dei provvedimenti di finanziamento delle Missioni Internazionali.

Tale *vulnus*, anche nel corso dell'E.F. 2020, in analogia a quanto è avvenuto per lo scorso esercizio finanziario, è stato superato dal M.E.F. <u>in via amministrativa</u>, attraverso l'allocazione delle risorse con specifici DMT caratterizzati dalla compresenza di due clausole di finanziamento: la prima relativa all'E.F. in corso e la seconda riferita all'E.F. successivo. Le rispettive quantificazioni sono stabilite in osservanza all'esigibilità della spesa, desumibile dai cronoprogrammi di pagamento delle attività amministrative/negoziali poste in essere o di prevista realizzazione.

Resta inteso, che le obbligazioni giuridiche discendenti, indipendentemente dalla clausola di esigibilità programmata, devono essere perfezionate nel primo E.F., in coerenza con l'autorizzazione di spesa a cui i DPCM si riferiscono.

Ciò premesso, atteso l'attuale quadro normativo di riferimento, nella consapevolezza che le esigenze

<sup>&</sup>lt;sup>28</sup> In Annesso alla presente Appendice.

di efficienza operativa dei Comandi/Reparti rappresentano un priorità del Dicastero che può essere conseguita solo attraverso un'azione coordinata e continua tra programmazione e attività amministrativa, questo Ufficio Centrale, pur continuando ad assicurare l'inoltro al M.E.F., delle specifiche richieste di anticipazione del 75 per cento - ove avanzate dallo SMD - ritiene necessario incentivare ed ottimizzare il ricorso alle <u>anticipazioni trimestrali di tesoreria</u>.

Tale meccanismo, infatti, garantisce la copertura finanziaria, in termini di cassa, per il pagamento dei titoli di spesa ricevuti dalle Amministrazioni, generati dalle obbligazioni giuridiche assunte a valere sulle autorizzazioni trimestrali di cui all'art. 2, comma 4 e art. 4, comma 4 della legge n.145/2016.

Per l'utilizzo efficace e strutturato del citato meccanismo, i due istituti (autorizzazioni a spese trimestrali ed anticipazioni trimestrali di tesoreria), debbono essere posti a sistema nell'ambito delle attività di programmazione finanziaria e nella conseguente definizione dei piano finanziari previsionali dei pagamenti. Allo scopo, si richiamano le procedure tecniche per l'attuazione della normativa richiamata, disciplinate con la citata lettera n. 3164 in data 5 Aprile 2019 di BILANDIFE.

Quanto precede, avendo ormai constatato che il ricorso all'anticipazione del 75 per cento risulta di difficile attuazione in tempi congrui con le finalità di garantire continuità alle spese urgenti ed indilazionabili per l'operatività dei contingenti. Inoltre, poiché a tale scopo è stata già prevista la possibilità di allocare le risorse autorizzate su due clausole annuali (DMT "biennale")<sup>29</sup>, ove l'anticipazione di competenza e cassa del 75 per cento relativa al nuovo E.F.<sup>30</sup> si consolidasse nel primo trimestre dell'anno, si potrebbe generare una sovrapposizione tra le due fonti di finanziamento, non integralmente supportata (specificatamente per il 75 per cento) da spese esigibili integralmente nel medesimo periodo di assegnazione.

Ciò, quindi, potrebbe indurre l'Amministrazione finanziaria a subordinare l'assegnazione della citata anticipazione del 75 per cento, ad una preliminare verifica dello stato dei pagamenti effettuati sulle risorse già disponibili (oltre che all'ordinaria ponderazione dei residui di spesa accertati provenienti dalla gestione dei capitoli di spesa per le Missioni Internazionali del trascorso E.F.).

Infine, occorre ricordare che tra gli istituti giuscontabili introdotti nell'ambito del processo di riforma della contabilità pubblica, per "soddisfare le esigenze inderogabili nonché per assicurare la continuità nella gestione delle strutture centrali e periferiche operanti in materia di difesa nazionale, ordine pubblico e sicurezza e soccorso civile", rilevano gli appositi fondi di bilancio, denominati "Fondo Scorta", operanti ai sensi dell'art. 7-ter del D.lgs. n. 90/2016 (introdotto con D.lgs n. 116/2018).

<sup>&</sup>lt;sup>29</sup> Le risorse della seconda clausola, per effetto del DMT di ripartizione biennale adottato dal M.E.F. vengono iscritte in legge di bilancio per il nuovo E.F..

<sup>&</sup>lt;sup>30</sup> In linea teorica, in applicazione della legge n. 145/2016, l'anticipazione del 75 per cento è disposta dal MEF entro 10 giorni dalla Deliberazione parlamentare relativa alla proroga o avvio delle Missioni Internazionali. Le relazioni tecniche propedeutiche alle citate attività parlamentari sono presentate entro il 31 dicembre di ciascun anno. Pertanto, ottenute le previste Deliberazioni, le conseguenti anticipazioni potrebbero concretizzarsi già nei primi mesi del nuovo E.F..

# **MINISTERO DELLA DIFESA**

UFFICIO CENTRALE DEL BILANCIO E DEGLI AFFARI FINANZIARI

I REPARTO - BILANCIO

V.le dell'Università, 4 00185 ROMA

Indirizzo PEI: bilandife@bilandife.difesa.it – Indirizzo PEC: bilandife@postacert.difesa.it

Cod.Id.121 Ind.cl.120-1-1-1/Att. 013 Allegati: 2 00185 Roma, \_\_\_\_\_ P.d.c.: CA Pietro COVINO tel. 06 4986 7177

**OGGETTO**: Disposizioni tecniche per applicazione delle norme contenute nel comma 4 art. 2 e comma 4 art. 4 della L.145/2016.

## A: ELENCO INDIRIZZI IN ALLEGATO A

#### \*\*\*\*\*

#### 1. Premessa

La legge n.145/2016 c.d. "*legge – quadro sulle missioni internazionali*" ha previsto l'istituzione, nello stato di previsione del Ministero dell'Economia e delle Finanze, di un apposito fondo destinato al finanziamento della partecipazione italiana alle missioni internazionali, la cui dotazione è stabilita annualmente dalla legge di bilancio e che può essere rifinanziato, in corso di esercizio, mediante provvedimenti legislativi "ad hoc".

L'attuale iter procedurale prevede, inoltre, che le citate risorse siano ripartite, tra le Amministrazioni interessate, con uno o più DPCM, cui segue l'allocazione sui pertinenti capitoli di bilancio tramite dedicato DMT.

Si tratta di modalità procedurali assai articolate, che coinvolgono responsabilità apicali diversificate e che necessitano di tempi tecnici rilevanti, prima di conseguire la materiale disponibilità delle pertinenti risorse di bilancio e l'avvio della relativa attività gestionale.

Pertanto, proprio per sopperire alla temporanea indisponibilità di stanziamento e nelle more che si concluda il menzionato processo di finanziamento, la citata legge prevede, al comma 4 dell'art 2 (per le missioni che dovessero partire in corso d'anno) ed al comma 4 dell'art. 4 (per le missioni in corso di svolgimento), che le amministrazioni competenti sono autorizzate a sostenere spese trimestrali determinate in proporzione alle risorse iscritte sul fondo di cui all'art. 4.

A tale scopo e su richiesta delle amministrazioni, sono attivate Anticipazioni di Tesoreria trimestrali, da estinguere entro trenta giorni dall'assegnazione delle risorse.

La *ratio* di tali disposizioni va certamente individuata nella consapevolezza del legislatore che le esigenze di approntamento, impiego e ricondizionamento dei contingenti militari coinvolti nelle attività all'estero devono essere sostenute senza soluzione di continuità, per assicurare l'efficienza operativa dei Comandi/Reparti interessati.

A fronte di tale esigenza, tuttavia, non sussistono disposizioni tecnico – finanziarie e procedurali che raccordino la previsione legislativa di autorizzazione della spesa contenuta nella citata L.145/2016 con le norme in materia di gestione del bilancio, che invece impongono l'effettuazione della spesa solo in presenza della disponibilità delle risorse sul pertinente capitolo di bilancio/piano di gestione.

Né vengono in supporto le disposizioni contenute nel comma 2-bis dell'art 34 della L. 196/2009<sup>1</sup> e nell'art.538-bis del D.Lgs 66/2010<sup>2</sup>, in quanto tali norme, pur derogando ai principi generali, autorizzano le amministrazioni ad avviare gli iter tecnico amministrativi fino alla fase della stipulazione degli atti negoziali, ma condizionano la relativa approvazione ed il successivo impegno della spesa alle medesime esigenze di concreta disponibilità delle risorse sui pertinenti capitoli/pg.

Da qui, l'esigenza di una disciplina applicativa che consenta di dare pratica attuazione alle disposizioni contenute nella L.145/2016 in materia di autorizzazione della spesa, in attesa dell'emanazione dei provvedimenti di finanziamento delle missioni.

# 2. L'attività da porre in essere a cura dell'Amministrazione Centrale, in relazione ai provvedimenti di autorizzazione e proroga delle missioni internazionali

Nelle more dell'emanazione dei decreti di cui al comma 3 dell'art. 2 ed al comma 3 dell'art 4 della L. 145/2016, le amministrazioni interessate, per consentire lo svolgimento delle attività connesse con le missioni internazionali, senza soluzione di continuità e con piena efficienza operativa delle unità interessate, sulla base del fabbisogno programmatico dovranno/potranno:

<sup>&</sup>lt;sup>1</sup> (omissis ...previa autorizzazione dell'amministrazione di riferimento, secondo le norme vigenti nell'ordinamento specifico di ogni singola amministrazione, i funzionari delegati possono avviare le procedure per l'acquisizione di forniture, servizi e lavori che comportano, in tutto o in parte, obbligazioni a carico di esercizi successivi, anche prima dell'emissione del relativo ordine di accreditamento).

<sup>&</sup>lt;sup>2</sup> (Al fine di garantire, senza soluzione di continuità a partire dal 1° gennaio di ciascun anno, i servizi di assicurazione e di trasporto ((l'approvvigionamento di carbolubrificanti, la manutenzione di mezzi, sistemi d'arma e apparati di telecomunicazione)) finanziati dai provvedimenti di autorizzazione e proroga delle missioni internazionali delle Forze armate, il Ministero della difesa è autorizzato ad avviare, nell'anno precedente il finanziamento, le procedure di affidamento dei relativi contratti fino alla fase di stipulazione compresa, mentre resta fermo che può procedere all'approvazione dei contratti e all'impegno delle relative spese solo al momento del perfezionamento delle procedure contabili di allocazione delle risorse finanziarie derivanti dai menzionati provvedimenti di autorizzazione e proroga delle missioni internazionali provvedimenti di autorizzazione e proroga delle missioni internazionali provvedimenti di autorizzazione e proroga delle missioni internazionali provvedimenti di autorizzazione e proroga delle missioni internazionali provvedimenti di autorizzazione e proroga delle missioni internazionali provvedimenti di autorizzazione e proroga delle missioni internazionali sui pertinenti capitoli del relativo stato di previsione della spesa).

- <u>dapprima</u>, richiedere l'assenso del MEF per disporre spese nel limite del 25%<sup>3</sup> delle risorse disponibili sul fondo di cui all'art. 4 comma 1 della citata legge ed a valere sui capitoli/pg., dell'azione relativa alle "missioni internazionali", che saranno alimentati in corso di esercizio;
- <u>successivamente</u>, e comunque nei limiti dell'assenso ricevuto per ciascun capitolo/pg, autorizzare i competenti CRA, in applicazione del comma 4 dell'art 2 e del comma 4 dell'art. 4 della L. 145/2016, a disporre le spese, direttamente o tramite la rete dei Funzionari delegati (FD).

In particolare, nell'ambito della Difesa a ciò provvede l'Organo Programmatore di Vertice Interforze (OPI), che esprime una duplice affidamento:

- <u>tramite Bilandife nei confronti del MEF</u>, riguardo alla copertura delle spese nel limite assentito;
- <u>tramite gli OP di FA nei confronti degli ordinatori spesa</u>, in ordine al perfezionamento delle procedure contabili di allocazione delle risorse finanziarie sui pertinenti capitoli, non appena resi esecutivi i provvedimenti di autorizzazione e proroga delle missioni all'estero.

#### 3. L'attività negoziale degli ordinatori di spesa.

L'ordinatore primario di spesa, ottenuta l'autorizzazione nei limiti indicati al paragrafo precedente e su indicazione del competente Organo Programmatore, procederà all'esecuzione delle attività in via accentrata o delegata tramite la rete dei Funzionari Delegati.

In particolare, nell'atto di impegno giuridico che dispone la spesa, e che in tale circostanza è opportuno definire <u>provvisorio</u>, occorrerà che l'ordinatore (primario o secondario) dia evidenza delle disposizioni di legge richiamate nella presente circolare e faccia espressa citazione all'autorizzazione ottenuta.

Tali <u>Atti di impegno provvisorio</u>, da assumersi al di fuori del Sistema per la gestione integrata della contabilità economica e finanziaria (SICOGE), <u>qualora divengano esigibili</u> prima della allocazione delle risorse finanziare sui pertinenti capitoli dello stato di previsione della spesa del Dicastero, potranno essere liquidati tramite <u>le disponibilità del Fondo Scorta</u> istituito presso ciascun CRA, ovvero tramite <u>Anticipazioni di Tesoreria (trimestrali)</u>.

<sup>&</sup>lt;sup>3</sup> La percentuale è determinata in armonia con la norma che consente Anticipazioni di Tesoreria trimestrali.
In entrambi i casi le partite sospese andranno estinte entro trenta giorni dall'assegnazione delle risorse ed il relativo fascicolo dovrà essere inserito nel SICOGE per il rendiconto.

#### 4. Casi concreti di effettuazione della spesa ai sensi della L.145/2016.

Come richiamato in Premessa, esistono disposizioni che consentono di dare avvio alle procedure tecnico amministrative per l'affidamento di lavori/forniture e/o servizi fino alla fase della stipulazione dei relativi atti negoziali, subordinandone la relativa approvazione ed assunzione dell'impegno contabile alla concreta disponibilità delle dotazioni finanziarie sul pertinente capitolo/pg.; in tali casi appare opportuno indicare nell'atto negoziale la possibilità di una esecuzione anticipata, nei limiti esplicitati in precedenza

Infatti, come già enunciato, se un Ordinatore di spesa, su indicazione del competente Organo Programmatore, ha posto in essere le attività per l'approvvigionamento di beni o servizi (ad es. carbo-lubrificanti, trasporti, assicurazioni, manutenzioni, ecc.) necessari allo svolgimento delle missioni internazionali senza soluzione di continuità, per effetto delle disposizioni contenute nella presente circolare potrà dare esecuzione anticipata al contratto, predisponendo, in conformità a quanto indicato al precedente paragrafo 3, un atto di impegno provvisorio che potrà essere liquidato tramite Anticipazione di Tesoreria.

Allo stesso modo, nel caso di spesa delegata, un Funzionario delegato (FD) o una struttura operativa periferica (dotata di Fondo Scorta ed amministrativamente supportata dal FD), potranno procedere, sempre nei limiti degli importi autorizzati, all'esecuzione di attività non procrastinabili (es. riparazione avarie, manutenzione apparati, spese di campagna, diritti di sorvolo, viveri, ecc.) ed alla relativa liquidazione/pagamento attingendo alle risorse del Fondo Scorta loro assegnato, ovvero, in caso di insufficienza del Fondo, attivando ancora una volta la summenzionata procedura delle Anticipazioni di Tesoreria.

#### 5. Elementi essenziali per l'attivazione delle Anticipazioni di Tesoreria

In generale, le Anticipazioni di Tesoreria sono disciplinate dagli artt. 17 e 159 delle istruzioni sui servizi di tesoreria diramate con Decreto del MEF in data 29 maggio 2007.

Più in particolare, la modalità da attivare nel caso di specie è analoga a quella prevista dalla circolare del MEF n. 24 in data 27 agosto 2014, relativa all'utilizzo dello speciale ordine di pagamento (SOP).

Nello specifico le richieste di Anticipazione di Tesoreria, afferenti le spese disposte ai sensi della L.145/2016, dovranno necessariamente essere corredate dai seguenti dati/elementi di informazione:

- indicazione dei capitoli/pg. sui quali è stata autorizzata la spesa;
- importo trimestrale complessivamente esigibile;
- estremi dell'azienda/fornitore;
- importo e numero della fattura di cui si chiede il pagamento, a cura della tesoreria o tramite buono di prelevamento;
- estremi dell'Ordinatore primario o secondario che provvederà al ristoro della partita accesa per ciascun capitolo/pg..

In Allegato B una *Flow chart* esplicativa della procedura.

## 6. Indicazioni per registrazione dell'impegno a SICOGE e rendiconto delle spese.

Nel caso di <u>spesa sostenuta attraverso l'Anticipazione di Tesoreria</u>, non appena verranno allocate le risorse sui pertinenti capitoli/pg., il CRA dovrà provvedere, a seconda dei casi, all'assunzione dell'impegno di spesa accentrata o delegata, dando priorità, nel cronoprogramma relativo alla clausola del primo anno, agli importi delle spese già sostenute ed indicando, per i mesi successivi, gli importi di spesa che diverranno via via esigibili.

Una volta eseguita questa operazione, lo stesso CRA o il competente F.D., a seconda che si tratti di spesa accentrata o delegata, provvederanno al ristoro delle risorse a favore della Tesoreria anticipante, entro i previsti 30 giorni, avendo cura di porre nel titolo di spesa l'indicazione *"Sistemazione pagamento in conto sospeso"*; contestualmente andrà completato il relativo fascicolo di spesa per il suo inserimento nel SICOGE.

Invece, nel caso di <u>spesa sostenuta attraverso l'utilizzo del Fondo Scorta</u>, il CRA dovrà provvedere all'assunzione dell'impegno di spesa delegata, dando priorità, nel cronoprogramma relativo alla clausola del primo anno, agli importi di spesa già sostenuti ed indicando, per i mesi successivi, gli importi di spesa che diverranno via via esigibili, secondo le indicazioni formulate dal FD.

Successivamente, il CRA emetterà un O/A a favore del FD, che, mediante buono di prelevamento a proprio favore, provvederà al ristoro della partita accesa a Fondo Scorta e, contestualmente, completerà il relativo fascicolo di spesa per il suo inserimento nel SICOGE.

## 7. Conclusioni

Nelle more che vengano attivate le proposte/iniziative allo studio o già avviate dalla Difesa nei confronti del MEF, per conseguire con maggiore tempestività le disponibilità finanziarie connesse con la conduzione delle operazioni "fuori area", le presenti disposizioni sono emanate su conforme parere favorevole del Dipartimento Generale della Ragioneria dello Stato – Ispettorato Generale del Bilancio, allo scopo di fornire una guida tecnico-procedurale in favore di quanti operano nei settori amministrativi e/o finanziari a supporto dei Comandi/Reparti impegnati nelle diverse fasi (approntamento, condotta e ricondizionamento) delle missioni internazionali.

Si invita a volerne dare massima diramazione, per conoscenza e norma, a tutte le dipendenti articolazioni amministrative interessate, significando che questo Ufficio Centrale rimane a disposizione per fornire gli ulteriori chiarimenti tecnici che dovessero eventualmente risultare utili in fase di applicazione delle procedure sin qui esposte.

IL DIRETTORE CENTRALE (Magg. Gen. Salvatore FARÌ)

| А         | STATO MAGGIORE DELLA DIFESA<br>Ufficio Generale Pianificazione Programmazione e Bilancio                                                                | ROMA                       |
|-----------|----------------------------------------------------------------------------------------------------|----------------------------|
|           | SEGRETARIATO GENERALE DELLA DIFESA E DNA<br>Ufficio Generale del C.R.A.<br>II Reparto                                                                   | <u>SEDE</u><br><u>ROMA</u> |
|           | STATO MAGGIORE DELL'ESERCITO<br>Ufficio Generale Pianificazione Finanziaria<br>Ufficio Generale del C.R.A.                                              | <u>ROMA</u><br><u>ROMA</u> |
|           | STATO MAGGIORE DELLA MARINA<br>Ufficio Pianificazione Generale e Finanziaria<br>Ufficio Generale del C.R.A.                                             | <u>ROMA</u><br><u>ROMA</u> |
|           | STATO MAGGIORE DELL'AERONAUTICA<br>6° REPARTO Affari Economici e Finanziari<br>Ufficio Generale del C.R.A.                                              | <u>SEDE</u><br>SEDE        |
|           | COMANDO GENERALE DELL'ARMA DEI CARABINIERI<br>VI REPARTO - SM - Ufficio Pianificazione Programmazione e Controllo<br>VI REPARTO - SM - Ufficio Bilancio | ROMA<br>ROMA               |
| e, per co | noscenza:                                                                                                    |                            |
|           | MINISTERO DELL'ECONOMIA E DELLE FINANZE<br>Dipartimento della Ragioneria Generale dello Stato - I.G.B.<br>MINISTERO DELL'ECONOMIA E DELLE FINANZE       | ROMA                       |
|           | Ufficio Centrale del Bilancio presso il Ministero della Difesa                                                                                          | ROMA                       |
|           | DIFESA GABINETTO<br>Gabinetto del Ministro                                                                                                    | <u>ROMA</u>                |
| diramazi  | one interna:                                                                                                    |                            |
|           | VICE DIRETTORE CENTRALE                                                                                                    | <u>INTERNO</u>             |
|           | UFFICIO DEL DIRETTORE CENTRALE                                                                                                    | <u>INTERNO</u>             |

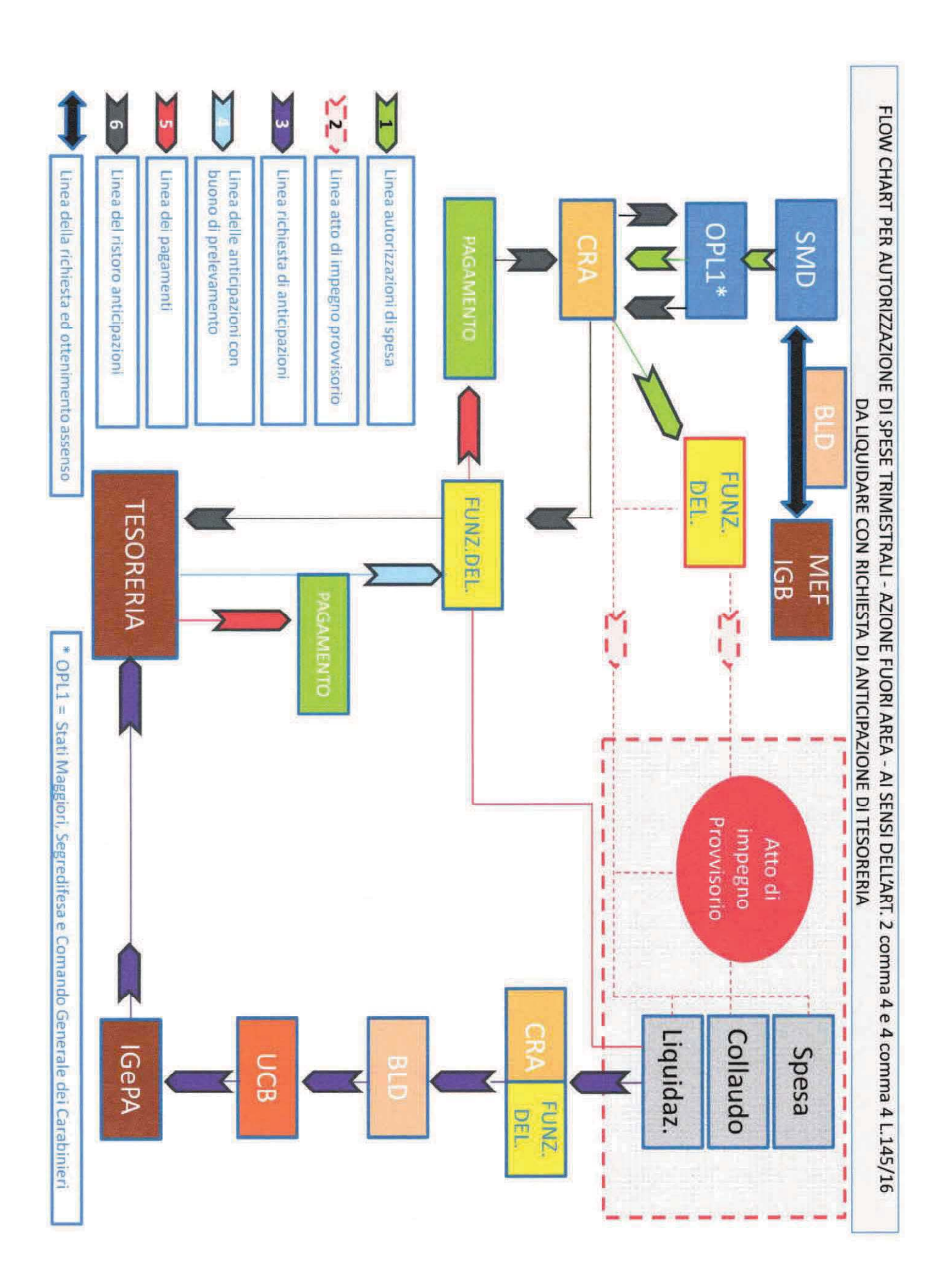

Digitally signed by SALVATORE FARI' Date: 2019.04.05 12:23:33 CEST

ALLEGATO A

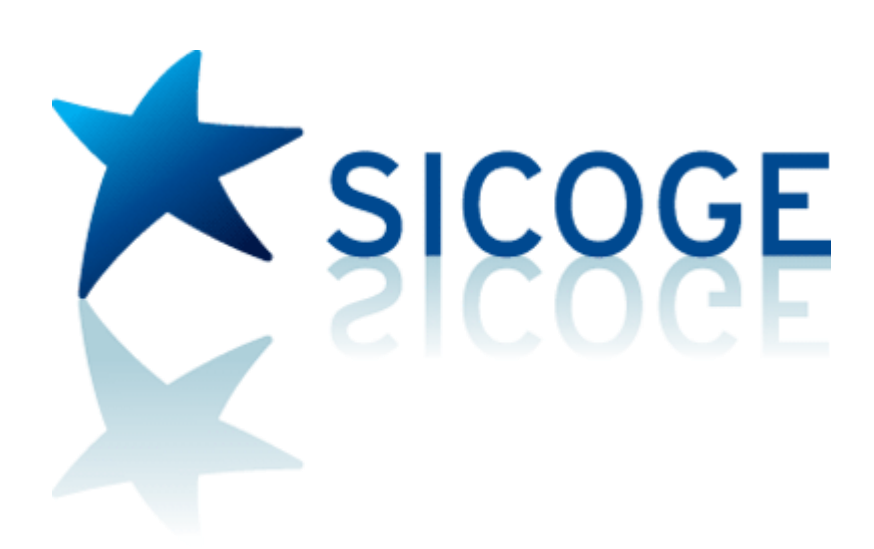

# **MANUALE UTENTE**

# APPLICAZIONE Formazione Capitoli di Spesa

## Indice

| Formazione Capitoli di Spesa             | 3  |
|------------------------------------------|----|
| Funzioni                                 | 3  |
| Scheda Proposte                          | 3  |
| Compilazione Scheda Proposte             | 3  |
| Invio alla Firma                         | 15 |
| Revoca invio alla Firma                  |    |
| Firma                                    | 19 |
| Revoca Firma                             | 20 |
| Interrogazioni                           | 21 |
| Capitolo PG di Formazione                | 26 |
| Inserimento Capitolo/PG                  | 26 |
| Gestione Capitolo/PG                     |    |
| Associazione Autorizzazione              |    |
| Interrogazioni                           |    |
| Situazione anagrafico/contabile capitolo | 37 |
| Interrogazione capitoli variati          | 41 |
| Associazione capitolo/funzioni obiettivo | 43 |
| Raffronto per fasi di Formazione         | 44 |
| Autorizzazione                           | 45 |
| Capitoli Ristrutturati                   | 47 |
| Raffronto fasi di bilancio               | 48 |
| Rimodulazione                            | 56 |
| Rimodulazione FL                         | 56 |
| Chiusura Rimodulazione FL                | 58 |
| Revoca chiusura Rimodulazione FL         | 60 |
| Interrogazione anomalie FL               | 60 |
|                                          |    |

## Formazione Capitoli di Spesa

L'applicazione "*Formazione Capitoli di Spesa*" per le Amministrazioni Centrali, consiste nell'insieme delle attività di predisposizione delle proposte dell'Amministrazione per i Capitoli di spesa, relativamente ai contenuti del Progetto di legge di bilancio.

L'applicazione *"Formazione Capitoli di Spesa"* si articola in una serie di funzionalità per la gestione della Scheda Proposte. Per Scheda Proposte si intende l'insieme dei dati anagrafici e contabili afferenti a un capitolo ed ai piani di gestione di cui è composto con le relative codifiche e descrizioni e l'insieme delle autorizzazioni che hanno determinato le variazioni contabili. Le schede proposte sono inviate dal SIRGS alle singole amministrazioni distinte per centro di responsabilità.

Gli uffici delle amministrazioni formulano le loro proposte, secondo l'indicazione di circolare di preventivo, ed effettuano stime sulle proprie esigenze; queste previsioni sono successivamente comunicate dalle singole amministrazioni agli uffici UCB che ne verificano la correttezza e la congruenza.

## Funzioni

Si riporta di seguita l'elenco delle funzionalità in cui si articola l'applicazione Formazione Capitoli di Spesa.

## Scheda Proposte

## **Compilazione Scheda Proposte**

La funzione consente di selezionare in input una scheda già esistente e procedere quindi alla sua compilazione. L'Utente potrà effettuare modifiche sui capitoli relativi all'esercizio di formazione solo se la fase risulta aperta.

L'Utente ha la possibilità di effettuare le seguenti operazioni:

- variare anagraficamente una scheda rispetto ai dati del capitolo di formazione;
- variare anagraficamente un piano gestione esistente;
- comunicare dati contabili di cassa per la formazione;
- comunicare dati contabili di competenza per la formazione;
- gestire le relazioni capitolo/funzioni obiettivo in formazione;

La funzione di Compilazione Scheda proposte si attiva attraverso il seguente percorso di navigazione.

🕈 / Contabilità finanziaria / Bilancio / Formazione / Spesa / Scheda Proposte - Compilazione Scheda Proposte

I dati d'input per la ricerca della Scheda Proposte sono:

| Campo       | Valori ammessi  | Obbligatorietà |
|-------------|-----------------|----------------|
| Esercizio   | Precaricato con | SI             |
|             | l'esercizio di  |                |
|             | Formazione      |                |
| Capitolo da | Numerici        | SI             |
| Capitolo a  | Numerici        | SI             |

Selezionando un singolo PG si entra nella compilazione della scheda proposte. La compilazione della Scheda Proposte si articola nella gestione di due tab, Dati Anagrafici e Dati Contabili.

## Dati anagrafici

| Versione dei: 13/06/2016/16:36:04                                                                                                    |                                                                                                    |                                                                                                    |                                                                  |                                    |                     |
|----------------------------------------------------------------------------------------------------|----------------------------------------------------------------------------------------------------|----------------------------------------------------------------------------------------------------|------------------------------------------------------------------|------------------------------------|---------------------|
| > Bilancio Formazione > Formazione Capitoli Spesa > Schee                                                                                                    | a Proposte - Compilazione Scheda Proposte                                                              |                                                                                                    |                                                                  |                                    |                     |
|                                                                                                    |                                                                                                    | Scheda Proposte - Compilazione Scheda Pr                                                                   | oposte - Dettaglio PG                                            |                                    |                     |
| di inattività l'utente serà disconesso e automaticamente ridirezionato                                                                                                    | alla pagina di login                                                                                   |                                                                                                    |                                                                  |                                    |                     |
| Annual Park Contachill                                                                                                    |                                                                                                    |                                                                                                    |                                                                  |                                    |                     |
|                                                                                                    |                                                                                                    |                                                                                                    |                                                                  |                                    |                     |
| Capitolo                                                                                                    | Stato di Previsione                                                                                    | Centro di Responsabilità                                                                                   | Missione                                                         | Programma                          |                     |
|                                                                                                    | MINISTERO DELL'ISTRUZIONE, DELL'UNIVERSIT                                                              | A' E GABINETTO E UFFICI DI DIRETTA COLLABORAZIO<br>ALL'OBERA DEL MINISTRO                                  | NE 32 - Servizi istituzionali e generali delle ammi<br>pubbliche | nistrazioni 2 - Indirizzo politico |                     |
| 07 0 5 1003                                                                                                    |                                                                                                    |                                                                                                    |                                                                  |                                    |                     |
|                                                                                                    |                                                                                                    |                                                                                                    |                                                                  |                                    |                     |
| Aviona                                                                                                    |                                                                                                    |                                                                                                    |                                                                  |                                    |                     |
| 1 - Ministro e Sottosegretari di Stato                                                                                                    |                                                                                                    |                                                                                                    |                                                                  |                                    |                     |
|                                                                                                    |                                                                                                    |                                                                                                    |                                                                  |                                    |                     |
|                                                                                                    |                                                                                                    |                                                                                                    |                                                                  |                                    |                     |
|                                                                                                    |                                                                                                    |                                                                                                    |                                                                  |                                    |                     |
| Attributi capitolo                                                                                                    |                                                                                                    |                                                                                                    |                                                                  |                                    |                     |
|                                                                                                    |                                                                                                    |                                                                                                    |                                                                  |                                    |                     |
| Denominazione ridotta del capitolo                                                                                                    | Natura di Spesa                                                                                        | Classificazione in bilancio                                                                                |                                                                  |                                    |                     |
| DEI BUONI PASTO                                                                                                    | OBBLIGATORIO                                                                                           | MACKOAGGREGATO: 1 - FUNZIONAMENTO                                                                          |                                                                  |                                    |                     |
|                                                                                                    | CLASSIF.: OI                                                                                           |                                                                                                    |                                                                  |                                    |                     |
|                                                                                                    |                                                                                                    |                                                                                                    |                                                                  |                                    |                     |
| 1                                                                                                    |                                                                                                    |                                                                                                    |                                                                  |                                    |                     |
| Tit                                                                                                    | Contrica Economica                                                                                     | Cat                                                                                                    | Ragionena P                                                      | Let.C. Let.F.                      | TUA Elenchi         |
| 1 - TITOLO I - SPESE CORRE                                                                                                    | NTI                                                                                                    | 1 - REDDITI DA LAVORO DIPENDENTE                                                                           | 620                                                              | 2                                  |                     |
|                                                                                                    |                                                                                                    |                                                                                                    |                                                                  |                                    | Variazione Capitolo |
|                                                                                                    |                                                                                                    |                                                                                                    |                                                                  |                                    |                     |
|                                                                                                    |                                                                                                    |                                                                                                    |                                                                  |                                    |                     |
|                                                                                                    |                                                                                                    |                                                                                                    |                                                                  |                                    |                     |
|                                                                                                    |                                                                                                    |                                                                                                    |                                                                  |                                    |                     |
| Riano di Gestione                                                                                                    |                                                                                                    |                                                                                                    |                                                                  |                                    |                     |
| Piano di Gestione                                                                                                    |                                                                                                    |                                                                                                    |                                                                  |                                    |                     |
| Piano di Gestione<br>Tipo Spesa PG                                                                                                    |                                                                                                    |                                                                                                    |                                                                  |                                    |                     |
| Plano di Gestione<br>Tipo Spesa PG<br>Spese guridicamente non obbligatorie                                                                                                    |                                                                                                    |                                                                                                    |                                                                  |                                    |                     |
| Plano di Gestione<br>Tipo Spesa PG<br>Spese gluridicamente non obbligatorie                                                                                                    |                                                                                                    |                                                                                                    |                                                                  |                                    |                     |
| Plano di Gestione<br>Tipo Spesa PG<br>Spese glundicamente non obbligatorie<br>Newrona PG                                                                                                   | Ce2                                                                                                    | <b>C3 C4</b>                                                                                               | 0 es                                                             | Competenza<br>0.00                 |                     |
| Plano di Gestione<br>Tipo Speca PC<br>Scese gluridicamente non obbligatorie<br>Nemetro PC<br>S                                                                                             | C62<br>2                                                                                               | Cc3 Co4<br>1 0                                                                                             | <b>665</b><br>0                                                  | Competenza<br>0.00                 |                     |
| Plano di Gestione<br>Teo Spesa PC<br>Spesa giurdicamente non obbligatorie<br>Nenco PC<br>S                                                                                                 | Somma occorrente per la concessione di Bu                                                              | Cc3     Cc4     1     0     NI PASTO AL PERS. ∧                                                            | 0 Ces                                                            | Conjectoria<br>0.00                |                     |
| Plano di Gestione<br>Topo Spesa PC<br>Soesa gundicamente non obbligatorie<br>Remoto PC<br>S<br>Descrizione ridotta:                                                                        | Cc2<br>2<br>SOMMA OCCORRENTE PER LA CONCESSIONE DI BUI                                                 | Co3 Co4 0 0                                                                                                | 0 <b>65</b>                                                      | Competenza<br>0.00                 | _                   |
| Plano di Gestione<br>Tipo Speca PG<br>Scese giuridicamente non obbligatorie<br>Numero PG<br>S<br>Descrittore ridotta:                                                                      | C23<br>2<br>SOMA OCCORENTE FER LA CONCESSIONE DI BUI<br>SOMA OCCORENTE FER LA CONCESSIONE DI BUI       | INI PASTO AL PERS.                                                                                         | 0<br>0                                                           | Competence<br>0.00                 | _                   |
| Plano di Gestione<br>Tipo Space PC<br>Sease giurdicamente non obligatorie<br>Remetzo PC<br>S<br>Descritione ridotta:<br>Descritione indegrafe:                                             | C2<br>2<br>SOMMA OCCORRENTE PER LA CONCESSIONE DI BUJ<br>SOMMA OCCORRENTE PER LA CONCESSIONE DI BUJ    | VII PASTO AL RESSONALE.                                                                                    | 0<br>0                                                           | Competense<br>0.00                 | _                   |
| Plano di Gestione Tipo Spesa PC Ssees glundicamente non obbligatorie  Bees glundicamente non obbligatorie Beestione indota: Desortione integrale:                                          | CO2 2<br>2<br>SOMMA OCCORRENTE PER LA CONCESSIONE DI BUI<br>SOMMA OCCORRENTE PER LA CONCESSIONE DI BUI | CO3         Co4           1         0           VINI PASTO AL PRESONALE            VINI PASTO AL PRESONALE | 0<br>0                                                           | Competensa<br>0.00                 | Verifier D          |
| Plano di Gestione<br>Tipo Spesa PG<br>Spesa gundiamere non obblgatorie<br>S<br>Descritione indota:<br>Descritione indota:<br>Descritione indota:<br>Obietho ministero per spending review: | Soma occorrente per la concessione di Bui                                                              | CC3 CC4<br>1 0<br>DNI PASTO AL PERSONALE<br>NI PASTO AL PERSONALE<br>C                                     | 0 Cos                                                            | 0.00                               | Variatione PG       |

## Dati contabili

Occorre che le Amministrazioni, prima di procedere alla formulazione della Scheda proposte, programmino la spesa di tutte le risorse assegnate in competenza nel triennio, ove necessario anche oltre il triennio, e completare le previsioni di cassa su tutti gli impegni già assunti oltre che su tutti i Programmati Non Impegnati (PNI) inseriti.

Per quanto riguarda il tab dei dati contabili, gli utenti, nel formulare le previsioni, devono tener conto degli impegni pluriennali ad esigibilità già assunti (IPE) e hanno a disposizione gli stanziamenti di competenza e cassa oltre il triennio su cui poter esprimere le proposte, spostandosi con il pulsante e le frecce delle annualità (in alto a destra del box).

|                                                      | -                                                  |                                                           | Denominazione ridotta del PG                                                                                                    |  |  |
|------------------------------------------------------|----------------------------------------------------|-----------------------------------------------------------|----------------------------------------------------------------------------------------------------|--|--|
| 2020                                                 | 2021                                               | 2022                                                      | 2020 🔽 3                                                                                                    |  |  |
| 1.252.124,00                                         | 1.252.124,00                                       | 1.252.124,00                                              | I valori di A e B sono dati riferiti al Capitolo/Pg di bilancio, precompilati<br>in buza a munta presista del creaseraneme di partices. Sa                                                                                                    |  |  |
|                                                      |                                                    |                                                           | en base a quanto previsto car cromprogramma or gescone, se                                                                                                    |  |  |
| 0,00                                                 | 0,00                                               | 0,00                                                      | evidenziati in rosso, il Capitolo/Pg di Bilancio non risulta completato:                                                                                                    |  |  |
| 0,00                                                 | 6.416.667,00                                       | 6.416.667,00                                              | evidenziati in rosso, il Capitolo/Pg di Bilancio non risulta completato:<br>venficare nel cronoprogramma gli importi relativi al <u>rimasto da</u>                                                                                                    |  |  |
| 0,00<br>3.416.667,00<br>1.408.331,00                 | 0,00<br>6.416.667,00<br>117.361,00                 | 0,00<br>6.416.667,00<br>0,00                              | evidendiati in rosso, il Capitolo/Pg di Bilancio non risulta completato:<br>verificare nel cronoprogramma gli importi relativi al <u>rimasto da</u><br>prevedere e rimasto da programmare (clicca gui).                                                                              |  |  |
| 0,00<br>3.416.667,00<br>1.408.331,00<br>3.416.667,00 | 0,00<br>6.416.667,00<br>117.361,00<br>6.416.667,00 | 0,00<br>6.416.667,00<br>0,00<br>6.416.667,00              | evidenciati in rosso, al Capitolo/Pg di Bilancio nen risulta completato:<br>venficare nel cronoprogramma gli importi relativi al <u>rismasto da</u><br>prevedene e rismasto da programmare (clicca qui).<br>I valori di C, D, ed E sono evidenciati in azzuro e sono dati complabili |  |  |
|                                                      | 2020<br>1.255.124,00<br>1.252.123,39               | 2020 2021<br>1.252.124,00<br>1.252.123,39<br>1.252.123,39 | 2020 2021 2022<br>1.255.124,00 1.252.124,00 1.252.124,00<br>1.252.123,39 1.252.123,39 1.252.123,39                                                                                                    |  |  |

All'apertura formazione, l'utente trova già preimpostati nella Scheda Proposte, per il pluriennale di formazione, i seguenti dati:

- gli importi relativi ai residui presunti, alle previsioni di cassa sui residui presunti, come risultano dal Cronoprogramma in gestione, con dettaglio per esercizio di provenienza (EPR);
- gli importi relativi alla competenza derivante dagli impegni pluriennali (IPE) già assunti e le previsioni di cassa per i pagamenti sugli impegni pluriennali, così come risultano dal Cronoprogramma in gestione.

I valori di A e B sono riferiti al Capitolo/Pg di bilancio e precompilati in base a quanto previsto nel Cronoprogramma di gestione. Se evidenziati in rosso, il Cronoprogramma del Capitolo/Pg di Bilancio non risulta completato: l'utente, utilizzand o il link di dettaglio (inserito nel riquadro "Legenda"), può verificare nel Cronoprogramma gli importi relativi al "Rimasto da prevedere" e al "Rimasto da programmare" del capitolo/pg dell'anno in gestione (vedi esempio schermata sotto riportato).

| Rimasto da prevedere Rimasto da programmare                                                                                                    |                                                                                                    |                                                                                                    |                                                                                                    |                                                                                                    |                                           |
|----------------------------------------------------------------------------------------------------|----------------------------------------------------------------------------------------------------|----------------------------------------------------------------------------------------------------|----------------------------------------------------------------------------------------------------|----------------------------------------------------------------------------------------------------|-------------------------------------------|
| Dati Anagrafici                                                                                                    |                                                                                                    |                                                                                                    |                                                                                                    |                                                                                                    |                                           |
| Constitution (Annual 1010                                                                                                    | Controls                                                                                                    |                                                                                                    | Chate BC                                                                                                   | ATTRAC                                                                                                    |                                           |
| Serveral Mest Programme 2019                                                                                                    | Capitolo                                                                                                    |                                                                                                    | 5000 P0                                                                                                    | armo                                                                                                    |                                           |
| Venominazione Azione                                                                                                    |                                                                                                    |                                                                                                    |                                                                                                    |                                                                                                    |                                           |
| enominatione Canitrin                                                                                                    |                                                                                                    |                                                                                                    |                                                                                                    |                                                                                                    |                                           |
|                                                                                                    |                                                                                                    |                                                                                                    |                                                                                                    |                                                                                                    |                                           |
| enominazione PG                                                                                                    |                                                                                                    |                                                                                                    |                                                                                                    | •                                                                                                    |                                           |
| itemes ite sector                                                                                                    |                                                                                                    |                                                                                                    |                                                                                                    |                                                                                                    |                                           |
| Jazione dati correnti                                                                                                    |                                                                                                    |                                                                                                    |                                                                                                    |                                                                                                    |                                           |
| Dati Contabili                                                                                                    |                                                                                                    |                                                                                                    |                                                                                                    |                                                                                                    |                                           |
| agioneria                                                                                                    |                                                                                                    |                                                                                                    |                                                                                                    |                                                                                                    |                                           |
| +                                                                                                    |                                                                                                    |                                                                                                    |                                                                                                    |                                                                                                    |                                           |
|                                                                                                    |                                                                                                    |                                                                                                    |                                                                                                    |                                                                                                    |                                           |
|                                                                                                    | 2019                                                                                                    | 2020                                                                                                    | 2021                                                                                                    | 2022                                                                                                    | Totale (per F ed H)                       |
| A Stanz, definitivo competenza                                                                                                    | 2019 5.916.667,00                                                                                               | 2020<br>3.416.667,00                                                                                                   | 2021<br>6.416.667,00                                                                                       | 2022<br>12.833.334,00                                                                                                    | Totale (per F ed H)                       |
| A Starz, definitivo competenza<br>8. Residui di stansamento (lett. F)                                                                                                    | 2019<br>5.916.667,00<br>0,00                                                                                    | 2020<br>3.416.667,00<br>0,00                                                                                           | 2021<br>6.416.667,00<br>0,00                                                                               | 2022<br>12.833.334,00<br>0,00                                                                                                    | Totale (per F ed H)                       |
| A Stanz, definitivo competenza<br>B Residui di stansamento (lett. F)<br>C Auseprato                                                                                                    | 2019<br>5.916.667,00<br>0,00<br>0,00                                                                            | 2020<br>3.416.667,00<br>0,00<br>0,00                                                                                   | 2021<br>6.416.667,00<br>0,00<br>0,00                                                                       | 2022<br>12.833.334,00<br>0,00<br>0,00                                                                                                    | Totale (per F ed H)                       |
| A Starz, definitivo competenza<br>8 Residu di standamento (lett. F)<br>C Assegnato<br>D Accantonamenti decurtati dai totale programmable                                                                                                    | 2019<br>5.916.667,00<br>0,00<br>0,00<br>0,00                                                                    | 2029<br>3.416.667,00<br>0,00<br>0,00                                                                                   | 2021<br>6.416.667,00<br>0,00<br>0,00<br>0,00                                                               | 2022<br>12.833.334,00<br>0,00<br>0,00<br>0,00                                                                                                    | Totale (per F ed H)                       |
| A Starz, definitivo competenza<br>8 Resbu di stansamento (lett. F)<br>C Asseptato<br>9 Accentonamenti decuritati dal totale programmable<br>8 Integnar anuati in gestione di cui<br>1 Integnaria nel                                                                                                    | 2019<br>5.916.667,00<br>0,00<br>0,00<br>0,00                                                                    | 3.416.667,00<br>0,00<br>0,00<br>0,00                                                                                   | 2021<br>6.416.667,00<br>0,00<br>0,00<br>0,00                                                               | 12.833.334,00<br>0,00<br>0,00                                                                                                    | Totale (per F ed H)                       |
| A Istanc, definitivo competenza<br>B Residu di stansamento (ket. F)<br>C Assegnato<br>D Acceteramento decurtat dal totale programmable<br>E Impegna succito genotorio di cui<br>Impegna cito di periodi di cui<br>Impegna cito di periodi<br>Impegna cito di periodi<br>Impegna cito di periodi di cui<br>Impegna cito di periodi di cui<br>Impegna cito di periodi di cui<br>Impegna cito di periodi di cui di cui di | 5315<br>5.916.667,00<br>0,00<br>0,00<br>4.188.741,54<br>0,00                                                    | 3.416.667,00<br>0,00<br>0,00<br>0,00<br>1.408.330,69<br>0,00                                                           | 2023<br>6.416.667,00<br>0.00<br>0.00<br>117.360,78<br>0.00                                                 | 3022<br>12.833.334,00<br>0.00<br>0.00<br>0.00                                                                                                    | Totale (per F ed H)                       |
| A Starz, definitivo competenza<br>8 Residu di stanzamento (lett. F)<br>C Assegnato<br>D Accuntonamenti decurtati dal totale programmable<br>E Impegni assunti ni gettone di cui<br>i impegni ni C/C<br>i Impegni ni C/C                                                                                                    | 2019<br>5.916.667,00<br>0,00<br>0,00<br>4.188.741,54<br>0,00                                                    | 3020<br>3.416.667,00<br>0,00<br>0,00<br>1.408.330,69<br>0,00                                                           | 2023<br>6.416.667,00<br>0.00<br>0.00<br>117.360,78<br>0.00<br>0.00                                         | 12.833.334.00<br>0.00<br>0.00<br>0.00<br>0.00<br>0.00<br>0.00                                                                                                    | Totale (per F ed H)                       |
| A [Start, definitive competenza<br>8 Residu di stansamento (ket. F)<br>C Assegnato<br>8 Percepti autorità dal totale programmable<br>9 Sengorgi autorità nell'attore di cui<br>9 Sengorgi autorità nell'Assegnatori<br>9 Impegni no ciC<br>1 Impegni no ciC<br>9 Impegni no attiti<br>6 Itotale concernamenable (A+R+C+D+E-f)                                                                                                    | 5-315<br>5.916.667,00<br>0,00<br>0,00<br>4.180.741,54<br>0,00<br>1.222.925.466                                  | 2020<br>3.416.667,00<br>0,00<br>0,00<br>1.408.330,69<br>0,00<br>2.008.336,11                                           | 6.416.667,00<br>0.00<br>0.00<br>0.00<br>117.360,78<br>0.00<br>0.00<br>0.00<br>0.00                         | 2022<br>12.833.334,00<br>0.00<br>0.0 | Totale (see F ed H)<br>0,00               |
| A Starz, definitivo competenza<br>B Residu di stancamento (ket. F)<br>C Assegnato<br>D Accateonamenti decurtati dal totale programmable<br>E Innegeri anuati in gestone di cui<br>Limogeri in C/C<br>I mogeri no 200<br>F Innegeri no 200<br>G Totale programmable (A+8+C+D-E+T)<br>H MI non annosti                                                                                                    | 5315<br>5.916.667,00<br>0,00<br>0,00<br>4.188.741,54<br>0,00<br>1.722.935,46<br>56.391.18                       | 3.416.667,00<br>0,00<br>0,00<br>0,00<br>1.408.330,69<br>0,00<br>0,00<br>2.008.336,31<br>0,00                           | 6.416.667,00<br>0.00<br>0.00<br>117.360,78<br>0.00<br>6.299.306,22<br>0.00                                 | 2022<br>12.833.334,00<br>0,00<br>0,00<br>0,00<br>0,00<br>12.833.334,00<br>0,00                                                                                                    | Totale (per F od H)<br>0,00<br>56, 701 18 |
| A [Start: definitive competenza<br>B Residu di stansamento (krt. F)<br>C Assegnation<br>B Aspensi aurati di attata programmable<br>E Aspensi aurati in gettorine di cui<br>E Aspensi aurati in gettorine di cui<br>Imageri no CC<br>Imageri no CC<br>E Imageri non CR<br>F Imageri no città<br>di Totale programmable (A+B+C+D-E+f)<br>H MI non associato ad mengini<br>H Fill non associato ad mengini                                                                                                    | 2015<br>5.916.667,00<br>0,00<br>0,00<br>4.188.741,54<br>0,00<br>0,00<br>1.727.925,466<br>56.391,18<br>56.391,18 | 3,416,667,00<br>3,416,667,00<br>0,00<br>0,00<br>1,408,330,69<br>0,00<br>0,00<br>2,000,336,311<br>0,00<br>0,00          |                                                                                                    | 2022<br>12.833.334,00<br>0,00<br>0,00<br>0,00<br>0,00<br>0,00<br>12.833.374,00<br>0,00                                                                                                    | Totale (per F ad 11)<br>0,00<br>56.391,18 |
| A Starc, definitivo competenza<br>B Residu di stanciamento (lett. F)<br>C Asseptato<br>D Accuteroamento decurtati dal totale programmable<br>E Innegori ancutti ni getorne di cui<br>i mogori ni C/C<br>- Innegori ni C/C<br>- Totale programmable (A+B+C+D-E4)<br>H PMI non associa dal mogori<br>I Economie presunte<br>Residui tettore F creasuto                                                                                                    | 2015<br>5.916.667,00<br>0.00<br>0.00<br>4.188.741,54<br>0.00<br>1.727.925,46<br>5.0391,18<br>0.00<br>0.00       | 2.02.0<br>3.416.467,00<br>0.00<br>0.00<br>1.408.330,69<br>0.00<br>0.00<br>2.008.335,31<br>0.00<br>0.00<br>0.00<br>0.00 | 2021<br>6.416.667.00<br>0.00<br>0.00<br>117.360,78<br>0.00<br>6.299.306,22<br>0.00<br>0.00<br>0.00<br>0.00 | 2022<br>12.833.334,00<br>0.00<br>0.00<br>0.00<br>0.00<br>12.833.334,00<br>0.00<br>0.00<br>0.00<br>0.00                                                                                                    | Totale (per F ed 11)<br>0,00<br>56.391,18 |

Se il Rimasto da prevedere è diverso da zero oppure se il Rimasto da programmare è maggiore di zero i valori di A e B sono evidenziati in Rosso e la scheda può essere lavorata ma bloccata all'invio alla firma.

I valori di C D ed E sono compilabili tramite inserimento del totale degli stanziamenti richiesti e sono evidenziati in azzurro.

Per facilitare la comprensione, di seguito, si riportano le modalità di impostazione dei dati contabili.

#### A – Consistenza dei residui presunti provenienti dalle gestioni precedenti.

Il dato è precompilato da quanto previsto nel Cronoprogramma, al netto, in base ai TCR, per la parte che andrà in perenzione o in economia al termine dell'esercizio e per la parte dichiarata come residuo presunto di lettera F. Per modificare il dato è necessario intervenire sul cronoprogramma in gestione. L'importo di ogni anno dei residui presunti consiste nel rimasto da pagare degli impegni assunti negli esercizi antecedenti l'anno in formazione e nelle previsioni dei PNI degli esercizi precedenti. Viene calcolato dal sistema come importo che, in base all'esercizio di assunzione dell'impegno e ai TCR non in scadenza per il capitolo, potrà essere effettivamente iscritto nel conto dei residui escludendo dal calcolo gli impegni che andranno in perenzione o in economia e la consistenza dell'importo presunto di lettera F.

Si segnala che gli importi delle economie e dei residui presunti di lettera F devono essere indicati dall'utente sul cronoprogramma di gestione a livello di capitolo/pg.

Nota. Se il capitolo di bilancio, su cui l'utente sta predisponendo proposte, è un capitolo oggetto di assegnazione fondi ai sensi dell' art. 34 quater della legge 196 del 2009 che ha sostituito la legge 908 del 1960, il dato di A è ottenuto sommando gli importi del capitolo/pg gestito dall'ufficio centrale e di quelli gestiti dagli uffici periferici e sul cronoprogramma di gestione occorre verificare sia gli importi del capitolo gestito dall'ufficio centrale che quelli gestiti dai singoli uffici periferici.

#### B - Cassa per i pagamenti in conto residui presunti provenienti dalle gestioni precedenti.

Il dato è precompilato da quanto previsto nel cronoprogramma e per modificarlo è necessario intervenire variando le previsioni di pagamento sul cronoprogramma in gestione. L'importo di ogni anno della cassa per coprire i residui presunti consiste nelle previsioni di pagamento effettuate sugli impegni assunti negli esercizi antecedenti l'anno in

formazione. Viene calcolato dal sistema l'importo che, in base ai TCR non in scadenza per il capitolo, ed escludendo la consistenza dell'importo presunto di lettera F, potrà essere effettivamente pagato.

Nota. Se il capitolo di bilancio, su cui l'utente sta predisponendo proposte, è un capitolo oggetto di assegnazione fondi ai sensi dell' art. 34 quater della legge 196 del 2009 che ha sostituito la legge 908 del 1960, il dato di B è ottenuto sommando gli importi del capitolo/pg gestito dall'ufficio centrale e di quelli gestiti dagli uffici periferici e sul cronoprogramma di gestione occorre verificare sia gli importi del capitolo gestito dall'ufficio centrale che quelli gestiti dai singoli uffici periferici.

#### <u>C – Competenza</u>.

Il dato deve essere compilato dall'utente nella lavorazione della scheda proposte sul triennio di formazione e sul successivo arco di tempo pluriennale. All'apertura della formazione l'importo di ogni anno è preimpostato dal sistema con lo stanziamento proposto dal bilancio e successivamente viene aggiornato con l'importo proposto dall'amministrazione. Il sistema evidenzia l'importo necessario a coprire la competenza relativa agli impegni pluriennali ad esigibilità (IPE) già assunti. Un controllo bloccante impedisce di chiudere la scheda proposte se non sono inseriti stanziamenti sufficienti almeno a coprire gli IPE già assunti.

#### <u>D – Previsioni di cassa</u>.

Il dato deve essere compilato dall'utente nella lavorazione della scheda proposte sul triennio di formazione e sul successivo arco di tempo pluriennale. All'apertura della formazione l'importo di ogni anno è preimpostato dal sistema con lo stanziamento proposto dal bilancio e successivamente viene aggiornato con l'importo proposto dall'amministrazione. Il sistema evidenzia l'importo necessario a coprire la cassa relativa agli impegni pluriennali ad esigibilità (IPE) già assunti. Un controllo bloccante impedisce di chiudere la scheda proposte se, sul primo anno di formazione, non sono inseriti stanziamenti sufficienti almeno a coprire gli IPE già assunti.

#### <u>E – Previsioni di cassa</u>.

Il dato deve essere compilato dall'utente nella lavorazione della scheda proposte sul triennio di formazione e sul successivo arco di tempo pluriennale. Il dato consiste nella previsione della cassa necessaria per i pagamenti dei residui che si prevede si genereranno sugli impegni assunti sulla nuova competenza.

#### F - Previsioni di cassa totali.

Il dato viene calcolato dal sistema come B + D + E in base a quanto compilato dall'utente nella lavorazione della scheda proposte di formazione.

In particolare, sia per la competenza che per la cassa, gli utenti possono indicare gli importi per il triennio secondo le consuete modalità e possono indicare gli importi per le annualità successive al triennio utilizzando il tasto e le frecce delle annualità in alto a destra del box Gestione Stanziamenti e Gestione Cassa. Per una visione d'insieme, con il pulsante Riepilogo, si possono visualizzare (in sola lettura) tutti gli anni con i rispettivi stanziamenti correnti indicati.

Tramite il tasto "Riepilogo" posto nella sezione *Previsioni* è possibile aprire una pagina che prospetta i valori della sezione per tutti gli anni del pluriennio, in sola lettura:

|           |                                                                                   |                                                                                                    | Prevision                              | i Pluriennale                                            |                                             |                                                                                                    |                              |
|-----------|-----------------------------------------------------------------------------------|----------------------------------------------------------------------------------------------------|----------------------------------------|----------------------------------------------------------|---------------------------------------------|----------------------------------------------------------------------------------------------------|------------------------------|
| Elenco Pr | evisioni Pluriennale                                                              |                                                                                                    |                                        |                                                          |                                             |                                                                                                    |                              |
| Anno      | A<br>Consistenza dei residui presunti<br>provenienti dalle gestioni<br>precedenti | B<br>Cassa per i pagamenti in c/ residui C<br>presunti provenienti dalle gestioni Competer<br>precodenti | di cui derivante da<br>IPE già assunti | D<br>Cassa per i pagamenti su<br>impegni in c/competenza | di cui per i pagamenti<br>a IPE già assunti | E<br>Cassa per i pagamenti dei residui che si prevede<br>si genereranno a valere sulla nuova competenza | F<br>Cassa Totale<br>(B+D+E) |
| 2020      | 0.00                                                                              | 0,0018,362,33                                                                                            | 5.00 0.00                              | 18.362.335.00                                            | 0.00                                        | N.A.                                                                                                    | 18,362,335,00                |
| 2021      | 0.00                                                                              | 0,0018,204,81                                                                                            | 0.00 00.6                              | 18,204,819,00                                            | 0.00                                        | 0.00                                                                                                    | 18,204,819,00                |
| 2022      | 0.00                                                                              | 0.0018.204.81                                                                                            | 9.00 00.00                             | 18,204,819,00                                            | 0.00                                        | 0.00                                                                                                    | 18,204,819,00                |
| 2023      | 0,00                                                                              | 0,0018.204.81                                                                                            | 9,00 0,00                              | 18.204.819,00                                            | 0,00                                        | 0,00                                                                                                    | 18.204.819,00                |
| 024       | 0,00                                                                              | 0,0018.204.81                                                                                            | 9,00 0,00                              | 18.204.819,00                                            | 0,00                                        | 0,00                                                                                                    | 18.204.819,00                |
| 025       | 0,00                                                                              | 0,0018.204.81                                                                                            | 9,00 0,00                              | 18.204.819,00                                            | 0,00                                        | 0,00                                                                                                    | 18.204.819,00                |
| 2026      | 0,00                                                                              | 0,0018.204.81                                                                                            | 9,00 0,00                              | 18.204.819,00                                            | 0,00                                        | 0,00                                                                                                    | 18.204.819,00                |
| 2027      | 0,00                                                                              | 0,0018.204.81                                                                                            | 9,00 0,00                              | 18.204.819,00                                            | 0,00                                        | 0,00                                                                                                    | 18.204.819,00                |
| 2028      | 0,00                                                                              | 0,0018.204.81                                                                                            | 9,00 00,00                             | 18.204.819,00                                            | 0,00                                        | 0,00                                                                                                    | 18.204.819,00                |
| 2029      | 0,00                                                                              | 0,0018.204.81                                                                                            | 9,00 00,00                             | 18.204.819,00                                            | 0,00                                        | 0,00                                                                                                    | 18.204.819,00                |
| 2030      | 0,00                                                                              | 0,0018.204.81                                                                                            | 9,00 0,00                              | 18.204.819,00                                            | 0,00                                        | 0,00                                                                                                    | 18.204.819,00                |
| 031       | 0,00                                                                              | 0,0018.204.81                                                                                            | 9,00 0,00                              | 18.204.819,00                                            | 0,00                                        | 0,00                                                                                                    | 18.204.819,00                |
| J32       | 0,00                                                                              | 0,0018.204.81                                                                                            | 9,00 0,00                              | 18.204.819,00                                            | 0,00                                        | 0,00                                                                                                    | 18.204.819,00                |
| 133       | 0,00                                                                              | 0,0018.204.81                                                                                            | 9,00 0,00                              | 18.204.819,00                                            | 0,00                                        | 0,00                                                                                                    | 18.204.819,00                |
| 34        | 0,00                                                                              | 0,0018.204.81                                                                                            | 9,00 0,00                              | 18.204.819,00                                            | 0,00                                        | 0,00                                                                                                    | 18.204.819,00                |
| 35        | 0,00                                                                              | 0,0018.204.81                                                                                            | 9,00 0,00                              | 18.204.819,00                                            | 0,00                                        | 0,00                                                                                                    | 18.204.819,00                |
| /36       | 0,00                                                                              | 0,0018.204.81                                                                                            | 9,00 0,00                              | 18.204.819,00                                            | 0,00                                        | 0,00                                                                                                    | 18.204.819,00                |
| 137       | 0,00                                                                              | 0,0018.204.81                                                                                            | 9,00 0,00                              | 18.204.819,00                                            | 0,00                                        | 0,00                                                                                                    | 18.204.819,00                |
| 38        | 0,00                                                                              | 0,0018.204.81                                                                                            | 9,00 0,00                              | 18.204.819,00                                            | 0,00                                        | 0,00                                                                                                    | 18.204.819,00                |
| 139       | 0,00                                                                              | 0,0018.204.81                                                                                            | 9,00 0,00                              | 18.204.819,00                                            | 0,00                                        | 0,00                                                                                                    | 18.204.819,00                |
| .040      | 0,00                                                                              | 0,0018.204.81                                                                                            | 9,00 0,00                              | 18.204.819,00                                            | 0,00                                        | 0,00                                                                                                    | 18.204.819,00                |
| )41       | 0,00                                                                              | 0,0018.204.81                                                                                            | 9,00 0,00                              | 18.204.819,00                                            | 0,00                                        | 0,00                                                                                                    | 18.204.819,00                |
| 142       | 0,00                                                                              | 0,0018.204.81                                                                                            | 9,00 0,00                              | 18.204.819,00                                            | 0,00                                        | 0,00                                                                                                    | 18.204.819,00                |
| )43       | 0,00                                                                              | 0,0018.204.81                                                                                            | 9,00 0,00                              | 18.204.819,00                                            | 0,00                                        | 0,00                                                                                                    | 18.204.819,00                |
| )44       | 0,00                                                                              | 0,0018.204.81                                                                                            | 9,00 0,00                              | 18.204.819,00                                            | 0,00                                        | 0,00                                                                                                    | 18.204.819,00                |
| /45       | 0,00                                                                              | 0,0018.204.81                                                                                            | 9,00 0,00                              | 18.204.819,00                                            | 0,00                                        | 0,00                                                                                                    | 18.204.819,00                |
| )46       | 0,00                                                                              | 0,0018.204.81                                                                                            | 9,00 0,00                              | 18.204.819,00                                            | 0,00                                        | 0,00                                                                                                    | 18.204.819,00                |
| J47       | 0,00                                                                              | 0,0018.204.81                                                                                            | 9,00 0,00                              | 18.204.819,00                                            | 0,00                                        | 0,00                                                                                                    | 18.204.819,00                |
| 48        | 0,00                                                                              | 0,0018.204.81                                                                                            | 9,00 0,00                              | 18.204.819,00                                            | 0,00                                        | 0,00                                                                                                    | 18.204.819,00                |
| /49       | 0,00                                                                              | 0,0018.204.81                                                                                            | 9,00 0,00                              | 18.204.819,00                                            | 0,00                                        | 0,00                                                                                                    | 18.204.819,00                |
| 50        | 0,00                                                                              | 0,0018.204.81                                                                                            | 9,00 0,00                              | 18.204.819,00                                            | 0,00                                        | 0,00                                                                                                    | 18.204.819,00                |
| -51       | 0,00                                                                              | 0,0018.204.81                                                                                            | 9,00 0,00                              | 18.204.819,00                                            | 0,00                                        | 0,00                                                                                                    | 18.204.819,00                |
| 152       | 0,00                                                                              | 0,0018.204.81                                                                                            | 9,00 0,00                              | 18.204.819,00                                            | 0,00                                        | 0,00                                                                                                    | 18.204.819,00                |
| 053       | 0,00                                                                              | 0,0018.204.81                                                                                            | 9,00 0,00                              | 18.204.819,00                                            | 0,00                                        | 0,00                                                                                                    | 18.204.819,00                |
| 154       | 0,00                                                                              | 0,0018.204.81                                                                                            | 9,00 0,00                              | 18.204.819,00                                            | 0,00                                        | 0,00                                                                                                    | 18.204.819,00                |
| 055       | 00,0                                                                              | 0,0018.204.81                                                                                            | 0,00                                   | 18.204.819,00                                            | 0,00                                        | 0,00                                                                                                    | 10.204.819,00                |
| 156       | 0,00                                                                              | 0,0018.204.81                                                                                            | 0,00                                   | 18.204.819,00                                            | 0,00                                        | 0,00                                                                                                    | 16.204.819,00                |
| 2057      | 0.00                                                                              | 0,0018.204.81                                                                                            | 9.00 00.0                              | 18.204.819.00                                            | 0.00                                        | 0.00                                                                                                    | 18.204.819,00                |

#### DATI DI COMPETENZA

Per la competenza l'utente seleziona l'autorizzazione e procede all'inserimento o variazione degli stanziamenti correnti.

| Ek                                                                                                    | ter | nza  | torizzaz | ioni |     |              |         |          |              |          |                   |                     |                       |             |            |              |              | 2020 💙 >     |
|----------------------------------------------------------------------------------------------------|-----|------|----------|------|-----|--------------|---------|----------|--------------|----------|-------------------|---------------------|-----------------------|-------------|------------|--------------|--------------|--------------|
|                                                                                                    |     | Тіро | Numero   | Anno | Art | Sub Art Comm | Sub Com | ima Punt | to Sub Punto | Classif. | Legge di Bilancio | Atti Amministrativi | Stanziamento Corrente | Pluriennale | Permanente | 2020         | 2021         | 2022         |
| ۲                                                                                                    | ) [ | OPR  | 51       | 2009 | 48  | 1            | 0       | A        | bis          | FB       | 0,00              | 0,00                | 0,00                  | NO          | NO         | 1.010.459,00 | 1.010.459,00 | 1.010.459,00 |
| 0                                                                                                    | ) 1 |      | 121      | 1981 | 1   | 1            | 0       | 0        |              | FB       | 0,00              | 0,00                | 0,00                  | NO          | NO         | 2.405.208,00 | 5.406.208,00 | 5.406.208,00 |
| C         L         121         1981         1         1         0         0         FB         0,00         0,00         NO         NO         2.406.208.00         5.406.208.00         5.406.208.00         S.406.208.00         S.406.208.00 |     |      |          |      |     |              |         |          |              |          |                   |                     |                       |             |            |              |              |              |

Tramite il tasto "Riepilogo" è possibile aprire una pagina che prospetta i valori della sezione per tutti gli anni del pluriennio, in sola lettura:

Autorizzazione Pluriennale -- Webpage Dialog

|                     |         |               |      |          |              |       | Autoriz   | zzazione | Pluriennal | 2                     |                     |               |
|---------------------|---------|---------------|------|----------|--------------|-------|-----------|----------|------------|-----------------------|---------------------|---------------|
| Autorizz            | zione P | luriennale    |      |          |              |       |           |          |            |                       |                     |               |
| , and the second    | Laone I | in a contract |      |          |              |       |           |          |            |                       |                     |               |
| Anno<br>Pluriennale | Тіро    | Numero        | Anno | Articolo | Sub Articolo | Comma | Sub Comma | Punto    | Sub Punto  | Stanziamenti Iniziali | Variazioni proposte | Disponibilità |
| 2020                | L       | 418           | 1999 | 0        | 0            | 0     | 0         | 0        | 0          | 211.000,00            | 0,00                | 211.000,00    |
| 2021                | L       | 418           | 1999 | 0        | 0            | 0     | 0         | 0        | 0          | 211.000,00            | 0,00                | 211.000,00    |
| 2022                | L       | 418           | 1999 | 0        | 0            | 0     | 0         | 0        | 0          | 211.000,00            | 0,00                | 211.000,00    |
| 2023                | L       | 418           | 1999 | 0        | 0            | 0     | 0         | 0        | 0          | 211.000,00            | 0,00                | 211.000,00    |
| 2024                | L       | 418           | 1999 | 0        | 0            | 0     | 0         | 0        | 0          | 211.000,00            | 0,00                | 211.000,00    |
| 2025                | L       | 418           | 1999 | 0        | 0            | 0     | 0         | 0        | 0          | 211.000,00            | 0,00                | 211.000,00    |
| 2026                | L       | 418           | 1999 | 0        | 0            | 0     | 0         | 0        | 0          | 211.000,00            | 0,00                | 211.000,00    |
| 2027                | L       | 418           | 1999 | 0        | 0            | 0     | 0         | 0        | 0          | 211.000,00            | 0,00                | 211.000,00    |
| 2028                | L       | 418           | 1999 | 0        | 0            | 0     | 0         | 0        | 0          | 211.000,00            | 0,00                | 211.000,00    |
| 2029                | L       | 418           | 1999 | 0        | 0            | 0     | 0         | 0        | 0          | 211.000,00            | 0,00                | 211.000,00    |
| 2030                | L       | 418           | 1999 | 0        | 0            | 0     | 0         | 0        | 0          | 211.000,00            | 0,00                | 211.000,00    |
| 2031                | L       | 418           | 1999 | 0        | 0            | 0     | 0         | 0        | 0          | 211.000,00            | 0,00                | 211.000,00    |
| 2032                | L       | 418           | 1999 | 0        | 0            | 0     | 0         | 0        | 0          | 211.000.00            | 0.00                | 211.000.00    |
| 2033                | L       | 418           | 1999 | 0        | 0            | 0     | 0         | 0        | 0          | 211.000.00            | 0.00                | 211.000.00    |
| 2034                | L       | 418           | 1999 | 0        | 0            | 0     | 0         | 0        | 0          | 211.000,00            | 0,00                | 211.000,00    |
| 2035                | L       | 418           | 1999 | 0        | 0            | 0     | 0         | 0        | 0          | 211.000.00            | 0.00                | 211.000.00    |
| 2036                | L       | 418           | 1999 | 0        | 0            | 0     | 0         | 0        | 0          | 211.000.00            | 0.00                | 211.000.00    |
| 2037                | L       | 418           | 1999 | 0        | 0            | 0     | 0         | 0        | 0          | 211.000.00            | 0.00                | 211.000.00    |
| 2038                | L       | 418           | 1999 | 0        | 0            | 0     | 0         | 0        | 0          | 211.000.00            | 0.00                | 211.000,00    |
| 2039                | L.      | 418           | 1999 | 0        | 0            | 0     | 0         | 0        | 0          | 211.000.00            | 0.00                | 211.000.00    |
| 2040                | L       | 418           | 1999 | 0        | 0            | Ó     | 0         | 0        | 0          | 211.000,00            | 0,00                | 211.000,00    |
| 2041                | L       | 418           | 1999 | 0        | 0            | 0     | 0         | 0        | 0          | 211.000.00            | 0,00                | 211.000.00    |
| 2042                | L       | 418           | 1999 | 0        | Ö            | 0     | 0         | Ō        | 0          | 211.000.00            | 0.00                | 211.000.00    |
| 2043                | L.      | 418           | 1999 | 0        | 0            | 0     | 0         | 0        | 0          | 211.000.00            | 0.00                | 211.000.00    |
| 2044                | L       | 418           | 1999 | 0        | 0            | 0     | 0         | õ        | 0          | 211.000.00            | 0.00                | 211.000.00    |
| 2045                | - Ĩ     | 418           | 1999 | Ó        | 0            | 0     | 0         | 0        | 0          | 211.000.00            | 0.00                | 211.000.00    |
| 2046                | - i     | 418           | 1999 | ő        | 0            | 0     | 0         | ő        | 0          | 211.000.00            | 0.00                | 211.000.00    |
| 2047                | - i     | 418           | 1999 | ő        | 0            | 0     | 0         | ő        | 0          | 211.000.00            | 0,00                | 211.000.00    |
| 2048                | Ĩ.      | 418           | 1999 | ő        | 0            | 0     | 0         | 0        | õ          | 211.000.00            | 0,00                | 211.000.00    |
| 2049                | - i     | 418           | 1999 | ő        | 0            | 0     | 0         | Ő        | 0          | 211.000.00            | 0,00                | 211.000.00    |
| 2050                | 1       | 418           | 1999 | ő        | 0            | 0     | 0         | ő        | 0          | 211.000.00            | 0.00                | 211.000.00    |
| 2000                | -       | .10           |      | 5        | 3            |       | •         |          | •          | 211.000,00            | 0,00                | 211.000,0     |

|                           | 2020                                  | 2021         | 2022         | Dati iniziali di Bilancio all'apertura della Fo | ormazione    |              |              |
|---------------------------|---------------------------------------|--------------|--------------|-------------------------------------------------|--------------|--------------|--------------|
| Previsione SICO           | 0,00                                  | 0,00         | 0,00         |                                                 | 2020         | 2021         | 2022         |
|                           |                                       |              |              | Totale stanziamenti                             | 1.010.459,00 | 1.010.459,00 | 1.010.459,00 |
|                           | 2020                                  | 2021         | 2022         | Totale Accantonamenti                           | 0,00         | 0,00         | 0,00         |
| Stanziamenti Iniziali     | 1.010.459,00                          | 1.010.459,00 | 1.010.459,00 | Totale IPE definitivi                           | 1.408.331,00 | 117.361,00   | 0,00         |
| Variazioni proposte       | 0,00                                  | 0,00         | 0,00         | Disponibilità                                   | 1.010.459,00 | 1.010.459,00 | 1.010.459,00 |
| Stanziamenti Correnti     | 1.010.459,00                          | 1.010.459,00 | 1.010.459,00 |                                                 |              |              |              |
| Onere disponibile         | 0,00                                  | 0,00         | 0,00         | Dati attuali di Bilancio                        |              |              |              |
| Art.23,C.3, Lett.a) -     |                                       |              |              |                                                 | 2020         | 2021         | 2022         |
| rimodulazioni             |                                       |              |              | Totale stanziamenti - accantonamenti            | 1.010.459,00 | 1.010.459,00 | 1.010.459,00 |
| adequamento a             | · · · · · · · · · · · · · · · · · · · |              |              | Totale IPE definitivi                           | 0,00         | 0,00         | 0,00         |
| cronoprogramma            |                                       |              |              | Disponibilità                                   | 1.010.459,00 | 1.010.459,00 | 1.010.459,00 |
| ART.23,C.3-Bis -          |                                       |              |              |                                                 |              |              | Rienilogo    |
| adeguamenti               |                                       |              |              |                                                 |              |              |              |
| quantitativi              |                                       |              | -            |                                                 |              |              |              |
| legislazione vigente      |                                       |              |              |                                                 |              |              |              |
| Noto cullo Variazione     |                                       |              | Piopilege    |                                                 |              |              |              |
| wole suna valiazione:     |                                       |              | Riepilogo    |                                                 |              |              |              |
|                           |                                       |              | ^            |                                                 |              |              |              |
|                           |                                       |              |              |                                                 |              |              |              |
|                           |                                       |              |              |                                                 |              |              |              |
|                           |                                       |              | ~            |                                                 |              |              |              |
|                           |                                       |              |              |                                                 |              |              |              |
| Note sulla Variazione Plu | riennale:                             |              |              |                                                 |              |              |              |
|                           |                                       |              |              |                                                 |              |              |              |
|                           |                                       |              |              |                                                 |              |              |              |
|                           |                                       |              |              |                                                 |              |              |              |

Nella compilazione dei dati di competenza nel riquadro Riepilogo PG in formazione, viene riportata una sezione Dati iniziali e Dati attuali.

Nella sezione <u>Dati iniziali</u> vengono prospettati i dati comunicati dal Bilancio all'apertura della Formazione. Il Totale stanziamenti rappresenta l'importo di previsione e il Totale accantonamenti l'importo di tutti gli accantonamenti comunicati dal Bilancio all'apertura della Formazione, che non si movimentano mai nel corso della lavorazione delle schede proposte.

L'importo di disponibilità di formazione bilancio è dato da: Totale stanziamenti – Totale accantonamenti – Totale impegni definitivi (conosciuti dal bilancio).

×

Nella sezione <u>Dati attuali</u> sono prospettati i dati variati e comunicati dal Bilancio successivamente all'apertura Formazione. Il Totale stanziamenti rappresenta l'importo di previsione variato dal bilancio con atti comprensivo di eventuali accantonamenti. L'importo di disponibilità di formazione bilancio è dato da: Totale stanziamenti – Totale impegni definitivi (conosciuti dal bilancio). I dati esposti devono essere utilizzati come riferimento per l'indicazione degli stanziamenti correnti.

Nellacompilazione dei dati contabili di competenza e di cassa è aggiunto un campo Note sulla variazione pluriennale la cui compilazione è obbligatoria se almeno un valore oltre triennio è stato modificato dall'utente. I campi note sono visibili solo nella schermata del primo triennio.

|                                  | 2038         | 2039         | 2040         | Dati iniziali di Bilancio all'apertura della Forma | zione        |              |              |  |
|----------------------------------|--------------|--------------|--------------|----------------------------------------------------|--------------|--------------|--------------|--|
| Previsione SICO                  | 0,00         | 0,00         | 0,00         |                                                    | 2038         | 2039         | 2040         |  |
|                                  |              |              |              | Totale Accantonamenti                              | 1.010.455,00 | 1.010.455,00 | 1.010.455,00 |  |
| Stanziamenti Iniziali            | 2038         | 1 010 459 00 | 1 010 459 00 | Totale TPE definitivi                              | 0,00         | 0.00         | 0.00         |  |
| Variazioni proposte              | 0.00         | 0.00         | 0.00         | Disponibilità                                      | 1.010.459.00 | 1.010.459.00 | 1.010.459.00 |  |
| Chanalismenti Conceti            | 1 010 459 00 | 1 010 459 00 | 1 010 459 00 |                                                    |              |              |              |  |
| Stanziamenti Correnti            | 1.010.455,00 | 1.010.455,00 | 1.010.455,00 | Dati attuali di Bilancio                           |              |              |              |  |
| Onere disponibile                | 0,00         | 0,00         | 0,00         |                                                    | 2038         | 2039         | 2040         |  |
| rimodulazioni                    |              |              |              | Totale stanziamenti - accantonamenti               | 1.010.459.00 | 1.010.459.00 | 1.010.459.00 |  |
| orizzontali                      |              |              |              | Totale IPE definitivi                              | 0.00         | 0.00         | 0.00         |  |
| adeguamento al<br>cronoprogramma |              |              |              | Disponibilità                                      | 1.010.459,00 | 1.010.459,00 | 1.010.459,00 |  |
| ART.23,C.3-Bis -                 |              |              |              |                                                    |              |              | Dissilant    |  |
| adeguamenti                      |              |              |              |                                                    |              |              | Kiepilogo    |  |
| quantitativi                     | I            |              |              |                                                    |              |              |              |  |
| legislazione vigente             |              |              |              |                                                    |              |              |              |  |
|                                  |              |              |              |                                                    |              |              |              |  |
|                                  |              |              | Riepilogo    |                                                    |              |              |              |  |

Durante la lavorazione delle schede proposte, i dati del cronoprogramma in gestione si movimentano seguendo le attività di impegno e spesa dell'amministrazione, pertanto i dati A e B prospettati nella scheda possono subire variazioni. Se la scheda non risulta ancora inviata alla firma, all'attivazione della funzionalità di Compilazione Scheda Proposte viene prospettato il seguente diagnostico: <u>"Attenzione: i valori contabili di A e/o B risultano variati; è necessario confermare nuovamente le previsioni di cassa e/o di competenza".</u>

Tramite il tasto "Riepilogo" è possibile aprire una pagina che prospetta i valori della sezione per tutti gli anni del pluriennio, in sola lettura, per le seguenti sezioni:

#### **Gestione Stanziamenti**

|         |                                |             |                        | Ge                              |                                                                                                    | /                        |
|---------|--------------------------------|-------------|------------------------|---------------------------------|----------------------------------------------------------------------------------------------------|--------------------------|
| Gestion | e Stanziamenti Pluriennak      | e           |                        |                                 |                                                                                                    |                          |
| Anno    | Stanziamenti inizialiVariazion | i proposteS | tanziamenti correnti O | nere disponibile Art.23, C.3, L | .ett.a) – rimodulazioni orizzontali adeguamento al cronoprogramma ART.23.C.3-Bis – adeguamenti meramente guantitati | ivi legislazione vigente |
| 2020    | 1.545.575.321.00               | 0.00        | 1.545.575.321.00       | 0.00                            | 0.00                                                                                                    | 0.00                     |
| 2021    | 1.545.902.706.00               | 0,00        | 1.545.902.706.00       | 0.00                            | 0.00                                                                                                    | 0,00                     |
| 2022    | 1.546.311.607.00               | 0.00        | 1.546.311.607.00       | 0.00                            | 0.00                                                                                                    | 0.00                     |
| 2023    | 1.546.523.961.00               | 0.00        | 1.546.523.961.00       | 0.00                            | 0.00                                                                                                    | 0.00                     |
| 2024    | 1.546.637.503.00               | 0,00        | 1.546.637.503.00       | 0,00                            | 0.00                                                                                                    | 0,00                     |
| 2025    | 1.546.638.124,00               | 0,00        | 1.546.638.124,00       | 0,00                            | 0,00                                                                                                    | 0,00                     |
| 2026    | 1.546.643.804,00               | 0,00        | 1.546.643.804,00       | 0,00                            | 0,00                                                                                                    | 0,00                     |
| 2027    | 1.546.645.074,00               | 0,00        | 1.546.645.074,00       | 0,00                            | 0,00                                                                                                    | 0,00                     |
| 2028    | 1.546.643.674,00               | 0,00        | 1.546.643.674,00       | 0,00                            | 0,0                                                                                                    | 0,00                     |
| 2029    | 1.544.360.761,00               | 0,00        | 1.544.360.761,00       | 0,00                            | 0,00                                                                                                    | 0,00                     |
| 2030    | 1.544.360.761,00               | 0,00        | 1.544.360.761,00       | 0,00                            | 00,0                                                                                                    | 0,00                     |
| 2031    | 1.544.360.761,00               | 0,00        | 1.544.360.761,00       | 0,00                            | 0,0                                                                                                    | 0,00                     |
| 2032    | 1.544.360.761,00               | 0,00        | 1.544.360.761,00       | 0,00                            | 00,0                                                                                                    | 0,00                     |
| 2033    | 1.544.360.761,00               | 0,00        | 1.544.360.761,00       | 0,00                            | 0,00                                                                                                    | 0,00                     |
| 2034    | 1.544.360.761,00               | 0,00        | 1.544.360.761,00       | 0,00                            | 00,0                                                                                                    | 0,00                     |
| 2035    | 1.544.360.761,00               | 0,00        | 1.544.360.761,00       | 0,00                            | 0,00                                                                                                    | 0,00                     |
| 2036    | 1.544.360.761,00               | 0,00        | 1.544.360.761,00       | 0,00                            | 00,0                                                                                                    | 0,00                     |
| 2037    | 1.544.360.761,00               | 0,00        | 1.544.360.761,00       | 0,00                            | 0,00                                                                                                    | 0,00                     |
| 2038    | 1.544.360.761,00               | 0,00        | 1.544.360.761,00       | 0,00                            | 00,0                                                                                                    | 0,00                     |
| 2039    | 1.544.360.761,00               | 0,00        | 1.544.360.761,00       | 0,00                            | 0,00                                                                                                    | 0,00                     |
| 2040    | 1.544.360.761,00               | 0,00        | 1.544.360.761,00       | 0,00                            | 0,00                                                                                                    | 0,00                     |
| 2041    | 1.544.360.761,00               | 0,00        | 1.544.360.761,00       | 0,00                            | 0,00                                                                                                    | 0,00                     |
| 2042    | 1.544.360.761,00               | 0,00        | 1.544.360.761,00       | 0,00                            | 0,00                                                                                                    | 0,00                     |
| 2043    | 1.544.360.761,00               | 0,00        | 1.544.360.761,00       | 0,00                            | 0,00                                                                                                    | 0,00                     |
| 2044    | 1.544.360.761,00               | 0,00        | 1.544.360.761,00       | 0,00                            | 0,00                                                                                                    | 0,00                     |
| 2045    | 1.544.360.761,00               | 0,00        | 1.544.360./61,00       | 0,00                            | 0,00                                                                                                    | 0,00                     |
| 2046    | 1.544.360.761,00               | 0,00        | 1.544.360./61,00       | 0,00                            | 0,00                                                                                                    | 0,00                     |
| 2047    | 1.544.360.761,00               | 0,00        | 1.544.360.761,00       | 0,00                            | 0,00                                                                                                    | 0,00                     |
| 2048    | 1.544.360.761,00               | 0,00        | 1.544.360.761,00       | 0,00                            | 0,00                                                                                                    | 0,00                     |
| 2049    | 1.544.360.761,00               | 0,00        | 1.544.360.761,00       | 0,00                            | 0,00                                                                                                    | 0,00                     |
| 2050    | 1.544.360.761,00               | 0,00        | 1.544.360.761,00       | 0,00                            | 0,00                                                                                                    | 0,00                     |
| 2051    | 1.544.360.761,00               | 0,00        | 1.544.360.761,00       | 0,00                            | 0,00                                                                                                    | 0,00                     |
| 2052    | 1.544.360.761,00               | 0,00        | 1.544.360.761,00       | 0,00                            | 0,00                                                                                                    | 0,00                     |
| 2053    | 1.544.360.761.00               | 0,00        | 1.544.300./61,00       | 0,00                            | 0,00                                                                                                    | 0,00                     |
| 2054    | 1.544.260.761.00               | 0,00        | 1.544.300./61,00       | 0,00                            | 0,00                                                                                                    | 0,00                     |
| 2055    | 1 544 360 761 00               | 0,00        | 1.544.360.761.00       | 0,00                            | 0,00                                                                                                    | 0,00                     |
| 2056    | 1.544.360.761.00               | 0,00        | 1.544.360.761.00       | 0,00                            | 0,00                                                                                                    | 0,00                     |
| 205/    | 1 544 260 761 00               | 0,00        | 1 544 260 761 00       | 0,00                            | 0,00                                                                                                    | 0,00                     |
| 2050    | 1 544 360 761 00               | 0,00        | 1 544 260 761 00       | 0,00                            | 0.00                                                                                                    | 0,00                     |

#### Riepilogo PG in formazione

- Riepilogo Piano Gestione Pluriennale

## Riepilogo Piano Gestione Pluriennale

| Anno | A<br>Totala eta minarati iniziali | B<br>Tatalo Accustoramenti | C<br>Totalo, ctanziamonti attunli | D<br>Totala IDE definitivi    | E<br>Dianamihilità iniziala (A-R-D) | F<br>Dimoribilità iniziale (C-D) |
|------|-----------------------------------|----------------------------|-----------------------------------|-------------------------------|-------------------------------------|----------------------------------|
| 2020 | 1.545.575.321.00                  | Tocale Accantonament       | 1.545.575.321.00                  | 10tale 1PE definition<br>0.00 | 1.545.575.321.00                    | 1.545.575.321.00                 |
| 2021 | 1.545.902.706.00                  | 0.00                       | 1.545.902.706.00                  | 0.00                          | 1.545.902.706.00                    | 1.545.902.706.00                 |
| 2022 | 1.546.311.607.00                  | 0.00                       | 1.546.311.607.00                  | 0.00                          | 1.546.311.607.00                    | 1.546.311.607.00                 |
| 2023 | 1.546.523.961.00                  | 0.00                       | 1.546.523.961.00                  | 0.00                          | 1.546.523.961.00                    | 1.546.523.961.00                 |
| 2024 | 1.546.637.503.00                  | 0.00                       | 1.546.637.503.00                  | 0.00                          | 1.546.637.503.00                    | 1.546.637.503.00                 |
| 2025 | 1.546.638.124.00                  | 0.00                       | 1.546.638.124.00                  | 0.00                          | 1.546.638.124.00                    | 1.546.638.124.00                 |
| 2026 | 1,546,643,804,00                  | 0.00                       | 1.546.643.804.00                  | 0.00                          | 1.546.643.804.00                    | 1.546.643.804.00                 |
| 2027 | 1.546.645.074.00                  | 0.00                       | 1.546.645.074.00                  | 0.00                          | 1.546.645.074.00                    | 1.546.645.074.00                 |
| 2028 | 1.546.643.674.00                  | 0.00                       | 1.546.643.674.00                  | 0.00                          | 1.546.643.674.00                    | 1.546.643.674.00                 |
| 2029 | 1.544.360.761.00                  | 0.00                       | 1.544.360.761.00                  | 0.00                          | 1.544.360.761.00                    | 1.544.360.761.00                 |
| 2030 | 1.544.360.761.00                  | 0.00                       | 1.544.360.761.00                  | 0.00                          | 1.544.360.761.00                    | 1.544.360.761.00                 |
| 2031 | 1.544.360.761.00                  | 0.00                       | 1.544.360.761.00                  | 0.00                          | 1.544.360.761.00                    | 1.544.360.761.00                 |
| 2032 | 1.544.360.761.00                  | 0.00                       | 1.544.360.761.00                  | 0.00                          | 1.544.360.761.00                    | 1.544.360.761.00                 |
| 2033 | 1.544.360.761.00                  | 0.00                       | 1.544.360.761.00                  | 0.00                          | 1.544.360.761.00                    | 1.544.360.761.00                 |
| 2034 | 1.544.360.761.00                  | 0.00                       | 1.544.360.761.00                  | 0.00                          | 1.544.360.761.00                    | 1.544.360.761.00                 |
| 2035 | 1.544.360.761.00                  | 0.00                       | 1.544.360.761.00                  | 0.00                          | 1.544.360.761.00                    | 1.544.360.761.00                 |
| 2036 | 1.544.360.761.00                  | 0.00                       | 1.544.360.761.00                  | 0.00                          | 1.544.360.761.00                    | 1.544.360.761.00                 |
| 2037 | 1.544.360.761.00                  | 0.00                       | 1.544.360.761.00                  | 0.00                          | 1.544.360.761.00                    | 1.544.360.761.00                 |
| 2038 | 1.544.360.761.00                  | 0.00                       | 1.544.360.761.00                  | 0.00                          | 1.544.360.761.00                    | 1.544.360.761.00                 |
| 2039 | 1.544.360.761.00                  | 0.00                       | 1.544.360.761.00                  | 0.00                          | 1.544.360.761.00                    | 1.544.360.761.00                 |
| 2040 | 1.544.360.761.00                  | 0.00                       | 1.544.360.761.00                  | 0.00                          | 1.544.360.761.00                    | 1.544.360.761.00                 |
| 2041 | 1.544.360.761.00                  | 0.00                       | 1.544.360.761.00                  | 0.00                          | 1.544.360.761.00                    | 1.544.360.761.00                 |
| 2042 | 1.544.360.761.00                  | 0.00                       | 1.544.360.761.00                  | 0.00                          | 1.544.360.761.00                    | 1.544.360.761.00                 |
| 2043 | 1.544.360.761.00                  | 0.00                       | 1.544.360.761.00                  | 0.00                          | 1.544.360.761.00                    | 1.544.360.761.00                 |
| 2044 | 1.544.360.761.00                  | 0.00                       | 1.544.360.761.00                  | 0.00                          | 1.544.360.761.00                    | 1.544.360.761.00                 |
| 2045 | 1.544.360.761.00                  | 0.00                       | 1.544.360.761.00                  | 0.00                          | 1.544.360.761.00                    | 1.544.360.761.00                 |
| 2046 | 1.544.360.761.00                  | 0.00                       | 1.544.360.761.00                  | 0.00                          | 1.544.360.761.00                    | 1.544.360.761.00                 |
| 2047 | 1.544.360.761.00                  | 0.00                       | 1.544.360.761.00                  | 0.00                          | 1.544.360.761.00                    | 1.544.360.761.00                 |
| 2048 | 1.544.360.761.00                  | 0.00                       | 1.544.360.761.00                  | 0.00                          | 1.544.360.761.00                    | 1.544.360.761.00                 |
| 2049 | 1.544.360.761.00                  | 0.00                       | 1.544.360.761.00                  | 0.00                          | 1.544.360.761.00                    | 1.544.360.761.00                 |
| 2050 | 1.544.360.761.00                  | 0.00                       | 1.544.360.761.00                  | 0.00                          | 1.544.360.761.00                    | 1.544.360.761.00                 |
| 2051 | 1.544.360.761.00                  | 0.00                       | 1.544.360.761.00                  | 0.00                          | 1.544.360.761.00                    | 1.544.360.761.00                 |
| 2052 | 1.544.360.761.00                  | 0.00                       | 1.544.360.761.00                  | 0.00                          | 1.544.360.761.00                    | 1.544.360.761.00                 |
| 2053 | 1.544.360.761.00                  | 0.00                       | 1.544.360.761.00                  | 0.00                          | 1.544.360.761.00                    | 1.544.360.761.00                 |
| 2054 | 1.544.360.761.00                  | 0.00                       | 1.544.360.761.00                  | 0.00                          | 1.544.360.761.00                    | 1.544.360.761.00                 |
| 2055 | 1.544.360.761.00                  | 0.00                       | 1.544.360.761.00                  | 0.00                          | 1.544.360.761.00                    | 1.544.360.761.00                 |
| 2056 | 1.544.360.761.00                  | 0.00                       | 1.544.360.761.00                  | 0.00                          | 1,544,360,761.00                    | 1.544.360.761.00                 |
| 2057 | 1.544.360.761.00                  | 0.00                       | 1.544.360.761.00                  | 0.00                          | 1.544.360.761.00                    | 1.544.360.761.00                 |
| 2058 | 1.544.360.761.00                  | 0.00                       | 1.544.360.761.00                  | 0.00                          | 1,544,360,761,00                    | 1.544.360.761.00                 |
| 2050 | 1 544 300 701 00                  | 0,00                       | 1 544 369 364 99                  | 0,00                          | 1 544 360 764 00                    | 1 544 200 704 00                 |

Dopo avere comunicato la nuova variazione per il pluriennio e avere attivato il tasto "Conferma", il sistema restituisce il messaggio di operazione correttamente eseguita e prospetta nuovamente la schermata dedicata al Piano di formazione, opportunamente aggiornata con i nuovi importi.

Nel caso in cui il capitolo sia rimodulabile e sia relativo alle spese per Interventi (macroaggregato 2) viene riportato sulla schermata di variazione contabile l'indicazione che non è possibile rimodulare le spese per gli interventi oltre il 10% delle risorse stanziate.

Ogni stanziamento di competenza deve essere comunicato, nell'ambito del piano di gestione (con numerazione inferiore ad 80), a fronte di un'autorizzazione valida per l'esercizio. Si verifica quanto segue: - se il capitolo è rimodulabile, la somma degli stanziamenti correnti, comprensivi della variazione che si sta effettuando, di tutti i capitoli rimodulabili della stessa Missione di spesa non possono superare della dotazione dell'Amministrazione per la componente rimodulabile della Missione;

- non si possono effettuare variazioni con Leggi di conversione di un DL a partire dalle autorizzazioni del 2005. Non si opera lo stesso controllo su eventuali autorizzazioni collegate alla Legge di conversione in virtù di un finanziamento, definanziamento o legame per materia;

- si verifica che l'amministrazione sia competente ad effettuare variazioni con l'autorizzazione; o si verifica che l'autorizzazione non sia una definanziante; o si verifica che l'autorizzazione non sia di fattore legislativo, tale controllo viene effettuato solo nel caso in cui il capitolo non sia rimodulabile. Nel caso in cui il capitolo sia rimodulabile, è infatti possibile effettuare la variazione anche con un'autorizzazione di fattore legislativo.

Se per l'amministrazione di riferimento si devono operare i controlli previsti dalla "Gestione per legge" si verifica che venga rispettata la regola che ad un capitolo/piano di gestione sia associata una sola autorizzazione, salvo le seguenti eccezioni:

- se il capitolo di input è di fondo, "normale" o "globale", possono essere associate ad un capitolo/pg più autorizzazioni anche se non collegate fra di loro;

- ad un capitolo/pg possono essere associate più autorizzazioni se legate fra di loro con l'istituto del "rifinanziamento" o del "legato per materia";

Si controlla inoltre che:

- se l'autorizzazione è un limite di impegno e già esiste un'altra associazione con il capitolo/pg si blocca l'elaborazione, in quanto la natura spesa "limite d'impegno" implica sempre che il capitolo/pg possa avere una sola associazione con l'autorizzazione;

- se il capitolo è definito "per memoria" non si possono effettuare variazioni contabili di competenza.

## FLESSIBILITA' DI BILANCIO

Relativamente al tema della flessibilità di bilancio gli utenti possono formulare su Sicoge, nell'ambito della compilazione della Scheda Proposte, e nell'ambito dei controlli preesistenti sulle autorizzazioni, la richiesta di rimodulazione orizzontale secondo quanto previsto dalla legge 196 del 2009. Il Sistema, nell'ambito della proposta di competenza, propone le facoltà di flessibilità esercitabili rispetto al tipo di autorizzazione che si sta trattando.

Le facoltà di rimodulazione possono essere più di una nell'ambito di una stessa variazione contabile e non sono mutuamente esclusive. Tutte le rimodulazioni possono riguardare anche gli anni successivi al triennio. Tutte le rimodulazioni orizzontali devono riferirsi agli esercizi compresi nella durata dell'autorizzazione.

#### Autorizzazioni di fattore legislativo.

Sono ammesse variazioni di competenza su FL solo se utilizzate le seguenti facoltà:

- Art. 23,C.3 lett. A FL Rimodulazioni Orizzontali. Le variazioni sono compensate con rimodulazioni orizzontali (non più soggette a validazione del rimodulatore per CDR). Nel caso in cui si tratti di autorizzazioni pluriennali di spesa in conto capitale permanenti le rimodulazioni possono essere proposte solo per il triennio di riferimento
- Art. 23,C.3 lett. A FL Rimodulazioni Verticali. Le variazioni sono compensate all'interno dello stesso CDR (soggette a validazione del rimodulatore per CDR). La cedente deve sempre essere FL, la ricevente può essere FL o FB. Le facoltà 1 e 2 possono essere esercitate contemporaneamente sulla stessa autorizzazione
- Art. 30, C. 1 Rimodulazioni orizzontali leggi pluriennali. Su autorizzazioni pluriennali in conto capitale sono consentite rimodulazioni orizzontali compensate
- Art. 30, C. 2 Leggi Pluriennali Non permanenti. Le richieste di reiscrizione su autorizzazioni pluriennali non permanenti sono a partire dai dati del rendiconto.

Nota. La somma degli importi delle facoltà deve corrispondere all'ammontare della variazione proposta. Ad eccezione dell'ultima per cui gli importi possono essere minori uguali all'ammontare della variazione proposta.

#### Autorizzazioni di oneri inderogabili.

Sono ammesse variazioni di competenza su OI solo su cat. 1 e 3 e 8 e missione 34 con le seguenti regole. Per tutti le altre autorizzazioni di oneri inderogabili le amministrazioni non potranno effettuare variazioni contabili, ma potranno compilare il campo note (facoltativo).

- Art. 23,C.3 lett. A Rimodulazioni orizzontali adeguamento Piano finanziario dei pagamenti. Le variazioni contabili sono compensate con rimodulazioni orizzontali. Nel caso in cui si tratti di autorizzazioni pluriennali di spesa in conto capitale permanenti le rimodulazioni possono essere proposte solo per il triennio di riferimento.
- Art. 23, C. 3 bis Adeguamenti LV. L'utente inserisce una proposta che può non essere compensativa.
- Art. 30, C. 1: Rimodulazioni orizzontali leggi pluriennali. Su autorizzazioni pluriennali in conto capitale sono consentite rimodulazioni orizzontali compensate.
- Art. 30, C. 2: Leggi Pluriennali Non permanenti. Le richieste di reiscrizione su autorizzazioni pluriennali non permanenti sono a partire dai dati del rendiconto.

Nota. La somma degli importi delle facoltà deve corrispondere all'ammontare della variazione proposta. Ad eccezione dell'ultima per cui gli importi possono essere minori uguali all'ammontare della variazione proposta.

#### Autorizzazioni di fabbisogno

Nell'ambito dei controlli sulle autorizzazioni FB è possibile indicare una delle seguenti facoltà:

- Art. 23,C.3 lett. A: Rimodulazioni orizzontali adeguamento Piano finanziario dei pagamenti. Le variazioni contabili sono compensate con rimodulazioni orizzontali. Nel caso in cui si tratti di autorizzazioni pluriennali di spesa in conto capitale permanenti le rimodulazioni possono essere proposte solo per il triennio di riferimento.
- Art. 23, C. 3 bis: Adeguamenti LV. L'utente inserisce una proposta che può non essere compensativa.
- Art. 30, C. 1: Rimodulazioni orizzontali leggi pluriennali su autorizzazioni FB pluriennali in conto capitale sono consentite rimodulazioni orizzontali compensate 1
- art. 30, C. 2: Leggi Pluriennali non permanenti. Le richieste di reiscrizione su autorizzazioni pluriennali non permanenti sono a partire dai dati del rendiconto

Nota. La somma degli importi delle facoltà può essere un di cui della variazione proposta a livello di autorizzazione.

#### Cancellazione associazione di formazione

Selezionando dalla lista dell'elenco delle autorizzazioni visualizzate una delle autorizzazioni, è possibile richiederne la cancellazione dell'associazione con il PG (bottone Canc. Associazione).

## DATI DI CASSA

Nella compilazione dei dati di cassa, all'apertura formazione i campi "D Cassa per i pagamenti su impegni in c/competenza" sono valorizzati dal sistema con gli importi di cassa comunicati dal bilancio (analogamente a quanto avviene per la competenza). I dati vengono preimpostati sia per il triennio sia per il pluriennio. L'utente deve prendere visione dei dati e eventualmente modificarli secondo le esigenze.

Sulla parte di destra è presente una NOTA, sotto il riepilogo PG, con il seguente testo: <u>Attenzione: il valore D - Cassa</u> per i pagamenti su impegni in c/competenza, triennale e pluriennale, è inizialmente impostato con le "Previsioni di cassa all'apertura formazione"

|                                                                  | 2020         | 2021         | 2022         | 2020 2021 2022                                                                           |  |
|------------------------------------------------------------------|--------------|--------------|--------------|------------------------------------------------------------------------------------------|--|
| Consistenza dei residui presunti<br>A provenienti dalle gestioni | 1.252.124,00 | 1.252.124,00 | 1.252.124,00 | 3.416.667,00 6.416.667,00 6.416.667,00                                                   |  |
| Cassa per i pagamenti in<br>B c/residui presunti provenienti     | 0,00         | 0,00         | 0,00         | 4.668.790,00 7.668.790,00 7.668.790,00                                                   |  |
| gestioni precedenti<br>C Competenza                              | 3.416.667.00 | 6.416.667.00 | 6.416.667.00 | Riepilogo                                                                                |  |
| D Cassa per i pagamenti su                                       | 3.416.667,00 | 6.416.667,00 | 6.416.667,00 |                                                                                          |  |
| Cassa per i pagamenti dei<br>E residui a valere sulla nuova      | NA           | 0,00         | 0,00         | assa per i pagamenti su impegni in c/competenza, triennale e pluriennale, è inizialmente |  |
| Cassa Totale (B+D+E)                                             | 3.416.667,00 | 6.416.667,00 | 6.416.667,00 | ni ui cassa an apertura romazione                                                        |  |
| Note sulla Variazione:                                           |              |              |              |                                                                                          |  |

Nella compilazione dei dati di cassa, nel riquadro Riepilogo PG in formazione, vengono riportate le previsioni di cassa comunicate dal Bilancio. Le previsioni di cassa all'apertura Formazione rappresentano l'importo di previsione comunicato dal Bilancio all'apertura della Formazione, che non si movimenta mai, Le previsioni di cassa attuali rappresentano l'importo di previsione variato e comunicato dal Bilancio successivamente all'apertura Formazione e che deve essere utilizzato come riferimento per l'indicazione dei dati di cassa D ed E.

Le variazioni di cassa si riferiscono al dato di cassa totale (F), rispetto alle previsioni di cassa all'apertura formazione. Il calcolo della Massa spendibile fa riferimento alle Previsioni di cassa attuali.

Nella compilazione dei dati di cassa, in ottemperanza alla nuova gestione degli impegni pluriennali ad esigibilità (IPE) è presente un controllo bloccante, al salvataggio dei dati, affinché l'importo richiesto sia sufficiente a coprire gli IPE già assunti sul primo anno di formazione. Il controllo viene ripetuto in fase di invio alla firma e di firma della scheda proposta.

Non si ha la possibilità di comunicare variazioni di cassa qualora il piano di gestione abbia una numerazione uguale o superiore ad 80.

Per ogni capitolo/pg, nella compilazione dei dati contabili di competenza e di cassa, viene data evidenza, con opportuno diagnostico, della presenza di eventuali variazioni, anagrafiche o contabili, provenienti dal Bilancio successivamente all'apertura della Formazione. L'informazione deve essere considerata nella compilazione della scheda soprattutto se si tratta di variazioni contabili che sono da tenere come riferimento per l'indicazione dell'importo di previsione da richiedere.

| Capitolo | Ario      | <b>D</b> 0 |               | Proposte 2020 |         |               | Proposte 2021 | _      | Variazioni Anagrafic  | he: Capitolo, Piano | Gestione, A |
|----------|-----------|------------|---------------|---------------|---------|---------------|---------------|--------|-----------------------|---------------------|-------------|
| Capitolo | Programma | Azione     | Cassa         | Competenza    | Residui | Cassa         | Competenza    | Residu | Variazioni Contabili: | Cassa, Competenz    | za          |
| 2020 -   | 1         | 1          | 24.031.792,00 | 24.031.792,00 | 0,00    | 23.827.021,00 | 23.827.021,00 | L      | 0,00 23.827.021,00    | 23.827.021,00       | 0,00        |
| ) PG 1   |           |            | 18.362.335,00 | 18.362.335,00 | 0,00    | 18.204.819,00 | 18.204.819,00 |        | 0,00 18.204.819,00    | 18.204.819,00       | 0,00        |
| ) PG 2   |           |            | 5.493.995,00  | 5.493.995,00  | 0,00    | 5.446.740,00  | 5.446.740,00  |        | 0,00 5.446.740,00     | 5.446.740,00        | 0,00        |
| ) PG 3   |           |            | 141.274,00    | 141.274,00    | 0,00    | 141.274,00    | 141.274,00    |        | 0,00 141.274,00       | 141.274,00          | 0,00        |
| ) PG 4   |           |            | 0,00          | 0,00          | 0,00    | 0,00          | 0,00          |        | 0,00 0,00             | 0,00                | 0,00        |
| ) PG 5   |           |            | 34.188,00     | 34.188,00     | 0,00    | 34.188,00     | 34.188,00     |        | 0,00 34.188,00        | 34.188,00           | 0,00        |
| ) PG 6   |           |            | 0,00          | 0,00          | 0,00    | 0,00          | 0,00          |        | 0,00 0,00             | 0,00                | 0,00        |
| ) PG 7   |           |            | 0,00          | 0,00          | 0,00    | 0,00          | 0,00          |        | 0,00 0,00             | 0,00                | 0,00        |
| ) PG 8   |           |            | 0,00          | 0,00          | 0,00    | 0,00          | 0,00          |        | 0,00 0,00             | 0,00                | 0,00        |
| ) PG 30  |           |            | 0,00          | 0,00          | 0,00    | 0,00          | 0,00          |        | 0,00 0,00             | 0,00                | 0,00        |
| ) PG 50  |           |            | 0,00          | 0,00          | 0,00    | 0,00          | 0,00          |        | 0,00 0,00             | 0,00                | 0,00        |
| O PG 80  |           |            | 0,00          | 0,00          | 0,00    | 0,00          | 0,00          |        | 0,00 0,00             | 0,00                | 0,00        |

#### Ricerca capitolo:

#### Dati Anagrafici e Contabili:

Contabilità finanziaria / Bilancio / Formazione / Spesa / Scheda Proposte - Compilazione Scheda Proposte
 Trascorsi 20 minuti di inattività l'utente sarà disconesso e automaticamente ridirezionato alla pagina di logi
 Data ultima variazione di bilancio: 11/06/2019

 Variazioni anagrafiche: Capitolo, Piano Gestione, Azione
 Variazioni contabili

 Data Anagrafici

 Dati Contabili
 Capitolo
 Stato di Previsione
 Stato di Previsione
 Capitolo
 Stato di Previsione
 Capitolo
 Stato di Previsione
 Capitolo
 Stato di Previsione
 Capitolo
 Stato di Previsione
 Capitolo
 Stato di Previsione
 Capitolo

#### Invio alla Firma

La funzionalità consente di rendere disponibile la scheda proposte per la firma.

Sarà possibile effettuare la ricerca dei capitoli del solo esercizio di formazione se la rispettiva fase delle proposte è aperta.

Al momento dell'invio alla firma le proposte sono rese "immodificabili", a meno che non si intervenga tramite la funzionalità di Revoca invio alla firma. Si sottolinea che le schede proposte non possono essere inviate alla firma senza che sia stata precedentemente effettuata la comunicazione del "referente".

Si deve indicare il funzionario responsabile della scheda, selezionandolo tramite una apposita ricerca che prospettata una lista in cui sono visualizzati gli utenti che hanno accesso in modifica e lettura sul capitolo da inviare alla firma.

Ai fini della sicurezza, per l'utilizzo della funzionalità è richiesto che l'utente abbia l'accesso in modifica e lettura sui capitoli.

#### Invio alla Firma Scheda Proposte - Selezione

La maschera consente la selezione di una o più schede da inviare alla firma.

| Campo              | Valori ammessi                                             | Obbligatorietà |  |  |
|--------------------|------------------------------------------------------------|----------------|--|--|
| Esercizio          | Preimpostato con l'esercizio di formazione.                | SI             |  |  |
| Amministrazione    | Preimpostato con il codice amministrazione di riferimento. | SI             |  |  |
| Numero Capitolo da | Ammette 4 caratteri numerici.                              | SI             |  |  |
| Numero Capitolo a  | Ammette 4 caratteri numerici.                              | SI             |  |  |
| Stato              | Precaricato con lo stato "In lavorazione"                  | SI             |  |  |

#### Pagina Iniziale

| SICOGE<br>Sistem<br>Versio     | a per la gestione integra<br>ne del: 13/06/2016/16. | ta della contabilità economio<br>58.04 | a e finanziaria      |             |                |               | Amministrazion | e:                |                    | 2 Ø    |
|--------------------------------|-----------------------------------------------------|----------------------------------------|----------------------|-------------|----------------|---------------|----------------|-------------------|--------------------|--------|
| HOME > Bilan                   | <u>cio Formazione &gt; Formaz</u>                   | <u>ione Capitoli Spesa</u> > Scheda    | Proposte - Invio all | firma       |                |               |                |                   |                    |        |
|                                |                                                     |                                        |                      | Scheda      | Proposte - Inv | io alla Firma |                |                   |                    |        |
| Trascorsi 20 minuti di inattiv | ità l'utente sarà disconesso e                      | automaticamente ridirezionato a        | la pagina di login   |             |                |               |                |                   |                    |        |
|                                |                                                     |                                        |                      |             |                |               |                |                   |                    |        |
| Ricerca                        |                                                     |                                        |                      |             |                |               |                |                   |                    |        |
|                                |                                                     |                                        |                      |             |                |               |                |                   |                    |        |
| Esercizio                      | 2017                                                | Amministrazione                        | 000                  | Capitolo da |                | Capitolo a    | Stato          | In lavorazione    | $\sim$             | a      |
|                                | Jacow /                                             |                                        |                      |             | ,              |               |                | 1111010101010     |                    |        |
|                                |                                                     |                                        |                      |             |                |               |                |                   |                    |        |
|                                |                                                     |                                        |                      |             |                |               |                | Associa Referente | Invia alla Firma A | nnulla |

#### Invio alla Firma Scheda Proposte - Lista schede

La maschera visualizza il risultato della ricerca.

| GE        | iistema per la gestione integr<br>fersione del: 24/06/2016/19 | ata della contabilità ecc<br>.01.10 | onomica e finanziaria      |           |                                                                                                    |                      |
|-----------|---------------------------------------------------------------|-------------------------------------|----------------------------|-----------|----------------------------------------------------------------------------------------------------|----------------------|
| DME >     | Bilancio Formazione > Forma                                   | zione Capitoli Spesa > S            | cheda Proposte - Invio a   | lla firma |                                                                                                    |                      |
|           |                                                               |                                     |                            |           | Scheda Proposte - Invio alla Firma                                                                                                    |                      |
| rinuti di | inattività l'utente sarà disconesso                           | e automaticamente ridirezio         | onato alla pagina di login |           |                                                                                                    |                      |
|           |                                                               |                                     |                            |           |                                                                                                    |                      |
|           |                                                               |                                     |                            |           |                                                                                                    |                      |
| 2763      |                                                               |                                     |                            |           |                                                                                                    |                      |
|           |                                                               |                                     |                            |           |                                                                                                    |                      |
| rrizio    | 201                                                           | 7                                   | Amministrazione            | 6         | Cantrolo da 1200 Cantrolo a 11400                                                                                                    | Stato In Javorazione |
|           | ,                                                             |                                     |                            |           |                                                                                                    |                      |
|           |                                                               |                                     |                            |           |                                                                                                    |                      |
| ultato    | Ricerca                                                       |                                     |                            |           |                                                                                                    |                      |
|           |                                                               |                                     |                            |           |                                                                                                    |                      |
|           |                                                               |                                     |                            |           | 12345                                                                                                    |                      |
|           |                                                               |                                     |                            |           |                                                                                                    |                      |
|           | Numero Capitolo                                               | Stato Capitolo                      | Stato Scheda               | Referente | Esite controlli *                                                                                                    |                      |
|           | 1200                                                          | Attivo                              | In lavorazione             |           |                                                                                                    |                      |
| 1         | 1201                                                          | Attivo                              | In lavorazione             |           |                                                                                                    |                      |
|           | 1202                                                          | Attivo                              | In lavorazione             |           | Attenzione controllare gli importi ai cassa<br>Il Capitolo di Bilancio non risulta completato: verificare nel cronoprogramma gli importi relativi al residuo da programmare e al residuo di previsione                                                                                                    |                      |
| 1         | 1204                                                          | Attivo                              | In lavorazione             |           | Attenzione controllare gli importi di cassa<br>Il Controlle Allandri que incluito constatato unificato del escanosacione di langesti initiativi al escalue di accurato a al escalue di accurato della superiore della superiore                                                                                                    |                      |
|           | 1214                                                          | 100.00                              | to humaniana               |           | a ceptora a central contrata competero remaine nel conspogramma grimparo reson en rescuo de pogrammare e e rescuo di prensone<br>Attenzione controllare gli importi di cessa                                                                                                    |                      |
|           | 1214                                                          | Nurv                                | an levorezone              |           | Il Capitolo di Bilancio non risulta completato: verificare nel cronoprogramma gli importi relativi al residuo da programmare e al residuo di previsione<br>Amendiane astrollato di lignatti di accessione                                                                                                    |                      |
| 1         | 1215                                                          | Attivo                              | In lavorazione             |           | Alla Ecolo di Bilancio non risulta completato: verificare nel cronoprogramma gli importi relativi al residuo da programmare e al residuo di previsione                                                                                                    |                      |
| 1         | 1216                                                          | Attivo                              | In lavorazione             |           | Attenzione controllare gli importi di cassa<br>Il Capitolo di Bilancio non risulta comoletato i verificare nel cronoprogramma gli importi relativi al residuo da programmare e al residuo di previsione                                                                                                    |                      |
|           | 1217                                                          | Attivo                              | In lavorazione             |           | Il Capitolo di Bilancio non risulta completato: verificare nel cronoprogramma gli importi relativi al residuo da programmare e al residuo di previsione                                                                                                    |                      |
| ]         | 1223                                                          | Attivo                              | In lavorazione             |           |                                                                                                    |                      |
|           | 1227                                                          | Attivo                              | In lavorazione             |           | Attenzione controllare gli importi di cassa<br>Il Canitolo di Rilancio non rie ita completato verificare nel concontrontationa di importi relativi al residuo da programmare e al residuo di previsione                                                                                                    |                      |
|           | 1228                                                          | Attivo                              | In Jaunrationa             |           | Attenzione controllare gli importi di cassa                                                                                                    |                      |
|           |                                                               |                                     | an anotazione              |           | Il Capitolo di Bilancio non risulta completato: verificare nel cronoprogramma gli importi relativi al residuo da programmare e al residuo di previsione<br>Attenzione controllaze nli importi di cassa                                                                                                    |                      |
|           | 1229                                                          | Attivo                              | In lavorazione             |           | Il Capitolo di Blancio non risulta completato: verificare nel cronoprogramma di antici al catalita di catalita di cata |                      |
|           | 1230                                                          | Attivo                              | In lavorazione             |           | Attenzione controllare gli importi di cassa<br>Il Capitolo di Bilancio non risulta comoletator verificare nel cronoprogramma inviare alla firma                                                                                                    |                      |
|           | 1241                                                          | Attivo                              | In lavorazione             |           |                                                                                                    |                      |
|           | 1242                                                          | Attivo                              | In lavorazione             |           |                                                                                                    |                      |
|           |                                                               |                                     |                            |           | 12345                                                                                                    |                      |
|           |                                                               |                                     |                            |           |                                                                                                    |                      |
| ontrolli  | evidenziati in rosso sono bloccanti j                         | per l'invio alla hirma              |                            |           |                                                                                                    |                      |
| ontrolli  | evidenziati in rosso sono bloccanti j                         | ter finvio alla firma               |                            |           |                                                                                                    |                      |

Una volta selezionati dall'utente i capitoli, la lista con i capitoli da inviare alla firma riporta come non selezionabili i capitoli per i quali non vengono superati i controlli. Tutti i messaggi bloccanti o non bloccanti verranno visualizzati nella lista delle schede in una apposita colonna denominata "Esito controlli". I messaggi non bloccanti sono scritti in blu, i messaggi bloccanti sono scritti in rosso e non permettono l'invio alla firma: in questo caso l'utente deve rientrare sulla funzione di Compilazione Scheda Proposte e risolvere le anomalie segnalate.

#### Controllo non bloccante

• Qualora la competenza (C) sia > 0 e la cassa per coprire la competenza (D) sia uguale a zero: "Attenzione, controllare gli importi di cassa".

Controlli bloccanti

• Se vengono rilevate differenze tra i dati A e B presenti sulla scheda rispetto a quelli provenienti dal Cronoprogramma viene prospettato il seguente messaggio: "I campi A e/o B e di conseguenza F risultano variati rispetto a quanto confermato precedentemente. Verificare le schede proposte"

• Se D > C per singolo anno viene prospettato il seguente messaggio "La cassa richiesta è maggiore della competenza. Verificare le schede proposte"

• Se CP < CP "di cui IPE già assunti" viene prospettato il seguente messaggio "L'importo derivante dagli IPE già assunti non è coperto dalla competenza richiesta. Verificare le schede proposte"

• Se CS (D) < CS "di cui IPE già assunti" viene prospettato il seguente messaggio "L'importo per i pagamenti dagli IPE già assunti non è coperto dalla cassa richiesta. Verificare le schede proposte"

• Se i dati di A o di B sono evidenziati in rosso viene prospettato il seguente messaggio "Il Capitolo di Bilancio non risulta completato: verificare nel cronoprogramma gli importi relativi al rimasto da prevedere e al rimasto da programmare.

La scheda viene firmata e inviata al Bilancio con la situazione confermata dall'utente al momento dell'invio alla firma anche nel caso in cui il rimasto da prevedere e/o il rimasto da programmare del Cronoprogramma dovessero subire successive modifiche.

Selezionando il bottone Associa Referente si attiva la ricerca avanzata del funzionario responsabile da indicare per le schede selezionate.

Non sono selezionabili per l'associazione del Referente e l'invio alla firma i Capitoli il cui esito di alcuni controlli bloccanti è positivo, in questo caso nella colonna Esito controlli viene visualizzato un apposito messaggio.

Invio alla Firma Scheda Proposte - Ricerca Referente

| Cerca e scegli il Referente |               |               |
|-----------------------------|---------------|---------------|
|                             |               |               |
| Cognome DI                  |               |               |
| Nome                        |               |               |
|                             |               | Cerca Annulla |
|                             |               |               |
|                             |               |               |
|                             |               |               |
| Risultato Ricerca           |               |               |
|                             |               |               |
| Cognome                     | Nome          | scell         |
| Di Bartolomeo               | Vanda         | ۲             |
| Di Caprio                   | Alfredo       | 0             |
| Di Domenico                 | Daniela       | 0             |
| di maio                     | canio luciano | 0             |
| Di Maio                     | Canio Luciano | 0             |
| DI MAIO                     | Canio Luciano | 0             |
| DI MARCO                    | Maria Rosaria | 0             |
| DI MARIO                    | Laura         | 0             |
| DI MICELI                   | AMALIA        | 0             |
| DI NITTO                    | Maria Luisa   | 0             |
| DI STASO                    | ALEX          | 0             |
| Di Virgilio                 | Giuseppe      | 0             |
| Diffusione                  | Diffusione    | 0             |
| DIONISI                     | Sabrina       | 0             |
|                             |               |               |
|                             |               | Conferma      |
|                             |               |               |
|                             |               |               |
|                             |               |               |

Il referente selezionato viene riportato nella relativa colonna.

|           | enencie Fernieziene > Fernin       | azione Capitoli Spesa > 1   | scnega Proposte - Invio a   | illa firma        | Schuda Deonocto - Truio alla Eizma                                                                                                    |
|-----------|------------------------------------|-----------------------------|-----------------------------|-------------------|----------------------------------------------------------------------------------------------------|
|           |                                    |                             |                             |                   | Scheda Proposte - Invio ana rima                                                                                                    |
| nuti di i | nattività l'utente sarà disconesso | o e automaticamente ridirez | consto alla pagina di login |                   |                                                                                                    |
|           |                                    |                             |                             |                   |                                                                                                    |
| rca       |                                    |                             |                             |                   |                                                                                                    |
|           |                                    |                             |                             |                   |                                                                                                    |
| ninin     | 201                                | 17                          | Amministrationa             | 1                 | Destroite da 1200 Destroite a 1400 State In Jaconsteinen V                                                                                                    |
|           | 120.                               | .,                          |                             | 200               |                                                                                                    |
|           |                                    |                             |                             |                   |                                                                                                    |
| ltato F   | licerca                            |                             |                             |                   |                                                                                                    |
|           |                                    |                             |                             |                   |                                                                                                    |
|           |                                    |                             |                             |                   | 12345                                                                                                    |
|           | Numero Capitolo                    | Stato Capitolo              | Stato Scheda                | Referente         | Exite controlli *                                                                                                    |
|           | 1200                               | Attivo                      | In lavorazione              | DI PAOLO FIORELLA |                                                                                                    |
|           | 1201                               | Attivo                      | In lavorazione              | DI PAOLO FIORELLA |                                                                                                    |
|           | 1202                               | Attivo                      | In lavorazione              |                   | Attencione controllare gli importi di cassa<br>Il Caricolo di Riscino por righte condesten verificare nel renoncontrarema di importi relativi al residuo di provisione                                                                                    |
|           | 1204                               | Attivo                      | In lavorazione              |                   | Attanzione controllare gli importi di cassa                                                                                                    |
|           | 1214                               | Attivo                      | In Javoraziona              |                   | a capitol o sentito en riscar comparto vencare ne conoprograma gi mpor readvi ar readvi da programa e a reado di previdine<br>Attenzione conforma gli importi di cassa                                                                                    |
|           | 1715                               | 4.000                       | To be sensitive a           |                   | Il Capitolo di Blancio non risulta completato: verificare nel crenoprogramma gli importi relativi al residuo da programmare, a Lossiduo di considiona.<br>Attenzione controltare di importi cassa La babella visualizza l'elenco delle dei capitoli da la |
|           | 1215                               | Activo                      | In lavorazione              |                   | Il Capitolo di Biancio non risulta completato: verificare nel cronoprogramma gli importi relativi al residuo da programmare inviare alla firma                                                                                                    |
|           | 1216                               | Attivo                      | In lavorazione              |                   | Il Capitolo di Bilancio non risulta completato verificare nel cronoprogramma gli importi relativi al residuo da programmare e al residuo di previsione                                                                                                    |
|           | 1217                               | Attivo                      | In lavorazione              |                   | Il Capitolo di Bilancio non risulta completato: verificare nel cronoprogramma gli importi relativi al residuo da programmare e al residuo di previsione                                                                                                   |
|           | 1223                               | Attivo                      | In lavorazione              |                   | Attentione controllare of innort id rassa                                                                                                    |
|           | 1227                               | Attivo                      | In lavorazione              |                   | Il Capitolo de Bilancio non risulta completator venderare nel cronoprogramma gli importi relativi al rasiduo da programmare e al residuo di previsione                                                                                                    |
|           | 1228                               | Attivo                      | In lavorazione              |                   | Attenzione controlate gli importi di cassa<br>Il Capitolo di Biancio non risulto completato verificare nel cronoprogramma gli importi relativi al residuo da programmare a il residuo di previsione                                                       |
|           | 1229                               | Attivo                      | In lavorazione              |                   | Attentione controllare gli importi di cassa<br>Il Castello di Riscito por rigita condestato verificare nel cononororanna di importi relativi al residuo di provisione                                                                                     |
|           | 1230                               | Attivo                      | In lavorazione              |                   | Attantione controllare gli importi di cassa                                                                                                    |
|           | 1241                               | Attivo                      | In lavorazione              |                   | al vegruo o prenco non nouse compression venneare nel contopogramma gli importi rescuo da programmare e al rescuo di previsione                                                                                                    |
|           | 1242                               | Attivo                      | In lavorazione              |                   |                                                                                                    |
|           |                                    |                             |                             |                   |                                                                                                    |

Selezionando il bottone di invio alla firma le sole schede selezionate che hanno un referente associato vengono inviate alla firma.

## Revoca invio alla Firma

La funzionalità consente di revocare l'invio alla firma di una o più schede capitolo ancora non firmate.

Sarà possibile effettuare la ricerca dei capitoli del solo esercizio di formazione se la rispettiva fase delle proposte è aperta.

La funzione riporta il capitolo allo stato "in lavorazione" e comporta la cancellazione del referente indicato in fase di invio alla firma.

Ai fini della sicurezza, per l'utilizzo della funzionalità è richiesto che l'utente abbia l'accesso in modifica e lettura sui capitoli.

## Revoca invio alla Firma Scheda Proposte - Selezione

La maschera consente la selezione di una scheda da revocare.

| Campo              | Valori ammessi                                             | Obbligatorietà |
|--------------------|------------------------------------------------------------|----------------|
| Esercizio          | Preimpostato con l'esercizio di formazione.                | SI             |
| Amministrazione    | Preimpostato con il codice amministrazione di riferimento. | SI             |
| Numero Capitolo da | Ammette 4 caratteri numerici.                              | SI             |
| Numero Capitolo a  | Ammette 4 caratteri numerici.                              | SI             |
| Stato              | Preimpostato con lo stato "Inviata alla firma"             | SI             |

#### Pagina Iniziale

| Żs      | SICCREE<br>Statema per la geotone interpreta della contabilità economica e financiaria<br>Venture del: Al/03/2012/15.57.45 |                                          |                                     |                                    |       |             |  |            |  |       |                      |                                                                                                    |
|---------|----------------------------------------------------------------------------------------------------|------------------------------------------|-------------------------------------|------------------------------------|-------|-------------|--|------------|--|-------|----------------------|----------------------------------------------------------------------------------------------------|
|         | HOME                                                                                                    | E > Bilancio Formazione > Crono          | programma in Formazione > S         | cheda Proposte - Revoca invio alla | firma |             |  |            |  |       |                      |                                                                                                    |
|         | Scheda Proposte - Revoca Invio alla Firma                                                                                  |                                          |                                     |                                    |       |             |  |            |  |       |                      |                                                                                                    |
| Trescor | rsi 20 minuti                                                                                                    | i di inattività l'utente sarà disconesso | o e automaticamente ridirezionato a | ella pagina di login               |       |             |  |            |  |       |                      |                                                                                                    |
|         |                                                                                                    |                                          |                                     |                                    |       |             |  |            |  |       |                      |                                                                                                    |
|         | Ricerca                                                                                                    |                                          |                                     |                                    |       |             |  |            |  |       |                      |                                                                                                    |
|         |                                                                                                    | •                                        |                                     |                                    |       |             |  |            |  |       |                      |                                                                                                    |
|         |                                                                                                    |                                          |                                     |                                    |       |             |  |            |  |       |                      | _                                                                                                    |
|         | Esercizio                                                                                                    | 201                                      | 16 🛩                                | Amministrazione                    | 020   | Capitolo da |  | Capitolo a |  | Stato | Inviata alla firma   | <ul> <li></li> <li></li></ul> |
|         |                                                                                                    |                                          |                                     |                                    |       |             |  |            |  |       |                      |                                                                                                    |
|         |                                                                                                    |                                          |                                     |                                    |       |             |  |            |  |       |                      |                                                                                                    |
|         |                                                                                                    |                                          |                                     |                                    |       |             |  |            |  |       | Revoca Invio alla fi | rma Annulla                                                                                                    |

#### Revoca invio alla Firma Scheda Proposte - Lista Schede

La maschera visualizza le sole schede inviate alla firma.

| SICOGE<br>Sistema per la g<br>Versione del: 24 | estione integrata della contabilità ec<br>i/03/2016/16.53.45 | conomica e finanziaria            |                |                |                     |                       |      |    | Amministrazione: MINISTI | ERO DELL'ECONOMIA E DELLE FINAN<br>Utente: test tr |
|------------------------------------------------|--------------------------------------------------------------|-----------------------------------|----------------|----------------|---------------------|-----------------------|------|----|--------------------------|----------------------------------------------------|
| HOME > Bilancio Forma                          | zione > Cronoprogramma in Formazio                           | ane > Scheda Proposte - Revoca in | vio alla firma |                |                     | 11 m                  |      |    |                          |                                                    |
|                                                |                                                              |                                   |                | Scheda Prop    | oste - Revoca Invio | alla Firma            |      |    |                          |                                                    |
| ascorsi 20 minuti di inattività l'utente       | sarà disconesso e automaticamente ridirez                    | cionato alla pagina di login      |                |                |                     |                       |      |    |                          |                                                    |
| Ricorca                                        |                                                              |                                   |                |                |                     |                       |      |    |                          |                                                    |
| THEFT CA                                       |                                                              |                                   |                |                |                     |                       |      |    |                          |                                                    |
|                                                |                                                              |                                   |                |                |                     |                       |      |    |                          |                                                    |
| Esercizio                                      | 2016                                                         | Amministrazione                   | 020            | Capitolo da    | 1000                | Capitolo a            | 2000 | 2  | itato Inviata alla firma | ~ 🔍                                                |
|                                                |                                                              |                                   |                |                |                     |                       |      |    |                          |                                                    |
| Risultato Ricerca                              |                                                              |                                   |                |                |                     |                       |      |    |                          |                                                    |
|                                                | Number                                                       | aalala                            |                |                |                     |                       |      |    | Deferente                |                                                    |
| - 24                                           |                                                              | aproso                            |                | Stato Capitolo |                     | Stato Scheda Capitolo |      | 2l |                          |                                                    |
|                                                | 1060                                                         |                                   |                | Attivo         |                     | Inviata alla firma    |      |    | Di Bartolomeo Vanda      |                                                    |
|                                                | 1221                                                         |                                   |                | Attivo         |                     | Inviata alla firma    |      |    | Di Bartolomeo Vanda      |                                                    |
|                                                |                                                              |                                   |                |                |                     |                       |      |    |                          |                                                    |
|                                                |                                                              |                                   |                |                |                     |                       |      |    | Revoca Invio             | alla firma Annulla                                 |

Selezionando il bottone di revoca invio alla firma le sole schede selezionate vengono riportate allo stato: in lavorazione.

## Firma

La funzionalità consente di effettuare la firma delle schede proposte. Sarà possibile effettuare la ricerca dei capitoli del solo esercizio di formazione se la rispettiva fase delle proposte è aperta.

All'atto della visualizzazione propedeutica alla firma, si ha la possibilità di interrogare o stampare la scheda proposte di input.

La funzionalità imposta a "firmato" lo stato della scheda sulla B.I.,questo implica che il capitolo e tutti i suoi piani di gestione non possono più essere oggetto di modifiche, a meno che non si intervenga tramite la funzionalità di "Revoca firma schede proposte", che riporta tali schede allo stato "in lavorazione". La funzionalità provvede inoltre alla memorizzazione, sulla B.I. dedicata, delle schede che saranno oggetto dei successivi flussi verso il SIRGS.

Ai fini della sicurezza, per l'utilizzo della funzionalità è richiesto che l'utente abbia l'accesso in modifica sui capitoli e che abbia l'abilitazione alla firma.

Per la funzionalità in oggetto è consentita anche la contemporanea firma di più schede capitolo.

La firma della scheda capitolo viene effettuata dopo aver controllato che la cassa sia minore o uguale alla massa spendibile. Tale controllo non è "bloccante" ed il non superamento implica soltanto un messaggio di ulteriore conferma della operazione.

#### Firma Scheda Proposte - Selezione

La maschera consente la selezione di una o più schede da inviare alla firma.

| Campo              | Valori ammessi                                             | Obbligatorietà |  |  |
|--------------------|------------------------------------------------------------|----------------|--|--|
| Esercizio          | Preimpostato con l'esercizio di formazione.                | SI             |  |  |
| Amministrazione    | Preimpostato con il codice amministrazione di riferimento. | SI             |  |  |
| Numero Capitolo da | Ammette 4 caratteri numerici.                              | SI             |  |  |
| Numero Capitolo a  | Ammette 4 caratteri numerici.                              | SI             |  |  |
| Stato              | Preimpostato con lo stato "Inviata alla firma"             | SI             |  |  |

#### Pagina Iniziale

| Č      | SICOGE                         | istema per la gestione integrata della<br>ersione del: 24/03/2016/16.53.45 | contabilità economica e finanziaria         |     |             |                           |            |       | Amministrazione: N | IINISTERO DELL'ECONOMIA E DELLE FINANZE<br>Usertea: test test |
|--------|--------------------------------|----------------------------------------------------------------------------|---------------------------------------------|-----|-------------|---------------------------|------------|-------|--------------------|---------------------------------------------------------------|
|        | HOME >                         | Bilancio Formazione > Cronoprogramn                                        | a in Formazione > Scheda Proposte - Fir     | ma  |             | Colorda Deservata - Firma |            |       |                    |                                                               |
| Tranco | ersi 20 minuti di i<br>Ricerca | inattività l'utente serà disconesso e automat                              | icamente ricirezionato alla pagina di login |     |             |                           |            |       |                    |                                                               |
|        | Esercizio                      | 2016                                                                       | Amministrazione                             | 020 | Capitolo da |                           | Capitolo a | Stato | Inviata alla firma | ~                                                             |
|        |                                |                                                                            |                                             |     |             |                           |            |       |                    | Firma Annulla                                                 |

## Firma Scheda Proposte – Lista Schede

| Versione de                | al: 13/06/2016/16.58.04       | ella contabilita economi<br>F  | a e finanziaria     |             |                   |                 |      |            |                    | 8            |   |
|----------------------------|-------------------------------|--------------------------------|---------------------|-------------|-------------------|-----------------|------|------------|--------------------|--------------|---|
| HOME > Bilancio F          | ormazione > <u>Formazione</u> | <u>Capitoli Spesa</u> > Scheda | Proposte - Firma    |             |                   |                 |      |            |                    |              |   |
|                            |                               |                                |                     |             | Scheda Proposte - | Firma           |      |            |                    |              |   |
| 0 minuti di inattività l'u | tente sarà disconesso e auto  | maticamente ridirezionato a    | lla pagina di login |             |                   |                 |      |            |                    |              |   |
|                            |                               |                                |                     |             |                   |                 |      |            |                    |              |   |
| licerca                    |                               |                                |                     |             |                   |                 |      |            |                    |              | _ |
|                            |                               |                                |                     |             |                   |                 |      |            |                    |              |   |
| sercizio                   | 2017                          | Amministrazione                | 070                 | Capitolo da | 3000              | Capitolo a      | 4000 | Stato      | Inviata alla firma | ~ Q          | 1 |
|                            |                               |                                |                     |             |                   |                 |      |            |                    |              |   |
|                            |                               |                                |                     |             |                   |                 |      |            |                    |              |   |
| lisultato Ricerca          |                               |                                |                     |             |                   |                 |      |            |                    |              |   |
| AL                         | Numero Capi                   | tolo                           |                     |             |                   |                 | AL   | Referente  |                    |              |   |
| z↓                         |                               |                                | Stato Caj           | ntolo       | Stato             | Scheda Capitolo | z÷   |            | Sch                | eda Proposte |   |
|                            | 3112                          |                                | Attiv               |             | Inv               | iata alla firma |      | ACRI PAOLA | (                  | 9 🔁          |   |
|                            |                               |                                |                     |             |                   |                 |      |            |                    |              |   |

## **Revoca Firma**

La funzionalità consente di effettuare la revoca della firma delle schede capitolo fino a quando queste non sono inviate al SIRGS, in seguito ad esplicita richiesta dell'Utente e comunque entro e non oltre la data stabilita dalla circolare ministeriale per la chiusura della fase di formazione. Sarà possibile effettuare la ricerca dei capitoli del solo esercizio di formazione se la rispettiva fase delle proposte è aperta.

La funzione di revoca viene effettuata in modo indipendente sui capitoli di assestamento e di formazione; pertanto ha effetto solo sul capitolo dell'esercizio selezionato; sarà possibile operare in assestamento e/o in formazione se la rispettiva fase di proposte è aperta.

Ai fini della sicurezza, per l'utilizzo della funzionalità è richiesto che l'utente abbia l'accesso in modifica sui capitoli.

## Revoca Firma Scheda Proposte - Selezione

La maschera consente la selezione di una o più schede sulle quali revocare la firma.

| Campo              | Valori ammessi                                             | Obbligatorietà |
|--------------------|------------------------------------------------------------|----------------|
| Esercizio          | Preimpostato con l'esercizio di formazione.                | SI             |
| Amministrazione    | Preimpostato con il codice amministrazione di riferimento. | SI             |
| Numero Capitolo da | Ammette 4 caratteri numerici.                              | SI             |
| Numero Capitolo a  | Ammette 4 caratteri numerici.                              | SI             |
| Stato              | Preimpostato con lo stato "Firmata"                        | SI             |

#### Pagina Iniziale

| SICOGE             | Sistema per la gestione<br>Versione del: 24/03/20 | integrata della contabilità econ<br>16/16.53.45 | omica e finanziaria      |             |                  |            |       | Amministrazione: | MINISTERO DELL'ECONOMIA E DELLE FIN<br>Utente: te | NANZE<br>3st test |
|--------------------|---------------------------------------------------|-------------------------------------------------|--------------------------|-------------|------------------|------------|-------|------------------|---------------------------------------------------|-------------------|
| HOM                | E > <u>Bilancio Formazione</u> >                  | Cronoprogramma in Formazione                    | > Scheda Proposte - Rev  | roca Firma  |                  |            |       |                  |                                                   |                   |
|                    |                                                   |                                                 |                          | Sched       | a Proposte - Rev | oca Firma  |       |                  |                                                   |                   |
| Trascorsi 20 minut | i di inattività l'utente sarà disi                | conesso e automaticamente ridireziona           | ato alla pagina di login |             |                  |            |       |                  |                                                   |                   |
|                    |                                                   |                                                 |                          |             |                  |            |       |                  |                                                   |                   |
| Ricerca            |                                                   |                                                 |                          |             |                  |            |       |                  |                                                   |                   |
|                    | •                                                 |                                                 |                          |             |                  |            |       |                  |                                                   |                   |
|                    |                                                   | _                                               |                          |             |                  |            |       |                  |                                                   |                   |
| Esercizi           | 0 2016                                            | Amministrazione                                 | 020                      | Capitolo da |                  | Capitolo a | Stato | firmata          |                                                   |                   |
|                    |                                                   |                                                 |                          |             |                  |            |       |                  |                                                   | -                 |
|                    |                                                   |                                                 |                          |             |                  |            |       |                  | Revoca Firma Annulla                              |                   |
|                    |                                                   |                                                 |                          |             |                  |            |       |                  |                                                   |                   |

#### Revoca Firma Scheda Proposte – Lista Schede

|                                   | one > Formazione Caniteli Speca > Sched        | a Proporte - Pawora Firma  |                |                |            |                       |       |         |             | _   |   |
|-----------------------------------|------------------------------------------------|----------------------------|----------------|----------------|------------|-----------------------|-------|---------|-------------|-----|---|
| norie > bilalicio romiazi         | one > rormazione Capiton Spesa > Sched         | la Proposte - Revoca Firma | Scheda         | Proposte - Rev | oca Firma  |                       |       |         |             |     |   |
| 0 minuti di inattività l'utente s | arà disconesso e automaticamente ridirezionato | alla pagina di login       |                |                |            |                       |       |         |             |     |   |
|                                   |                                                |                            |                |                |            |                       |       |         |             |     |   |
|                                   |                                                |                            |                |                |            |                       |       |         |             |     |   |
| Icerca                            |                                                |                            |                |                |            |                       |       |         |             |     |   |
| _                                 |                                                |                            |                |                |            |                       |       |         |             | _   |   |
| sercizio 2                        | 017 Amministrazione                            | 070                        | Capitolo da    | 1              | Capitolo a | 9999                  | Stato | firmata |             | ~ 🔍 |   |
|                                   |                                                |                            |                |                |            |                       |       |         |             |     | ľ |
| isultato Ricerca                  |                                                |                            |                |                |            |                       |       |         |             |     |   |
|                                   | Norman Carllala                                |                            |                |                |            |                       |       |         | Deferrete   |     |   |
| - 귍                               | Numero Capitoio                                |                            | Stato Capitolo |                |            | Stato Scheda Capitolo |       | 2       | Kererente   |     |   |
| <b>V</b>                          | 1019                                           |                            | Attivo         |                |            | Firmata               |       |         | ass13 ass13 |     |   |
|                                   |                                                |                            |                |                |            |                       |       |         |             |     |   |

## Interrogazioni

## Schede proposte

La funzionalità consente di visualizzare e/o stampare le schede proposte di input, relativamente agli attributi anagrafici e contabili.

Ai fini della sicurezza, per l'utilizzo della funzionalità è richiesto che l'utente abbia l'accesso in lettura sui capitoli.

La maschera consente la selezione della scheda Proposte da visualizzare. Dati d'input per la ricerca della Scheda Proposte:

| Campo       | Valori ammessi            | Obbligatorietà |
|-------------|---------------------------|----------------|
| Esercizio   | Precaricato con           | SI             |
|             | l'esercizio di Formazione |                |
| Capitolo da | Numerici                  | SI             |
| Capitolo a  | Numerici                  | SI             |

#### Pagina Ricerca

| SICOGE Sister                | ma per la gestione integrata della<br>one del: 20/06/2016/17.05.44 | contabilità economica e fi     | nanziaria                    |                                              | Amministrazione: MINISTERO DELL'ISTRUZIONE, DELL'UNIVERSITA' E DELLA RICERCA<br>Utente: test ass14tes44 |
|------------------------------|--------------------------------------------------------------------|--------------------------------|------------------------------|----------------------------------------------|----------------------------------------------------------------------------------------------------|
| HOME > Bila                  | ncio Formazione > Formazione Cap                                   | itoli Spesa > Scheda Propo     | ste - Interrogazioni - Schee | da Proposte                                  |                                                                                                    |
|                              |                                                                    |                                | Schee                        | da Proposte - Interrogazione Scheda Proposte |                                                                                                    |
| Trascorsi 20 minuti di inatt | tività l'utente sarà disconesso e automati                         | camente ridirezionato alla pag | na di login                  |                                              |                                                                                                    |
|                              |                                                                    |                                |                              |                                              |                                                                                                    |
|                              |                                                                    |                                |                              |                                              |                                                                                                    |
| Ricerca                      |                                                                    |                                |                              |                                              |                                                                                                    |
|                              |                                                                    |                                |                              |                                              |                                                                                                    |
| Esercizio                    | 2017                                                               | Amministrazione                | 070                          |                                              |                                                                                                    |
| Capitolo da                  |                                                                    | Capitolo a                     |                              |                                              |                                                                                                    |
|                              |                                                                    |                                |                              |                                              |                                                                                                    |
|                              |                                                                    |                                |                              |                                              |                                                                                                    |
|                              |                                                                    |                                |                              |                                              |                                                                                                    |
|                              |                                                                    |                                |                              |                                              |                                                                                                    |

#### Pagina Ricerca - Lista risultati

| HOME > Bilancio Formazione > Fo                                                                                                    | rmazione Capitoli                                                                                                    | Spesa > Scheda                                                  | Proposte - Interrogazi                                                                                         | oni - Scheda Proposte                                                                                                    |                                                                                                    |                                                                                                    |                                                                                                    |                                                                                                    |                                                                                                    |                                                                                                    |                                                                                                    |
|----------------------------------------------------------------------------------------------------|----------------------------------------------------------------------------------------------------|-----------------------------------------------------------------|----------------------------------------------------------------------------------------------------|----------------------------------------------------------------------------------------------------|----------------------------------------------------------------------------------------------------|----------------------------------------------------------------------------------------------------|----------------------------------------------------------------------------------------------------|----------------------------------------------------------------------------------------------------|----------------------------------------------------------------------------------------------------|----------------------------------------------------------------------------------------------------|----------------------------------------------------------------------------------------------------|
|                                                                                                    |                                                                                                    |                                                                 |                                                                                                    | Scheda Propost                                                                                                    | e - Interrogazior                                                                                                    | e Scheda Prop                                                                                                  | oste                                                                                                    |                                                                                                    |                                                                                                    |                                                                                                    |                                                                                                    |
| 20 minuti di inattività l'utente sarà discon                                                                                                    | esso e automaticame                                                                                                    | ente ridirezionato al                                           | la pagina di login                                                                                             |                                                                                                    |                                                                                                    |                                                                                                    |                                                                                                    |                                                                                                    |                                                                                                    |                                                                                                    |                                                                                                    |
|                                                                                                    |                                                                                                    |                                                                 |                                                                                                    |                                                                                                    |                                                                                                    |                                                                                                    |                                                                                                    |                                                                                                    |                                                                                                    |                                                                                                    |                                                                                                    |
|                                                                                                    |                                                                                                    |                                                                 |                                                                                                    |                                                                                                    |                                                                                                    |                                                                                                    |                                                                                                    |                                                                                                    |                                                                                                    |                                                                                                    |                                                                                                    |
| Ricerca                                                                                                    |                                                                                                    |                                                                 |                                                                                                    |                                                                                                    |                                                                                                    |                                                                                                    |                                                                                                    |                                                                                                    |                                                                                                    |                                                                                                    |                                                                                                    |
|                                                                                                    |                                                                                                    |                                                                 |                                                                                                    |                                                                                                    |                                                                                                    |                                                                                                    |                                                                                                    |                                                                                                    |                                                                                                    |                                                                                                    |                                                                                                    |
| sercizio 2017                                                                                                    | Ar                                                                                                    | mministrazione                                                  | 070                                                                                                    |                                                                                                    |                                                                                                    |                                                                                                    |                                                                                                    |                                                                                                    |                                                                                                    |                                                                                                    |                                                                                                    |
| apitolo da 1000                                                                                                    | Ca                                                                                                    | apitolo a                                                       | 1030                                                                                                    | 2                                                                                                    |                                                                                                    |                                                                                                    |                                                                                                    |                                                                                                    |                                                                                                    |                                                                                                    |                                                                                                    |
|                                                                                                    |                                                                                                    |                                                                 |                                                                                                    |                                                                                                    |                                                                                                    |                                                                                                    |                                                                                                    |                                                                                                    |                                                                                                    |                                                                                                    |                                                                                                    |
| Risultato Ricerca                                                                                                    |                                                                                                    |                                                                 |                                                                                                    |                                                                                                    |                                                                                                    |                                                                                                    |                                                                                                    |                                                                                                    |                                                                                                    |                                                                                                    |                                                                                                    |
| Risultato Ricerca<br>Capitolo                                                                                                    | Azi                                                                                                    | one                                                             |                                                                                                    | Proposte 2017                                                                                                    |                                                                                                    |                                                                                                    | Proposte 2018                                                                                                    |                                                                                                    | Ргора                                                                                                    | oste 2019                                                                                                    |                                                                                                    |
| tisultato Ricerca<br>Capitolo                                                                                                    | Azi<br>Programma                                                                                                    | one<br>Azione                                                   | Cassa                                                                                                    | Proposte 2017<br>Competenza                                                                                                    | Residui                                                                                                    | Cassa                                                                                                    | Proposte 2018<br>Competenza                                                                                                    | Residui                                                                                                    | Propo<br>Cassa                                                                                                    | oste 2019<br>Competenza F                                                                                                    | Residui                                                                                                    |
| Capitolo<br>2017 - 820 - 070 - 1001                                                                                                    | Azi<br>Programma<br>2                                                                                                    | ione<br>Azione<br>1                                             | Cassa<br>373.090,00                                                                                            | Proposte 2017<br>Competenza<br>373.090,00                                                                                           | Residui 0,00                                                                                                    | Cassa<br>373.090,00                                                                                            | Proposte 2018<br>Competenza<br>373.090,00                                                                                                   | Residui<br>0,00                                                                                                    | Propo<br>Cassa<br>373.090,00                                                                                                    | oste 2019<br>Competenza F<br>373.090,00                                                                                                    | Residui<br>0,00                                                                                                    |
| Capitolo<br>Capitolo<br>2017 - 820 - 070 - 1001<br>2017 - 820 - 070 - 1003                                                                                                    | Azi<br>Programma<br>2<br>2                                                                                                    | one<br>Azione<br>1<br>1                                         | Cassa<br>373.090,00<br>232.165,00                                                                              | Proposte 2017<br>Competenza<br>373.090,00<br>232.165,00                                                                             | Residui<br>0,00<br>0,00                                                                                                    | Cassa<br>373.090,00<br>232.165,00                                                                              | Proposte 2018<br>Competenza<br>373.090,00<br>232.165,00                                                                                     | Residui<br>0,00<br>0,00                                                                                                    | Propo<br>Cassa<br>373.090,00<br>232.165,00                                                                                                    | oste 2019<br>Competenza P<br>373.090,00<br>232.165,00                                                                                                    | Residui<br>0,00<br>0,00                                                                                                    |
| Capitolo<br>2017 - 820 - 070 - 1001<br>2017 - 820 - 070 - 1003<br>2017 - 820 - 070 - 1003<br>2017 - 820 - 070 - 1004                                                                                                    | Azi<br>Programma<br>2<br>2<br>3                                                                                                    | one<br>Azione<br>1<br>1<br>2                                    | Cassa<br>373.090,00<br>232.165,00<br>150,00                                                                    | Proposte 2017<br>Competenza<br>373.090,00<br>232.165,00<br>150,00                                                                   | Residui<br>0,00<br>0,00                                                                                                    | Cassa<br>373.090,00<br>232.165,00<br>150,00                                                                    | Proposte 2018<br>Competenza<br>373.090,00<br>232.165,00<br>150,00                                                                           | Residui<br>0,00<br>0,00                                                                                                    | Ргоро<br>Сазва<br>373.090,00<br>232.165,00<br>150,00                                                                                                    | oste 2019<br>Competenza F<br>373.090,00<br>232.165,00<br>150,00                                                                                                    | Residui<br>0,00<br>0,00                                                                                                    |
| Lisultato Ricerca<br>Capitalo<br>0 2017 - 820 - 070 - 1001<br>1 2017 - 820 - 070 - 1003<br>2 2017 - 820 - 070 - 1004<br>2 06 1                                                                                                    | Azi<br>Programma<br>2<br>2<br>3                                                                                                    | one<br>Azione<br>1<br>1<br>2                                    | Catsa<br>373.090,00<br>232.165,00<br>150,00                                                                    | Proposte 2017<br>Competenza<br>373.090,00<br>232.165,00<br>150,00                                                                   | Residui<br>0,00<br>0,00<br>0,00<br>0,00                                                                                                    | Cassa<br>373.090,00<br>232.165,00<br>150,00<br>150,00                                                          | Proposte 2018<br>Competenza 373.090,00<br>232.165,00<br>150,00                                                                              | Residui<br>0,00<br>0,00<br>0,00                                                                                                    | Cassa<br>373.090,00<br>232.165,00<br>150,00                                                                                                    | oste 2019<br>Competenza F<br>373.090,00<br>232.165,00<br>150,00<br>150,00                                                                                                    | <b>Residui</b><br>0,00<br>0,00<br>0,00                                                                                                    |
| Capitalo         Capitalo           0         2017 - 620 - 070 - 1001           0         2017 - 620 - 070 - 1003           2017 - 620 - 070 - 1004         2017 - 620 - 070 - 1004           P6 1         P6 1           02017 - 620 - 070 - 1005         2017 - 620 - 070 - 1005                                                                                                    | Azi<br>Programma<br>2<br>2<br>3<br>-<br>2<br>2<br>2<br>3                                                                                                    | one<br>Azione<br>1<br>2<br>2<br>3                               | Catso<br>373.090,00<br>232.165,00<br>150,00<br>613.283,00                                                      | Proposte 2017<br>Competenza<br>373.090,00<br>232.165,00<br>150,00<br>150,00<br>613.283,00                                           | Residui<br>0,00<br>0,00<br>0,00<br>0,00<br>1,00                                                                                                    | Cassa<br>373.090,00<br>232.165,00<br>150,00<br>602.072,00                                                      | Proposte 2018<br>Competenza<br>373.090,00<br>232.165,00<br>150,00<br>602.072,00                                                             | Residui 0,00<br>0,00<br>0,00<br>0,00<br>0,00                                                                                                    | Cassa<br>373.090,00<br>232.165,00<br>150,00<br>610.696,00                                                                                                    | sste 2019<br>Competenza P<br>373.090,00<br>232.165,00<br>150,00<br>610.696,00                                                                                                    | Residui<br>0,00<br>0,00<br>0,00<br>0,00                                                                                                    |
| Capitalo         Capitalo           4         2017 - 820 - 070 - 1001           #         2017 - 820 - 070 - 1003           2         2017 - 820 - 070 - 1004           D         PG 1           #         2017 - 820 - 070 - 1004           D         PG 1           #         2017 - 820 - 070 - 1005           #         2017 - 820 - 070 - 1005                                                                                                    | Programma<br>2<br>2<br>3<br>2<br>2<br>2<br>2<br>2<br>2                                                                                                    | Azione<br>1<br>1<br>2<br>3<br>2                                 | Cassa<br>373.090,00<br>232.165,00<br>150,00<br>150,00<br>613.283,00<br>7.689.320,00                            | Proposte 2017<br>Competenza<br>373.090,00<br>232.165,00<br>150,00<br>150,00<br>613.283,00<br>7.689.320,00                           | Residui<br>0,00<br>0,00<br>0,00<br>1,00<br>2,00                                                                                                    | Cassa<br>373.090,00<br>232.165,00<br>150,00<br>150,00<br>602.072,00<br>7.637.174,00                            | Proposte 2018<br>Competenza<br>373.090,00<br>232.165,00<br>150,00<br>150,00<br>602.072,00<br>7.637.174,00                                   | Residui<br>0,00<br>0,00<br>0,00<br>0,00<br>0,00                                                                                                    | Prope<br>Cassa<br>373.090,00<br>232.165,00<br>150,00<br>150,00<br>610.696,00<br>7.637.174,00                                                                                          | Competenza i<br>373.090,0<br>232.165,00<br>150,00<br>150,00<br>610.696,00<br>7.637.174,00                                                                                                    | Residui<br>0,00<br>0,00<br>0,00<br>0,00<br>0,00                                                                                                    |
| Capitolo           017 - 820 - 070 - 1001           0217 - 820 - 070 - 1003           0217 - 820 - 070 - 1003           0217 - 820 - 070 - 1004           051           2017 - 820 - 070 - 1004           051           2017 - 820 - 070 - 1004           051           2017 - 820 - 070 - 1005           02017 - 820 - 070 - 1005           02017 - 820 - 070 - 1005           02017 - 820 - 070 - 1013                                                                                                    | Azi<br>Programma<br>2<br>2<br>3<br>2<br>2<br>2<br>2<br>3                                                                                                    | ione<br>Azione<br>1<br>2<br>2<br>3<br>2<br>2<br>2               | Cassa<br>373.090,00<br>232.165,00<br>150,00<br>613.283,00<br>7.689.320,00<br>0,00                              | Proposte 2017<br>Competenza<br>373.090,00<br>232.165,00<br>150,00<br>613.283,00<br>7.689.320,00<br>0,00                             | Residui<br>0,00<br>0,00<br>0,00<br>1,00<br>2,00<br>0,00                                                                                                    | Cassa<br>373.090.00<br>232.165.00<br>150,00<br>602.072,00<br>7.637.174,00<br>0,00                              | Proposte 2018<br>Competenza<br>373.090,00<br>232.165,00<br>150,00<br>602.072,00<br>7.637.174,00<br>0,00                                     | Residui<br>0,00<br>0,00<br>0,00<br>0,00<br>0,00<br>0,00                                                                                                    | Prope<br>Cassa<br>373.090.00<br>232.165.00<br>150,00<br>150,00<br>610.696,00<br>7.637.174,00<br>0,00                                                                                  | str: 2019<br>Competenza (<br>2373.090,00<br>232.165,00<br>150,00<br>150,00<br>610.696,00<br>7.637.174,00<br>0,00                                                                                                    | Residui         0,00           0,00         0           0,00         0           0,00         0           0,00         0           0,00         0           0,00         0           0,00         0           0,00         0                                                                                                    |
| Usuitato Ricerca           Capitols           # 2017 - 820 - 070 - 1001           # 2017 - 820 - 070 - 1003           # 2017 - 820 - 070 - 1004           PG 1           # 2017 - 820 - 070 - 1005           # 2017 - 820 - 070 - 1005           # 2017 - 820 - 070 - 1005           # 2017 - 820 - 070 - 1005           # 2017 - 820 - 070 - 1015           # 2017 - 820 - 070 - 1015                                                                                                    | Programma<br>2<br>2<br>3<br>2<br>2<br>3<br>2<br>2<br>3<br>2<br>2<br>3<br>2                                                                                                    | one Azione 1<br>1<br>1<br>3<br>3<br>2<br>2<br>2<br>2            | Cassa<br>373.090,00<br>232.165,00<br>150,00<br>613.283,00<br>7,689,320,00<br>0,00<br>479.792,00                | Proposte 2017<br>Competenze<br>373.090,00<br>232.165,00<br>150,00<br>613.283,00<br>613.283,00<br>0,00<br>479,792,00                 | Residut         0,00           0,00         0,00           0,00         0,00           1,00         0,00           2,00         0,00           3,474,00         0,00                                                           | Cassa<br>373.090,00<br>223.165,00<br>150,00<br>602.072,00<br>7.637.174,00<br>0,00<br>476.824,00                | Proposte 2018<br>Competenza<br>373.090,00<br>222.165,00<br>150,00<br>602.072,00<br>7,637.174,00<br>0,00<br>476.824,00                       | Resstut<br>0,00<br>0,00<br>0,00<br>0,00<br>0,00<br>0,00<br>0,00<br>0                                                                                                    | Cassa<br>373.090,00<br>232.165,00<br>150,00<br>610.696,00<br>7.637.174,00<br>0,00<br>476.824,00                                                                                       | Solution         Solution         Solution | Residui         0,00           0,00         0           0,00         0           0,00         0           0,00         0           0,00         0           0,00         0           0,00         0           0,00         0           0,00         0           0,00         0           0,00         0                                                                            |
| Capitalo           60         2017 - 620 - 070 - 1001           60         2017 - 620 - 070 - 1003           60         2017 - 620 - 070 - 1004           7         820 - 070 - 1004           7         821 - 620 - 070 - 1005           60         2017 - 620 - 070 - 1005           60         2017 - 620 - 070 - 1005           60         2017 - 620 - 070 - 1013           60         2017 - 620 - 070 - 1013           60         2017 - 620 - 070 - 1013           60         2017 - 620 - 070 - 1013           61         2017 - 620 - 070 - 1013                      | Azi           Programma           2           2           2           2           2           3           2           2           3           2           2           3           2           2           3           2           3           2           3           2           3           2           3           2           3           2           3           2           3           2           3           2           3           2           3 | Azione<br>1<br>1<br>2<br>2<br>2<br>2<br>1                       | Cassa<br>373.090,00<br>222.165,00<br>150,00<br>613.283,00<br>7.689.320,00<br>0,00<br>7479.792,00<br>123.120,00 | Project-2017<br>Competenza<br>373.090,00<br>222.165,00<br>150,00<br>613.283,00<br>7.683.320,00<br>0,00<br>123.120,00                | Residuit           0,00           0,00           0,00           0,00           0,00           0,00           0,00           0,00           0,00           0,00           0,00           0,00           3,474,00           0,00 | Cossa<br>373.090,00<br>232.165,00<br>150,00<br>602.072,00<br>7,637,174,00<br>0,00<br>476,824,00<br>123.120,00  | Proposite 2018<br>Competenza<br>373.090,00<br>232.165,00<br>150,00<br>602.072,00<br>7.637.174,00<br>0,00<br>4745.824,00<br>123.120,00       | Residut<br>0,00<br>0,00<br>0,00<br>0,00<br>0,00<br>0,00<br>0,00<br>0,                                                                                                    | Projec<br>Causa<br>373.090,00<br>232.165,00<br>150,00<br>610.696,00<br>7.637.174,00<br>0,00<br>1479.824,00<br>123.120,00                                                              | Competenza 1<br>373.090,00<br>232.165,00<br>150,00<br>610.696,00<br>7.637.174,00<br>0,00<br>123.120,00                                                                                                    | Residui         0,00           0,00         0           0,00         0           0,00         0           0,00         0           0,00         0           0,00         0           0,00         0           0,00         0           0,00         0           0,00         0           0,00         0                                                                            |
| Risultato Ricerca           Capitalo           9         2017 - 820 - 070 - 1001           10         2017 - 820 - 070 - 1003           10         2017 - 820 - 070 - 1004           10         919 - 1           10         2017 - 820 - 070 - 1004           10         2017 - 820 - 070 - 1005           10         2017 - 820 - 070 - 1013           10         2017 - 820 - 070 - 1013           10         2017 - 820 - 070 - 1015           10         2017 - 820 - 070 - 1015           10         2017 - 820 - 070 - 1015           10         2017 - 820 - 070 - 1015 | Programma           2           3                                                                                                    | one<br>Azione<br>1<br>2<br>3<br>2<br>2<br>2<br>1<br>2<br>1<br>2 | Casea<br>373.090,00<br>232.165,00<br>150,00<br>613.283,00<br>7.689,320,00<br>0,00<br>479,792,00<br>0,00        | Proposte 2017<br>Competenza<br>373.090,00<br>232.165,00<br>150,00<br>613.283,00<br>7.689.320,00<br>479.792,00<br>123.120,00<br>0,00 | Residui<br>0,00<br>0,00<br>0,00<br>1,00<br>2,00<br>0,00<br>3,474,00<br>3,474,00<br>0,00                                                                                                    | Cassa<br>373.090.00<br>232.165,00<br>150,00<br>602.072,00<br>7.637.174,00<br>0,00<br>4766.824,00<br>12.3120,00 | Proposte 2018<br>Competenza<br>373.090,00<br>232.165,00<br>150,00<br>050,072,00<br>7.637.174,00<br>0,00<br>476.824,00<br>123.120,00<br>0,00 | Residut         0,00           0,00         0,00           0,00         0,00           0,00         0,00           0,00         0,00           0,00         0,00           0,00         0,00           0,00         0,00 | Prope           273.090,00           232.165,00           150,00           610.695,00           7.637.174,00           0,00           4766.824,00           123.120,00           0,00 | Solte 2019         I           Competenza         I 373.990,00           232.165,00         150,00           150,00         150,00           610.696,00         7,637.174,00           0,00         476.824,00           123.120,00         0,00                                                                                                    | Residui         0,00           0,00         0           0,00         0           0,00         0           0,00         0           0,00         0           0,00         0           0,00         0           0,00         0           0,00         0           0,00         0           0,00         0           0,00         0           0,00         0           0,00         0 |

## Pagine dettaglio scheda - Dati anagrafici

| <u>ME &gt; Bilancio Formazione &gt; Formazione Capitoli Spesa &gt; Sch</u> | eda Proposte - Interrogazioni - Scheda Proposte |                                        |                 |           |
|----------------------------------------------------------------------------|-------------------------------------------------|----------------------------------------|-----------------|-----------|
|                                                                            | Scheda Proposte - Interrogazion                 | e Scheda Proposte - Dettaglio PG       |                 |           |
| uti di inattività l'utente sarà disconesso e automaticamente ridireziona   | ato alla pagina di login                        |                                        |                 |           |
| i Anagrafici Dati Contabili                                                |                                                 |                                        |                 |           |
|                                                                            |                                                 |                                        |                 |           |
| Capitolo                                                                   | Stato di Previsione                             | Centro di Responsabilita               |                 |           |
| ST.PR. APP. E/S NUMERO                                                     | DELLA RICERCA                                   | ALL'OPERA DEL MINISTRO                 | DRAZIONE        |           |
| 07 0 S 1001                                                                |                                                 |                                        |                 |           |
|                                                                            |                                                 |                                        |                 |           |
|                                                                            |                                                 |                                        |                 |           |
| 22 Soniti ititutionali o gonorali dallo amministrazioni                    | Programma                                       | 1 Ministro o Sottosogratari di Stato   |                 |           |
| pubbliche                                                                  |                                                 | 1 - Ministro e Sottosegretari di Stato |                 |           |
|                                                                            |                                                 |                                        |                 |           |
|                                                                            |                                                 |                                        |                 |           |
|                                                                            |                                                 |                                        |                 |           |
| Attributi capitolo                                                         |                                                 |                                        |                 |           |
| Denominazione ridotta del capitolo                                         | Natura di Speca                                 | Classificazione in bilancio            |                 |           |
| STIPENDI ED ALTRI ASSEGNI FISSI AL                                         | ONERE GIURIDICAMENTE NON                        | MACROAGGREGATO: 1 - FUNZIONAMENTO      |                 |           |
| MINISTRO E AI SOTTOSEGRETARI AL NETTO                                      | OBBLIGATORIO                                    |                                        |                 |           |
| DELL'IMPOSTA REGIONALE SULLE                                               | CLASSIF.: FB, OI                                |                                        |                 |           |
| ATTIVITA', ECC.                                                            |                                                 |                                        |                 |           |
|                                                                            | Codifica Economica                              | Ragioperia                             | Fondo T.C.R. TO | A Elenchi |
| Tit                                                                        | Cat                                             | 820                                    | Let.C. Let.F.   | 0201      |
| 1 - TITOLO I - SPESE CORRENTI                                              | 1 - REDDITI DA LAVORO DIPENE                    | ENTE                                   | 2               | 0201      |
|                                                                            |                                                 |                                        |                 |           |
|                                                                            |                                                 |                                        |                 |           |
| Diano di Costiono                                                          |                                                 |                                        |                 |           |
| Plano di destione                                                          |                                                 |                                        |                 |           |
| Tipo Spesa PG                                                              |                                                 |                                        |                 |           |
| Spese giuridicamente non obbligatorie                                      |                                                 |                                        |                 |           |
|                                                                            |                                                 |                                        |                 |           |
| Numero PG                                                                  | લ્ટ લ્ઉ                                         | Ce4 Ce5                                | Competenza      |           |
| 1                                                                          | 1 1                                             | 0 0                                    | 0.00            |           |
|                                                                            |                                                 |                                        |                 |           |
| Descrizione ridotta: COMPONENT                                             | TE NETTA.                                       |                                        |                 |           |
| Descrizione ridotta: COMPONEN<br>Descrizione integrale: COMPONEN           | TE NETTA.<br>TE NETTA.                          |                                        |                 |           |

## Pagine dettaglio scheda - Dati contabili

| IPIE 3 DUAIDO FORDAZIONE 3 FORDAZIONE CADITON SOPRA 3 STUDIA DI TUDICIO - T                                                                                                    | nterrogazioni - Sche                                                                 | eda Proposte                                                                 |                                                                              |                                                                                                    |            |
|----------------------------------------------------------------------------------------------------|--------------------------------------------------------------------------------------|------------------------------------------------------------------------------|------------------------------------------------------------------------------|----------------------------------------------------------------------------------------------------|------------|
| And a summary remaining a remaining Capiton Spess a scheda Proposie - II                                                                                                    | Scheda Prop                                                                          | poste - Int <u>ern</u>                                                       | ogazione <u>Sc</u>                                                           | heda Proposte - Dettaglio PG                                                                                                    |            |
| inuti di inattività l'utente sarà disconesso e automaticamente ridirezionato alla nacina di lo                                                                                                    | nin                                                                                  |                                                                              |                                                                              |                                                                                                    |            |
|                                                                                                    |                                                                                      |                                                                              |                                                                              |                                                                                                    |            |
| ti Anagrafici Dati Contabili                                                                                                    |                                                                                      |                                                                              |                                                                              |                                                                                                    |            |
|                                                                                                    |                                                                                      |                                                                              |                                                                              |                                                                                                    |            |
|                                                                                                    |                                                                                      |                                                                              |                                                                              |                                                                                                    |            |
| Capitalo /DC                                                                                                    | inaziono ridotta de                                                                  | ol capitolo                                                                  |                                                                              | Denominazione ridetta del DC                                                                                                    |            |
| Capitoloy PG                                                                                                    |                                                                                      |                                                                              |                                                                              | INDENNITA' ACCESSODIA DI DIRETTA                                                                                                    |            |
|                                                                                                    | ENZE FISSE ED ACCE                                                                   | ESSORIE AL PERSOR                                                            | VALE                                                                         | INDENNITA ACCESSORIA DI DIRETTA                                                                                                    |            |
| 07 0 S 1005 2                                                                                                    | J DELL IMPOSTA RE                                                                    | GIONALE SULLE                                                                |                                                                              | COLLABORAZIONE, AL LORDO DEGLI ONERI FISCALI                                                                                                    |            |
| ATTIVITA                                                                                                    | PRODUTTIVE                                                                           |                                                                              |                                                                              | E CONTRIBUTIVI A CARICO DEL LAVORATORE                                                                                                    |            |
|                                                                                                    |                                                                                      |                                                                              |                                                                              |                                                                                                    |            |
|                                                                                                    |                                                                                      |                                                                              |                                                                              |                                                                                                    |            |
|                                                                                                    |                                                                                      |                                                                              |                                                                              |                                                                                                    |            |
| Previsioni                                                                                                    |                                                                                      |                                                                              |                                                                              |                                                                                                    |            |
| Previsioni                                                                                                    |                                                                                      |                                                                              |                                                                              |                                                                                                    |            |
| Prevision                                                                                                    | 2017                                                                                 | 2018                                                                         | 2019                                                                         | Legenda                                                                                                    |            |
| Previsioni A Consistenza dei residui presunti provenienti dalle gestioni precedenti                                                                                                    | <b>2017</b><br>0,00                                                                  | <b>2018</b><br>0,00                                                          | <b>2019</b><br>0,00                                                          | Legenda<br>II Conoprogramma in gestione relativo al capitolo/pg<br>evelscionato non risulta completato. Verificare gli importi del                                                                                                    |            |
| Previsioni A Consistenza dei residui presunti provenienti dalle gestioni precedenti B Cassa per i pagamenti in c/residui presunti provenienti gestioni precedenti                                                                                                    | <b>2017</b><br>0,00<br>1.150,00                                                      | <b>2018</b><br>0,00<br>0,00                                                  | <b>2019</b><br>0,00<br>0,00                                                  | Legende<br>Il Conoprogramma in gestione relativo al capitolo/pg<br>readura prevenion PG Otca qui per<br>readura prevenion PG Otca qui per                                                                                                    |            |
| Previsioni A Consistenza dei residui presunti provenienti dalle gestioni precedenti B Cassa per i pagamenti in c/residui presunt provenienti gestioni precedenti C Competenza                                                                                                    | <b>2017</b><br>0,00<br>1.150,00<br>1.010.205,00                                      | <b>2018</b><br>0,00<br>0,00<br>1.010.205,00                                  | 2019<br>0,00<br>0,00<br>1.010.205,00                                         | Legenda<br>II Concerogramma in spetione station al controllo/go<br>metacomeron inclus completato. Verifican egi import del<br>metaco previoni e d'ad la taba previsione da Claca qui per<br>veder il dettaglio.<br>Incont un orderinali tomato mentional                                                                                                    |            |
| Previsioni A Consistenza dei residui presunti provenienti dalle gestioni precedenti B Casas per i pagamenti in c/residui presunti provenienti gestioni precedenti C Competenza d cui derivante da impegni futuri                                                                                                    | 2017<br>0,00<br>1.150,00<br>1.010.205,00<br>0,00                                     | 2018<br>0,00<br>0,00<br>1.010.205,00<br>0,00                                 | 2019<br>0,00<br>0,00<br>1.010.205,00<br>0,00                                 | Legenda         Il Conoprogramma in gestione relativo al capitolo/ng           Il disconsto no risulta completato: Verificara gli importi del vedera i defagilo.         Seconda de la capitolo del vedera del defagilo.           Il porti modificabili tramite previsioni         Inporti modificabili tramite previsioni                                                                                                    |            |
| Previsions A Consistenza dei residui presunti provenienti dalle gestioni precedenti B Cassa per i pagamenti in c/residui presunti provenienti gestioni precedenti C Competenza d cui derivante da impegni futuri D Cassa per i pagamenti su impegni in c/competenza                                                                                                    | 2017<br>0,00<br>1.150,00<br>1.010.205,00<br>0,00<br>0,00                             | 2018<br>0,00<br>0,00<br>1.010.205,00<br>0,00<br>0,00                         | 2019<br>0,00<br>0,00<br>1.010.205,00<br>0,00<br>0,00                         | Legenda     Il Conoprogramma in gestione relativo al capitolo/pg     selasonato non risulta completato. Vunificare gli importi del     readou previsioni el del da taba previsioni PO Clicca qui per     vedere il dettaglio.     Inporti modificabili tramite previsioni                                                                                                    |            |
| Previsioni A Consistenza dei residui presunti provenienti dalle gestioni precedenti B Cassa per i pagamenti in c/residui presunti provenienti gestioni precedenti C Competenza d cui derivante da impegni futuri D Cassa per i pagamenti su impegni in c/competenza d cui per i pagamenti da impegni futuri                                                                                                    | 2017<br>0,00<br>1.150,00<br>1.010.205,00<br>0,00<br>0,00<br>0,00                     | 2018<br>0,00<br>1.010.205,00<br>0,00<br>0,00<br>0,00                         | 2019<br>0,00<br>0,00<br>1.010.205,00<br>0,00<br>0,00<br>0,00                 | Legenda     Tonoprogramma, in spetitione relativo al capability generativo de la capability generativo de la capabilitativo de la capabilitativo de la |            |
| Prevision<br>A Consistenza del residui presunti provenienti dalle gestioni precedenti B Cassa per i pagamenti in c/residui presunti provenienti gestioni precedenti C Competenza d cu dervante da impegni futuri D Cassa per i pagamenti da impegni futuri E Cassa per i pagamenti da impegni futuri E Cassa per i pagamenti da impegni futuri                                                                         | 2017<br>0,00<br>1.150,00<br>1.010.205,00<br>0,00<br>0,00<br>0,00<br>N.A.             | 2018<br>0,00<br>0,00<br>1.010.205,00<br>0,00<br>0,00<br>0,00<br>0,00         | 2019<br>0,00<br>0,00<br>1.010.205,00<br>0,00<br>0,00<br>0,00<br>0,00         | Legenda         Il Conoprogramma in gestione relativo al capitolo/ng           existionato non risulta completato. Verificare gli importi del reduo previsioni foi del tabatto del della della del                                                     |            |
| Prevision<br>A Consistenza del residui presunti provenienti dalle gestioni precedenti B Cassa per i pagamenti in c/residui presunti provenienti gestioni precedenti C Competenza d cui derivante da Impegni futuri D Cassa per i pagamenti da Impegni in c/competenza d cui per i pagamenti da Impegni futuri E Cassa per i pagamenti da Impegni futuri E Cassa Totale (8+0+E)                                         | 2017<br>0,00<br>1.150,00<br>1.010.205,00<br>0,00<br>0,00<br>N.A.<br>1.150,00         | 2018<br>0,00<br>1.010.205,00<br>0,00<br>0,00<br>0,00<br>0,00                 | 2019<br>0,00<br>0,00<br>1.010.205,00<br>0,00<br>0,00<br>0,00<br>0,00         | Legenda     Second programme in gettione relative al control/pg     Metroprogramme in gettione relative al control/pg     Metroprogramme in gettione relative al control/pg     Metroprogramme in the second providence of details prevision PO Clicca qui per     veder al detailo.     Import modificabili tramite previsioni                                                                                                    |            |
| Prevision  A Consistenza dei residui presunti provenienti dalle gestoni precedenti B Cassa per i pagamenti in c/residui presunti provenienti gestioni precedenti C Competenza di cui derivante da impegni futuri D Cassa per i pagamenti da impegni futuri E Cassa per i pagamenti da impegni futuri E Cassa Totale (B+D+E)                                                                                            | 2017<br>0,00<br>1.150,00<br>1.010.205,00<br>0,00<br>0,00<br>0,00<br>N.A.<br>1.150,00 | 2018<br>0,00<br>0,00<br>1.010.205,00<br>0,00<br>0,00<br>0,00<br>0,00<br>0,00 | 2019<br>0,00<br>0,00<br>1.010.205,00<br>0,00<br>0,00<br>0,00<br>0,00<br>0,00 | Legenda         Il Conoprogramma in gestione relativo al capitolo/pg           Il discondo no multa completato. Ventiface agli importi del<br>vedera i dettajo.         gli importi del<br>relativo della i dettajo.           Importi modificabili tramite previsioni         Staporti modificabili tramite previsioni                                                                                                    | Competenza |
| Prevision  A Consistenza dei realdui presunti provenienti dalle gestioni precedenti B Cassa per i pagamenti in c/residui presunti provenienti gestioni precedenti C Competenza d cui derivante da impegni futuri D Cassa per i pagamenti bui mpegni in c/competenza d cui per i pagamenti da impegni futuri E Cassa per i pagamenti da impegni futuri E Cassa per i pagamenti da indepen futuri E Cassa Totale (B+D+E) | 2017<br>0,00<br>1.150,00<br>1.010.205,00<br>0,00<br>0,00<br>N.A.<br>1.150,00         | 2018<br>0,00<br>1.010.205,00<br>0,00<br>0,00<br>0,00<br>0,00<br>0,00         | 2019<br>0,00<br>0,00<br>1.010.205,00<br>0,00<br>0,00<br>0,00<br>0,00<br>0,00 | Legende     Il Conoprogramma in gestione relativo al capitolo/pg     sissiconato non risulta completato. Verificare gli importi del     reduce previsioni oli del tabatta     vedere al dettagle.     Inporti modificabil tramite previsioni                                                                                                    | Competenza |
| Previsioni A Consistenza dei residui presunti provenienti dalle gestioni precedenti B cassa per i pagamenti in c/residui presunti provenienti gestioni precedenti C Competenza d cui derviante da impegni futuri D Cassa per i pagamenti da impegni futuri E Cassa per i pagamenti dei residui a valere sulla nuova competenza f Cassa Totale (B+D+E)                                                                  | 2017<br>0,00<br>1.150,00<br>1.010.205,00<br>0,00<br>0,00<br>0,00<br>N.A.<br>1.150,00 | 2018<br>0,00<br>0,00<br>1,010.205,00<br>0,00<br>0,00<br>0,00<br>0,00<br>0,00 | 2019<br>0,00<br>1,010,205,00<br>0,00<br>0,00<br>0,00<br>0,00<br>0,00         | Legenda     Genoerogramma in spetione relativo al capitology     Genoerogramma in spetione relativo al capitology     consider prevision el o del table prevision PO Glicas qui per     vedere il dettaglio.     Importi modificabili tramite previsioni                                                                                                    | Competenza |

#### Dettaglio Competenza

|                                                                                                    | politico-amministrativo 1.010.                                               | 205,00 1.010.205,00                                                       | 2019<br>1.010.205,00 |                                                                    |                                                                                                    |                                                                                                    |                                                                                                    |                     |      |              |              |              |              |
|----------------------------------------------------------------------------------------------------|------------------------------------------------------------------------------|---------------------------------------------------------------------------|----------------------|--------------------------------------------------------------------|----------------------------------------------------------------------------------------------------|----------------------------------------------------------------------------------------------------|----------------------------------------------------------------------------------------------------|---------------------|------|--------------|--------------|--------------|--------------|
|                                                                                                    |                                                                              |                                                                           |                      | 1                                                                  |                                                                                                    |                                                                                                    |                                                                                                    |                     |      |              |              |              |              |
| Elenco Autorizzazioni                                                                                                    |                                                                              |                                                                           |                      |                                                                    |                                                                                                    |                                                                                                    |                                                                                                    |                     |      |              |              |              |              |
| Tipo Numero                                                                                                    | o Anno Articolo                                                              | Sub Articolo                                                              | Comma                | Sub Cor                                                            | nma Punto                                                                                                    | Sub Punto                                                                                                    | Legge di Bilancio                                                                                   | Atti Amministrativi |      | Totale       | 2017         | 2018         | 2019         |
| DPR 422                                                                                                    | 1977 1                                                                       |                                                                           | 0                    | 0                                                                  | 0                                                                                                    |                                                                                                    | 1.010.205,00                                                                                        |                     | 0,00 | 1.010.205,00 | 1.010.205,00 | 1.010.205,00 | 1.010.205,00 |
|                                                                                                    |                                                                              |                                                                           |                      |                                                                    |                                                                                                    |                                                                                                    |                                                                                                    |                     |      |              |              |              |              |
| (                                                                                                    |                                                                              |                                                                           |                      |                                                                    |                                                                                                    |                                                                                                    |                                                                                                    |                     |      |              |              |              |              |
| 1                                                                                                    |                                                                              |                                                                           |                      |                                                                    |                                                                                                    |                                                                                                    |                                                                                                    |                     |      |              |              |              |              |
| 1                                                                                                    |                                                                              |                                                                           |                      |                                                                    |                                                                                                    |                                                                                                    |                                                                                                    |                     |      |              |              |              |              |
| 1                                                                                                    |                                                                              |                                                                           |                      |                                                                    |                                                                                                    |                                                                                                    |                                                                                                    |                     |      |              |              |              |              |
| 1                                                                                                    |                                                                              |                                                                           |                      |                                                                    |                                                                                                    |                                                                                                    |                                                                                                    |                     |      |              |              |              |              |
| 1<br>rizzazione                                                                                                    |                                                                              |                                                                           |                      |                                                                    |                                                                                                    |                                                                                                    |                                                                                                    |                     |      |              |              |              |              |
| 1<br>rizzazione                                                                                                    |                                                                              |                                                                           |                      |                                                                    |                                                                                                    |                                                                                                    |                                                                                                    |                     |      |              |              |              |              |
| 1<br>rizzazione                                                                                                    |                                                                              |                                                                           |                      |                                                                    |                                                                                                    |                                                                                                    |                                                                                                    |                     |      |              |              |              |              |
| i<br>rizzazione<br>Sestione Stanziamenti                                                                                                    |                                                                              |                                                                           |                      |                                                                    |                                                                                                    |                                                                                                    |                                                                                                    |                     |      |              |              |              |              |
| 1<br>rizzazione<br>Gestione Stanziamenti                                                                                                    |                                                                              |                                                                           |                      |                                                                    | Riepilogo                                                                                                    | Piano Gestione Ape                                                                                                    | rtura Formazione                                                                                    |                     |      |              |              |              |              |
| rizzazione                                                                                                    | 2017                                                                         | 2018                                                                      | 20                   | 019                                                                | Riepilogo                                                                                                    | Piano Gestione Ape                                                                                                    | rtura Formazione                                                                                    |                     |      |              |              |              |              |
| tizzazione<br>Sestione Stanziamenti<br>Previsione SICO                                                                                                    | 2017 0.00                                                                    | 2018                                                                      | 20                   | <b>019</b><br>0.00                                                 | Riepilogo                                                                                                    | Piano Gestione Ape                                                                                                    | rtura Formazione<br>2018 2019                                                                       |                     |      |              |              |              |              |
| 1 Previsione Stanziamentu                                                                                                    | 2017 0.00                                                                    | 2018                                                                      | 20                   | 019 0,00                                                           | Riepilogo<br>Totale<br>Stanjeme                                                                                              | Piano Gestione Aper<br>2017<br>nti 1.010.205,00                                                                                                    | rtura Formazione<br>2018 2019<br>1.010.205.00 1.010.205.00                                          | 1                   |      |              |              |              |              |
| 1 rizzazione Gestione Stanziamenti Previsione SICO                                                                                                    | 2017<br>0.00<br>2013                                                         | 2015<br>0,01<br>2015                                                      | 20                   | 019 0,00                                                           | Riepilogo<br>Totale<br>Stanzieme<br>correnti                                                                                 | Piano Gestione Aper<br>2017<br>nti 1.010.205.00                                                                                                    | rturs Formazione<br>2018 2019<br>1.010.205.00 1.010.205.00                                          |                     |      |              |              |              |              |
| 1 Prizzazione Gestione Stanziamenti Previsione SICO Stanzamenti Inizali                                                                                                    | 2017<br>0.00<br>2017<br>1.010.205.00                                         | 2015<br>0,01<br>2015<br>1.010.2050,00                                     | 20                   | 019<br>0,00<br>019<br>1.010.205,00                                 | Ricpilogo<br>Totale<br>Stansiene<br>Correnti<br>Totale                                                                       | Piano Gestione Aper<br>2017<br>nti 1.010.205.00                                                                                                    | rtura Formazione<br>2015 2019<br>1.010.205.00<br>0.00 0.00                                          |                     |      |              |              |              |              |
| I Fizzazione Fizzazione Fizzazione Fizzazione Stanziamenti fizial Variationi propose Fizzazioni propose Fizzazioni propose Fizz | 2017<br>0.00<br>2017<br>1.010.005.00<br>0.00<br>0.00<br>0.00                 | 2018<br>0,00<br>2018<br>1.010.205,0<br>0.00<br>1.020.205.0                | 20                   | 019<br>0,00<br>019<br>1,010,205,00<br>0,00<br>1,010,205,00         | Riepilogo<br>Totale<br>Stanziane<br>Correnti<br>Totale<br>Accantona<br>Totale inor                                           | Piano Gestione Ape<br>2017<br>nti 1.010.205.00<br>monti 0.00<br>enti                                                                                                    | rturs Formazione<br>2018 2019<br>1.010.205.00<br>0.00 0.00                                          |                     |      |              |              |              |              |
| 1  rtzzzzione  Gestione Stanzlaments  Sangament Indail  Avaioni proporte Sangament Indail  Avaioni proporte Sangament Indail                                                                                                    | 2017<br>0.00<br>2013<br>1.010.205.00<br>0.00<br>1.010.305.00                 | 2018<br>0,00<br>2018<br>1.010.025,0<br>0,00<br>1.010.025,0<br>0,00        | 20                   | 019<br>0.00<br>019<br>1.010.205.00<br>0.00<br>1.010.205.00<br>0.00 | Riepilogo<br>Stanzine<br>Correnti<br>Totale<br>Accartona<br>Totale<br>Totale<br>Totale<br>Totale<br>Totale                   | Piano Gestione Aper           2017           nti         1.010.205,00           menti         0.00           epni         0.00                                                                                                    | rtura Formazione<br>2015 2019<br>1.010.205.00 1.010.205.00<br>0.00 0.00                             |                     |      |              |              |              |              |
| 1 Frizzazione Frexisione SICO Servisione SICO Servisione Initial forsiation proporte Sanatamento Initial forsiation proporte Data disponibile                                                                                                    | 2017<br>0.00<br>2017<br>1.010.305.00<br>0.00<br>1.010.305.00<br>0.00         | 2015<br>0.01<br>2015<br>1.010.205,0<br>1.010.205,0<br>1.010.205,0<br>0.01 | 20                   | 019<br>0.00<br>019<br>1.010.205.00<br>0.00<br>1.010.205.00<br>0.00 | Riepilogo<br>Tótale<br>Stanziame<br>Correnti<br>Tótale<br>Accantona<br>Tótale imp<br>futuri dec:<br>definituri               | Piano Gestione Aper<br>2017<br>nt 1.010.205,00<br>menti<br>0.00<br>espi<br>0.00                                                                                                    | rturs Formatione<br>2015 2019<br>1.010.205.00 1.010.205.00<br>0.00 0.00                             | 1                   |      |              |              |              | _            |
| s rizzazione rizzazione Restione SIGO Banziamenti Inizial Ariadoni procesa Banziamenti Christi Ariadoni procesa Banziamenti Christi Ariadoni procesa Banziamenti Christi Ariadoni Procesa Banziamenti Christi Banziamenti Christi Banziamenti Christi Banziamenti Christi Banziamenti Christi Banziamenti Christi Banziamenti Christi Banziamenti Christi Banziamenti Banziamenti Banziame | 2017<br>0.00<br>1.010.205.00<br>0.00<br>1.010.205.00<br>1.010.205.00<br>0.00 | 2018<br>0,00<br>2018<br>1.010.025,0<br>0,00<br>1.010.025,0<br>0,00        | 20                   | 019<br>0.00<br>019<br>1.010.205.00<br>0.00<br>0.00                 | Riepilogo<br>Totale<br>Stanziane<br>Correnti<br>Totale<br>Accantona<br>Totale imp<br>fuluri dec<br>definitibu<br>Disponibili | Plano         Gestione         Ape           2017         ntil         1.010.205.00           mtot1         0.00         cgan         cgan           cgan         0.00         cgan         cgan           th         1.010.205.00         cgan         cgan           th         1.010.205.00         cgan         cgan | tura Formazione<br>2018 2019<br>1.010.205.00 1.010.205.00<br>0.00 0.00<br>1.010.205.00 1.010.205.00 |                     |      |              |              |              |              |

#### Dettaglio Cassa

| TLPR. APP. t/S NUMERO PG<br>07 0 S 1006 3                                                                                                    | ninazione ridotta del<br>TENZE FISSE ED ACCES<br>TO DELL'IMPOSTA REGI<br>TA' PRODUTTIVE | Capitolo<br>ISORIE AL PERSONALE<br>IONALE SULLE                                     | Denomin<br>INDENNITA<br>COLLABOR<br>E CONTRIE                                         | ninusione nidotta del PG<br>ITTA ACESSORA DI DISETTA<br>ORZIONE AL LORO DELL'ANORATORE<br>RIBUTTATA CARLOO DEL LANORATORE                                                                                                    |           |
|----------------------------------------------------------------------------------------------------|-----------------------------------------------------------------------------------------|-------------------------------------------------------------------------------------|---------------------------------------------------------------------------------------|----------------------------------------------------------------------------------------------------|-----------|
| Another<br>Constantia de Insolut presunt provenient delle gestion president<br>Una per l'aggement in circled presunt prevenent gestion precedent<br>angenetensa<br>di cui denvant de inspegni facuri<br>Lassa per l'aggement de inspegni facuri<br>Lassa per l'aggement de la negla fucuri<br>Lassa fortale (8+D+E)                                                | 2017<br>0.00<br>1.150,00<br>1.010.205,00<br>0.00<br>0.00<br>0.00<br>N.A.<br>1.150,00    | 2018 24<br>0.00<br>0.00<br>1.010.205.00 1.0<br>0.00<br>0.00<br>0.00<br>0.00<br>0.00 | Legende         Cegende           0.00         0.00         adezin           0.205,00 | 2<br>Sampane in gefore reduce a laphology<br>control mon factor which is a laphology<br>to provide the second second sec | enza Cass |
|                                                                                                    |                                                                                         |                                                                                     |                                                                                       |                                                                                                    |           |
| Sa<br>Cottice Asione Descritione Asione<br>2 Indrizzo politico-amministrativo                                                                                                    | 2017                                                                                    | 2018<br>0 1.010.205,00                                                              | 2019<br>1.010.205,00                                                                  | 2017 2018 2019<br>reviewed<br>1.010.205.00 1.010.205.00 1.010.205.00                                                                                                    |           |
| Context Asiance Descriptions Asiance 2 Indiraze politice-amministrative Constantiate de residul presured provenient dalle genom proceedent Constantiate de residul presured provenient                                                                                                    | 2017<br>1.010.205,0<br>0,00<br>1.150,00                                                 | 2018<br>0 1.010.205.00<br>2018 0,00<br>0,00                                         | 2019<br>1.010.205,00<br>2019<br>0,00<br>0,00                                          | 2017         2018         2019           Personal<br>Personal<br>Personal Control (1)         1.010.205.00         1.010.205.00           Versonal Control (1)         0.00         0.00         0.00                                                                                                    |           |
| Codece Jusions Descritisione Jusions<br>2 Indirizar politico-amministrativo<br>Constitutora del residui presunt provenienti dalle<br>gentoris procedenti<br>Casa per i pagamenti ci lesidui presunt provenienti<br>Casa per i pagamenti ci lesidui presunt provenienti<br>Competenza<br>(casa per i pagamenti su impegoi in<br>(casa per i pagamenti su impegoi in | 2017<br>1.010.205.0<br>0.00<br>1.150.00<br>0.00<br>0.00                                 | 2018<br>0 1.010.25.00<br>2018<br>0,00<br>0,00<br>1.010.205.00<br>0,00               | 2019<br>1.010.205,00<br>2019<br>0.00<br>0.00<br>1.010.205,00<br>0.00                  | 2012         2018         2019           Instance         1.010.205.00         1.010.205.00         0.00         0.00           Verse sulla Variacione:         0.00         0.00         0.00         0.00                                                                                                    |           |

## Schede proposte per stato

La funzionalità consente l'interrogazione delle schede proposte per stato, individuate attraverso i filtri di ricerca dati dall'esercizio, il centro di responsabilità, il numero capitolo, lo stato ("tutti gli stati", "in lavorazione", "inviata alla firma"; "firmata", "inviata al SIRGS").

Ai fini della sicurezza, per l'utilizzo della funzionalità è richiesto che l'utente abbia l'accesso in lettura sui capitoli.

| Campo                    | Valori ammessi                            | Obbligatorietà |
|--------------------------|-------------------------------------------|----------------|
| Esercizio                | Precaricato con l'esercizio di formazione | SI             |
| Stato                    | List box                                  | SI             |
| Capitolo da              | Ammette 4 caratteri numerici              | SI             |
| Capitolo a               | Ammette 4 caratteri numerici              | SI             |
| Centro di Responsabilità | Numerici - Direttamente o con icona di    | NO             |
|                          | selezione                                 |                |

#### Pagina Iniziale

| SICOGE              | Sistema per la g<br>Versione del: 11                                                                                     | gestione integrata (<br>1/03/2016/13.43.3 | della contabilità ecc<br>85 | onomica e fina    | nziaria     |       |                |               |       |                | Ammin                        | istrazione: MINISTE | RO DELL'EC | DNOMIA E DELLE FINAN<br>Utente: test ta<br>S | 4ZE<br>xest |
|---------------------|----------------------------------------------------------------------------------------------------|-------------------------------------------|-----------------------------|-------------------|-------------|-------|----------------|---------------|-------|----------------|------------------------------|---------------------|------------|----------------------------------------------|-------------|
| HOME                | HOME > Bilancio Formazione > Cronoprogramma in Formazione > Scheda Proposte - Interrogazioni - Scheda Proposte per Stato |                                           |                             |                   |             |       |                |               |       |                |                              |                     |            |                                              | _           |
| Trascorsi 20 minuti | di inattività l'utente                                                                                                   | e sarà disconesso e aut                   | tomaticamente ridirezio     | onato alla pagina | di login    | Inter | rogazione – sc | nede per stat | 0     |                |                              |                     |            |                                              |             |
| Esercizio           | 2016                                                                                                    | V                                         | Amministrazione             | 020               | Capitolo da |       | Capitolo a     |               | Stato | In lavorazione | Centro di<br>Responsabilita' |                     | ٩          |                                              |             |
|                     |                                                                                                    |                                           |                             |                   |             |       |                |               |       |                |                              |                     |            | Annulla                                      |             |

## Pagina di dettaglio

| ME > Bilancio Eormanione > Crononcorramma in Eormanione                                                                                                    | . Schede Proposte - Teterrogenioni - Schede Proposte per Stato                                                                                                    |                                                                                                    |                                                                            |
|----------------------------------------------------------------------------------------------------|----------------------------------------------------------------------------------------------------|----------------------------------------------------------------------------------------------------|----------------------------------------------------------------------------|
| He > Bilancio Formazione > Cronoprogramma in Formazione                                                                                                    | scheda Proposte * Interrogazioni * scheda Proposte per Stato                                                                                                    | Interrogazione - schede per stato                                                                                                    |                                                                            |
|                                                                                                    |                                                                                                    | interrogatione beneale per stato                                                                                                    |                                                                            |
| di di inattività l'utente sarà disconesso e automaticamente ridireziona.                                                                                                    | o alla pagina di login                                                                                                    |                                                                                                    |                                                                            |
|                                                                                                    |                                                                                                    |                                                                                                    |                                                                            |
|                                                                                                    |                                                                                                    |                                                                                                    |                                                                            |
| 2                                                                                                    |                                                                                                    |                                                                                                    |                                                                            |
| -                                                                                                    |                                                                                                    |                                                                                                    |                                                                            |
|                                                                                                    |                                                                                                    |                                                                                                    |                                                                            |
|                                                                                                    |                                                                                                    |                                                                                                    |                                                                            |
| 200 2016 V Amn                                                                                                    | nistrazione 020 Capitolo da 1000                                                                                                    | Capitolo a 2000 Stato                                                                                                    | In lavorazione Y Centro di Kesponsabilita' 1 EB                            |
|                                                                                                    |                                                                                                    |                                                                                                    |                                                                            |
| lato Ricerca                                                                                                    |                                                                                                    |                                                                                                    |                                                                            |
| ato Ricerca<br>Numero Capitolo                                                                                                    | Stato Capitolo                                                                                                    | Stato Scheda Capitolo                                                                                                    | Purzónavio Responsabile                                                    |
| ato Ricenca<br>Numero Capitolo<br>1003                                                                                                    | Stato Capitolo                                                                                                    | Stato Scheda Capitolo                                                                                                    | Punzionario Rasponskile                                                    |
| ato Ricerca<br>Numero Capitolo<br>1003<br>1005                                                                                                    | State Capitale<br>Action<br>Action                                                                                                    | State Schede Capitole<br>In locazione<br>In locazione                                                                                                    | Funcionario Responsabile                                                   |
| ato Ricerca<br>Numero Capitolo<br>1003<br>1005<br>1007                                                                                                    | Stato Capitolo<br>Activo<br>Activo<br>Activo                                                                                                    | State Schede Capitole<br>In Security of Schede Capitole<br>In Security of Schede Capitole                                                                                                    | Purstonario Responsibile                                                   |
| sto Ricerca<br>Numero Capitolo<br>1003<br>1005<br>1007<br>1008                                                                                                    | State Capitale<br>Acting<br>Acting<br>Acting<br>Acting                                                                                                    | Starls Scheide Caynteile<br>In Isroactione<br>In Isroactione<br>In Isroactione<br>In Isroactione                                                                                                    | Functionarity Regenerabile                                                 |
| 20 Ricerca<br>Nonze Capitalo<br>1005<br>1007<br>1008<br>1011                                                                                                    | Stato Capitolo<br>Activo<br>Activo<br>Activo<br>Activo<br>Activo                                                                                                    | State Schede Capitale<br>In Texastore<br>In Texastore<br>In Texastore<br>In Texastore<br>In Texastore                                                                                                    | Puntifinario Responsibile                                                  |
| ato Ricerca<br>Runaro Capitalo<br>1003<br>1005<br>1007<br>1005<br>1001<br>1011<br>1015                                                                                                    | State Capitale<br>Actino<br>Actino<br>Actino<br>Actino<br>Actino<br>Actino                                                                                                    | Stats Schools Capitale<br>In lavorations<br>In lavorations<br>In lavorations<br>In lavorations<br>In lavorations<br>In lavorations                                                                                                    | Punzinaris Responsible                                                     |
| ally Ricorca<br>Numero Capitalo<br>1003<br>1005<br>1005<br>1011<br>1018<br>1019                                                                                                    | Stato Capitolo<br>Activo<br>Activo<br>Activo<br>Activo<br>Activo<br>Activo<br>Activo<br>Activo                                                                                                    | Stats Schools Capitalia<br>In Sucratione<br>In Sucratione<br>In Sucratione<br>In Sucratione<br>In Sucratione<br>In Sucratione<br>In Sucratione                                                                                                    | Puncionario Responsabile                                                   |
| ato Ricerca<br>Numero Capitato<br>1003<br>1005<br>1007<br>1010<br>1010<br>1010<br>1019<br>1022                                                                                                    | Statis Capitolo<br>Activo<br>Activo<br>Activo<br>Activo<br>Activo<br>Activo<br>Activo<br>Activo<br>Activo                                                                                                    | Stats Schela Capitolo<br>In locazione<br>In locazione<br>In locazione<br>In locazione<br>In locazione<br>In locazione<br>In locazione<br>In locazione<br>In locazione                                                                                                    | Pursinaria Responsable<br>La tabella visualizza l'elenco dei capitoli )    |
| to Ricera<br>Rumers Explisio<br>2003<br>2005<br>2005<br>2005<br>2016<br>2018<br>2018<br>2019<br>2019<br>2019<br>2019<br>2019<br>2019<br>2019<br>2019                                                                                                    | Static Capitole<br>Activo<br>Activo<br>Activo<br>Activo<br>Activo<br>Activo<br>Activo<br>Activo<br>Activo<br>Activo<br>Activo                                                                                                    | State Schole Capitole<br>In Secarbon<br>In Secarbon<br>In Secarbon<br>In Secarbon<br>In Secarbon<br>In Secarbon<br>In Secarbon<br>In Secarbon<br>In Secarbon<br>In Secarbon<br>In Secarbon                                                                                                    | Functionacite Requirementite La tabella visualizza l'elenco dei capitoli   |
| ato Ricorca<br>Numero Capitalo<br>1003<br>1005<br>1007<br>1008<br>1011<br>103<br>103<br>103<br>1031<br>1034                                                                                                    | State Capitolo<br>Activo<br>Activo<br>Activo<br>Activo<br>Activo<br>Activo<br>Activo<br>Activo<br>Activo<br>Activo<br>Activo<br>Activo<br>Activo                                                                                                    | State Schwale Crystele<br>In Isronations<br>In Isroations<br>In Isroations<br>In Isroations<br>In Isroations<br>In Isroations<br>In Isroations<br>In Isroations<br>In Isroations<br>In Isroations<br>In Isroations<br>In Isroations                                                                                                    | Punzionario Responsabile<br>La tabella visualizza l'elenco dei capitoli    |
| tis Risers<br>Numers Capitals<br>1003<br>1005<br>1007<br>1008<br>1011<br>1018<br>1019<br>1022<br>1023<br>1025<br>1025<br>1035                                                                                                    | State Capitale<br>Actino<br>Actino<br>Actino<br>Actino<br>Actino<br>Actino<br>Actino<br>Actino<br>Actino<br>Actino<br>Actino<br>Actino<br>Actino<br>Actino<br>Actino<br>Actino<br>Actino<br>Actino<br>Actino<br>Actino<br>Actino<br>Actino                                                                                                    | Stats Schools Capitale<br>In lovastone<br>In lovastone<br>In lovastone<br>In lovastone<br>In lovastone<br>In lovastone<br>In lovastone<br>In lovastone<br>In lovastone<br>In lovastone<br>In lovastone<br>In lovastone<br>In lovastone<br>In lovastone<br>In lovastone                                                                                                    | Punzinario Responsable<br>La tabella visualizza l'elenco dei capitoli      |
| to Riona<br>Numero Capitalo<br>2007<br>2007<br>2009<br>2011<br>2019<br>2019<br>2021<br>2011<br>2021<br>2021<br>2021<br>2021<br>2021<br>2021<br>2024<br>2025<br>2027<br>2027<br>202 | Stato Capitolo           Activo         Activo           Activo         Activo           Activo         Activo           Activo         Activo           Activo         Activo           Activo         Activo           Activo         Activo           Activo         Activo           Activo         Activo           Activo         Activo           Activo         Activo | Stats Scheid Capitale<br>In liverations<br>In liverations<br>In liverations<br>In liverations<br>In liverations<br>In liverations<br>In liverations<br>In liverations<br>In liverations<br>In liverations<br>In liverations<br>In liverations<br>In liverations<br>In liverations<br>In liverations<br>In liverations                                                                                                    | Puncinario Regansabile<br>La tabella visualizza l'elenco dei capitoli      |
| ato Rivera<br>Numers Capitals<br>1003<br>1005<br>1007<br>1018<br>1018<br>1018<br>1019<br>1022<br>1011<br>1014<br>1019<br>1022<br>1014<br>1014<br>1015<br>1022<br>1014<br>1015<br>1022<br>1014<br>1015<br>1015<br>1 | Stato Capitolo<br>Activo<br>Activo<br>Activo<br>Activo<br>Activo<br>Activo<br>Activo<br>Activo<br>Activo<br>Activo<br>Activo<br>Activo<br>Activo<br>Activo<br>Activo<br>Activo<br>Activo<br>Activo                                                                                                    | Stats Scheite Capitole<br>In Isroadone<br>In Isroadone                                                                                                    | Pursinaria Responsable<br>La tabella visualizza l'elenco dei capitoli      |
| Ato Ricerca<br>Runato Explició<br>1003<br>1005<br>1005<br>1005<br>1011<br>1018<br>1011<br>1014<br>1013<br>1013<br>1014<br>1014<br>1014<br>1014<br>1015<br>1014<br>1015<br>1015<br>1055<br>1055     | Static Capitol<br>Activo<br>Activo<br>Activo<br>Activo<br>Activo<br>Activo<br>Activo<br>Activo<br>Activo<br>Activo<br>Activo<br>Activo<br>Activo<br>Activo<br>Activo<br>Activo<br>Activo<br>Activo<br>Activo<br>Activo<br>Activo<br>Activo<br>Activo<br>Activo<br>Activo<br>Activo<br>Activo<br>Activo<br>Activo                                                               | State Schole Capitole<br>In Secarbon<br>In Secarbon<br>In Secar | Functionacite Regumentabile<br>La tabella visualizza l'elenco dei capitoli |

## Scheda CDR/Missione/Progamma

La funzionalità consente di richiedere la visualizzazione del riepilogo dei dati di formazione di un Centro di Responsabilità, relativi ad un range di codici missione e/o codici programma o all'intero CDR, qualora non vengano impostati i range dei codici Missione e Programma.

Ai fini della sicurezza, per l'utilizzo della funzionalità è richiesto che l'utente sia associato del Centro di Responsabilità selezionato.

La pagina risultante dalla ricerca prospetta per Missione Programma e Azione gli importi totali di Cassa e Competenza per il Centro di Responsabilità e per tutti gli altri Centri di Responsabilità che condividono il Programma.

A livello contabile, sono prospettati gli importi relativi alle previsioni per l'esercizio di formazione e per i due esercizi successivi.

| Campo                    | Valori ammessi                         | Obbligatorietà |
|--------------------------|----------------------------------------|----------------|
| Formazione               | Check selezionabile in esclusiva       | SI             |
| Esercizio                | List box                               | SI             |
| Centro di Responsabilità | Numerici - Direttamente o con icona di | SI             |
|                          | selezione                              |                |
| Missione da              | Numerici                               | NO             |
| Missione a               | Numerici                               | NO             |
| Programma da             | Numerici                               | NO             |
| Programma a              | Numerici                               | NO             |
| Azione da                | Numerici                               | NO             |
| Azione a                 | Numerici                               | NO             |

#### Pagina Iniziale

| HOME > Bilancio Formaz                              | ione > Cronoprogramma in Formazione > Scho           | eda Proposte - Interrogazioni - Scheda CDR/Mis        | ssione/Programma             |                  |     |  |
|-----------------------------------------------------|------------------------------------------------------|-------------------------------------------------------|------------------------------|------------------|-----|--|
|                                                     |                                                      | Scheda Proposte - Interrogazi                         | ioni - Scheda CDR Missione/F | Programma/Azione |     |  |
| si 20 minuti di inattività l'utente s               | sarà disconesso e automaticamente ridirezionato alla | pagina di login                                       |                              |                  |     |  |
|                                                     |                                                      |                                                       |                              |                  |     |  |
|                                                     |                                                      |                                                       |                              |                  |     |  |
| Ricerca                                             |                                                      |                                                       |                              |                  |     |  |
| Ricerca<br>Esercizio                                | 2016 🗸                                               | Centro di responsabilità                              |                              | Amministrazione  | 020 |  |
| Ricerca<br>Esercizio<br>Missione da                 |                                                      | Centro di responsabilità<br>Missione a                |                              | Amministrazione  | 020 |  |
| Ricerca<br>Esercizio<br>Missione da<br>Programma da |                                                      | Centro di responsabilità<br>Missione a<br>Programma a |                              | Amministrazione  | 020 |  |

| CO                                 | Sistema per la gestione integrata<br>Versione del: 13/06/2016/16.58                                                                                                    | della contabilità economica e fina<br>.04                                                                                                    | Inziaria                                                                                                    |                                                                                                    |                                                                                                  |                                                                                                    |                                                                                                    |                                                                                                    | (Cente                                                            |
|------------------------------------|----------------------------------------------------------------------------------------------------|----------------------------------------------------------------------------------------------------|----------------------------------------------------------------------------------------------------|----------------------------------------------------------------------------------------------------|--------------------------------------------------------------------------------------------------|----------------------------------------------------------------------------------------------------|----------------------------------------------------------------------------------------------------|----------------------------------------------------------------------------------------------------|-------------------------------------------------------------------|
| H                                  | OME > Bilancio Formazione > Formazio                                                                                                    | <u>ne Capitoli Spesa</u> > Scheda Propost                                                                                                    | te - Interrogazioni - Scheda CDR/Missione/P                                                                                                    | rogramma                                                                                                    |                                                                                                  |                                                                                                    |                                                                                                    |                                                                                                    |                                                                   |
|                                    |                                                                                                    |                                                                                                    | Interrogazioni - Sched                                                                                                    | la CDR Missione/P                                                                                           | rogramma/Azion                                                                                   | e                                                                                                    |                                                                                                    |                                                                                                    |                                                                   |
| si 20 m                            | ninuti di inattività l'utente sarà disconesso e a                                                                                                    | utomaticamente ridirezionato alla pagina                                                                                                    | a di login                                                                                                    |                                                                                                    |                                                                                                  |                                                                                                    |                                                                                                    |                                                                                                    |                                                                   |
|                                    |                                                                                                    |                                                                                                    |                                                                                                    |                                                                                                    |                                                                                                  |                                                                                                    |                                                                                                    |                                                                                                    |                                                                   |
| Rice                               | erca                                                                                                    |                                                                                                    |                                                                                                    |                                                                                                    |                                                                                                  |                                                                                                    |                                                                                                    |                                                                                                    |                                                                   |
| Eserc                              | cizio                                                                                                    | 2017                                                                                                    | Centro di responsabilità                                                                                                    | 1                                                                                                    |                                                                                                  | Amministrazione                                                                                                    |                                                                                                    | 070                                                                                                    |                                                                   |
| Missi                              | ione da                                                                                                    |                                                                                                    | Missione a                                                                                                    |                                                                                                    |                                                                                                  |                                                                                                    |                                                                                                    |                                                                                                    |                                                                   |
| Deser                              | ramma da                                                                                                    |                                                                                                    | Programma a                                                                                                    |                                                                                                    |                                                                                                  |                                                                                                    |                                                                                                    |                                                                                                    |                                                                   |
| Prog                               | runniu uu                                                                                                    | ·                                                                                                    |                                                                                                    |                                                                                                    |                                                                                                  |                                                                                                    |                                                                                                    |                                                                                                    |                                                                   |
| Azior                              | ultato Ricerca                                                                                                    |                                                                                                    | Azione a                                                                                                    |                                                                                                    |                                                                                                  | ٩                                                                                                    |                                                                                                    |                                                                                                    |                                                                   |
| Azior                              | ultato Ricerca<br>Missione                                                                                                    | Programma                                                                                                    | Azione a                                                                                                    | Previsioni 2                                                                                                | 2017                                                                                             | Q<br>Previsioni 1                                                                                                    | 2018                                                                                                    | Previsioni 2                                                                                             | 2019                                                              |
| Azior                              | ultato Ricerca<br>Missione                                                                                                    | Programma                                                                                                    | Azione a Azione                                                                                                    | Previsioni 7<br>Cassa                                                                                       | 2017<br>Competenza                                                                               | Previsioni i<br>Cassa                                                                                                    | 2018<br>Competenza                                                                                       | Previsioni 2<br>Cassa                                                                                    | 2019<br>Competenza                                                |
| Azior<br>Rist                      | Nilisione<br>Nilssione<br>32 - Servizi istituzionali e generali delle<br>amministraziorubilche                                                                                                    | Programma 2 - Indirizzo político                                                                                                    | Azione a Azione 1 - Ministro e Sottosegretari di Stato                                                                                                    | Previsioni 2<br>Cassa<br>75.916.700,00                                                                      | 2017<br>Competenza<br>75.916.700,00                                                              | Cassa<br>75.893.500,00                                                                                                    | 2018<br>Competenza<br>75.893.500,00                                                                      | Previsioni 7<br>Cassa<br>75.893.500,00                                                                   | 2019<br>Competenza<br>75.893.                                     |
| Azior<br>Risu<br>E                 | Minimo do<br>e da<br>ultato Ricerca<br>22 - Servizi istituzionali e generali delle<br>amministrazioni publiche<br>32 - Servizi istituzionali e generali delle<br>amministrazioni publiche                                                                                                    | Programma<br>2 - Indirizzo politico<br>2 - Indirizzo politico                                                                                                    | Azione a Azione 1 - Ministro e Sottosegretari di Stato 2 - Indirizzo politico-amministrativo                                                                                                    | Previsioni 7<br>Cassa<br>75.916.700,00<br>981.779.900,00                                                    | 2017<br>Competenza<br>75.916.700,00<br>981.779.900,00                                            | Prevision :           Cassa           75.893.500,00           975.489.600,00                                                                             | 2018<br>Competenza<br>75.893.500,00<br>975.489.600,00                                                    | Previsioni 2<br>Cassa<br>75.893.500,00<br>976.268.500,00                                                 | 2019<br>Competenzz<br>75.893.<br>976.268.                         |
| Rist<br>E                          | Missione<br>Missione<br>22 - Servizi istituzionali e generali delle<br>amministrazioni publiche<br>23 - servizi istituzionali e generali delle<br>amministrazioni publiche                                                                                                    | Programma     Programma     C - Indirizzo político     C - Indirizzo político     C - Indirizzo político     C - Indirizzo político                                                                                                    | Azione a Azione Azione 1 - Ministro e Sottosegretari di Stato 2 - Indirizzo politico-amministrativo 3 - Valutazione e controllo strategico (OIV)                                                                                                    | Previsioni 7<br>Cassa<br>75.916.700,00<br>981.779.900,00<br>70.451.500,00                                   | 2017<br>Competenza<br>75.916.700,00<br>981.779.900,00<br>70.451.500,00                           | Previsioni           Cassa           75.893.500,00           975.489.600,00           70.294.100,00                                                      | 2018<br>Competenza<br>75.893.500,00<br>975.489.600,00<br>70.294.100,00                                   | Previsioni 7<br>Cassa<br>75.893.500,00<br>976.268.500,00<br>68.171.600,00                                | 2019<br>Competenzz<br>75.893.<br>976.268.<br>68.171.6             |
| Rist<br>Rist<br>H<br>H             | Missione<br>Missione<br>22 - Servizi istituzionali e generali delle<br>amministrazioni publiche<br>22 - Servizi istituzionali e generali delle<br>amministrazioni publiche<br>23 - Servizi istituzionali e generali delle<br>amministrazioni publiche                                                                                                    | Programma      Indirizzo politico      Indirizzo politico      Indirizzo politico      Indirizzo politico      Indirizzo politico      Indirizzo politico                                                                                                    | Azione a Azione Azione 1 - Ministro e Sottosegretari di Stato 2 - Indirizzo politico-amministrativo 3 - Valutazione e controllo strategico (OIV) 9999 - AZIONE MECCANOGRAFICA                                                                                                    | Previsioni 7<br>Cassa<br>75.916.700,00<br>981.779.900,00<br>70.451.500,00<br>0,00                           | 2017<br>Competenza<br>75.916.700,00<br>981.779.900,00<br>70.451.500,00<br>0,00                   | Previsional<br>Cassa<br>75.893.500,00<br>975.489.600,00<br>70.294.100,00<br>0,00                                                                         | 2018<br>Competenza<br>75.893.500,00<br>975.489.600,00<br>70.294.100,00<br>0,00                           | Previsioni 7<br>Cassa<br>75.893.500,00<br>976.268.500,00<br>68.171.600,00<br>0,00                        | 2019<br>Competenzz<br>75.893.<br>976.268.<br>68.171.6             |
| Rist<br>Rist<br>H<br>H<br>H        | Missione     Missione     22 - Servizi istituzionali e generali delle     amministrazioni publiche     22 - Servizi istituzionali e generali delle     amministrazioni publiche     22 - Servizi istituzionali e generali delle     amministrazioni publiche     22 - Servizi istituzionali e generali delle     amministrazioni publiche     22 - Servizi istituzionali e generali delle     amministrazioni publiche                                                                                                    | Programma      Indirizzo politico      Indirizzo politico      Indirizzo politico      Indirizzo politico      Indirizzo politico      Indirizzo politico      Indirizzo politico      Servizi e affari generali per le amministrazioni di competenza                                                                                                    | Azione a Azione Azione Azione Azione Azione Additive Additive Additite Additite Additite Addi | Previsioni 7<br>Casso<br>75.916.700,00<br>981.779.900,00<br>70.451.500,00<br>0,00<br>975.062.900,00         | 2017<br>Competenza<br>75.916.700,00<br>981.779.900,00<br>70.451.500,00<br>0,00<br>975.062.900,00 | Casa<br>75.893.500,00<br>975.489.600,00<br>70.294.100,00<br>0,00<br>974.046.600,00                                                                       | 2018<br>Competenza<br>75.893.500,00<br>975.489.600,00<br>70.294.100,00<br>0,00<br>974.046.600,00         | Previsioni 7<br>Cassa<br>75.893.500,00<br>976.268.500,00<br>68.171.600,00<br>0,00<br>946.102.100,00      | 2019<br>Competenza<br>75.893.<br>976.268.<br>68.171.<br>946.102.  |
| Rist<br>H<br>H<br>H<br>H<br>H<br>H | Illato Ricerca     Illato Ricerca     Illato Ricerca     Illasone     Z2-Servici listituzionali e generali delle     amministrazioni pubbliche     Z2-servici listituzionali e generali delle     amministrazioni pubbliche     Z2-servici e generali e generali delle     amministrazioni pubbliche     Z2-servici e generali e generali e generali e gene | Programma      Indirizzo politico      Indirizzo politico      Indirize      Indirizzo politico      Indirizzo politico | Azione a Azione Azione Azione Azione Azione Additional Additional  | Previsioni 7<br>Casso<br>75.916.700,00<br>981.779.900,00<br>70.451.500,00<br>0,00<br>975.052.900,00<br>0,00 | 1017<br>Competenza<br>75.916.700,00<br>981.779.900,00<br>70.451.500,00<br>975.062.900,00<br>0,00 | Prevision           Casa           75.893.500,00           975.489.600,00           70.294.100,00           0,00           974.046.600,00           0,00 | 2018<br>Competenza<br>75.893.500,00<br>975.489.600,00<br>70.294.100,00<br>0,00<br>974.046.600,00<br>0,00 | Previsioni<br>Casa<br>75.893.500,00<br>976.268.500,00<br>68.171.600,00<br>0,00<br>946.102.100,00<br>0,00 | 2019<br>Competenza<br>75.893.<br>976.268.<br>68.171.4<br>946.102. |

## Capitolo PG di Formazione

## Inserimento Capitolo/PG

La funzione consente di inserire un capitolo attraverso un provvedimento amministrativo.

La funzione, durante la fase di "proposte" dell'Amministrazione, permette di inserire un nuovo capitolo di bilancio, con i relativi dati anagrafici, con lo stato di "provvisorio". Per il capitolo deve essere inserito almeno un piano di gestione.

| Campo                         | Valori ammessi                                  | Obbligatorietà |
|-------------------------------|-------------------------------------------------|----------------|
| Atto Giustificativo - Tipo    | Preimpostato                                    | SI             |
| Capitolo                      | Numerico                                        | SI             |
| Centro di Responsabilità      | Numerico, direttamente o con icona di selezione | SI             |
| Titolo                        | Numerico, direttamente o con icona di selezione | SI             |
| Categoria                     | Numerico, direttamente o con icona di selezione | SI             |
| Ragioneria Competente         | Numerico, direttamente o con icona di selezione | SI             |
| Macroaggregato                | Numerico, direttamente o con icona di selezione | SI             |
| Unità                         | Numerico, direttamente o con icona di selezione | SI             |
| Unità Conoscitiva             | Numerico, direttamente o con icona di selezione | SI             |
| Attributi Anagrafici          |                                                 |                |
| Estremi funzioni obiettivo    | Direttamente o con icona di selezione           | SI             |
| Tipo Istituzione del Capitolo | N=normale, M=per memoria                        | NO             |
| Tipo Spesa del Capitolo       | F=spese fisse; O=spese obbligatorie; R=spese    | NO             |
| The factor                    | ripartite; D=spese d'ordine                     |                |
| l ipo fondo                   | Spaces, normale                                 | NO             |
| Attributi di gestione         |                                                 | NO             |
|                               | Numerico                                        | NO             |
| I.C.R. Lettera F              | Numerico                                        | NO             |
| Denominazione dei Capitolo    |                                                 | 0              |
| Ridotta                       | Co non viene disitete si none ner defeult neri  | 51             |
| Integrale                     | Se non viene digitato si pone per default pari  | NO             |
| Estromi Piani di Gostiono     |                                                 |                |
| Numero P.G.                   | Dove essere digitato almeno un piano di         | SI             |
| Numero F.G.                   | gestione                                        | 51             |
| CE2                           |                                                 | NO             |
| CE3                           |                                                 | NO             |
| CE4                           |                                                 | NO             |
| CE5                           |                                                 | NO             |
| Competenza                    |                                                 | NO             |
| Denominazione Ridotta         |                                                 | SI             |
| Denominazione Integrale       | Se non viene digitato si pone per default pari  | NO             |
|                               | alla denominazione ridotta                      |                |
| Note variazione               | Note descrittive sulla variazione               | SI             |

La funzionalità permette anche di comunicare le funzioni obiettivo associate ad un capitolo e la relativa ripartizione percentuale degli stanziamenti, durante la fase di "proposte" dell'Amministrazione. Le funzioni obiettivo da associare devono essere sempre del livello più basso comunicato in fase di predisposizione della loro struttura.

Pagina iniziale - Inserimento Capitolo / PG

| Versione del: 24/03/2                  | ie integrata della contabilità economica e fir<br>1016/16.53.45 | anziaria                                     |                      |                               | 2 d |
|----------------------------------------|-----------------------------------------------------------------|----------------------------------------------|----------------------|-------------------------------|-----|
| HOME > Bilancio Formazione             | > Cronoprogramma in Formazione > Capitolo                       | / PG di Formazione - Inserimento Capitolo/PG | Canitolo/PG di Form  | azione - Inserimento Canitolo |     |
| 0 minuti di instituità l'uterte racà d | recontro e automaticamente cificacionato alla card              | a di baia                                    | cupicoloji o di Form |                               |     |
|                                        |                                                                 |                                              |                      |                               |     |
| buti Denominazione                     | Piano di gestione                                               |                                              |                      |                               |     |
| Capitolo                               |                                                                 |                                              |                      |                               |     |
| Esercizio                              | 2016                                                            | Atto giustificativo - tipo:                  | DI RD                |                               |     |
| Capitolo :                             |                                                                 | Centro di responsabilità :                   |                      | Ragioneria competente :       |     |
| Missione :                             |                                                                 | Programma :                                  |                      | Macroaggregato :              |     |
| Titolo :                               | 35                                                              | Categoria :                                  |                      |                               |     |
|                                        |                                                                 |                                              |                      |                               |     |
| Attributi anagrafici                   |                                                                 |                                              |                      |                               |     |
|                                        |                                                                 |                                              |                      |                               |     |
| Funzione obiettivo:                    | Liv1 L                                                          | v2 Liv3 Percentuale                          |                      |                               |     |
|                                        |                                                                 | EB 100 , 00 % T                              |                      |                               |     |
| Codice unità previsionale di base:     |                                                                 |                                              |                      |                               |     |
| Tipo spesa:<br>Tipo istituziono:       |                                                                 | V                                            |                      |                               |     |
| rijo istrazione.                       |                                                                 |                                              |                      |                               |     |
| Tipo fondo:                            |                                                                 | V 🖬                                          |                      |                               |     |
|                                        |                                                                 |                                              |                      |                               |     |
| Note :                                 |                                                                 |                                              |                      |                               |     |
|                                        |                                                                 |                                              |                      |                               |     |
|                                        |                                                                 |                                              |                      |                               |     |
| Attributi di gestione                  |                                                                 |                                              |                      |                               |     |
|                                        |                                                                 |                                              |                      |                               |     |
| t.c.r. lett. 'c' :                     |                                                                 | t.c.r. lett. 'F :                            |                      |                               |     |
|                                        |                                                                 |                                              |                      |                               |     |

| DME > Bilancio Formazione > Cronoprogramma in Formazione                  | < Capitolo / PG di Formazione - Inserimento Capitolo/PG |                         |
|---------------------------------------------------------------------------|---------------------------------------------------------|-------------------------|
|                                                                           | Capitolo/PG di Formazione - Inserimento Capitolo        |                         |
| inuti di inattività l'utente sarà disconesso e automaticamente ridirezion | za alla pagina di login                                 |                         |
| Denominazione Piano di gestione                                           |                                                         |                         |
| ominazione                                                                |                                                         |                         |
|                                                                           |                                                         |                         |
| ominazione ridotte :                                                      | ^                                                       |                         |
|                                                                           | ×                                                       |                         |
| Ĺ                                                                         |                                                         |                         |
|                                                                           |                                                         |                         |
| ominazione integrale :                                                    |                                                         |                         |
|                                                                           |                                                         |                         |
|                                                                           | $\sim$                                                  |                         |
|                                                                           |                                                         |                         |
|                                                                           |                                                         | Indietro Avanti Annulla |

| SIC         | COGE<br>Steema per la gestione integranta della contabilità economica e finanziaria<br>Versione del: 24/02/2016/16.53.45                                                                                                    | Amministrazione: MINISTERO DELL'ECONOMI | A E DELLE<br>Utente | E FINANZE<br>: test test<br>: |
|-------------|----------------------------------------------------------------------------------------------------|-----------------------------------------|---------------------|-------------------------------|
| -           | HOME > Bilancio Extensions > Conceptogramma in Extensions > Capitolo / PG of Rormazione - Inserimento Capitolo/PG                                                                                                    |                                         |                     |                               |
|             | Capitolo/PG di Formazione - Inserimento Capitolo                                                                                                    |                                         |                     |                               |
| Trascorsi 2 | 0 minuli di institută futente sară disconesso e automaticamente idirezionato ale pagina di login                                                                                                    |                                         |                     |                               |
| Attail      | Net Dansmithting Dismet Bound to a                                                                                                    |                                         |                     |                               |
| Aun         | Dem Deminiscore Patroargestore                                                                                                    |                                         |                     |                               |
|             | Plana Gestione                                                                                                    |                                         |                     |                               |
|             | case of observations obligations                                                                                                    |                                         |                     |                               |
|             | Numero e2 c2 c3 ce4 cc5 Competenza Denominacione informacione informacione informate                                                                                                    |                                         |                     |                               |
|             |                                                                                                    |                                         |                     |                               |
|             |                                                                                                    |                                         |                     |                               |
|             | Note suls variations                                                                                                    |                                         |                     |                               |
|             | A second second s |                                         |                     |                               |
|             | Inde                                                                                                    | tro Conferma Annulla                    |                     |                               |
|             |                                                                                                    |                                         |                     |                               |

## **Gestione Capitolo/PG**

La funzionalità permette di gestire variazioni agli attributi anagrafici del capitolo e/ o del PG, durante la fase di "proposte" dell'Amministrazione. E' quindi possibile effettuare:

- Variazione anagrafica Capitolo
- Variazione anagrafica PG
- Cancellazione Capitolo

Selezione Capitolo

La maschera consente la selezione di un Capitolo da variare.

| Campo              | Valori ammessi                                             | Obbligatorietà |
|--------------------|------------------------------------------------------------|----------------|
| Esercizio          | Preimpostato con l'esercizio di formazione.                | SI             |
| Amministrazione    | Preimpostato con il codice amministrazione di riferimento. | SI             |
| Numero Capitolo da | Ammette 4 caratteri numerici.                              | SI             |
| Numero Capitolo a  | Ammette 4 caratteri numerici.                              | SI             |

#### Pagina Iniziale

| SICOGE               | Sistema per la gestione integrata della conta<br>Versione del: 24/03/2016/16.53.45 | bilità economica e finanziaria                    |               |                          |                       |            |                                      | Amministrazione: MINISTERO DELL' | ECONOMIA E DELLE FINANZE<br>Utente: test test |
|----------------------|------------------------------------------------------------------------------------|---------------------------------------------------|---------------|--------------------------|-----------------------|------------|--------------------------------------|----------------------------------|-----------------------------------------------|
| home                 | > snancio Pormazione > cronoprogramma in 1                                         | ormatione > Capitolo / Po al Pormatione • desclor | e Capitolo/Pu | Capitolo/PG di Formazion | e - Gestione Capitolo |            |                                      |                                  |                                               |
| Trascorsi 20 minuti  | di inattività l'utente sarà disconesso e automaticamer                             | nte ridirezionato alla pagina di login            |               |                          |                       |            |                                      |                                  |                                               |
| Ricerca<br>Esercizio | 2016                                                                               | Amministrazione                                   | 020           | Capitolo da              |                       | Capitolo a |                                      | ۲                                |                                               |
|                      |                                                                                    |                                                   |               |                          |                       | Va         | ariazione Anagr. Capitolo Variazione | Anagr. PG Cancella Capitolo      | Annulla                                       |

#### <u>Lista</u>

| HOTIE > Diditicio rom         | azione > <u>Cronoprogramma i</u> | <u>n Formazione</u> > Capitolo / Po | 5 di Formazione - Gestione C | apitolo/PG             |                 |                |                          |          |
|-------------------------------|----------------------------------|-------------------------------------|------------------------------|------------------------|-----------------|----------------|--------------------------|----------|
|                               |                                  |                                     | Capitol                      | o/PG di Formazione - ( | Gestione Capito | olo            |                          |          |
| 0 minuti di inattività l'uten | e sarà disconesso e automatican  | nente ridirezionato alla pagina di  | login                        |                        |                 |                |                          |          |
|                               |                                  |                                     |                              |                        |                 |                |                          |          |
| licerca                       |                                  |                                     |                              |                        |                 |                |                          |          |
| sercizio                      | 2016 🗸                           | Amministrazione                     | 020                          | Capitolo da            | 1000            | Capitolo a     | 1040                     | <b>Q</b> |
|                               |                                  |                                     |                              |                        |                 |                |                          |          |
| isultato Ricerca              |                                  |                                     |                              |                        |                 |                |                          |          |
|                               |                                  |                                     |                              |                        |                 |                |                          |          |
| Capitok                       | Аппо                             | Ragione                             | ria                          | Amministrazione        |                 |                | Descrizione Stato Capito | olo      |
| 1003                          | 2016                             | 840                                 | 020                          |                        |                 | In lavorazione |                          |          |
| ) 1005                        | 2016                             | 840                                 | 020                          |                        |                 | In lavorazione |                          |          |
| 1007                          | 2016                             | 840                                 | 020                          |                        |                 | In lavorazione |                          |          |
| 1008                          | 2016                             | 840                                 | 020                          |                        |                 | In lavorazione |                          |          |
| 1011                          | 2016                             | 840                                 | 020                          |                        |                 | In lavorazione |                          |          |
| 0 1018                        | 2016                             | 840                                 | 020                          |                        |                 | In lavorazione |                          |          |
| 0 1019                        | 2016                             | 840                                 | 020                          |                        |                 | In lavorazione |                          |          |
| 1022                          | 2016                             | 840                                 | 020                          |                        |                 | In lavorazione |                          |          |
| 1031                          | 2016                             | 840                                 | 020                          |                        |                 | In lavorazione |                          |          |
| 0 1034                        | 2016                             | 840                                 | 020                          |                        |                 | In lavorazione |                          |          |
| 1035                          | 2016                             | 840                                 | 020                          |                        |                 | In lavorazione |                          |          |
|                               |                                  |                                     |                              |                        |                 |                |                          |          |

## Variazione Anagrafica Capitolo

La funzionalità permette di gestire variazioni agli attributi anagrafici del capitolo, durante la fase di "proposte" dell'Amministrazione. E' quindi possibile effettuare

- L'attivazione del capitolo (se meccanografico o soppresso)
- La revoca dell'attivazione del capitolo
- La soppressione del capitolo (se attivo)
- La revoca della soppressione del capitolo
- La variazione degli altri attributi anagrafici modificabili del capitolo (E' obbligatorio inserire la funzione obiettivo prevalente qualora non sia già presente
- La variazione della denominazione del capitolo
- La revoca della variazione della denominazione del capitolo

Le operazioni effettuate sullo stato del capitolo vengono automaticamente ripetute dal sistema sullo stato dei piani di gestione "01.

Per il passaggio dello stato del capitolo da attivo a soppresso, la funzionalità verifica che non esistano importi per i piani di gestione ed i piani contabili associati al capitolo.

Per il passaggio dello stato del capitolo da soppresso ad attivo, la funzionalità verifica che tutti gli attributi anagrafici del capitolo e del piano di gestione "01" influenzati dall'esercizio finanziario siano validi per l'esercizio del bilancio in formazione (ciò è utile, ad esempio, per il fatto che quando per il bilancio in nuova gestione si inserisce automaticamente un capitolo nel bilancio in formazione, la validità delle classificazioni non viene controllata per entrambi gli esercizi, ma solo per l'esercizio in nuova gestione).

Per l'attivazione si controlla inoltre che non sia in corso una soppressione con un atto provvisorio; in tal caso si può operare con la revoca della soppressione.

Per il passaggio da un capitolo di fondo ad uno non di fondo si verifica che la rettifica sia compatibile con i controlli previsti dalla "gestione per legge", in quanto solo se un capitolo è di fondo normale o globale sono ammessi legami con più autorizzazioni anche se non collegate fra di loro.

Se il capitolo è di fondo per la flessibilità del bilancio o di fondo per la destinazione della ripartizione del fondo per la flessibilità di bilancio o di fondo globale il tipo fondo non può essere modificato. Per il tipo istituzione può essere impostato "per memoria" se il capitolo non ha variazioni contabili di

competenza.

La variazione della denominazione è consentita solo se questa non risulta essere una denominazione standard

La funzionalità permette di variare le funzioni obiettivo associate ad un capitolo e la relativa ripartizione percentuale degli stanziamenti, durante la fase di "proposte" dell'Amministrazione.

Le funzioni obiettivo da associare devono essere sempre del livello più basso comunicato in fase di predisposizione della loro struttura.

| Campo                   | Valori ammessi                                                                                                    | Obbligatorietà |
|-------------------------|----------------------------------------------------------------------------------------------------|----------------|
| Capitolo                |                                                                                                    |                |
| Estremi Capitolo        | Numerico – Direttamente o con icona di selezione                                                                                | SI             |
| Attributi               |                                                                                                    |                |
| Categoria               |                                                                                                    | SI             |
| Attributi Anagrafici    |                                                                                                    |                |
| Funzione obiettivo      |                                                                                                    | Modificabile   |
| Tipo Spesa del Capitolo | F=spese fisse; O=spese obbligatorie;<br>R=spese ripartite; D=spese d'ordine                                                     | NO             |
| Tipo Istituzione del    | N=normale, M=per memoria                                                                                                    | NO             |
| Capitolo                |                                                                                                    |                |
| Tipo fondo              | Spaces, normale                                                                                                    | NO             |
| Spese giuridicamente ob | obligatorie                                                                                                    |                |
| Competenza              | Valore percentuale                                                                                                    | NO             |
| Attributi di gestione   |                                                                                                    |                |
| T.C.R. Lettera 'C'      |                                                                                                    | NO             |
| T.C.R. Lettera 'F'      |                                                                                                    | NO             |
| Denominazione del Capi  | itolo                                                                                                    |                |
| Ridotta                 | Se la denominazione è standard non è editabile                                                                                  | SI             |
| Integrale               | Se non viene digitato si pone per default<br>pari alla denominazione ridotta. Se la<br>denominazione è standard non è editabile | NO             |
| Revoca variazione       | Se la denominazione è standard non è                                                                                            | NO             |
| denominazione           | editabile                                                                                                    |                |
| Stato del capitolo      |                                                                                                    |                |
| Attivazione             | check                                                                                                    | NO             |
| Soppressione            | check                                                                                                    | NO             |
| Revoca attivazione      | check                                                                                                    | NO             |
| Revoca soppressione     | check                                                                                                    | NO             |

| nuti di inattività l'utente sarà disc                                                                                                    | Cronoprogramma in Fo                                                                                                    | rmarione > Capitolo                                                                                                    | / PG di Formazione - Gestione Capitolo/PG<br>Capitolo/PG di Fo                                                                                                    | ormazione - Modifica Capitolo                                                                                                    |                                                                                                    |                                                                                                    |
|----------------------------------------------------------------------------------------------------|----------------------------------------------------------------------------------------------------|----------------------------------------------------------------------------------------------------|----------------------------------------------------------------------------------------------------|----------------------------------------------------------------------------------------------------|----------------------------------------------------------------------------------------------------|----------------------------------------------------------------------------------------------------|
|                                                                                                    | onesso e automaticamen'                                                                                                    | e ridirezionato alla pagin                                                                                                    | te di login                                                                                                    |                                                                                                    |                                                                                                    |                                                                                                    |
| Denominazione                                                                                                    | Piano di gestione                                                                                                    | ·                                                                                                    |                                                                                                    |                                                                                                    |                                                                                                    |                                                                                                    |
| itolo                                                                                                    |                                                                                                    |                                                                                                    |                                                                                                    |                                                                                                    |                                                                                                    |                                                                                                    |
| cizio<br>tolo :                                                                                                    | 2016                                                                                                    | 1                                                                                                    | Atto giustificativo - tipo: PLBP                                                                                                    | Racionería competente :                                                                                                    | 840                                                                                                    |                                                                                                    |
| ione :                                                                                                    | 31                                                                                                    | 1                                                                                                    | Programma : Z                                                                                                    | Macroaggregato :                                                                                                    | 1                                                                                                    |                                                                                                    |
|                                                                                                    | 1                                                                                                    |                                                                                                    | Categoria : 1 EB                                                                                                    |                                                                                                    |                                                                                                    |                                                                                                    |
| ibuti anagrafici                                                                                                    |                                                                                                    |                                                                                                    |                                                                                                    |                                                                                                    |                                                                                                    | _                                                                                                    |
|                                                                                                    |                                                                                                    | 164 1                                                                                                    | in? Lin3 Perrentuale                                                                                                    |                                                                                                    |                                                                                                    |                                                                                                    |
| ione obiettivo:                                                                                                    |                                                                                                    |                                                                                                    | EB 100,00 % +                                                                                                    |                                                                                                    |                                                                                                    |                                                                                                    |
| ce unità previsionale di base:                                                                                                    |                                                                                                    | 32                                                                                                    | 2 1                                                                                                    |                                                                                                    |                                                                                                    |                                                                                                    |
| istituzione:                                                                                                    |                                                                                                    | Normale                                                                                                    | V                                                                                                    |                                                                                                    |                                                                                                    |                                                                                                    |
| fondo:                                                                                                    |                                                                                                    |                                                                                                    | 0                                                                                                    |                                                                                                    |                                                                                                    |                                                                                                    |
|                                                                                                    |                                                                                                    |                                                                                                    | ~                                                                                                    |                                                                                                    |                                                                                                    |                                                                                                    |
|                                                                                                    |                                                                                                    |                                                                                                    | ~                                                                                                    |                                                                                                    |                                                                                                    |                                                                                                    |
|                                                                                                    |                                                                                                    |                                                                                                    |                                                                                                    |                                                                                                    |                                                                                                    |                                                                                                    |
| ibuti di gestione                                                                                                    |                                                                                                    |                                                                                                    |                                                                                                    |                                                                                                    |                                                                                                    |                                                                                                    |
| lett. 'c' :                                                                                                    | 2                                                                                                    |                                                                                                    | t.c.r. lett. 'f' : 0                                                                                                    |                                                                                                    |                                                                                                    |                                                                                                    |
|                                                                                                    |                                                                                                    |                                                                                                    |                                                                                                    |                                                                                                    |                                                                                                    |                                                                                                    |
|                                                                                                    |                                                                                                    |                                                                                                    |                                                                                                    |                                                                                                    |                                                                                                    | Avanti Annulla                                                                                                    |
|                                                                                                    |                                                                                                    |                                                                                                    |                                                                                                    |                                                                                                    |                                                                                                    |                                                                                                    |
|                                                                                                    |                                                                                                    |                                                                                                    |                                                                                                    |                                                                                                    |                                                                                                    |                                                                                                    |
| E                                                                                                    | the second second second second second second second second second second second second second second second s                                                                           | (a)                                                                                                    |                                                                                                    |                                                                                                    | Amministra                                                                                                    | azione: MINISTERO DELL'ECONOMIA                                                                                                    |
| Versione del: 24/03/201                                                                                                    | 6/16.53.45                                                                                                    | ita economica e final                                                                                                    |                                                                                                    |                                                                                                    |                                                                                                    |                                                                                                    |
| ME > Bilancio Formazione > C                                                                                                    | reneprogramma in For                                                                                                    | <u>mazione</u> > Capitolo /                                                                                                    | PG di Formazione - Gestione Capitolo/PG<br>Capitolo/PG di For                                                                                                    | mazione - Modifica Capitolo                                                                                                    |                                                                                                    |                                                                                                    |
| uti di inattività l'utente sarà disco                                                                                                    | resso e automaticamente                                                                                                    | ridirezionato alla pagina                                                                                                    | i di login                                                                                                    |                                                                                                    |                                                                                                    |                                                                                                    |
| Denominazione                                                                                                    | Piano di gestione                                                                                                    |                                                                                                    |                                                                                                    |                                                                                                    |                                                                                                    |                                                                                                    |
| ominazione                                                                                                    |                                                                                                    |                                                                                                    |                                                                                                    |                                                                                                    |                                                                                                    |                                                                                                    |
|                                                                                                    |                                                                                                    | SPESE PER BUC                                                                                                    | NI PASTO ED ALTRE SPESE AVENTI NATURA                                                                                                    |                                                                                                    |                                                                                                    |                                                                                                    |
| minazione ridotta :                                                                                                    |                                                                                                    | RETRIBUTIVA                                                                                                    | Ç.                                                                                                    |                                                                                                    |                                                                                                    |                                                                                                    |
|                                                                                                    |                                                                                                    | SPESE PER BUC                                                                                                    | NI PASTO ED ALTRE SPESE AVENTI NATURA                                                                                                    |                                                                                                    |                                                                                                    |                                                                                                    |
|                                                                                                    |                                                                                                    | RETRIBUTIVE.                                                                                                    |                                                                                                    |                                                                                                    |                                                                                                    |                                                                                                    |
| minazione integrale :                                                                                                    |                                                                                                    |                                                                                                    |                                                                                                    |                                                                                                    |                                                                                                    |                                                                                                    |
|                                                                                                    |                                                                                                    |                                                                                                    | ~                                                                                                    |                                                                                                    |                                                                                                    |                                                                                                    |
| ca Variazione Denominazione:                                                                                                    |                                                                                                    | Attivo                                                                                                    | Variazione stato:                                                                                                    |                                                                                                    |                                                                                                    |                                                                                                    |
| del capitolo:                                                                                                    |                                                                                                    |                                                                                                    | 1                                                                                                    |                                                                                                    |                                                                                                    |                                                                                                    |
| del capitolo:                                                                                                    |                                                                                                    |                                                                                                    |                                                                                                    |                                                                                                    |                                                                                                    | Avanti Annulla                                                                                                    |
| del capitolo:                                                                                                    |                                                                                                    |                                                                                                    |                                                                                                    |                                                                                                    | Indietro                                                                                                    |                                                                                                    |
| del capitolo:                                                                                                    |                                                                                                    |                                                                                                    |                                                                                                    |                                                                                                    | Indietro                                                                                                    |                                                                                                    |
| del capitolo:                                                                                                    |                                                                                                    |                                                                                                    |                                                                                                    |                                                                                                    | Indietro                                                                                                    |                                                                                                    |
| del capitolo:                                                                                                    |                                                                                                    |                                                                                                    |                                                                                                    | Ampiri                                                                                                    | trazione: MINISTERO DEI L'ISTRUZIO                                                                                                    |                                                                                                    |
| del capitolo:                                                                                                    | er la gestione int                                                                                                    | egrata della cor                                                                                                    | ntabilità economica e finanziaria                                                                                                    | Ammini                                                                                                    | Indietro                                                                                                    | DNE, DELL'UNIVERSITA' E D<br>Utente                                                                                                    |
| ICOGE<br>Sistema p<br>Versione c                                                                                                    | ar la gestione int<br>lel: 13/06/2016,                                                                                                    | egrata della con<br>'16.58.04                                                                                                    | ntabilità economica e finanziaria                                                                                                    | Ammini                                                                                                    | Indietro                                                                                                    | DNE, DELL'UNIVERSITA' E D<br>Utente                                                                                                    |
| del capitolo:<br>Sistema p<br>Versione c<br>HOME > Bilancio                                                                                                    | er la gestione inl<br>lel: 13/06/2016<br>formazione > For                                                                                                    | egrata della coi<br>16.58.04<br>mazione Capito                                                                                                    | ntabilità economica e finanziaria<br>Il Spesa > Capitolo / PG di Formazione - Gestione Capitolo/PG                                                                                                    | Amminis                                                                                                    | Indiateo [                                                                                                    | DNE, DELL'UNIVERSITA' E D<br>Utente<br>Control de la control de la control de |
| ICOGE<br>Sistema p<br>Versione c<br><u>HOME &gt; Bilancio.</u>                                                                                                    | er la gestione ini<br>lel: 13/06/2016,<br>formazione > Eor                                                                                                    | egrata della con<br>/16.58.04<br>mazione Capito                                                                                                    | ntabilità economica e finanziaria<br>I <u>i Spesa</u> > Capitolo / PG di Formazione - Gestione Capitolo/PG di Fo<br>Capitolo/PG di Fo                                                                                                    | Ammini<br>rmazione - Modifica Capitolo                                                                                                    | Indiato                                                                                                    | NNE, DELL'UNIVERSITA' E D<br>Utente                                                                                                    |
| del capatele<br>Sistema p<br>Versione d<br>HOME > Bilancio I                                                                                                    | er la gestione int<br>lel: 13/06/2016<br>Formazione > For<br>utente sarà discone                                                                                                    | egrata della co<br>16.58.04<br>mazione Capito<br>sso e automatican                                                                                                    | ntabilità economica e finanziaria<br>di Spesa > Capitolo / PG di Formazione - Gestione Capitolo/PG di Fo<br>Capitolo/PG di Fo<br>nente ndrezioneto alla pogine di login                                                                                                    | Ammini<br>rmazione - Modifica Capitolo                                                                                                    | Indiato                                                                                                    | NNE, DELL'UNIVERSITA' E D<br>Utente                                                                                                    |
| del capatele:<br>Sistema p<br>Versione d<br>HOME > Bilancio<br>rsi 20 minuti di inattività l<br>tributi Denomi                                                                                                    | er la gestione int<br>lel: 13/06/2016<br>Formazione > For<br>utente sarà discono<br>nazione P                                                                                            | regrata della co<br>16.58.04<br>mazione Capito<br>sso e automatican<br>ano di gestion                                                                                                    | ntabilità economica e finanziaria<br>di Spesa > Capitolo / PG di Formazione - Gestione Capitolo/PG di<br>Capitolo/PG di For<br>nente ridrezionato alla pagina di login<br>10                                                                                                    | Ammin<br>rmazione - Modifica Capitolo                                                                                                    | Indiato                                                                                                    | DNE, DELL'UNIVERSITA'E D<br>Utente                                                                                                    |
| del captolo:<br>Sistema p<br>Versione c<br>HOME > Bilancio<br>rsi 20 minuti di inattività l'<br>tributi Denomi                                                                                                    | er la gestione ini<br>lei: 13/06/2016,<br>Formazione > For<br>Vitente sarà discone<br>nazione P                                                                                          | regrata della coi<br>/16.58.04<br>mazione Capito<br>isso e automatican<br>ano di gestion                                                                                                    | ntabilità economica e finanziaria<br>di Spesa > Capitolo / PG di Formazione - Gestione Capitolo/PG di<br>Capitolo/PG di Fo<br>rente ridrezionato alla pagina di login<br>16                                                                                                    | Ammini<br>rmazione - Modifica Capitolo                                                                                                    | Indiato                                                                                                    | DNE, DELL'UNIVERSITA' E D<br>Utente<br>C                                                                                                    |
| de captole:<br>Sistema p<br>Versione c<br>HOME > Bilancio<br>rsi 20 minuti di inattività l'<br>tributi Denomi<br>Plani di Gestione                                                                                                    | er la gestione ini<br>let: 13/06/2016<br>Formazione > for<br>Uutente sarà discone<br>nazione P                                                                                           | iegrata della coi<br>/16.58.04<br>mazione Capito<br>sso e automatican<br>iano di gestion                                                                                                    | ntabilità economica e finanziaria<br>di Spesa > Capitolo / PG di Formazione - Gestione Capitolo/PG di<br>Capitolo/PG di Fo<br>rente ndrezionato alla pagina di login<br>16                                                                                                    | Ammini<br>rrmazione - Modifica Capitolo                                                                                                    | zdateo                                                                                                    | DNE, DELL'UNIVERSITA' E D<br>Utente                                                                                                    |
| ECOGE     Sistema p     Versione (     HOHE > Bilancio.)      ral 20 minuti di inattività 1      tributi     Denomi      Piani di Gestione     Capitolo 1003 - 201      Numeri                                                                                                    | er la gestione ini<br>let: 13/06/2016<br>Cormazione > For<br>Utente sarà decont<br>nazione P<br>7 - 820 - 070                                                                            | xegrata della co<br>16.58.64<br>mazione Capito<br>sso e automatican<br>tano di gestion                                                                                                    | ntabilità economica e finanziaria<br>di <u>Spesa</u> > Capitolo / PG di Formazione - Gestione Capitolo/PG di Fo<br>Capitolo/PG di Fo<br>nente ndrezionato alla pagina di login<br>ne                                                                                                    | Ammin<br>rmazione - Modifica Capitolo                                                                                                    | trazione: MINISTERO DELL'ISTRUZIO                                                                                                    | XNE, DELL'UNIVERSITÀ E D<br>Utente<br>C                                                                                                    |
| ECOGE     Sistema p     Versione (     HOHE > Bilancio.     rei 20 minuti di inattività i     tributi     Denomi      Piani di Gestione     Capitolo 1003 - 201     Numco cc                                                                                                    | er la gestione ini<br>let: 13/06/2016<br>formazione > Fo<br>utente sarà decono<br>nazione P<br>7 - 820 - 070<br>2 co2 co4 co5                                                            | xgrata della co<br>16.58.04<br>mazione Capito<br>sso e automatican<br>iano di gestion<br>Gompetenza                                                                                                    | ntabilità economica e finanziaria<br>di Spesa > Capitolo / PG di Formazione - Gestione Capitolo/PG di Fo<br>Capitolo/PG di Fo<br>nente ndrezioneto alle pagine di login<br>ne<br>Denominazione Ridotta                                                                                                    | Ammin<br>rmazione - Modifica Capitolo<br>Denominazione Integrale                                                                                                    | trazione: MINISTERO DELL'ISTRUZIO                                                                                                    | DNE, DELL'UNIVERSITÀ E D<br>Utente                                                                                                    |
| Experience     Experience     E | er la gestione int<br>let: 13/16/2016<br>Formazione > Fo<br>Utente sarà discont<br>nazione P<br>7 - 820 - 070<br>2 ec3 Ce4 ec<br>1                                                       | xegrata della coi<br>/16.58.04<br>sso e automatican<br>iano di gestion<br>competenza<br>0,00                                                                                                    | ntabilità economica e finanziaria<br>di Spesa > Capitolo / PG di Formazione - Gestione Capitolo/PG di Fo<br>Capitolo/PG di Fo<br>mente ndirezioneto alla pagina di login<br>ne<br>Denominazione Ridotta<br>COMPONENTE NETTA RELATTVA ALLE COMPETENZE FISSE AGLI<br>ADDETTT AL CABIETTO ED ALLE SCOMPETENZE FISSE AGLI<br>ADDETTA AL ADDETTO E ALLE SCOMPETENZE FISSE AGLI                                                                                                    | Ammini<br>rmazione - Modifica Capitolo                                                                                                    | stazione: MINISTERO DELL'ISTRUZIO                                                                                                    | NNE, DELL'UNIVERSITÀ E D<br>Uterte<br>O                                                                                                    |
| Add captoles      Sistema p Version e HOME > Bilancio      Si 20 minuti di inattività I      Tributi Denomi      Plant di Gestione Captolo 1003 - 201      Numero ce     O 1 1      O 2 1                                                                                                    | er la gestione ini<br>lef: 13/06/2016<br>formazione > fo<br>utente sarà disconr<br>nazione P<br>7 - 820 - 070<br>2 cc3 Cc4 cc<br>1 1 1                                                   | segrata della coi<br>/16.58.04<br>sso e autometican<br>iano di gestion<br>competenza<br>0,00<br>0,00                                                                                                    | ntabilità economica e finanziaria<br>di Secsa > Capitolo / PG di Formazione - Gestione Capitolo/PG di Fo<br>Capitolo/PG di Fo<br>mente ndirezionato alla pagina di login<br>ne<br>Denominazione Ridotta<br>COMPONENTE NETTA RELATTVA ALLE COMPETENZE FISSE AGLI<br>ADDETTI AL CABINETTO ED ALLE SEGRETENE PARIE FISSE AGLI<br>ADDETTI AL CABINETTO ED ALLE SEGRETENE PARIE FISSE AGLI<br>IMPOSTE SULLE RETRIBUZIONI A CARLCO DEL DIPENDENTE                                                                                                    | Ammini<br>rmazione - Modifica Capitolo                                                                                                    | stazione: MINISTERO DELL'ISTRUZIO                                                                                                    | NNE, DELL'UNIVERSITÀ E D<br>Uterta                                                                                                    |
| Add captolor      Sistema p     Versione (     HOME > Bilancio.      Iso minuti di inattività l'      Irributi Denomi      Pinni di Gestione     Capitolo 1003 - 201      Numero cc     0 1 1      0 2 1      0 3 1                                                                                                    | er la gestione ini<br>lei: 13/06/2016<br>Formazione > Fo<br>Utente sarà discon.<br>nazione P<br>7 - 820 - 070<br>2 063 C64 c6<br>1 1 1                                                   | segrata della co<br>116.58.04<br>Isso e automaticar<br>isso e automaticar<br>isso | Itabilità economica e finanziaria<br>di <u>Spesa</u> > Capitolo / PG di Formazione - Gestione Capitolo /PG di<br>Capitolo /PG di Formazione riderito di login<br>ne<br>Denominazione Ridotta<br>COMPONENTE NETTA RELATIVA ALLE COMPETENZE FISSE AGLI<br>ADDETTI AL GABINETTO ED ALLE SCRETERLE PARTICOLARI<br>IMPOSTE SULLE RETRIBUZIONI A CARICO DEL DIPENDENTE<br>CONTRIBUTI SOCIALI A CARICO DEL DIPENDENTE                                                                                                    | Amminis rmazione – Modifica Capitolo  Componente Netta Relativa ALE Competenze FISSE AGLI ADOETTI AL GABINETO ED ALE SCRETERIE PARTICOLARI IMPOSTE SULLE RETRIBUZIONA A CARICO DEL DIPENDENTE CONTRIBUTI SOCIALI A CARICO DEL DIPENDENTE                                                                                                    | Stato PC<br>Soppresso<br>Soppresso                                                                                                    | NNE, DELL'UNIVERSITÀ E D<br>Utente                                                                                                    |
| Add captolor      Sistema p Versione (      HOME > Bilancio,      12 20 minuti di inattività i      tributi Denomi      Plant di Gestione Capitolo 1003 - 201      Numero cc      0 11 1      0 2 1      0 3 1      0 4 1      0                                                                                                    | er la gestione ini<br>lei: 13/06/2016<br>Formazione > fo<br>Uutrite sarà discon<br>nazione P<br>2 ecs Ce4 ce<br>1 1 1 1<br>1 1 1                                                         | egrata della co<br>/16.58.04<br>mrazione: Capito<br>isso e automaticar<br>isso e automaticar<br>isso di gestior<br>0.00<br>0.00<br>0.00<br>0.00<br>0.00                                                                                                    | Itabilità economica e finanziaria<br>Il Spesa > Capitolo / PG di Formazione - Gestione Capitolo /PG di<br>Capitolo /PG di Fo<br>rente ridresionato alla pagina di login<br>re<br>Denominazione Ridotta<br>COMPONENTE NETTA RELATIVA ALLE COMPETENZE FISSE AGLI<br>ADDETTI AL GABINETTO ED ALLE SEGRETERIE PARTICOLARI<br>IMPOSTE SULLE RETRIBUZIONI A CARICO DEL DIPENDENTE<br>CONTRIBUITI SOCIALI A CARICO DEL DIPENDENTE<br>CONTRIBUITI SOCIALI A CARICO DEL DIPENDENTE<br>INDERNITA' ACCESSORIE DI DIRETTA COLLABORAZIONE                                                                                                    | Ammini<br>rmazione – Modifica Capitolo  Componente Netta Relativa ALE Competenze FISSE AGLI ADOFTTI AL GABINETTO ED ALE SCRETERIE PARTICOLARI  MOSTE SULLE RETRIBUZIONI A CARICO DEL DIPENDENTE  CONTRIBUTI SOCIALI A CARICO DEL DIPENDENTE  INDENNITA' ACCESSORIE DI DIRETTA COLLABORAZIONE                                                                                                    | stato PC<br>Soppresso<br>Soppresso                                                                                                    | XNE, DELL'UNIVERSITÀ E D<br>Utenti<br>C                                                                                                    |
| ICOCE Sistema p<br>Versione e<br>HOME > Bilancio.<br>Isi 20 minuti di inattività i<br>tributi Denomi<br>Piani di Gestione<br>Capitolo 1003 - 201<br>Numero co<br>O 11 1<br>O 2 1<br>O 3 1<br>O 4 1<br>O 5 2                                                                                                    | er la gestione int<br>lek: 13/06/2016<br>formazione > f2<br>utente sarà discon<br>nazione P<br>2 ec3 Ce4 ce<br>1 1 2<br>1 1 2<br>1 2 1<br>1 1 2                                          | xgrata della co<br>/16.58.04     mmazione Capito     so e automaticar     so e automaticar     so o automaticar     o,00     0,00     0,00     0,00     0,00     0,00     0,00                                                                                                    |                                                                                                    | Ammini<br>Trmazione - Modifica Capitolo<br>Denominazione Integrale<br>COMPONENTE NETTA RELATIVA ALLE COMPETENZE FISSE AGLI<br>ADDETTI AL GABINETTO ED ALLE SEGRETENZE PARTICOLARI<br>IMPOSTE SULLE RETRIBUZIONI A CARLO DEL DIPENDENTE<br>CONTRIBUTI SOCIALI A CARLO DEL DIPENDENTE<br>INDENNITÀ ACCESSORIE DI DIRETTA COLLABORAZIONE<br>SOMMA OCCORRENTE PER LA CONCESSIONE DI BUONI PASTO AL<br>PRESONA E                                                                                                    | stratione: MINISTERO DELL'ISTRUZIO                                                                                                    | XNE, DELL'UNIVERSITÀ E D<br>Utent                                                                                                    |
| ICOCE Sistema p<br>Versione e<br>HOME > Bilancio.<br>si 20 minuti di inattività i<br>tributi Denomi<br>Piani di Gestione<br>Capitolo 1003 - 201<br>Numero co<br>0 11 1<br>0 2 1<br>1 1<br>0 2 1<br>0 4 1<br>0 5 2<br>0 5 2                                                                                                    | er la gestione int<br>lei: 13/06/2016<br>formazione > fo<br>utente sarà discon<br>nazione f<br>2 ec3 cc4 cc<br>1 1 2 1<br>1 1 1<br>1 1<br>1 1<br>1 1<br>1 1<br>1 1<br>1 1<br>1           | xegrata della co<br>/16.58.04     mrazione Capito     xiso e automaticar     xiso e automaticar                                                                                                    |                                                                                                    | Ammini<br>TTTTazione - Modifica Capitolo<br>COMPONENTE NETTA RELATIVA ALLE COMPETENZE FISSE AGLI<br>ADDETTI AL GABINETTO ED ALLE SEGRETERIE PARTICOLARI<br>IMPOSTE SULLE RETRIBUZIONI A CARICO DEL DIPENDENTE<br>INFORTE SULLE RETRIBUZIONI A CARICO DEL DIPENDENTE<br>INFORMITI SOCIALI A CARICO DEL DIPENDENTE<br>INFORMITI ACCESSORIE DI DIDETTA COLLABORAZIONE<br>SOMMA OCCORRENTE PER LA CONCESSIONE DI BUONI PASTO AL<br>PERSONALE.                                                                                                    | stato PC<br>Soppresso<br>Soppresso<br>Soppresso<br>Soppresso<br>Attivo                                                                                             |                                                                                                    |
| Exercise         Sistema p           HOME > Bilancio         Versione (           HOME > Bilancio         Sistema p           si 20 minuti di inattività i         Denomi           Frant di Gestione         Capitolo 1003 - 201           Qualità di mattività i         1           Qualità di mattività i         1           Qualità di anattività i         1           Qualità di anattività i                                                                                                    | er la gestione ini<br>lel: 13/06/2016<br>Formazione > Fo<br>Utente sarà discon<br>nazione F<br>2 ec3 Cc4 cc<br>1 1 2 1<br>1 1 2 1<br>1 1 2 1<br>1 1 2 1<br>1 1 2 1<br>1 1 2 1<br>1 2 1 2 | vegrata della co<br>/16.58.04     /16.58.04     /16.58.04     /16.58.04     /16.58.04     /16.58.04     /16.0     /16.0     /16.0     /16.0     /16.0     /16.0     /16.0     /16.0     /16.0     /16.0     /16.0     /16.0     /16.0     /16.0     /16.0     /16.0     /16.0     /16.0     /16.0     /16.0     /16.0     /16.0     /16.0     /16.0     /16.0     /16.0     /16.0     /16.0     /16.0     /16.0     /16.0     /16.0     /16.0     /16.0     /16.0     /16.0     /16.0     /16.0     /16.0     /16.0     /16.0     /16.0     /16.0     /16.0     /16.0     /16.0     /16.0     /16.0     /16.0     /16.0     /16.0     /16.0     /16.0     /16.0     /16.0     /16.0     /16.0     /16.0     /16.0     /16.0     /16.0     /16.0     /16.0     /16.0     /16.0     /16.0     /16.0     /16.0     /16.0     /16.0     /16.0     /16.0     /16.0     /16.0     /16.0     /16.0     /16.0     /16.0     /16.0     /16.0     /16.0     /16.0     /16.0     /16.0     /16.0     /16.0     /16.0     /16.0     /16.0     /16.0     /16.0     /16.0     /16.0     /16.0     /16.0     /16.0     /16.0     /16.0     /16.0     /16.0     /16.0     /16.0     /16.0     /16.0     /16.0     /16.0     /16.0     /16.0     /16.0     /16.0     /16.0     /16.0     /16.0     /16.0     /16.0     /16.0     /16.0     /16.0     /16.0     /16.0     /16.0     /16.0     /16.0     /16.0     /16.0     /16.0     /16.0     /16.0     /16.0     /16.0     /16.0     /16.0     /16.0     /16.0     /16.0     /16.0     /16.0     /16.0     /16.0     /16.0     /16.0     /16.0     /16.0     /16.0     /16.0     /16.0     /16.0     /16.0     /16.0     /16.0     /16.0     /16.0     /16.0     /16.0     /16.0     /16.0     /16.0     /16.0     /16.0     /16.0     /16.0     /16.0     /16.0     /16.0     /16.0     /16.0     /16.0     /16.0     /16.0     /16.0     /16.0     /16.0     /16.0     /16.0     /16.0     /16.0     /16.0     /16.0     /16.0     /16.0     /16.0     /16.0     /16.0     /16.0     /16.0     /16.0     /16.0     /16.0     /16.0     /16.0     /16.0     /16.0     /16.0     /16.0                                                                                                    |                                                                                                    | Ammini<br>TITINAZIONE – MODIFICA Capitolo<br>COMPONENTE NETTA RELATIVA ALLE COMPETENZE FISSE AGLI<br>ADOFTI AL GABINETTO ED ALLE SEGRETERIE PARTICOLARI<br>IMPOSTE SULLE RETRIBUZIONI A CARICO DEL DIPENDENTE<br>CONTRIBUTI SOCIALI A CARICO DEL DIPENDENTE<br>INDENNITÀ ACCESSORIE DI DIRETTA COLLABORAZIONE<br>SOMMA OCCORRENTE PER LA CONCESSIONE DI BUNNI PASTO AL<br>PERSONALE.<br>PROVVIDENZE A FAVORE DEL PERSONALE IN SERVIZIO, DI QUELLO<br>CESSATO DAL SERVIZIO E DELLE LORO FAMIGLIE.                                                                                                    | strazione: MINISTERO DELL'ISTRUZIO<br>strazione: MINISTERO DELL'ISTRUZIO<br>Soppresso<br>Soppresso<br>Soppresso<br>Soppresso<br>Attivo<br>Soppresso                |                                                                                                    |
| Electric action of the second of the second of the se | er la gestione ini<br>let 13/06/2016<br>formazione > fo<br>utente surà discon<br>nazione f<br>2 cc3 cc4 cc<br>1 1 2 2<br>1 2 2 2 2 2 2 2 2 2 2 2 2 2 2 2                                 |                                                                                                    |                                                                                                    | Ammini<br>TITTINAZIONE - MODIFICA Capitolo                                                                                                    | stazione: MINISTERO DELL'ISTRUZIO<br>strazione: MINISTERO DELL'ISTRUZIO<br>Soppresso<br>Soppresso<br>Soppresso<br>Soppresso<br>Soppresso<br>Soppresso<br>Soppresso |                                                                                                    |
| Electronic         Sistema p           HOHE > Bilancio.         Versione (           HOHE > Bilancio.         Versione (           rsi 20 minuti di inattività I         Denomi           tributi         Denomi           Quanti di inattività I         1           Quanti di contrività I         1           Quanti di controlica (         1           Quanti di controlica (         1                                                                                                    | er la gestione ini<br>let: 13/06/2016<br>formazione > fo<br>uterte sarà discon<br>7 - 820 - 070<br>2 cc3 Cc4 cc<br>1 1<br>5<br>1<br>1<br>1<br>1<br>1<br>1<br>1                           | Segrata della con<br>/16.58.04           mazione Capito           isso e automaticar           iano di gestion           0,00           0,00           0,00           0,00           0,00           0,00           0,00           0,00           0,00           0,00           0,00           0,00           0,00           0,00           0,00                                                                                                    | Itabilità economica e finanziaria     Il Spesa > Capitolo / PG di Formazione - Gestione Capitolo / PG di Fo     Capitolo / PG di Formazione - Gestione Capitolo / PG di Fo     rente ndrezioneto alle pagine di login     Ne     COMPONENTE NEL ACTIVA ALLE COMPETENZE FISSE AGLI     ADDETTI AL GARINETTO ED ALLE SGORFENIE PARTICOLARI     IMPOSTE SULLE RETRIBUZIONI A CARICO DEL DIPENDENTE     CONTRIBUTI SOCIALI A CARICO DEL DIPENDENTE     INDENNITÀ ACCESSIONE DI DIRETTA COLLABORAZIONE     SOMMA OCCORSENTE PRE LA CONCESSIONE DI BUONI PASTO AL     PERS.     ROVUDENZE A FAVORE DEL PERSONALE IN SERVIZIO, DI QUELLO     COMPONENTE PIESE AL CONCESSIONE DI BUONI PASTO AL     PERS.     COMPONENTI DELL'ORGANISMO     INDIPENDENTE SEL AL CONCESSIONE DEI BUONI PASTO AL     COMPONENTI DELL'ADRANCE DEI BUONI PASTO AL     COMPONENTI DELL'ADRENTI DELL'ORGANISMO     INDIPENDENTE DEL AL PERSONALE DEI ASTIVITTADE     SOMMA OCCORBENTE PER LA CONCESSIONE DEI BUONI PASTO AL     COMPONENTI DELL'ADRENTI DELL'ADRENTI DELL'ORGANISMO     INDIPENDENTE DEL AL PERSONALE DEI SI ASTIVITADI | COMPONENTE NUEL COMPONENTE DELLO ROSSIMO DI AUTORIO DI QUELLO     COMPONENTE NUEL AL COMPONENTE NUEL COMPONENTE NUEL COMPONENTE NUEL AL CANICO DEL DIPENDENTE     CONTRIBUTI SOCIALI A CANICO DEL DIPENDENTE     INDENNITA' ACCESSORIE DI DIRETTA COLLABORAZIONE     SOMMA OCCORRENTE PRE LA CONCESSIONE DI BUONI PASTO AL     PROVIDENZE A FAVORE DEL LE LORO FAMIGLE.     COMPETENZE FISSE AL COMPONENTI DELL'ORGANISMO     INDIPENDENTE I VAUTRAZIO     SOMMA OCCORRENTE PRE LA CONCESSIONE DE DI SUONI PASTO AL     COMPONENTI DUALTENSE AL     COMPONENTI DUALTENSE AL     COMPONENTI DUALTENSE DI AUTORITO DI     SOMMA OCCORRENTE PRE LA CONCESSIONE DE DI LONOI PASTO AL     COMPONENTI DUALTENSE AL     COMPONENTI DUALTENSE                                                                                                    | stazione: MINISTERO DELL'ISTRUZIO<br>stazione: MINISTERO DELL'ISTRUZIO<br>Soppresso<br>Soppresso<br>Soppresso<br>Attivo<br>Soppresso<br>Attivo                     |                                                                                                    |
| Bistema p           ICOSE         Sistema p           Versione (           HOME > Bilancio.           rsi 20 minuti di inattività i           tributi         Denomi           Plani di Gestione<br>Capitolo 1003 - 201           Q         1           Q         1           Q         2           Q         1           Q         3           Q         4           Q         5           Q         6           Q         7           Q         8           Q         87                                                                                                    | er la gestione ini<br>lat: 13/06/2016<br>formazione > fo<br>verte sarà discon<br>nazione f<br>2 cc3 cc4 cc<br>2 cc3 cc4 cc<br>1 1<br>5<br>1<br>1<br>1<br>1<br>1                          | xegrata della cor<br>/16.58.04<br>xso e automaticar<br>iano di gestion<br>0,00<br>0,00<br>0,00<br>0,00<br>0,00<br>0,00<br>0,00<br>0,                                                                                                    | Intabilità economica e finanziaria     di Spesa > Capitolo / PG di Formazione - Gestione Capitolo / PG     Capitolo / PG di Formazione - Gestione Capitolo / PG di Fo     rente ndirezioneto alle pagine di login     ne     COMPONENTE ALLE COMPETENZE FISSE AGLI     ADDETTI AL CABITO ALLE SGORFENZE PARTICOLARI     IMPOSTE SULLE RETRIBUZIONI A CARICO DEL DIPENDENTE     CONTRIBUITI SOCIALI A CARICO DEL DIPENDENTE     CONTRIBUITI SOCIALI A CARICO DEL DIPENDENTE     CONTRIBUITI SOCIALI A CARICO DEL DIPENDENTE     CONTRIBUITI SOCIALI A CARICO DEL DIPENDENTE     INDENNITA' ACCESSORIE DI DIRETTA COLLABORAZIONE     SOMMA OCCORRENTE PER LA CONCESSIONE DI BUONI PASTO AL     COMPONENTIE DI ALURO FAMIGLIE.     COMPENENZE FISSE AI COMPONENTI DELL'ORAMISMO     INDIPENDENTE O I VAULTAZIONE     SOMMA OCCORRENTE PER LA CONCESSIONE DEI BUONI PASTO AL     COMPONENTIE DAL PERSONALE DELLA STRUTTURA TECONICA OT     SOMMA OCCORRENTE PER LA CONCESSIONE DEI BUONI PASTO AI     COMPONENTI E DAL PERSONALE DELLA STRUTTURA TECNICA OT     ESIGCRIZIONE RESIDUI PASTO                    | COMPONENTE NA COMPONENT DELL'ONCOMPONENT DI ALCONFONALE DI VALUTAZIONE      PROVVIDENZE A FAVORE DEL PERSONALE DI BUONI PASTO AL      CONTENZI AL SANCRE DEL PERSONALE DI BUONI PASTO AL      PROVVIDENZE A FAVORE DEL PERSONALE DI DIRUTTA COLLABORAZIONE      SOMMA OCCORRENTE PER LA CONCESSIONE DI BUONI PASTO AL      COMPONENTI E DA LA LE DANCESSIONE DEL BUONI PASTO AL      COMPONENTI E DA LA LE DANCESSIONE DEL BUONI PASTO AL      COMPONENTI E DA LA LE DANCESSIONE DEL BUONI PASTO AL      COMPONENTI E DA LA LE DANCESSIONE DEL BUONI PASTO AL      COMPONENTI E DA LA LE DANCESSIONE DEL BUONI PASTO AL      COMPONENTI E DA LA LE DANCESSIONE DEL BUONI PASTO AL      COMPONENTI E DA LA LE DANCESSIONE DEL BUONI PASTO AL      COMPONENTI E DA LI PERSONALE DELLA STRUTTURA TECNICA OV      RESISCIZIONE RESIDUI PASSIO PERENTI RELATIVA A BUONI PASTO | stato PG<br>Soppresso<br>Soppresso<br>Soppresso<br>Soppresso<br>Soppresso<br>Attivo<br>Attivo                                                                      | XNE, DELL'UNIVERSITÀ E D<br>Utera<br>I                                                                                                    |

Variazione Anagrafica PG
La funzionalità permette di gestire variazioni agli attributi anagrafici di un piano di gestione, durante la fase di "proposte" dell'Amministrazione, ma anche l'inserimento di un nuovo PG e/o la cancellazione, purché in tutti i casi il piano gestione non abbia una numerazione uguale o superiore ad 80.

Nel caso di inserimento, il piano di gestione viene inserito con stato di "provvisorio" dal sistema. Qualora per l'Amministrazione/Ragioneria di riferimento esista a sistema un ufficio superiore, la funzione crea in automatico il collegamento tra il piano di gestione di nuova istituzione e l'ufficio superiore, estendendo la visibilità del capitolo anche agli utenti ad esso collegati.

Nel caso di variazione anagrafica e' possibile effettuare:

- L'attivazione del piano di gestione (se meccanografico o soppresso e se diverso dallo "01", gestito automaticamente unitamente al capitolo)

- La revoca dell'attivazione del piano di gestione

- La soppressione del piano di gestione (se attivo e se diverso dallo "01", gestito automaticamente unitamente al capitolo).

Nel caso di cancellazione di un piano di gestione (diverso dal piano di gestione '01'), unitamente al piano di gestione viene automaticamente cancellata l'intera struttura precedentemente definita per esso. Il capitolo può essere cancellato anche se con importi (dietro conferma dell'operazione), ma solo se ha stato provvisorio.

| Campo               | Valori ammessi                                                  | Obbligatorietà |
|---------------------|-----------------------------------------------------------------|----------------|
| Dati Anagrafici     |                                                                 |                |
| Esercizio           | List box                                                        | SI             |
| Capitolo            | Numerici - Direttamente o con icona di selezione                | SI             |
| Piano di gestione   | Numerici - Direttamente o con icona di selezione                | SI             |
| CE2                 | Numerici - Direttamente o con icona di selezione                | NO             |
| CE3                 | Numerici - Direttamente o con icona di selezione                | NO             |
| CE4                 | Numerici - Direttamente o con icona di selezione                | NO             |
| CE5                 | Numerici - Direttamente o con icona di selezione                | NO             |
| Denominazione       |                                                                 |                |
| Anno                | Preimpostato                                                    | Visualizzato   |
| Capitolo            | -                                                               | Visualizzato   |
| Piano di gestione   | -                                                               | Visualizzato   |
| Descrizione ridotta | Testo libero. Se la denominazione è standard non<br>è editabile | Modificabile   |
| Descrizione         | Se non viene digitata si imposta uguale a quella                | Modificabile   |
| integrale           | Ridotta . Se la denominazione è standard non è editabile        |                |
| Revoca variazione   | -check. Se la denominazione è standard non è                    | Visualizzato   |
| denominazione       | editabile                                                       |                |
| Stato               | -                                                               |                |
| Тіро                | Preimpostato                                                    | Visualizzato   |
| Capitolo            | -                                                               | Visualizzato   |
| Piano di gestione   | -                                                               | Visualizzato   |
| Attivazione         | -                                                               | Visualizzato   |
| Revoca              | - check                                                         | Visualizzato   |
| attivazione         |                                                                 |                |
| Soppressione        | -                                                               | Visualizzato   |

Pagina iniziale - Variazione Anagrafica PG

| ном     | L > Bilar   | icio Fori   | nazion   | e > Cro | nopropramm                            | a in Formazione > Capitolo / PG di Formazione - Gestione Capitolo                                                            | PG                                                                                                    |           |  |
|---------|-------------|-------------|----------|---------|---------------------------------------|----------------------------------------------------------------------------------------------------|----------------------------------------------------------------------------------------------------|-----------|--|
|         |             |             |          |         |                                       |                                                                                                    | Capitolo/PG di Formazione - Gestione PG                                                                                                    |           |  |
| 0 minut | i di inatti | vità l'uter | ite serà | discone | so e automat                          | camente ridirezionato alla pagina di login                                                                                   |                                                                                                    |           |  |
|         |             |             |          |         |                                       |                                                                                                    |                                                                                                    |           |  |
| Piani d | Gestio      | ne          |          | _       |                                       |                                                                                                    |                                                                                                    |           |  |
| apitolo | 1003 -      | 2016 -      | 640 - 1  | 120     | · · · · · · · · · · · · · · · · · · · | Donomicanione Bidollo                                                                                                    | Basanilaritari Talarrata                                                                                                    | State DC  |  |
| 0       | 1           | 2           | 1 1      | 2       | 0,00                                  | SOMMA OCCORRENTE PER LA CONCESSIONE DI BUONI PASTO AL<br>PERSONALE                                                           | SOMMA OCCORRENTE PER LA CONCESSIONE DI BUONI PASTO AL PERSONALE                                                                                                    | Attivo    |  |
| 0       | 2           | 2           | 1 1      | 2       | 0.00                                  | SOMMA OCCORRENTE PER LA CONCESSIONE DI BUONI PASTO AI<br>COMPONENTI ED AL PERSONALE OIV                                      | SOMMA OCCORRENTE PER LA CONCESSIONE DI BUONI PASTO AI COMPONENTI ED AL PERSONALE DELLA STRUTTURA TECNICA OIV                                                                                                    | Attivo    |  |
| 0       | 3           | 2           | 3        |         | 0.00                                  | SPESE INERENTI ALLA FORNITURA DELLE UNIFORMI AL<br>PERSONALE AUSILIARIO                                                      | SPESE INERENTI ALLA FORNITURA DELLE UNIFORMI AL PERSONALE AUSILIARIO                                                                                                    | Attivo    |  |
| 0       | 4           | 1           | 1 1      | 2       | 0,00                                  |                                                                                                    |                                                                                                    | Soppresso |  |
| 0       | 5           | 1           | 1 1      | 2       | 0,00                                  |                                                                                                    |                                                                                                    | Soppresso |  |
| 0       | 6           | 1           | 1 3      | 2       | 0,00                                  |                                                                                                    |                                                                                                    | Soppresso |  |
| 0       | 7           | 1           | 3        |         | 0.00                                  | INDENNITA' ACCESSORIA DI DIRETTA COLLABORAZIONE<br>COMPONENTE NETTA                                                          | INDENNITA' ACCESSORIA DI DIRETTA COLLABORAZIONE COMPONENTE NETTA                                                                                                    | Soppresso |  |
| 0       | 10          | 2           | 1 1      | 2       | 0,00                                  | SOMMA OCCORRENTE PER LA CONCESSIONE DI BUONI PASTO AL<br>PERSONALE - COMPONENTE NETTA                                        | SOMMA OCCORRENTE PER LA CONCESSIONE DI BUONI PASTO AL PERSONALE - COMPONENTE NETTA                                                                                                    | Soppresso |  |
| 0       | 11          | 2           | 3        |         | 0,00                                  | SPESE RELATIVE ALLA MANUTENZIONE DI IMPIANTI ,ECC.                                                                           | SPESE BELATIVE ALLA MANUTENZIONE DI IMPUNITI E ATTREZZATURE ALL'ADEGUAMENTO DELLA SICUREZZA NEL LUOGHI DI LAVORO ED<br>AGLINTERVENTI DI PICCOLA MANUTENZIONE SUGLI DIMOBILI - SEDE CENTRALE IN GESTIONE UNIFICATA - SEDI PERIFERICAE ROMA IN GESTIONE<br>UNIFICATA                                                          | Soppresso |  |
| 0       | 12          | 4           | 1        |         | 0,00                                  | PROVVIDENZE A FAVORE DEL PERSONALE IN SERVIZIO, DI<br>QUELLO CESSATO DAL SERVIZIO E DELLE LORO FAMIGLIE                      | PROVVIDENZE A FAVORE DEL PERSONALE IN SERVIZIO, DI QUELLO CESSATO DAL SERVIZIO E DELLE LORO FAMIGLIE                                                                                                    | Soppresso |  |
| •       | 13          | 4           | 1        |         | 0,00                                  | EQUO INDENIZZO AL PERSONALE CIVILE PER LA PERDITA<br>DELL'INTEGRITA' FISICA SUBITA PER INFERNITA' CONTRATTA,<br>ECC.         | EQUO INDENIZZO AL PERSONALE CIVILE PER LA PERDITA DELL'INTEGRITA' FISICA SUBITA PER INFERNITA' CONTRATTA PER CAUSA DI SERVIZIO                                                                                                    | Soppresso |  |
| 0       | 14          | 1           | 3        |         | 0,00                                  | QUOTA DELLE RISORSE RELATIVE ALLE SOMME RISCOSSE IN VIA<br>DEFINITIVA CORRELABILI AD ATTIVITA' DI CONTROLLO FISCALE,<br>ECC. | QUOTA DELLE RISORSE RELATIVE ALLE SOMME RISCOSSE IN VIA DEFINITIVA CORRELABILI AD ATTIVITA' DI CONTROLLO FISCALE. ALLE MAGGIORI<br>ENTRATE REALIZZATE CON LA VENDITA DEGLI IMMOBILI DELLO STATO ED AL RISPARNI DI SPESA PER INTERESSI, DA DESTINAREAL TRATTAMENTO<br>ACCESSORI DE DE PRESINALE DI L'ULIOLI ONO DIRIGENZALE. | Soppresso |  |
| 0       | 15          | 1           | 1        |         | 0,00                                  | COMPETENZE FISSE AI COMPONENTI DELL'ORGANISMO<br>INDIPENDENTE DI VALUTAZIONE                                                 | COMPETENZE FISSE AI COMPONENTI DELL'ORGANISMO INDIPENDENTE DI VALUTAZIONE                                                                                                    | Soppresso |  |
| 0       | 16          | 1           | 2        |         | 0,00                                  | COMPETENZE ACCESSORIE AI COMPONENTI DELL'ORGANISMO<br>INDIPENDENTE DI VALUTAZIONE                                            | COMPETENZE ACCESSORIE AI COMPONENTI DELL'ORGANISMO INDIPENDENTE DI VALUTAZIONE                                                                                                    | Soppresso |  |
| Modifi  |             | ancella     | A        | oniunai |                                       |                                                                                                    | ·                                                                                                    |           |  |

# Pagina dettaglio - Modifica PG

| 0         | 2            | 2        | 1 1      | 2       | 0,00 | SOMMA OCCORRENTE PER LA CONCESSIONE DI BUONI PASTO AL<br>COMPONENTI ED AL PERSONALE OIV                                      | SOMMA OCCORRENTE PER LA CONCESSIONE DI BUONI PASTO AI COMPONENTI ED AL PERSONALE DELLA STRUTTURA TECNICA OIV                                                                                                    | r i i i i i i i i i i i i i i i i i i i | Attivo    |          |
|-----------|--------------|----------|----------|---------|------|----------------------------------------------------------------------------------------------------|----------------------------------------------------------------------------------------------------|-----------------------------------------|-----------|----------|
| 0         | 3            | 2        | 3        |         | 0,00 | SPESE INERENTI ALLA FORNITURA DELLE UNIFORMI AL<br>PERSONALE AUSILIARIO                                                      | SPESE INERENTI ALLA FORNITURA DELLE UNIFORMI AL PERSONALE AUSILIARIO                                                                                                    |                                         | Attivo    |          |
| 0         | 4            | 1 :      | 1 1      | 2       | 0,00 |                                                                                                    | 2                                                                                                    |                                         |           |          |
| 0         | 5            | 1        | 1 1      | 2       | 0,00 |                                                                                                    |                                                                                                    |                                         | Soppresso |          |
| 0         | 6            | 1        | 1 3      | 2       | 0,00 |                                                                                                    |                                                                                                    |                                         | Soppresso |          |
| 0         | 7            | 1        | 3        |         | 0,00 | INDENNITA' ACCESSORIA DI DIRETTA COLLABORAZIONE<br>COMPONENTE NETTA                                                          | INDENNITA' ACCESSORIA DI DIRETTA COLLABORAZIONE COMPONENTE NETTA                                                                                                    |                                         | Soppresso |          |
| 0         | 10           | 2        | 1 1      | z       | 0.00 | SOMMA OCCORRENTE PER LA CONCESSIONE DI BUONI PASTO<br>AL PERSONALE - COMPONENTE NETTA                                        | SOMMA OCCORRENTE PER LA CONCESSIONE DI BUONI PASTO AL PERSONALE - COMPONENTE NETTA                                                                                                    |                                         | Soppresso |          |
| 0         | 11           | 2        | 3        |         | 0,00 | SPESE RELATIVE ALLA MANUTENZIONE DI IMPIANTI ,ECC.                                                                           | SPESE RELATIVE ALLA MANUTENZIONE DI IMPIANITI E ATTREZZATURE ALL'ADEGUAMENTO DELLA SICUREZZA NEI LUOGHI DI LAVOR<br>AGLINITERVENTI DI PICCOLA MANUTENZIONE SUGLI DIMMOBILI - SEDE CENTRALE IN GESTIONE UNIFICATA - SEDI PERIPERICHE RO<br>UNIFICATA                                             | RO ED<br>MA IN GESTIONE                 | Soppresso |          |
| 0         | 12           | 4        | 1        |         | 0,00 | PROVVIDENZE A FAVORE DEL PERSONALE IN SERVIZIO, DI<br>QUELLO CESSATO DAL SERVIZIO E DELLE LORO FAMIGLIE                      | PROVVIDENZE A FAVORE DEL PERSONALE IN SERVIZIO, DI QUELLO CESSATO DAL SERVIZIO E DELLE LORO FAMIGLIE                                                                                                    |                                         | Soppresso |          |
| ۲         | 13           | 4        | 1        |         | 0,00 | EQUO INDENIZZO AL PERSONALE CIVILE PER LA PERDITA<br>DELL'INTEGRITA' FISICA SUBITA PER INFERMITA' CONTRATTA,<br>ECC.         | EQUO INDENIZZO AL PERSONALE CIVILE PER LA PERDITA DELL'INTEGRITA' FISICA SUBITA PER INFERMITA' CONTRATTA PER CAUSA                                                                                                    | A DI SERVIZIO                           | Soppresso |          |
| 0         | 14           | 1        | 3        |         | 0.00 | QUOTA DELLE RISORSE RELATIVE ALLE SOMME RISCOSSE IN<br>VIA DEFINITIVA CORRELABILI AD ATTIVITA' DI CONTROLLO<br>FISCALE, ECC. | QUOTA DELLE RISORSE RELATIVE ALLE SOMME RISCOSSE IN VIA DEFINITIVA CORRELABILI AD ATTIVITA' DI CONTROLLO FISCALE .<br>ENTRATE REALIZZATE CON LA VENDITA DEGLI UNMOBILI DELLO STATO ED AI RISPARMI DI SPESA PER INTERESSI, DA DESTIMARA<br>ACCESSORI DE DE PRESONALE DI LIVELLO NON DIRIGRIZIALE | ALLE MAGGIORI<br>L TRATTAMENTO          | Soppresso |          |
| 0         | 15           | 1        | 1        |         | 0,00 | COMPETENZE FISSE AI COMPONENTI DELL'ORGANISMO<br>INDIPENDENTE DI VALUTAZIONE                                                 | COMPETENZE FISSE AI COMPONENTI DELL'ORGANISMO INDIPENDENTE DI VALUTAZIONE                                                                                                    |                                         | Soppresso |          |
| 0         | 16           | 1        | 2        |         | 0,00 | COMPETENZE ACCESSORIE AI COMPONENTI DELL'ORGANISMO<br>INDIPENDENTE DI VALUTAZIONE                                            | COMPETENZE ACCESSORIE AI COMPONENTI DELL'ORGANISMO INDIPENDENTE DI VALUTAZIONE                                                                                                    |                                         | Soppresso |          |
| Modifi    | ica   C      | ancella  | Ag       | igiungi |      |                                                                                                    |                                                                                                    |                                         |           |          |
| Modific   | ra Piano     | di Gest  | tione    |         |      | 13                                                                                                    |                                                                                                    |                                         |           |          |
| Ce2:      |              |          |          |         |      | 4 🖽 Ce3: 1 🖽 Ce4:                                                                                                    | EE Ce5:                                                                                                    | Competenza :                            |           | 0 , 00 % |
| Denomin   | nazione Ri   | idotta : |          |         |      | EQUO INDENIZZO AL PERSONALE CIVILE PER LA PERDITA DELL'I<br>CONTRATTA, ECC.                                                  | TEGRITA' FISICA SUBITA PER INFERMITA'                                                                                                    |                                         |           |          |
| Denomin   | nazione Ir   | ntegrale |          |         |      | EQUO INDENIZZO AL PERSONALE CIVILE PER LA PERDITA DELL'I<br>CONTRATTA PER CAUSA DI SERVIZIO                                  | TEGRITA' FISICA SUBITA PER INFERMITA'                                                                                                    |                                         |           |          |
| Note del  | ila variazio | one :    |          |         |      |                                                                                                    | 0                                                                                                    |                                         |           |          |
| Revoca    | Variazione   | e Denon  | ninazior | ie:     |      |                                                                                                    |                                                                                                    |                                         |           |          |
| Stato Pia | ano di Ger   | stione:  |          |         |      | Soppresso                                                                                                    | Variatione Stato PG:                                                                                                    |                                         | <b>V</b>  | Conferma |
|           |              |          |          |         |      |                                                                                                    |                                                                                                    |                                         |           | Indietro |

Pagina dettaglio - Cancellazione PG

| 1       2       0       0       DOWN COCCRRENT FIRE LA CONCESSIONE DE RUN PARTO       DOWN COCCRRENT FIRE LA CONCESSIONE DE RUN PARTO       Anton         2       2       1       2       0       DOWN COCCRRENT FIRE LA CONCESSIONE DE RUN PARTO       DOWN COCCRRENT FIRE LA CONCESSIONE DE RUN PARTO       Anton         3       2       3       2       0       DOWN COCCRRENT FIRE LA CONCESSIONE DE RUN PARTO       DOWN COCCRRENT FIRE LA CONCESSIONE DE RUN PARTO                                                                                                    |                    | amenor       |        |          | 664    |       | comparan | a Denominazione Kuutta                                                                                                    | Denominazione Integrate                                                                                                    | 31310 FG  |  |  |
|----------------------------------------------------------------------------------------------------|--------------------|--------------|--------|----------|--------|-------|----------|----------------------------------------------------------------------------------------------------|----------------------------------------------------------------------------------------------------|-----------|--|--|
| 1 1                                                                                                    | 0                  | 1            | 2      | 1        | 1      | 2     | 0,0      | 0 SOMMA OCCORRENTE PER LA CONCESSIONE DI BUONI PASTO<br>AL PERSONALE                                                         | SOMMA OCCORRENTE PER LA CONCESSIONE DI BUONI PASTO AL PERSONALE                                                                                                    | Attivo    |  |  |
| 3       2       3       0       0       0       0       0       0       0       0       0       0       0       0       0       0       0       0       0       0       0       0       0       0       0       0       0       0       0       0       0       0       0       0       0       0       0       0       0       0       0       0       0       0       0       0       0       0       0       0       0       0       0       0       0       0       0       0       0       0       0       0       0       0       0       0       0       0       0       0       0       0       0       0       0       0       0       0       0       0       0       0       0       0       0       0       0       0       0       0       0       0       0       0       0       0       0       0       0       0       0       0       0       0       0       0       0       0       0       0       0       0       0       0       0       0       0       0                                                                                                    | С                  | 2            | 2      | 1        | 1      | 2     | 0,0      | 0 SOMMA OCCORRENTE PER LA CONCESSIONE DI BUONI PASTO AI<br>COMPONENTI ED AL PERSONALE OIV                                    | SOMMA OCCORRENTE PER LA CONCESSIONE DI BUONI PASTO AI COMPONENTI ED AL PERSONALE DELLA STRUTTURA TECNICA OIV                                                                                                    |           |  |  |
| 4       1       1       2       0.00       Operating the set of the set of the                                                                                                    | С                  | 3            | 2      | 3        |        |       | 0,0      | 0 SPESE INERENTI ALLA FORNITURA DELLE UNIFORMI AL<br>PERSONALE AUSILIARIO                                                    | SPESE INERENTI ALLA FORNITURA DELLE UNIFORMI AL PERSONALE AUSILIARIO                                                                                                    | Attivo    |  |  |
| s       1       1       1       1       2       0.00       Sopores:       Sopores:       <                                                                                                    | 0                  | 4            | 1      | 1        | 1      | 2     | 0,0      | 0                                                                                                    |                                                                                                    | Soppresso |  |  |
| i             1                                                                                                    | 0                  | 5            | 1      | 1        | 1      | 2     | 0,0      | 0                                                                                                    |                                                                                                    | Soppresso |  |  |
| 1     3     0     0.00     PloENITY ACCESSORIA DI DIFETA OLLABORAZIONE-<br>COMPANIE     Spanne     Spanne <td< td=""><td>0</td><td>6</td><td>1</td><td>1</td><td>3</td><td>2</td><td>0,0</td><td>0</td><td></td><td>Soppresso</td></td<>                                                                                                    | 0                  | 6            | 1      | 1        | 3      | 2     | 0,0      | 0                                                                                                    |                                                                                                    | Soppresso |  |  |
| 1       1       1       1       1       1       1       1       1       1       1       1       1       1       1       1       1       1       1       1       1       1       1       1       1       1       1       1       1       1       1       1       1       1       1       1       1       1       1       1       1       1       1       1       1       1       1       1       1       1       1       1       1       1       1       1       1       1       1       1       1       1       1       1       1       1       1       1       1       1       1       1       1       1       1       1       1       1       1       1       1       1       1       1       1       1       1       1       1       1       1       1       1       1       1       1       1       1       1       1       1       1       1       1       1       1       1       1       1       1       1       1       1       1       1       1       1       1       1                                                                                                          | С                  | 7            | 1      | 3        |        |       | 0,0      | 0 INDENNITA' ACCESSORIA DI DIRETTA COLLABORAZIONE<br>COMPONENTE NETTA                                                        | INDENNITA' ACCESSORIA DI DIRETTA COLLABORAZIONE- COMPONENTE NETTA                                                                                                    | Soppresso |  |  |
| 1       2       3       1       0       0       SEC RELATIVE ALLA MANUTERICINE OLI MENUTIT. ECC.       MONTRATILE CONTRATIONAL DI CONTRATIONAL DI CONTRATIONALI DI CONTRATIONALI DI CONTRATIONALI DI CONTRATIONALI DI CONTRATIONALI DI CONTRATIONALI DI CONTRATIONALI DI CONTRATIONALI DI CONTRA                                                                                                    | С                  | 10           | 2      | 1        | 1      | 2     | 0.0      | 0 SOMMA OCCORRENTE PER LA CONCESSIONE DI BUONI PASTO<br>AL PERSONALE - COMPONENTE NETTA                                      | SOMMA OCCORRENTE PER LA CONCESSIONE DI BUONI PASTO AL PERSONALE - COMPONENTE NETTA                                                                                                    | Soppresso |  |  |
| 12     1     0     0     PROVIDENCE A ADDREE DIL RESONALE CINE DI SENIZIO. DI<br>LOUI DENEZZO AL RESONALE CINE DI SENIZIO. DI<br>LOUI DENEZZO AL RESONALE CINE DE LA LEI DIN RESONALE CINE DI SENIZIO. DI<br>LOUI DENEZZO AL RESONALE CINE DE LA LEI DIN RESONALE CINE DE LA LEI DIN RESONALE CINE DIN RESONALE CINE DIN RESONALE CINE DIN RESONALE CINE DE LA LEI DIN RESONALE CINE DE LA LEI DIN RESONALE CINE DIN RESONALE CINE DE LA LEI DIN RESONALE CINE DE LA LEI DIN RESONALE CINE DE LA LEI DIN RESONALE CINE DE LA LEI DIN R                                                                                                    | þ                  | 11           | 2      | 3        |        |       | 0,0      | 0 SPESE RELATIVE ALLA MANUTENZIONE DI IMPIANTI ,ECC.                                                                         | SPESE RELATIVE ALLA MANUTENZIONE DI IMPANITI E ATTREZZITURE ALL'ADEGUAMENTO DELLA SICUREZZA NEI LUCIONI DI LAVORO ED<br>AGLINTERVENITI DI PICCOLA MANUTENZIONE SUGLI IMMOBILI - SEDE CENTRALE IN GESTIONE UNFICATA - SEDI PERFERICHE ROMA IN GESTIONE<br>UNFIGNTA                                                      | Soppresso |  |  |
| 1       1       0       000       EQUID DEDILIZO AL PRECOME CUINE FRE LA PROTITA<br>CCC       EQUID DEDILIZO AL PRECOME CUINE FRE LA PROTITA<br>CCC       EQUID DEDILIZO AL PRECOME CUINE FRE LA PROTITA<br>CCC       EQUID DEDILIZO AL PRECOME CUINE FRE LA PROTITA<br>CCC       EQUID DEDILIZO AL PRECOME CUINE FRE LA PROTITA<br>CCC       EQUID DEDILIZO AL PRECOME CUINE FRE LA PROTITA<br>CCC       EQUID DEDILIZO AL PRECOME CUINE FRE LA PROTITA<br>CCC       EQUID DEDILIZO AL PRECOME CUINE FRE LA PROTITA<br>CCC       EQUID DEDILIZO AL PRECOME CUINE FRE LA PROTITA<br>CCC       EQUID DEDILIZO AL PRECOME CUINE FRE LA PROTITA<br>CCC       EQUID DEDILIZO AL PRECOME CUINE FRE LA PROTITA<br>CCC       EQUID DEDILIZO AL PRECOME CUINE FRE LA PROTITA<br>CCC       EQUID DEDILIZO AL PRECOME CUINE FRE LA PROTITA<br>CCC       EQUID DEDILIZO AL PRECOME CUINE FRE LA PROTITA<br>CCCC       EQUID DEDILIZO AL PRECOME CUINE FRE LA PROTITA<br>CCCC       EQUID DEDILIZO<br>CCCC       EQUID DEDILIZO<br>CCCCC       EQUID DEDILIZO<br>CCCCC       EQUID DEDILIZO<br>CCCCCC       EQUID DEDILIZO<br>CCCCCCCCC       EQUID DEDILIZO<br>CCCCCCCCCCCCCCC       EQUID DEDILIZO<br>CCCCCCCCCCCCCCCCCCCCCCCCCCCCCCCCCCCC                                                                                                    | 0                  | 12           | 4      | 1        |        |       | 0.0      | 0 PROVVIDENZE A FAVORE DEL PERSONALE IN SERVIZIO, DI<br>QUELLO CESSATO DAL SERVIZIO E DELLE LORO FAMIGLIE                    | PROVVIDENZE A FAVORE DEL PERSONALE IN SERVIZIO, DI QUELLO CESSATO DAL SERVIZIO E DELLE LORO FAMIGLIE                                                                                                    | Soppresso |  |  |
| 1     1     0     0.000 (VOLTO DELE BOAGE RELATTE ALLE SOME ELSOSE IL VAL GENITATI DE LOTANDALO FISICA ALLE MAGINE MAGINE IL VALITATIONE IL VALITATIONE IL VA                                                                                                    | ۲                  | 13           | 4      | 1        |        |       | 0,0      | EQUO INDENIZZO AL PERSONALE CIVILE PER LA PERDITA<br>0 DELL'INTEGRITA' FISICA SUBITA PER INFERMITA' CONTRATTA,<br>ECC.       | QUO INDENIZZO AL PERSONALE CIVILE PER LA PERDITA DELL'INTEGRITA' FISICA SUBITA PER INFERMITA' CONTRATTA PER CAUSA DI SERVIZIO                                                                                                    |           |  |  |
| 1     1     0     0.00     COMPETENCE RESS AL COMPONENT DELLORGANISMO<br>COMPETENCE RESS AL COMPONENT DELLORGANISMO<br>COMPETENCE RESS AL COMPONENT DELLORGANISMO<br>COMPETENCE ACCESSORIE AL COMPONENT DELLORGANISMO<br>COMPETENCE ACCESSORIE AL COMPONENT<br>PARTINO<br>REGULARDANISMO<br>COMPETENCE ACCESSORIE AL COMPONENT<br>PARTINO<br>REGULARDANISMO<br>COMPETENCE ACCESSORIE AL COMPONENT<br>PARTINO<br>REGULARDANISMO<br>COMPETENCE ACCESSORIE AL COMPONENT<br>PARTINO<br>REGULARDANISMO<br>COMPETENCE ACCESSORIE AL COMPONENT<br>PARTINO<br>REGULARDANISMO<br>COMPETENCE ACCESSORIE AL COMPONENT<br>PARTINO<br>REGULARDANISMO<br>COMPETENCE<br>PARTINO<br>REGULARDANISMO<br>REGULARDANISMO<br>REGULAR | 0                  | 14           | 1      | 3        |        |       | 0,0      | QUOTA DELLE RISORSE RELATIVE ALLE SOMME RISCOSSE IN<br>VIA DEFINITIVA CORRELABILI AD ATTIVITA' DI CONTROLLO<br>FISCALE, ECC. | UOTA DELLE RISORSE RELATIVE ALLE SOMME RISCOSSE IN VIA DEFINITIVA CORRELABILI AD ATTIVITA' DI CONTROLLO FISCALE, ALLE MAGGIORI<br>XITRATE REALIZZATE CON LA VENOITA DEGLI BMINOBILI DELLO STATO ED AL RISPARMI DI SPESA PER INTERESSI, DA DESTIMAREAL TRATTAMENTO<br>OCESSORIO DEL RESONALE DI LIVELIO NON DRIBENZIALE |           |  |  |
| 1     2     0.00     CONFETURE ACCESSORIE AL COMPONINT DELL'ORGANISMO     COMPETINE ACCESSORIE AL COMPONINT DELL'ORGANISMO     Sophisma       1     2     0.00     CONFETURE ACCESSORIE AL COMPONINT DELL'ORGANISMO     COMPETINE ACCESSORIE AL COMPONINT DELL'ORGANISMO     Sophisma       1     2     0.00     CONFETURE ACCESSORIE AL COMPONINT DELL'ORGANISMO     COMPETINE ACCESSORIE AL COMPONINT DELL'ORGANISMO     Sophisma       10     Carlei III     1     Call     Call     Call     Call       10     Call     Call     Call     Call     Call     Call       10     Call     Call     Call     Call     Call     Call       10     Call     Call     Call     Call     Call     Call       10     Call     Call     Call     Call     Call     Call       11     Call     Call     Call     Call     Call     Call       12     Call     Call     Call     Call     Call     Call       13     Call     Call     Call     Call     Call     Call       14     Call     Call     Call     Call     Call     Call       15     Call     Call     Call     Call     Call     Call     Call                                                                                                    | Э                  | 15           | 1      | 1        |        |       | 0.0      | 0 COMPETENZE FISSE AI COMPONENTI DELL'ORGANISMO<br>INDIPENDENTE DI VALUTAZIONE                                               | COMPETENZE FISSE AI COMPONENTI DELL'ORGANISMO INDIPENDENTE DI VALUTAZIONE                                                                                                    | Soppresso |  |  |
|                                                                                                    |                    | 16           | 1      | 2        |        |       | 0,0      | 0 COMPETENZE ACCESSORIE AI COMPONENTI DELL'ORGANISMO<br>INDIPENDENTE DI VALUTAZIONE                                          | COMPETENZE ACCESSORIE AI COMPONENTI DELL'ORGANISMO INDIPENDENTE DI VALUTAZIONE                                                                                                    | Soppresso |  |  |
| Introde Pland di Gestiones F6  T3  F6  T4 Corpesona : Compesona : Compesona :                                                                                                    | Modifi             | :a           | Cano   | ella     | Ag     | giung | pi       |                                                                                                    |                                                                                                    |           |  |  |
| Allone Rósta : COMPERINA E CALL ENTE ERE LA PESOTA DELL'INTEGENTA FISICA SUBITA DEL INTEGENTA FISICA SUBITA DEL INTEGENTA COMPERINA : COMPERINA : COMP                                                                                                    | ancell:<br>umero l | azione<br>PG | Pian   | io di (  | Gestio | ne    |          | 13                                                                                                    |                                                                                                    |           |  |  |
| Natione Ródita : CUILE DER LA PESCINALE CUILE PER LA PESCITA DELL'INTEGRITA FISICA SUBITA PER INFERIITA CON<br>Natione Integnale : CUITATTA REC CUILS DI SERVIZIO<br>ano 6 Gestione: September<br>Inferdiale: CUITATTA REC CUISA DI SERVIZIO                                                                                                    | e2 :               |              |        |          |        |       |          | 4 1 Ce3: 1 Ce4:                                                                                                    | E Ce5 : Competenza                                                                                                    |           |  |  |
| Astone Dregnale : CONTENTATA PER CAUSA DI SENVIZIO and 6 Gestione: Sopprese functioni Contabili                                                                                                    | enomin             | azione       | Ridot  | ta :     |        |       |          | EQUO INDENIZZO AL PERSONALE CIVILE PER LA PERDITA DELL'I<br>CONTRATTA, ECC.                                                  | NTEGRITA' FISICA SUBITA PER INFERMITA'                                                                                                    |           |  |  |
| ano di Gustone Soppresso<br>Jarrazioni Consibili:                                                                                                    | lenomin            | azione       | Integ  | rale :   |        |       |          | EQUO INDENIZZO AL PERSONALE CIVILE PER LA PERDITA DELL'I<br>CONTRATTA PER CAUSA DI SERVIZIO                                  | NTEGRITA' FISICA SUBITA PER INFERMITA'                                                                                                    |           |  |  |
| anazon Contabili                                                                                                    | Stato Pia          | no di G      | estion | ne:      |        |       |          | Soppresso                                                                                                    |                                                                                                    |           |  |  |
|                                                                                                    | Ignora V.          | ariazior     | ni Con | ntabili: |        |       |          |                                                                                                    |                                                                                                    |           |  |  |
|                                                                                                    |                    |              |        |          |        |       |          |                                                                                                    |                                                                                                    |           |  |  |

### Pagina dettaglio - Nuovo PG

|                                                              | 1                                                  | 2                                          | 1         | 1 2    | 0,00 | SOMMA OCCORRENTE PER LA CONCESSIONE DI BUONI PASTO<br>AL PERSONALE                                                                                                    | SOMMA OCCORRENTE PER LA CONCESSIONE DI BUONI PASTO AL PERSONALE                                                                                                    | Attivo    |          |                  |
|--------------------------------------------------------------|----------------------------------------------------|--------------------------------------------|-----------|--------|------|----------------------------------------------------------------------------------------------------|----------------------------------------------------------------------------------------------------|-----------|----------|------------------|
|                                                              | 2                                                  | 2                                          | 1         | 1 2    | 0.00 | SOMMA OCCORRENTE PER LA CONCESSIONE DI BUONI PASTO AI<br>COMPONENTI ED AL PERSONALE OIV                                                                                                    | SOMMA OCCORRENTE PER LA CONCESSIONE DI BUONI PASTO AI COMPONENTI ED AL PERSONALE DELLA STRUTTURA TECNICA OIV                                                                                                    | Attivo    |          |                  |
|                                                              | 3                                                  | 2                                          | 3         |        | 0,00 | SPESE INERENTI ALLA FORNITURA DELLE UNIFORMI AL<br>PERSONALE AUSILIARIO                                                                                                    | Attivo                                                                                                    |           |          |                  |
|                                                              | 4                                                  | 1                                          | 1         | 1 2    | 0,00 |                                                                                                    |                                                                                                    | Soppresso |          |                  |
|                                                              | 5                                                  | 1                                          | 1         | 1 2    | 0,00 |                                                                                                    |                                                                                                    | Soppresso |          |                  |
|                                                              | 6                                                  | 1                                          | 1         | 3 2    | 0,00 |                                                                                                    |                                                                                                    | Soppresso |          |                  |
|                                                              | 7                                                  | 1                                          | 3         |        | 0,00 | INDENNITA' ACCESSORIA DI DIRETTA COLLABORAZIONE<br>COMPONENTE NETTA                                                                                                    | INDENNITA' ACCESSORIA DI DIRETTA COLLABORAZIONE COMPONENTE NETTA                                                                                                    | Soppresso |          |                  |
| )                                                            | 10                                                 | 2                                          | 1         | 1 2    | 0.00 | SOMMA OCCORRENTE PER LA CONCESSIONE DI BUONI PASTO<br>AL PERSONALE - COMPONENTE NETTA                                                                                                    | SOMMA OCCORRENTE PER LA CONCESSIONE DI BUONI PASTO AL PERSONALE - COMPONENTE NETTA                                                                                                    | Soppresso |          |                  |
|                                                              | 11                                                 | 2                                          | 3         |        | 0.00 | SPESE RELATIVE ALLA MANUTENZIONE DI IMPIANTI , ECC.                                                                                                    | SPESE RELATIVE ALLA MANUTENZIONE DI IMPIANTI E ATTREZZATURE ALL'ADEGUAMENTO DELLA SICUREZZA NEI LUOGHI DI LAVORO ED<br>AGLINITERVENTI DI PICCOLA MANUTENZIONE SUGLI IMPOBLI - SEDE CENTRALE IN GESTIONE UNIFICATA - SEDI PERIFERICHE ROMA IN GESTIONE<br>UNIFICATA                                                       | Soppresso |          |                  |
|                                                              | 12                                                 | 4                                          | 1         |        | 0,00 | PROVVIDENZE A FAVORE DEL PERSONALE IN SERVIZIO, DI<br>QUELLO CESSATO DAL SERVIZIO E DELLE LORO FAMIGLIE                                                                                                    | PROVVIDENZE A FAVORE DEL PERSONALE IN SERVIZIO, DI QUELLO CESSATO DAL SERVIZIO E DELLE LORO FAMIGLIE                                                                                                    | Soppresso |          |                  |
|                                                              | 13                                                 | 4                                          | 1         |        | 0.00 | EQUO INDENIZZO AL PERSONALE CIVILE PER LA PERDITA<br>DELL'INTEGRITA' FISICA SUBITA PER INFERMITA' CONTRATTA,<br>ECC.                                                                                                    | EQUO INDENIZZO AL PERSONALE CIVILE PER LA PERDITA DELL'INTEGRITA' FISICA SUBITA PER INFERMITA' CONTRATTA PER CAUSA DI SERVIZIO                                                                                                    | Soppresso |          |                  |
|                                                              | 14                                                 | 1                                          | 3         |        | 0,00 | QUOTA DELLE RISORSE RELATIVE ALLE SOMME RISCOSSE IN<br>VIA DEFINITIVA CORRELABILI AD ATTIVITA' DI CONTROLLO<br>FISCALE, ECC.                                                                                                    | QUOTA DELLE RISORSE RELATIVE ALLE SOMME RISCOSSE IN VIA DEFINITIVA CORRELABILI AD ATTIVITA' DI CONTROLLO FISCALE, ALLE MARGIORI<br>ENTRATE REALIZZATE CON LA VENDITA DEGLI DIMOBILI DELLO STATO ED AL RISPARMI DI SPESA PER INTERESSI, DA DESTIMARAL TRATTAMENTO<br>ACCESSORIO DEL PRESONALE DI LIVELLO NON DIRIGENZIALE | Soppresso |          |                  |
|                                                              | 15                                                 | 1                                          | 1         |        | 0,00 | COMPETENZE FISSE AI COMPONENTI DELL'ORGANISMO<br>INDIPENDENTE DI VALUTAZIONE                                                                                                    | COMPETENZE FISSE AI COMPONENTI DELL'ORGANISMO INDIPENDENTE DI VALUTAZIONE                                                                                                    | Soppresso |          |                  |
|                                                              | 16                                                 | 1                                          | 2         |        | 0,00 | COMPETENZE ACCESSORIE AI COMPONENTI DELL'ORGANISMO<br>INDIPENDENTE DI VALUTAZIONE                                                                                                    | COMPETENZE ACCESSORIE AI COMPONENTI DELL'ORGANISMO INDIPENDENTE DI VALUTAZIONE                                                                                                    | Soppresso |          |                  |
| lodific                                                      | a (                                                | Cancell                                    | a i       | Aggiun | gi   |                                                                                                    |                                                                                                    |           |          |                  |
|                                                              |                                                    |                                            |           |        |      |                                                                                                    |                                                                                                    |           |          |                  |
| _                                                            | a Piano                                            | o di Ge                                    | stione    |        |      |                                                                                                    |                                                                                                    |           |          |                  |
| giunt                                                        | 20                                                 |                                            |           |        |      |                                                                                                    |                                                                                                    |           |          |                  |
| igiuni<br>mero l<br>2 :                                      | NG                                                 |                                            |           |        |      | Co3: Co4:                                                                                                    | EI CoS ; EI Competenza                                                                                                    | _         | 0.00 %   |                  |
| giun<br>mero I<br>2 :                                        | XG                                                 | Ridotta                                    |           |        |      | Ce3 : Ce4 :                                                                                                    | Competence                                                                                                    |           | 0,00 %   |                  |
| giunt<br>mero I<br>2 :<br>nomin                              | AG<br>azione F                                     | Ridotta                                    | :         |        |      |                                                                                                    | Competence                                                                                                    |           | 0 , 00 % |                  |
| piunt<br>nero i<br>:<br>:<br>:<br>:<br>:<br>:<br>:           | xG<br>szione F<br>szione I                         | Ridotta :<br>Integral                      | :<br>le : |        |      | Cc3: Cc4:                                                                                                    | Compensas                                                                                                    |           | 0 , 00 % |                  |
| giunt<br>mero<br>2 :<br>nomin<br>nomin<br>te dell            | NG<br>azione F<br>azione I<br>a variazi            | Ridotta<br>Integral                        | :<br>le : |        |      |                                                                                                    | Competence                                                                                                    | •         | 0,00 %   |                  |
| giunt<br>mero<br>2 :<br>nomin<br>nomin<br>te dell<br>sto Pia | NG<br>azione F<br>azione I<br>a variaz<br>no di Ge | Ridotta<br>Integral<br>tione :<br>estione: | :<br>le:  |        |      | Cog : Cog : | Compensas                                                                                                    |           | 0,00     |                  |
| rgiunt<br>mero<br>2 :<br>nomin<br>nomin<br>xe dell<br>to Pia | NG<br>azione F<br>azione I<br>a variaz<br>no di Ge | Ridotta<br>Integral<br>ione :<br>estione:  | :<br>le:  |        |      | Soppreso                                                                                                    | Competences                                                                                                    |           | 0,000 %  | Conferma Annulla |

### Cancellazione Capitolo

La funzionalità permette di cancellare un capitolo di bilancio, durante la fase di "proposte" dell'Amministrazione. Unitamente al capitolo viene automaticamente cancellata l'intera struttura precedentemente definita per esso. Il capitolo può essere cancellato anche se con importi (dietro conferma dell'operazione), ma solo se ha stato provvisorio.

| Campo     | Valori ammessi                                      | Obbligatorietà |
|-----------|-----------------------------------------------------|----------------|
| Atto      |                                                     | Visualizzato   |
| Capitolo  | Numerici - Direttamente o<br>con icona di selezione | SI             |
| Attributi |                                                     |                |

| Titolo                            | Visualizzato |
|-----------------------------------|--------------|
| Centro di responsabilità          | Visualizzato |
| Categoria                         | Visualizzato |
| Ragioneria competente             | Visualizzato |
| Macroaggregato                    | Visualizzato |
| Unità                             | Visualizzato |
| Unità conoscitiva                 | Visualizzato |
| Attributi anagrafici              |              |
| codice unità previsionale di base | Visualizzato |
| tipo spesa                        | Visualizzato |
| tipo istituzione                  | Visualizzato |
| tipo fondo                        | Visualizzato |
| Spese giuridicamente obbligatorie |              |
| competenza                        | Visualizzato |
| Attributi di gestione             |              |
| tcr lettera F                     | Visualizzato |
| tcr lettera C                     | Visualizzato |
| Denominazione                     |              |
| Denominazione ridotta -           | Visualizzato |
| Denominazione integrale -         | Visualizzato |
| Ignora variazioni contabili -     | Visualizzato |
| sul capitolo provvisorio          |              |

# Pagine dettaglio - Cancellazione Capitolo

| Versione del: 24/03/2016/10                      | s.53.45                                    | / PG di Formazione - Gastione Capitolo (PG |                   |               |                               |     | 0                       |
|--------------------------------------------------|--------------------------------------------|--------------------------------------------|-------------------|---------------|-------------------------------|-----|-------------------------|
| home > bilancio romazione > crone                | programma in Pormazione > Capitol          | 7 PG BI Pormazione * Gestione Capitolo/PG  | Capitol           | o/PG di Forma | ione - Cancellazione Capitolo |     |                         |
| 10 minuti di inattività l'utente sarà disconesso | o e automaticamente ridirezionato alla pag | ina di login                               |                   |               |                               |     |                         |
| puti Denominazione Piar                          | no di gestione                             |                                            |                   |               |                               |     |                         |
|                                                  |                                            |                                            |                   |               |                               |     |                         |
| Capitolo                                         |                                            |                                            |                   |               |                               |     |                         |
| Esercizio                                        | 2016 🗸                                     | Atto giustificativo - tipo:                | PLBP              |               |                               |     |                         |
| Capitolo :                                       | 4000                                       | Centro di responsabilità :                 | 1                 |               | Ragioneria competente :       | 840 |                         |
| Missione :                                       | 1                                          | Programma :                                | 1                 |               | Macroaggregato :              | 1   |                         |
| Fitolo :                                         | 1                                          | Categoria :                                | 1                 |               |                               |     |                         |
|                                                  |                                            |                                            |                   |               |                               |     |                         |
| Attributi anagrafici                             |                                            |                                            |                   |               |                               |     |                         |
|                                                  |                                            |                                            |                   |               |                               |     |                         |
| Funzione obiettivo:                              | Liv1 Liv2                                  | Liv3 Percentuale                           |                   |               |                               |     |                         |
|                                                  | 1 1                                        | 1 100,00 %                                 |                   |               |                               |     |                         |
| Codice unità previsionale di base:               | 1                                          | 1                                          |                   |               |                               |     |                         |
| Tipo spesa:                                      | Spese Hisse                                |                                            |                   |               |                               |     |                         |
| npo iscluzione.                                  | Normale                                    |                                            |                   |               |                               |     |                         |
| Tipo fondo:                                      |                                            | Ç.                                         |                   |               |                               |     |                         |
|                                                  | ,                                          |                                            |                   |               |                               |     |                         |
| And the set of the set                           |                                            |                                            |                   |               |                               |     |                         |
| Attributi di gestione                            |                                            |                                            |                   |               |                               |     |                         |
| tour, lett. 'c' :                                | 2                                          |                                            | t.c.r. lett. 'F : | 2             |                               |     |                         |
|                                                  |                                            |                                            |                   |               |                               |     |                         |
| Ignora variazioni contabili :                    |                                            |                                            |                   |               |                               |     |                         |
|                                                  |                                            |                                            |                   |               |                               |     |                         |
|                                                  |                                            |                                            |                   |               |                               |     | Avanti Conferma Annulla |
|                                                  |                                            |                                            |                   |               |                               |     |                         |
|                                                  |                                            |                                            |                   |               |                               |     |                         |
|                                                  |                                            |                                            |                   |               |                               |     |                         |
|                                                  |                                            |                                            |                   |               |                               |     |                         |

| HOME > Bilancio Formazione > Cronoprogramma                                                                  | HOHE > Bilancio Formazione > Capitolo / PG di Formazione - Gestione Capitolo / PG |   |                                  |  |  |  |  |  |
|----------------------------------------------------------------------------------------------------|-----------------------------------------------------------------------------------|---|----------------------------------|--|--|--|--|--|
|                                                                                                    | Capitolo/PG di Formazione - Cancellazione Capitolo                                |   |                                  |  |  |  |  |  |
| som i 20 minuti di inettinità l'utante serà disconesso e automaticamente ridinazionesta alle pagine di login |                                                                                   |   |                                  |  |  |  |  |  |
|                                                                                                    |                                                                                   |   |                                  |  |  |  |  |  |
| Attributi Denominazione Piano di gestio                                                                      | me                                                                                |   |                                  |  |  |  |  |  |
| Denominazione                                                                                                |                                                                                   |   |                                  |  |  |  |  |  |
|                                                                                                    |                                                                                   |   |                                  |  |  |  |  |  |
|                                                                                                    | capitolo 4000                                                                     |   |                                  |  |  |  |  |  |
| Denominazione ridotta :                                                                                      |                                                                                   |   |                                  |  |  |  |  |  |
|                                                                                                    |                                                                                   | × |                                  |  |  |  |  |  |
|                                                                                                    | capitolo 4000                                                                     |   |                                  |  |  |  |  |  |
|                                                                                                    |                                                                                   | ^ |                                  |  |  |  |  |  |
|                                                                                                    |                                                                                   |   |                                  |  |  |  |  |  |
| Denominazione integrale :                                                                                    |                                                                                   |   |                                  |  |  |  |  |  |
|                                                                                                    |                                                                                   |   |                                  |  |  |  |  |  |
|                                                                                                    |                                                                                   | × |                                  |  |  |  |  |  |
|                                                                                                    |                                                                                   |   |                                  |  |  |  |  |  |
|                                                                                                    |                                                                                   |   |                                  |  |  |  |  |  |
|                                                                                                    |                                                                                   |   | indietro Avanti Conterma Annulla |  |  |  |  |  |

| SICOGE<br>Sistema per la gestione integrata della contabilità economica e finanziaria<br>Versione del 24/03/2016/15-32.45 | Amministrazione: MINISTERO DELL'ECONO | MIA E DELL<br>Utente | E FINANZE<br>a: test test |
|----------------------------------------------------------------------------------------------------|---------------------------------------|----------------------|---------------------------|
| HOME > Bilarcia Formations > Cronceptogramma in Fernancions > Cepitolo / PG eli Formations - Gestione Cepitolo / PG       |                                       |                      |                           |
| Capitolo/PG di Formazione - Cancellazione Capitolo                                                                        |                                       |                      |                           |
| Trescord 20 minuti 61 instituită (Laterite sară disconesso e subonaticamente nidrezionato alle poșine 61 login            |                                       |                      |                           |
| Attributi Denominazione Plano di gestione                                                                                 |                                       | _                    |                           |
| Plano Gestione                                                                                                    |                                       |                      |                           |
| Spese gludricamente obbligatorie                                                                                          |                                       |                      |                           |
| Numero cc2 cc3 cc4 cc5 Competenza Denominazione ridotta Denominazione integrale Stato PG                                  |                                       |                      |                           |
| 1 1 1 0,00 % [9 91 del cap 4000 C Provvisorio                                                                             |                                       |                      |                           |
|                                                                                                    | Indietro Conferma Annulia             |                      |                           |

# Associazione Autorizzazione

La funzionalità consente all'utente di inserire o cancellare nuove relazioni capitolo/pg/autorizzazione con importi a zero. S può inserire una nuova relazione piano contabile /autorizzazione per la formazione, selezionando il capitolo pg, purché non si riferisca a piani di gestione con numerazione superiore o uguale ad 80, e l'autorizzazione per cui si vuole aggiungere la relazione.

### Selezione Capitolo

La maschera consente la selezione di un Capitolo da associare.

| Campo              | Valori ammessi                                             | Obbligatorietà |  |
|--------------------|------------------------------------------------------------|----------------|--|
| Esercizio          | Preimpostato con l'esercizio di formazione.                | SI             |  |
| Amministrazione    | Preimpostato con il codice amministrazione di riferimento. | SI             |  |
| Numero Capitolo da | Ammette 4 caratteri numerici.                              | SI             |  |
| Numero Capitolo a  | Ammette 4 caratteri numerici.                              | SI             |  |

### Pagina Iniziale

| SICOGE<br>Sistema p<br>Versione of  | er la gestione integrata della con<br>del: 24/03/2016/16.53.45                                                        | tabilità economica e finanzia | ria |               |      |                | Amministrazione:          | MINISTERO DELL'ECONOMIA E DELLE FINAN.<br>Utente: test te |  |  |  |
|-------------------------------------|----------------------------------------------------------------------------------------------------|-------------------------------|-----|---------------|------|----------------|---------------------------|-----------------------------------------------------------|--|--|--|
| HOME > Bilancio                     | HOME > Bilancio Formazione > Cronoprogramma in Formazione > Capitolo / PG di Formazione - Associazione Autorizzazione |                               |     |               |      |                |                           |                                                           |  |  |  |
|                                     | Associazione Autorizzazioni                                                                                           |                               |     |               |      |                |                           |                                                           |  |  |  |
| Trascorsi 20 minuti di inattività l | corsi 20 minuti di inattività l'utente sarà disconesso e automaticamente ridrezionato alla pagina di login            |                               |     |               |      |                |                           |                                                           |  |  |  |
|                                     |                                                                                                    |                               |     |               |      |                |                           |                                                           |  |  |  |
| Ricerca                             |                                                                                                    |                               |     |               |      |                |                           |                                                           |  |  |  |
| Esercizio                           | 2016 🗸                                                                                                    | Amministrazione               | 020 | Capitolo da   | 2000 | Capitolo a     | 2100                      | ۵.                                                        |  |  |  |
|                                     |                                                                                                    |                               |     |               |      |                |                           |                                                           |  |  |  |
|                                     |                                                                                                    |                               |     |               |      |                |                           |                                                           |  |  |  |
| Risultato Ricerca                   |                                                                                                    |                               |     |               |      |                |                           |                                                           |  |  |  |
| Caj                                 | pitolo Anno                                                                                                    | Ragioner                      | ia  | Amministrazio | ne   |                | Descrizione Stato Capitok | ,                                                         |  |  |  |
| 0 2099                              | 2016                                                                                                    | 840                           | 020 |               |      | In lavorazione |                           |                                                           |  |  |  |
| O 2100                              | 2016                                                                                                    | 840                           | 020 |               |      | In lavorazione |                           |                                                           |  |  |  |
|                                     |                                                                                                    |                               |     |               |      |                |                           |                                                           |  |  |  |
|                                     |                                                                                                    |                               |     |               |      |                |                           | Continua Annulla                                          |  |  |  |

Al continua è necessario effettuare la ricerca dell'autorizzazione che si vuole associare

Ricerca Autorizzazione

| SICOGE Sistema               | ner la gestione integrata dell   | a contabilità economica e finanziaria         |                                  |             | Amministrazione: MINISTERO DELL'ISTRUZ | ONE, DELL'UNIVERSITA' E DEL<br>Utente: | LA RICERC<br>ass14 ass1 |
|------------------------------|----------------------------------|-----------------------------------------------|----------------------------------|-------------|----------------------------------------|----------------------------------------|-------------------------|
| Versione                     | del: 13/06/2016/16.58.04         |                                               |                                  |             |                                        | 8                                      | -                       |
| HOME > Bilancio              | o Formazione > Formazione Ca     | apitoli Spesa > Capitolo / PG di Formazio     | ne - Associazione Autorizzazione |             |                                        |                                        |                         |
|                              |                                  |                                               | Associazione Auto                | rizzazioni  |                                        |                                        |                         |
| orsi 20 minuti di inattività | l'utente sarà disconesso e autom | aticamente ridirezionato alla pagina di login |                                  |             |                                        |                                        |                         |
| serimento Associazio         | one                              |                                               |                                  |             |                                        |                                        |                         |
| Capitolo/RG                  |                                  |                                               |                                  |             |                                        |                                        |                         |
| Capitolo/PG                  |                                  |                                               |                                  |             |                                        |                                        |                         |
| Capitolo 1003 - 201          | 17 - 820 - 070                   | PG 5 🗸                                        | Missione 32                      | Programma 2 | Azione 1                               |                                        |                         |
| l                            |                                  |                                               |                                  |             |                                        |                                        |                         |
| Autorizzazione               |                                  |                                               |                                  |             |                                        |                                        | -                       |
|                              |                                  |                                               |                                  |             |                                        |                                        |                         |
| Тіро                         |                                  | Numero                                        | Anno                             |             |                                        |                                        |                         |
| Articolo                     |                                  | Sub Articolo                                  |                                  |             |                                        |                                        |                         |
| Comma                        |                                  | Sub Comma                                     |                                  |             |                                        |                                        |                         |
| Punto                        |                                  | Sub Punto                                     |                                  | Corea       | Avanzata Bulicci Campi                 |                                        |                         |
|                              |                                  |                                               |                                  | Ceica       | Pulisci Campi                          |                                        |                         |
|                              |                                  |                                               |                                  |             |                                        |                                        |                         |
|                              |                                  |                                               |                                  |             |                                        | Associa Annulla                        |                         |

E' possibile effettuare la ricerca avanzata dell'autorizzazione inserendo come criterio di ricerca obbligatorio l'Anno dell'autorizzazione.

|                           |                    |                        |                                                                                                    |                        |        |        |       | Associazio   | one Autorizzazioni                    |                    |             |                                                |
|---------------------------|--------------------|------------------------|----------------------------------------------------------------------------------------------------|------------------------|--------|--------|-------|--------------|---------------------------------------|--------------------|-------------|------------------------------------------------|
| orsi 20 minuti di inattir | vità l'utente sarà | disconesso e automatic | amente ridirezion                                                                                                    | ato alla pagina di log | n .    |        |       |              |                                       |                    |             |                                                |
| serimento Associa         | zione              |                        |                                                                                                    |                        |        |        |       |              |                                       |                    |             |                                                |
|                           |                    |                        |                                                                                                    |                        |        |        |       |              |                                       |                    |             |                                                |
| Capitolo/PG               |                    |                        |                                                                                                    |                        |        |        |       |              |                                       |                    |             |                                                |
|                           |                    |                        |                                                                                                    |                        |        |        |       |              |                                       |                    |             |                                                |
| Capitolo 2099 -           | 2016 - 840 -       | 020                    |                                                                                                    |                        | PG 1 🛩 |        |       |              |                                       |                    |             |                                                |
|                           |                    |                        |                                                                                                    |                        |        |        |       |              |                                       |                    |             |                                                |
| Ricerca Avanza            | ata Autorizza      | zione                  |                                                                                                    |                        |        |        |       |              |                                       |                    |             |                                                |
| Tuber cu rituine          |                    | Lione                  |                                                                                                    |                        |        |        |       |              |                                       |                    |             |                                                |
| Тіро                      |                    |                        | ~                                                                                                    | Numero da              |        |        | Nu    | nero a       |                                       | Anno               | 2016        |                                                |
| Articolo da               |                    |                        |                                                                                                    | Articolo a             |        |        | Sub   | Articolo da  |                                       | Sub Articolo a     |             |                                                |
| Comma da                  |                    |                        |                                                                                                    | Comma a                |        |        | Sub   | Comma da     |                                       | Sub Comma a        |             |                                                |
| Punto da                  |                    |                        |                                                                                                    | Punto a                |        |        | Sub   | Punto da     |                                       | Sub Punto a        |             |                                                |
| Tipo Legame               |                    |                        | ~                                                                                                    |                        |        |        |       |              | Cerca Ricerca Punt                    | uale Pulisci Campi |             |                                                |
|                           |                    |                        |                                                                                                    |                        |        |        |       |              | · · · · · · · · · · · · · · · · · · · |                    |             |                                                |
| Ricerca Autoria           | zzazione           |                        |                                                                                                    |                        |        |        |       |              |                                       |                    |             |                                                |
|                           |                    |                        |                                                                                                    |                        |        |        |       |              |                                       |                    |             |                                                |
|                           |                    |                        |                                                                                                    |                        |        |        |       |              | 12                                    |                    |             |                                                |
| Tino                      |                    | Numero                 | Anno                                                                                                    | Articolo               | Sub Ar | ticala | Comma | Sub Comm     | Punto                                 | Sub Punto          | Tino Leonme | Autorizzazione Collegata                       |
|                           | 10                 | 2016                   |                                                                                                    |                        |        |        |       |              |                                       |                    |             | · · · · · · · · · · · · · · · · · · ·          |
|                           | 10                 | 2016                   | 12                                                                                                    |                        |        | 2      |       |              | 0                                     |                    | have        |                                                |
| O DL                      | 18                 | 2016                   | 14                                                                                                    |                        |        | 4      |       |              | 0                                     |                    | base        |                                                |
| 0                         | 9                  | 2016                   | 0                                                                                                    |                        |        | 0      |       |              | 0                                     |                    |             |                                                |
| OL                        | 9                  | 2016                   | 17                                                                                                    |                        |        | 1      |       |              | н                                     |                    | base        |                                                |
| OL                        | 13                 | 2016                   | 0                                                                                                    |                        |        | 0      |       |              | 0                                     |                    |             | La tabella visualizza. Lalence delle autorizza |
| 0 L                       | 13                 | 2016                   | 1                                                                                                    |                        |        | 4      |       |              | 0                                     |                    | base        | La tabella visualizza Telenco delle autorizza  |
| OL                        | 13                 | 2016                   | 1                                                                                                    |                        |        | 6      |       | 5\$quinquies | 0                                     |                    | base        |                                                |
| 0 L                       | 13                 | 2016                   | 1                                                                                                    |                        |        | 6      |       | 1decies      | 0                                     |                    | base        |                                                |
| 0 L                       | 21                 | 2016                   | 0                                                                                                    |                        |        | 0      |       |              | 0                                     |                    |             |                                                |
| 0                         | 21                 | 2016                   | 3                                                                                                    |                        | BIS    | 5      |       | BIS          | 0                                     |                    | base        |                                                |
| 0 1                       | 21                 | 2016                   | 4                                                                                                    |                        | 010    | 4      |       |              | 0                                     |                    | base        |                                                |
| 0                         | 21                 | 2016                   | 10                                                                                                    |                        | 013    | 1      |       | Changing     | 0                                     |                    | base        |                                                |
|                           | 213                | 2016                   | 10                                                                                                    |                        |        | 2      |       | observes     | 0                                     |                    | Dase        |                                                |
|                           |                    | 2010                   | , in the second second s |                        |        |        |       |              | 15                                    |                    |             |                                                |
|                           |                    |                        |                                                                                                    |                        |        |        |       |              | 12                                    |                    |             |                                                |
|                           |                    |                        |                                                                                                    |                        |        |        |       |              |                                       |                    |             | Dettaglio Sit. contabile Conferma Annulla      |
|                           |                    |                        |                                                                                                    |                        |        |        |       |              |                                       |                    |             |                                                |
|                           |                    |                        |                                                                                                    |                        |        |        |       |              |                                       |                    |             | Aggiungi Annulla                               |
|                           |                    |                        |                                                                                                    |                        |        |        |       |              |                                       |                    |             |                                                |

Dalla lista delle autorizzazione è possibile effettuare la selezione dell'autorizzazione per l'associazione al capitolo/PG (bottone conferma), oppure interrogare l'autorizzazione per dati anagrafici (bottone Dettaglio) o dati contabili (bottone Situazione contabile).

Una volta selezionata l'autorizzazione è possibile affettuare l'associazione (bottone Associa)

# Interrogazioni

# Situazione anagrafico/contabile capitolo

La funzionalità consente l'interrogazione anagrafica e contabile dei capitoli di bilancio e dei piani di gestione ad essi collegati per l'esercizio di formazione.

Per ogni capitolo, indicato direttamente o tramite la selezione da una lista di capitoli, vengono mostrati gli attributi anagrafici e contabili, oltre che, dietro selezione puntuale, di volta in volta l'elenco di tutti i suoi oggetti collegati (autorizzazioni, provvedimenti di bilancio, centri di responsabilità, classificazioni, centri di costo, funzioni obiettivo, piani di gestione, ragionerie centrali e periferiche, uffici, utenti). Per capitolo selezionato, si riportano i relativi attributi anagrafici e contabili.

| Campo                      | Valori ammessi                      | Obbligatorietà |
|----------------------------|-------------------------------------|----------------|
| Esercizio                  | Precaricato con l'esercizio         | SI             |
|                            | di Formazione                       | 51             |
| Ricerca per Dati contabili | di i offiazione                     |                |
| Capitolo                   | Numerico – o da lista di            | 91             |
| Capitolo                   | selezione                           | 51             |
| Piano di destione da       | Numerico                            | NO             |
| Piano di gestione a        | Numerico                            |                |
| Piano di gestione a        | Numenco                             | NO             |
| Capitolo                   | Numerice e de liste di              | NO             |
| Capitolo                   |                                     | NO             |
| Missiono                   | Numerico o da lista di              | NO             |
| MISSIONE                   |                                     | NO             |
| Programma                  | Numorico o do listo di              | NO             |
| Flogramma                  |                                     | NO             |
| Contro di rosponsabilità   | Numorico o do listo di              | NO             |
| Centro di responsabilita   |                                     | NO             |
| Titolo                     | Selezione<br>Numerica o de liste di | NO             |
| TILOIO                     |                                     | NO             |
| Cotogoria                  | Selezione<br>Numerica e de liste di | NO             |
| Calegona                   |                                     | NO             |
|                            | Selezione<br>Numerica e de liste di | NO             |
| Macroaggregato             |                                     | NO             |
| Contro di conto            | selezione                           | NO             |
| Centro di costo            | Numerico – o da lista di            | NO             |
|                            | selezione                           | NO             |
| Numero capitolo da         | Numerico                            | NO             |
| Numero capitolo a          | Numerico                            | NO             |
| Ragioneria competente      | Numerico                            | NO             |
| Piano di gestione da       | Numerico                            | NO             |
| Piano di gestione a        | Numerico                            | NO             |
| Ce2 Ce3 Ce4 Ce5            | Numerico – o da lista di            | NO             |
|                            | selezione                           |                |

### Pagina di ricerca per dati contabili

| SICOGE<br>Sistema per la gestione integrata della contabilità economica e finanziaria<br>Versione del: 04/02/2016/13.43.35 | Amministrazione: MINISTERO DELL'ECONOMIA E DELLE FINANZE<br>Utente: test test |
|----------------------------------------------------------------------------------------------------|-------------------------------------------------------------------------------|
| HOME > Bilancio Formazione > Cronoprogramma in Formazione > Interrogazioni - Situazione anagrafico/contabile capitolo      |                                                                               |
| Cronoprogramma in Formazione Interrogazioni - Situazione Anagrafica Contabile Capitolo                                     |                                                                               |
| Trascorsi 20 minuti di inattività l'utente sarà disconesso e automaticamente ridrezionato alla pagina di login             |                                                                               |
| Criteri di Ricerca  Dati Contabili O Dati Anagrafici  Dati Contabili                                                       |                                                                               |
| Esercizio 2016 Capitolo Piano di Gestione da a                                                                             |                                                                               |
|                                                                                                    | Annulla                                                                       |

Nel dettaglio della ricerca per dati contabili vengono visualizzati gli importi delle proposte dell'Amministrazione per la cassa, competenza e residui, con la possibilità di visualizzarne anche il dettaglio per Pg e nel caso della competenza anche la visualizzazione del dettaglio della/e autorizzazione/i che hanno agito sul capitolo.

| HOME > Bilancio Formazione > Cronoprogramm.                      | a in Francis   |                  |                   |                                            |                      |               |                  |                               |           |       |                |
|------------------------------------------------------------------|----------------|------------------|-------------------|--------------------------------------------|----------------------|---------------|------------------|-------------------------------|-----------|-------|----------------|
|                                                                  | a in rormazi   | one > Interro    | gazioni - Situazi | one anagrafico/contabile capitolo          |                      |               |                  |                               |           |       |                |
|                                                                  |                |                  |                   | Interrogazioni - Situzione (               | Contabile Capito     | lo            |                  |                               |           |       |                |
| rsi 20 minuti di inattività l'utente sarà disconesso e automatic | camente ridire | zionato alla pag | ina di login      |                                            |                      |               |                  |                               |           |       |                |
|                                                                  |                |                  |                   |                                            |                      |               |                  |                               |           |       |                |
| ettaglio Anagrafico - Contabile                                  |                |                  |                   |                                            |                      |               |                  |                               |           |       |                |
|                                                                  |                |                  |                   |                                            |                      |               |                  |                               |           |       |                |
|                                                                  |                |                  |                   |                                            |                      |               |                  |                               |           |       | _              |
| Esercizio : 2016 Capitolo : 1003                                 | Piani di Ges   | tione da :       | a :               |                                            |                      |               |                  |                               |           |       |                |
| L                                                                |                |                  |                   |                                            |                      |               |                  |                               |           |       | _              |
|                                                                  |                |                  |                   | Competenza                                 |                      |               |                  |                               |           |       |                |
| issa                                                             |                |                  |                   | Competenza                                 |                      |               |                  |                               |           |       |                |
|                                                                  | ANNO I         | ANNO II          | ANNO III          |                                            | ANNO I               | ANNO II       | ANNO III         | Residui                       |           |       |                |
|                                                                  |                |                  |                   | Proposte dell'Amministrazione              | 257023.00            | 257023.00     | 257023.00        |                               |           |       |                |
| oposte dell'Amministrazione                                      | 25/023.00      | 25/023.00        | 25/023.00         | di cui Legge di Bilancio iniziale          | 257023.00            | 257023.00     | 257023.00        |                               | ANNOI     | ANNOI |                |
| cantonamenti IGB                                                 | 0.00           | 0.00             | 0.00              | Accantonamenti IGB                         | 0.00                 | 0.00          | 0.00             | Proposte dell'Amministrazione | 127412.00 | 0.00  | 0.00           |
| cantonamenti 106 per variazioni negative                         | 257022.00      | 0.00             | 257022.00         | Accantonamenti IGB per variazioni negative | 0.00                 | 0.00          | 0.00             |                               |           | D     | ettaglig Resid |
| sponibilita Nesidua                                              | 237023.00      | 257025.00        | 237023.00         | Disponibilita Residua                      | 257023.00            | 257023.00     | 257023.00        |                               |           |       | -              |
| Detta                                                            | aglio di Cassa | Dettaglio di     | Cassa Triennale   |                                            | Dettaglio Competenze | Dettaglio Com | etenze Triennali |                               |           |       |                |
|                                                                  |                |                  |                   |                                            |                      |               |                  |                               |           |       |                |
|                                                                  |                |                  |                   |                                            |                      |               |                  |                               |           |       | Annul          |

# Dettagli Cassa Competenza e Residui

|                                 | Arrest Dev                         | and the Research of States of States |                                      | Anna IV Baanada Americalda alana    |                                      | Area III Dosesta America      | ut-s-lass                         |
|---------------------------------|------------------------------------|----------------------------------------------------------------------------------------------------|--------------------------------------|-------------------------------------|--------------------------------------|-------------------------------|-----------------------------------|
| Numero PG                       | Anno 1 - Pro                       | poste Amministrazione                                                                                                    | 0.00                                 | Anno II - Proposte Amministrazione  | 0.00                                 | Anno III - Proposte Ammin     | strazione                         |
| 2                               |                                    |                                                                                                    | 0.00                                 |                                     | 0.00                                 |                               |                                   |
| 3                               |                                    |                                                                                                    | 0,00                                 |                                     | 0,00                                 |                               |                                   |
| 4                               |                                    |                                                                                                    | 0,00                                 |                                     | 0,00                                 |                               |                                   |
| 5                               |                                    |                                                                                                    | 232.165,00                           |                                     | 232.165,00                           |                               | 232                               |
|                                 |                                    |                                                                                                    |                                      | 12                                  |                                      |                               |                                   |
|                                 |                                    |                                                                                                    |                                      |                                     |                                      |                               | Stan                              |
| Competenza                      | 9                                  |                                                                                                    |                                      |                                     |                                      |                               |                                   |
|                                 |                                    |                                                                                                    | NNO                                  | ПА                                  | NNO                                  | 111 A                         | NNO                               |
| o PG                            | Autorizzazione                     | Proposte Amministrazione                                                                                                    | Di cui Legge di bilancio iniziale    | Proposte Amministrazione            | Di cui Legge di bilancio iniziale    | Proposte Amministrazione      | Di cui Legge di bilancio iniziale |
|                                 | DLG 29 del 1993 articolo 45        | 0,00                                                                                                    | 0,00                                 | 0,00                                | 0,00                                 | 0,00                          |                                   |
|                                 | L 324 del 1959 articolo 1          | 0,00                                                                                                    | 0,00                                 | 0,00                                | 0,00                                 | 0,00                          |                                   |
|                                 | DPR 600 del 1973 articolo 29       | 0,00                                                                                                    | 0,00                                 | 0,00                                | 0,00                                 | 0,00                          |                                   |
|                                 | 1 22E del 1995 articolo 29 comma 1 | 0,00                                                                                                    | 0,00                                 | 0,00                                | 0,00                                 | 0,00                          |                                   |
|                                 | C 333 del 1333 el Colo 2 Collina 2 | 0.00                                                                                                    | 0,00                                 | 1.2.2                               | 0,00                                 | 0,00                          |                                   |
|                                 |                                    |                                                                                                    |                                      | 123                                 |                                      |                               |                                   |
|                                 |                                    |                                                                                                    |                                      |                                     |                                      |                               | Sta                               |
|                                 |                                    |                                                                                                    |                                      |                                     |                                      |                               |                                   |
|                                 |                                    |                                                                                                    |                                      |                                     |                                      |                               |                                   |
|                                 |                                    |                                                                                                    |                                      |                                     |                                      |                               |                                   |
| Residui                         |                                    |                                                                                                    |                                      |                                     |                                      |                               |                                   |
| Residui                         |                                    |                                                                                                    |                                      |                                     |                                      |                               |                                   |
| Residui                         |                                    | I ANNO                                                                                                    |                                      | II ANNO                             |                                      | III ANNO                      |                                   |
| Residui<br>Numero               | 2 PG                               | I ANNO<br>Proposte Amministrazione                                                                                                    |                                      | II ANNO<br>Proposte Amministrazione |                                      | III ANNO<br>Proposte Amminist | razione                           |
| Residui<br>Numero<br>1<br>2     | > PG                               | I ANNO<br>Proposte Amministrazione                                                                                                    | 0,00                                 | II ANNO<br>Proposte Amministrazione | 0,00                                 | III ANNO<br>Proposte Amminist | razione                           |
| Numero<br>1<br>2<br>3           | ∍ PG                               | I ANNO<br>Proposte Amministrazione                                                                                                    | 0,00<br>0,00                         | II ANNO<br>Próposte Amministrazione | 0,00<br>0,00                         | III ANNO<br>Proposte Amminist | razione                           |
| Numero<br>1<br>2<br>3<br>4      | s ng                               | I ANNO<br>Proposte Amministrazione                                                                                                    | 0,00<br>0,00<br>0,00<br>0,00         | II ANNO<br>Proposte Amministrazione | 0,00<br>0,00<br>0,00<br>0,00         | III ANNO<br>Proposte Amminist | rikzilőnté                        |
| Numero<br>1<br>2<br>3<br>4<br>5 | 5 PG                               | I ANNO<br>Proposte Amministrazione                                                                                                    | 0,00<br>0,00<br>0,00<br>0,00<br>0,00 | II ANNO<br>Proposte Amministrazione | 0,00<br>0,00<br>0,00<br>0,00<br>0,00 | III ANNO<br>Proposte Amminist | rizztönit                         |
| Numero<br>1<br>2<br>3<br>4<br>5 | 94G                                | I ANNO<br>Proposte Amministrazione                                                                                                    | 0,00<br>0,00<br>0,00<br>0,00<br>0,00 | II ANNO<br>Proposte Amministrazione | 0.00<br>0.00<br>0.00<br>0.00<br>0.00 | III ANNO<br>Proposte Amminist | rkrióne                           |

E' consentita la stampa di ogni dettaglio visualizzato tramite il Bottone Stampa.

Pagina di ricerca per dati anagrafici

| HOME > Bilancia Form            | azione > Crononrogramma in Forma         | ione > Interneussioni - Situssione susarsfice (contabile canitale                      |   |
|---------------------------------|------------------------------------------|----------------------------------------------------------------------------------------|---|
| HOTE > Dianco rom               | azione > <u>cronoprogramma in Forma</u>  | Cronoprogramma in Formazione Interrogazioni - Situazione Anagrafica Contabile Capitolo |   |
| 20 minuti di inattività l'utent | e sarà disconesso e automaticamente ridi | ezionato alla pagina di login                                                          |   |
|                                 |                                          |                                                                                        | - |
| Criteri di Ricerca              |                                          |                                                                                        | _ |
|                                 | 🔿 Dati Contabili 💿 Dat                   | Anagrafici                                                                             |   |
|                                 |                                          |                                                                                        |   |
| Dati Anagrafici                 |                                          |                                                                                        |   |
| Fourizio                        | 2016                                     |                                                                                        |   |
| Lisercizio                      | 2010                                     |                                                                                        |   |
| Missione :                      | Programma :                              |                                                                                        |   |
| Centro di responsabilità :      | Titolo :                                 | E Categoria :                                                                          |   |
| Macroaggregato :                | Centro di Costo :                        | E3                                                                                     |   |
| Numero Capitolo da :            | a:                                       | Ragioneria competente :                                                                |   |
| Piano di Gestione da :          | a:                                       | Ce2: Ce3: Ce4: Ce5: @                                                                  |   |
|                                 |                                          |                                                                                        |   |

# Pagina di ricerca per dati anagrafici - Lista Capitoli

| SICOGE<br>Sistema per la gestion<br>Versione del: 24/03/20 | integrata della contabilità economica e finanziaria<br>16/16:33.45                       | Amministratione: MDNSTERO DELLECONOMIA E DELLE FINAN<br>Unama tara ta<br>I I I I I I I I I I I I I I I I I I I |
|------------------------------------------------------------|------------------------------------------------------------------------------------------|----------------------------------------------------------------------------------------------------|
| HOME > Bilancio Formazione >                               | Cronoprogramma in Formazione > Interrogazioni - Situazione anagrafico/contabile capitolo |                                                                                                    |
|                                                            | Cronoprogramma in Formazione Interrogazioni - Situazione Anagrafica Co                   | itabile Capitolo                                                                                               |
| scorsi 20 minuti di inattività l'utente sarà dis           | conesso e automaticamente ridirezionato alla pagina di login                             |                                                                                                    |
| Criteri di Ricerca O Dat                                   | Contabili @ Dati Angrafici                                                               |                                                                                                    |
| Dati Anagrafici                                            |                                                                                          |                                                                                                    |
| Esercizio                                                  |                                                                                          |                                                                                                    |
| Missione :                                                 | Ed Vograma: Ed                                                                           |                                                                                                    |
| Marranagemente :                                           |                                                                                          |                                                                                                    |
| Numero Capitolo da :                                       | 1001 a : 1001 Racioneris competente :                                                    |                                                                                                    |
| Piano di Gestione da :                                     | a: 0.2; 0.2; 0.4; 0.6; 0.6;                                                              |                                                                                                    |
| Risultato Ricerca                                          |                                                                                          |                                                                                                    |
|                                                            |                                                                                          |                                                                                                    |
| scelta                                                     | Numero Capitolo                                                                          | Ragioneria                                                                                                    |
| •                                                          | 1001                                                                                     | 840                                                                                                    |
|                                                            |                                                                                          | Continua Annulla                                                                                               |

# Pagina di dettaglio - Dati anagrafici Capitolo

| OGE<br>Sistema per la gestione integrata dell<br>Versione del: 24/03/2016/16.53.45 | a contabilità economica e finanziaria                                                                                                    | Amministrazione: MINISTERO DELL'ECONOMIA E DELLE<br>Usante: |
|------------------------------------------------------------------------------------|----------------------------------------------------------------------------------------------------|-------------------------------------------------------------|
| HOME > Bilancio Formazione > Cronoprogram                                          | ma in Formazione > Interrogazioni - Situazione anagrafico/contabile capitolo                                                                                                    |                                                             |
|                                                                                    | Situazione Anagrafico / Contabile Capitolo                                                                                                    |                                                             |
| 0 minuti di inattività l'utente sarà disconesso e autom                            | itizamente ridirezionato alla pagina di login                                                                                                    |                                                             |
| Description Direction                                                              |                                                                                                    |                                                             |
| Denominazione Piano di ge                                                          | tione                                                                                                    |                                                             |
| apitolo                                                                            |                                                                                                    |                                                             |
|                                                                                    |                                                                                                    |                                                             |
| sercizio 2016                                                                      | Capitolo : 1001 Ragionería competente :                                                                                                    | 840                                                         |
| entro di responsabilità : 1                                                        | ABINETTO E UFFICI DI DIRETTA COLLABORAZIONE ALL'OPERA DEL                                                                                                    |                                                             |
| acroaggregato : 1                                                                  | UNIZIONAMENTO                                                                                                    | -                                                           |
| Issione : 32 Servizi is                                                            | sbuconale general delle amministrazioni pubbliche Programma i 2 Indirizzo politico di construinti della superiore della superiore della superi |                                                             |
| tolo : j1  1110L0                                                                  | 1 - SPESE CORRENTI Categona : 1 REDUITI DA LAVORO DIPENDENTE                                                                                                    |                                                             |
| ito:<br>nzione obiettivo:                                                          | Attive         CAPITOLO NON REMOULLABLE           Livit         Livit         Livit         Percentraale           I         I                                                                                                    |                                                             |
| odice unità previsionale di base:                                                  | 24 2 1 0                                                                                                    |                                                             |
| po spesa:                                                                          |                                                                                                    |                                                             |
| po istituzione:                                                                    | NORMALE                                                                                                    |                                                             |
| ipo fondo:                                                                         | Ĵ                                                                                                    |                                                             |
| ese Giuridicamente Obbligatorie                                                    |                                                                                                    |                                                             |
| ssa : )                                                                            | .00                                                                                                    |                                                             |
| sidul :                                                                            | 1.00                                                                                                    |                                                             |
| ompetenza :                                                                        | .00                                                                                                    |                                                             |
|                                                                                    |                                                                                                    |                                                             |
|                                                                                    |                                                                                                    |                                                             |
| consult of gestione                                                                |                                                                                                    |                                                             |
| ar. lett. 'd' :                                                                    |                                                                                                    |                                                             |
| r. lett. Y                                                                         |                                                                                                    |                                                             |

| sicod           | Sistema per la gestione<br>Versione del: 24/03/20 | integrata della contabilità economica e finanziaria<br>6/15.32.45                                                                                                    | Amministratione: MINISTERO DELL'ECONOMIA | A E DELLE FINANZE<br>Utente: test test |
|-----------------|---------------------------------------------------|----------------------------------------------------------------------------------------------------|------------------------------------------|----------------------------------------|
| но              | ME > Bilancio Formazione >                        | -coopcoperanna in Fernazione > Interropasioni - Situazione anagrefico/contabile capitolo                                                                                                    |                                          |                                        |
|                 |                                                   | Situazione Anagrafico / Contabile Capitolo                                                                                                    |                                          |                                        |
| Trascorsi 20 mi | nuti di inattività l'utente sarà dis              | nesso e sudomaticamente ridirezionato alla pagina di login                                                                                                    |                                          |                                        |
| Attributi       | Denominazione                                     | Piano di gestione                                                                                                    |                                          |                                        |
| Den             | minazione ridotta :<br>minazione ridotta :        | STIPERIDI ED ALTRE ASSEON FISSI AL MINISTRO E AL SOTTOSEGRETARE DI STATO AL NETTO<br>DELLIMPOSTA ECC.<br>STIPERIDI ED ALTRE ASSEON FISSI AL MINISTRO E AL SOTTOSEGRETARE DI STATO AL NETTO<br>DELLIMPOSTA REGIONALE SULE ATTIVITA REDULITIVE E DEGLI ONERI SOCIALI A CARICO |                                          |                                        |
|                 |                                                   |                                                                                                    | Indietro Avanti Annulia                  |                                        |

# Normal Telescond Telescond Normal Control Normal Control Normal Con

# Interrogazione capitoli variati

La funzionalità consente di evidenziare le variazioni sia in struttura sia contabili operate nell'ambito della fase di proposte dell'Amministrazione per il bilancio in formazione ed in assestamento (se l'amministrazione ha lavorato con atti giustificativi di assestamento).

L'utente ha la possibilità di scegliere se interrogare i dati di formazione o di assestamento selezionando il tipo atto giustificativo opportuno.

L'utente ha possibilità di attivare, mediante apposita icona, l'interrogazione del dettaglio dell'autorizzazione, sia dall'interfaccia principale, in cui può essere impostata direttamente come criterio di ricerca, sia nella finestra modale dedicata alla selezione da un'apposita lista. Nella modale viene inoltre inserito come criterio di ricerca l'attributo "tipo legame" (autorizzazione base, fondo originario, definanziante, rifinanziante o per materia).

Nella lista dei capitoli che risultano variati si inserisce, in corrispondenza delle eventuali autorizzazioni con cui si sono effettuate variazioni contabili, l'icona che consente di attivare l'interrogazione dell'autorizzazione.

| Campo                                | Valori ammessi                | Obbligatorietà |
|--------------------------------------|-------------------------------|----------------|
| Tipo                                 | Da lista di selezione         | SI             |
| Capitolo<br>Centro di responsabilità | Numerici - Direttamente o con | NO             |
|                                      | icona di selezione            | 110            |

| Titolo                         | Numerici - Direttamente o con | NO    |
|--------------------------------|-------------------------------|-------|
|                                | icona di selezione            |       |
| Categoria                      | Numerici - Direttamente o con | NO    |
|                                | icona di selezione            |       |
| Macroaggregato                 | Numerici - Direttamente o con | NO    |
|                                | icona di selezione            |       |
| Unità                          | Numerici - Direttamente o con | NO    |
|                                | icona di selezione            |       |
| Unità conoscitiva              | Numerici - Direttamente o con | NO    |
|                                | icona di selezione            |       |
| Numero capitolo da             | Numerico                      | SI    |
| Numero capitolo a              | Numerico                      | SI    |
| Ragioneria competente          | Numerici - Direttamente o con | NO    |
|                                | icona di selezione            |       |
| Centro di costo                | Numerici - Direttamente o con | NO    |
|                                | icona di selezione            |       |
| Piano di gestione              |                               |       |
| Piano gestione da              |                               | NO    |
| Piano gestione a               |                               | NO    |
| Ce2                            | Numerici                      | NO    |
| Ce3                            | Numerici                      | NO    |
| Ce4                            | Numerici                      | NO    |
| Ce5                            | Numerici                      | NO    |
| Autorizzazione                 |                               |       |
| Numero                         |                               | NO    |
| Anno                           |                               | NO    |
| Articolo                       |                               | NO    |
| Sub_Articolo                   | Selezionato da lista in       | NO    |
|                                | cui sono visualizzati i       |       |
|                                | numeri espressi in latino     |       |
| Comma                          |                               | NO    |
| Sub_Comma                      | Selezionato da lista in       | NO    |
|                                | cui sono visualizzati i       |       |
|                                | numeri espressi in latino     |       |
| Punto                          | ·                             | NO    |
| Sub_Punto                      | Selezionato da lista in       | NO    |
|                                | cui sono visualizzati i       |       |
|                                | numeri espressi in latino     |       |
| Visualizzazione dettaglio auto | prizzazione                   | Icona |

# Pagina iniziale - Ricerca

| HOME > Bilancio Formazione > Cron              | programma in Formazione > Interrogazioni - Interrogazioni capitoli variati |                                                                   |               |
|------------------------------------------------|----------------------------------------------------------------------------|-------------------------------------------------------------------|---------------|
|                                                |                                                                            | Cronoprogramma in Formazione Interrogazioni - Interrogazioni capi | itoli variati |
| ) minuti di inattività l'utente sarà disconesi | e automaticamente ridirezionato alla pagina di login                       |                                                                   |               |
|                                                |                                                                            |                                                                   |               |
| tti Giustificativi :                           | Di pp                                                                      |                                                                   |               |
| p0                                             | PLOP                                                                       |                                                                   |               |
|                                                |                                                                            |                                                                   |               |
| apitolo                                        |                                                                            |                                                                   |               |
| entro di responsabilità :                      | Titolo : El Categoria :                                                    | Macroaggregato :                                                  |               |
| ntro di Costo :                                | Capitolo a 1 Kagonena competente                                           |                                                                   |               |
|                                                |                                                                            |                                                                   |               |
|                                                |                                                                            |                                                                   |               |
| iano gestione                                  |                                                                            | 02.                                                               |               |
|                                                |                                                                            |                                                                   |               |
|                                                |                                                                            |                                                                   |               |
| icerca Autorizzazione                          |                                                                            |                                                                   |               |
|                                                | Numero                                                                     | Anno                                                              |               |
| ticolo                                         | Sub Articolo                                                               |                                                                   |               |
| imma 📃                                         | Sub Comma                                                                  |                                                                   |               |
| into                                           | Sub Punto                                                                  |                                                                   |               |
|                                                |                                                                            | Cerca Pulisci Campi                                               |               |

### Pagina dettaglio

| HOME > Bilancio Forr        | nazione > Formazione Ca      | pitoli Spesa > In   | terrogazioni     | - Interrogazioni capitoli variati                                                                                                  |                                     |           |
|-----------------------------|------------------------------|---------------------|------------------|----------------------------------------------------------------------------------------------------|-------------------------------------|-----------|
|                             |                              |                     | Cr               | onoprogramma in Formazione Interrogazioni - Interrogazioni capitoli variati                                                        |                                     |           |
| minuti di inattività l'uter | ite sarà disconesso e automa | ticamente ridirezio | nato alla pagini | a di login                                                                                                    |                                     |           |
|                             |                              |                     |                  |                                                                                                    |                                     |           |
|                             |                              |                     |                  |                                                                                                    |                                     |           |
| Capitolo                    | Genere Variazione            | Piano               | Num PG           | Tipo Variazione                                                                                                    | Autorizzazione                      | Dettaglio |
| apitolo di spesa: 1001      | (Attivo)                     |                     |                  |                                                                                                    |                                     |           |
|                             | Variazioni Contabili         |                     |                  | a contraction of the second second second second second second second second second second second second second                    |                                     |           |
|                             |                              | Piano Gestione      |                  | Competenza (1;11;111 Anno)                                                                                                    |                                     |           |
|                             |                              |                     | 1                | 1000.00 ; 1000.00 ; 1000.00                                                                                                    | L 418 del 1999                      | <b>P</b>  |
| apitolo di spesa: 1003      | (Attivo)                     |                     |                  |                                                                                                    |                                     | _         |
|                             | Variazioni Anagrafiche       | Piece Continue      |                  | Natalan Baranian                                                                                                    |                                     |           |
|                             |                              | Plano Gestione      | 5                | Variatione Denominazione<br>Versione attuale (numero e descrizione): 2 - SOMMA OCCOPRENTE DEPLA CONCESSIONE DI BUONI DASTO AL DEPS |                                     | _         |
|                             | Variazioni Contabili         |                     |                  | Versione studie (numero e descrizione), 2 - Somme Occontente Perto di Concessione de boone Pesto.                                  |                                     |           |
|                             |                              | Piano Gestione      |                  | Competenza (I;II;III Anno)                                                                                                    |                                     |           |
|                             |                              |                     | 5                | 1000.00 ; 1000.00 ; 1000.00                                                                                                    | L 724 del 1994 articolo 15          | <u>Q</u>  |
|                             |                              |                     |                  |                                                                                                    |                                     |           |
|                             |                              |                     | 5                | 1000.00 ; 1000.00 ; 1000.00                                                                                                    | LF 550 del 1995 articolo 2 comma 11 |           |
| apitolo di spesa: 1016      | (Attivo)                     |                     |                  | La tabella visbalizza i elenco del capitoli vallati                                                                                |                                     | _         |
|                             | Variazioni Contabili         |                     |                  | C (7.77.777 A)                                                                                                    |                                     |           |
|                             |                              | Plano Gestione      | 1                | Cassa (1)11/111 Anno)<br>125000 00 - 125300 00 - 124300 00                                                                         |                                     | _         |
|                             |                              | Piano Gestione      | -                | Competenza (I:II:III Anno)                                                                                                    |                                     |           |
|                             |                              |                     | 1                | 880.00; 880.00; 880.00                                                                                                    | L 335 del 1995 articolo 2 comma 2   | 9         |
| anitolo di spesa: 1170      | (Attivo)                     |                     |                  |                                                                                                    |                                     | -         |
| aprices of operation 1170   | Variazioni Contabili         |                     |                  |                                                                                                    |                                     |           |
|                             |                              | Piano Gestione      |                  | Cassa (I;II;III Anno)                                                                                                    |                                     |           |
|                             |                              |                     | 2                | 32609.00 ; 26445.00 ; 26445.00                                                                                                    |                                     |           |

# Associazione capitolo/funzioni obiettivo

La funzionalità permette di interrogare, per la formazione, le funzioni obiettivo associate ad un capitolo e la relativa ripartizione percentuale degli stanziamenti, durante la fase di "proposte" dell'Amministrazione.

| Campo              | Valori ammessi                                             | Obbligatorietà |
|--------------------|------------------------------------------------------------|----------------|
| Esercizio          | Preimpostato con l'esercizio di formazione.                | SI             |
| Amministrazione    | Preimpostato con il codice amministrazione di riferimento. | SI             |
| Numero Capitolo da | Ammette 4 caratteri numerici.                              | SI             |
| Numero Capitolo a  | Ammette 4 caratteri numerici.                              | SI             |

# Pagina iniziale - Ricerca

| SICOGE<br>Sistem<br>Version    | Amministrazione: MINISTERO DELL'ECONUMU LE DELLE FUNA<br>Sistema per la gestione integrata della contabilità economica e finanziaria<br>Versione del: 24/03/2016/16.53.45<br>HOME > Bilancio Formazione > Conoprogramma in formazione > Interrogazioni - Associazione capitolo/funzioni obiettivo |                 |               |                           |                    |                         |   |   |       |  |  |  |  |
|--------------------------------|----------------------------------------------------------------------------------------------------|-----------------|---------------|---------------------------|--------------------|-------------------------|---|---|-------|--|--|--|--|
| Trascorsi 20 minuti di inattiv | ità l'utente sarà disconesso e automa                                                                                                    | Cronoprog       | ramma in Form | azione Interrogazioni - A | ssociazione Capito | olo / Funzione Obiettiv | 0 |   |       |  |  |  |  |
|                                |                                                                                                    |                 | login         |                           |                    |                         |   |   |       |  |  |  |  |
| Ricerca<br>Esercizio           | 2016 🗸                                                                                                    | Amministrazione | 020           | Capitolo da               |                    | Capitolo a              |   | ۲ |       |  |  |  |  |
|                                |                                                                                                    |                 |               |                           |                    |                         |   | A | nulla |  |  |  |  |

### Pagina dettaglio

|                 | nancio i ormazione > cronoprogram         | ma in Formazione > Interrogazioni -          | Associazione capitolo/funzioni obiettivo |                                                    |                          |                     |
|-----------------|-------------------------------------------|----------------------------------------------|------------------------------------------|----------------------------------------------------|--------------------------|---------------------|
|                 |                                           | Cronoprogra                                  | mma in Formazione Interrogazioni -       | Associazione Capitolo / Funzione                   | e Obiettivo              |                     |
| 0 minuti di ina | attività l'utente sarà disconesso e autom | aticamente ridirezionato alla pagina di logi | n                                        |                                                    |                          |                     |
|                 |                                           |                                              |                                          |                                                    |                          |                     |
| Ricerca         |                                           |                                              |                                          |                                                    |                          |                     |
| sercizio        | 2016 🗸                                    | Amministrazione                              | 020 Capitolo da                          | 1001 Capitole                                      | D a 1005                 |                     |
|                 |                                           |                                              |                                          |                                                    |                          |                     |
| Risultato Rio   | cerca                                     |                                              |                                          |                                                    |                          |                     |
|                 |                                           |                                              |                                          |                                                    |                          |                     |
|                 |                                           |                                              |                                          |                                                    |                          |                     |
|                 | Numero Capitolo                           |                                              |                                          | Associazione capitolo/funzioni obiettivo           |                          |                     |
| Ŧ               | Numero Capitolo<br>1001                   |                                              |                                          | Associazione capitolo/funzioni obiettivo           |                          |                     |
| Ŧ               | Numero Capitolo<br>1001                   | Liv 1                                        | Liv 2                                    | Associazione capitolo/funzioni obiettivo<br>Liv 3  | Liv 4                    | %                   |
| ±               | Numero Capitolo<br>1001<br>1003           | Liv 1                                        | Liv 2<br>1                               | Associazione capitolo/funzioni obiettivo           | <b>Liv 4</b><br>99       | %<br>50.00          |
| ±               | Numero Capitolo<br>1001<br>1003           | Liv 1                                        | Liv 2<br>1<br>1                          | Associazione capitolo/funzioni obiettivo Liv 3 1 2 | <b>Liv 4</b><br>99<br>99 | %<br>50.00<br>50.00 |

# Raffronto per fasi di Formazione

La funzionalità consente all'Utente di scegliere, per l'esercizio di formazione, i criteri da applicare per selezionare i dati dalla base informativa dedicata alla storicizzazione dei flussi, il tipo di raffronto (cassa o competenza) e il tipo di stampa o di interrogazione(per aggregazioni, per cdr, per capitoli), evidenziando eventuali differenze anagrafiche o contabili tra i vari atti di formazione storicizzati.

| Campo                       | Valori ammessi                | Obbligatorietà |
|-----------------------------|-------------------------------|----------------|
| Esercizio                   | Non modificabile              | SI             |
| Centro di responsabilità da | Numerici - Direttamente o con | NO             |
|                             | icona di selezione            |                |
| Centro di responsabilità a  | Numerici - Direttamente o con | NO             |
|                             | icona di selezione            |                |
| Ragioneria competente da    | Numerici - Direttamente o con | NO             |
|                             | icona di selezione            |                |
| Ragioneria competente a     | Numerici - Direttamente o con | NO             |
|                             | icona di selezione            |                |
| Macroaggregato da           | Numerici - Direttamente o con | NO             |
|                             | icona di selezione            |                |
| Macroaggregato a            | Numerici - Direttamente o con | NO             |
|                             | icona di selezione            |                |
| Titolo da                   | Numerici - Direttamente o con | NO             |
|                             | icona di selezione            |                |
| Titolo a                    | Numerici - Direttamente o con | NO             |
|                             | icona di selezione            |                |
| Unità da                    | Numerici - Direttamente o con | NO             |
|                             | icona di selezione            |                |
| Unità a                     | Numerici - Direttamente o con | NO             |
|                             | icona di selezione            |                |
| Categoria da                | Numerici - Direttamente o con | NO             |
|                             | icona di selezione            |                |
| Categoria a                 | Numerici - Direttamente o con | NO             |
|                             | icona di selezione            |                |
| Unità conoscitiva da        | Numerici - Direttamente o con | NO             |
|                             | icona di selezione            |                |
| Unità conoscitiva a         | Numerici - Direttamente o con | NO             |
|                             | icona di selezione            |                |
| Titolo di spesa da          | Numerici - Direttamente o con | NO             |
|                             | icona di selezione            |                |
| Titolo di spesa a           | Numerici - Direttamente o con | NO             |

|                    | icona di selezione            |    |
|--------------------|-------------------------------|----|
| Numero capitolo da | Numerici - Direttamente o con | NO |
|                    | icona di selezione            |    |
| Numero capitolo a  | Numerici - Direttamente o con | NO |
|                    | icona di selezione            |    |
| Tipologia          |                               | SI |
| per aggregazioni   |                               |    |
| per CDR            |                               |    |
| per capitoli       |                               |    |
| Bilancio di        |                               | SI |
| cassa              |                               |    |
| competenza         |                               |    |

### Pagina iniziale - Ricerca

| HOME > Bilancio Formazione > Formazio               | one Capitoli Spesa > Interrogaz      | oni - Raffronto per fasi di Formazione |                                          |                               |
|-----------------------------------------------------|--------------------------------------|----------------------------------------|------------------------------------------|-------------------------------|
|                                                     | Cronoprogram                         | na in Formazione Interroga             | zioni - Raffronto per fasi di formazione | per aggregazioni/CDR/capitoli |
| 0 minuti di inattività l'utente sarà disconesso e a | automaticamente ridirezionato alla p | agina di login                         |                                          |                               |
|                                                     |                                      |                                        |                                          |                               |
| 11 <b>C</b> F1                                      | 2017                                 |                                        |                                          |                               |
| sercizio                                            | 2017                                 |                                        |                                          |                               |
| Centro di responsabilità da :                       | EE a :                               | Ragioneria compete                     | ente da : 📔 a : 📔                        |                               |
| Aacroaggregato da :                                 |                                      | : Titolo da :                          | III a :                                  |                               |
| Inita da:                                           |                                      | : Categoria da:                        | 🖽 a: 🖽                                   |                               |
| Inita' Conoscitava da :                             |                                      | :                                      |                                          |                               |
| 'ipo Spesa                                          | Tutte 🗸                              |                                        |                                          |                               |
| Iumero Capitolo da :                                | a :                                  | _                                      |                                          |                               |
|                                                     |                                      |                                        |                                          |                               |
| Tipologia                                           | areazioni                            | O per CDR                              | per Capitoli                             |                               |
|                                                     | gregation                            | O per con                              | . per cupiton                            |                               |
|                                                     |                                      |                                        |                                          |                               |
| Bilancio                                            |                                      |                                        |                                          |                               |
| <ul> <li>Cassa</li> </ul>                           |                                      | O Competenza                           | J                                        |                               |

# Pagina dettaglio

|             | bilancio rormazione > rormazione Car          | <u>pitoli Spesa</u> > Inte | rrogazioni - Raffronto                                           | o per fasi di Formazione                                                                                                    |                 |                                      |                          |                                                                  |
|-------------|-----------------------------------------------|----------------------------|------------------------------------------------------------------|----------------------------------------------------------------------------------------------------|-----------------|--------------------------------------|--------------------------|------------------------------------------------------------------|
|             |                                               | Cronoprog                  | ramma in Form                                                    | nazione Interrogazioni - Raffronto per fasi di formazione per aggregazioni/CDR,                                                                                                    | /capitol        | i                                    |                          |                                                                  |
| 0 minuti di | inattività l'utente sarà disconesso e automat | icamente ridirezional      | ito alla pagina di login                                         |                                                                                                    |                 |                                      |                          |                                                                  |
|             |                                               |                            |                                                                  |                                                                                                    |                 |                                      |                          |                                                                  |
| ritorio di  | Selezione Bilancio di Cassa                   |                            |                                                                  |                                                                                                    |                 |                                      |                          |                                                                  |
| nteno u     | ociczione bilancio di cussa                   |                            |                                                                  |                                                                                                    |                 |                                      |                          |                                                                  |
|             |                                               |                            |                                                                  |                                                                                                    |                 |                                      |                          |                                                                  |
|             | Numero Capitolo                               |                            |                                                                  | Dettaglio della situazione Contabile                                                                                                    |                 |                                      |                          |                                                                  |
|             | Numero Capitolo                               | Atto                       | data<br>storicizzazione                                          | Dettaglio della situazione Contabile<br>Denominazione del Capitolo                                                                                                    | CDR             | Stanziamento                         | Stato                    | Numero Capitol<br>Indietro                                       |
| 9           | Numero Capitolo<br>1021                       | Atto<br>PLB                | data<br>storicizzazione<br>14/06/2016                            | Dettaglio della situazione Contabile<br>Denominazione del Capitolo<br>EQUO INDENNIZZO AL PERSONALE CIVILE PER LA PEDITA DELL'INTEGRITA' FISICA SUBITA PER INFERMITA'<br>CONTRATTA PER, ECC.                                | CDR<br>1        | Stanziamento<br>0,00                 | Stato<br>Attivo          | Numero Capitol<br>Indietro<br>1021                               |
|             | Numero Capitolo                               | Atto<br>PLB<br>Atto        | data<br>storicizzazione<br>14/06/2016<br>data<br>storicizzazione | Dettaglio della situazione Contabile<br>Denominazione del Capitolo<br>EQUO INDENNIZZO AL PERSONALE CIVILE PER LA PERDITA DELL'INTEGRITA' FISICA SUBITA PER INFERMITA'<br>CONTRATTA PER, ECC.<br>Denominazione del Capitolo | CDR<br>1<br>CDR | Stanziamento<br>0,00<br>Stanziamento | Stato<br>Attivo<br>Stato | Numero Capitol<br>Indietro<br>1021<br>Numero Capitol<br>Indietro |

# Autorizzazione

La funzionalità permette di interrogare, per la formazione le autorizzazioni valide per i criteri di ricerca inseriti.

E' possibile effettuare la ricerca avanzata dell'autorizzazione inserendo come criterio di ricerca obbligatorio l'Anno dell'autorizzazione.

### Pagina iniziale - Ricerca

| HOME > Bilancio Formazione > Cronop                | ogramma in Formazione > Interrogazioni - /         | Autorizzazione                       |                                                                                                    |  |
|----------------------------------------------------|----------------------------------------------------|--------------------------------------|----------------------------------------------------------------------------------------------------|--|
|                                                    |                                                    | Cronoprogramma in Formazione Interro | gazioni - Autorizzazioni                                                                                                    |  |
| 20 minuti di inattività l'utente sarà disconesso e | automaticamente ridirezionato alla pagina di login |                                      |                                                                                                    |  |
|                                                    |                                                    |                                      |                                                                                                    |  |
| Ricerca Autorizzazione                             |                                                    |                                      |                                                                                                    |  |
|                                                    |                                                    |                                      |                                                                                                    |  |
| Tipo                                               | Numero                                             | Anno                                 |                                                                                                    |  |
| Articolo                                           | Sub Articolo                                       |                                      |                                                                                                    |  |
| Comma                                              | Sub Comma                                          |                                      |                                                                                                    |  |
| Punto                                              | Sub Punto                                          |                                      |                                                                                                    |  |
|                                                    |                                                    |                                      | Cerca Ricerca Avanzata Pulisci Campi                                                                                                    |  |
|                                                    |                                                    |                                      | Concern President President Presiden |  |

### Pagina iniziale - Lista autorizzazioni

| Ve Ve                                                                                                    | stema per la ges<br>ersione del: 24/0                                                                                                    | stione integrata (<br>03/2016/16.53.4 | della contabilità<br>45                                              | economica e finanzia                                                                                                    | ria              |              |                                                                               |                                                        |                                                                                                    |                  |                                                                                                    | Amministrazione: Munis FERO DELL'ELUNIONIA E L<br>Ut                                             |
|----------------------------------------------------------------------------------------------------|----------------------------------------------------------------------------------------------------|---------------------------------------|----------------------------------------------------------------------|----------------------------------------------------------------------------------------------------|------------------|--------------|-------------------------------------------------------------------------------|--------------------------------------------------------|----------------------------------------------------------------------------------------------------|------------------|----------------------------------------------------------------------------------------------------|--------------------------------------------------------------------------------------------------|
| HOME > B                                                                                                    | Silancio Formazi                                                                                                    | ione > Cronoprog                      | remme in Forme                                                       | zione > Interrogazion                                                                                                    | - Autorizzazione |              |                                                                               |                                                        |                                                                                                    |                  |                                                                                                    |                                                                                                  |
|                                                                                                    |                                                                                                    |                                       |                                                                      |                                                                                                    |                  |              | Cronopro                                                                      | gramma in Formaz                                       | ione Interrogazioni - Au                                                                                                    | torizzazioni     |                                                                                                    |                                                                                                  |
| 0 minuti di in                                                                                                    | nattività l'utente sa                                                                                                    | arà disconesso e aul                  | tomaticamente rid                                                    | irezionato alla pagina di k                                                                                                  | gin              |              |                                                                               |                                                        |                                                                                                    |                  |                                                                                                    |                                                                                                  |
|                                                                                                    |                                                                                                    |                                       |                                                                      |                                                                                                    |                  |              |                                                                               |                                                        |                                                                                                    |                  |                                                                                                    |                                                                                                  |
| licerca Ava                                                                                                    | anzata Autoriza                                                                                                    | zazione                               |                                                                      |                                                                                                    |                  |              |                                                                               |                                                        |                                                                                                    |                  |                                                                                                    |                                                                                                  |
|                                                                                                    |                                                                                                    |                                       |                                                                      |                                                                                                    |                  |              |                                                                               |                                                        |                                                                                                    |                  |                                                                                                    |                                                                                                  |
| po                                                                                                    |                                                                                                    |                                       | ~                                                                    | Numero da                                                                                                    |                  |              | Nun                                                                           | tero a                                                 |                                                                                                    | Anno             | 2016                                                                                                    | 1                                                                                                |
| rticolo da                                                                                                    |                                                                                                    |                                       |                                                                      | Articolo a                                                                                                    |                  |              | Sub                                                                           | Articolo da                                            |                                                                                                    | Sub Articolo a   |                                                                                                    |                                                                                                  |
| omma da                                                                                                    |                                                                                                    |                                       |                                                                      | Comma a                                                                                                    |                  |              | Sub                                                                           | Comma da                                               |                                                                                                    | Sub Comma a      |                                                                                                    |                                                                                                  |
| unto da                                                                                                    |                                                                                                    |                                       |                                                                      | Punto a                                                                                                    |                  |              | Sub                                                                           | Punto da                                               |                                                                                                    | Sub Punto a      |                                                                                                    |                                                                                                  |
| po Legame                                                                                                    |                                                                                                    |                                       |                                                                      | ~                                                                                                    |                  |              |                                                                               |                                                        | Cerca Ricerca Puntua                                                                                                    | le Pulisci Campi |                                                                                                    |                                                                                                  |
| _                                                                                                    | -                                                                                                    |                                       |                                                                      |                                                                                                    |                  |              |                                                                               |                                                        |                                                                                                    |                  |                                                                                                    |                                                                                                  |
|                                                                                                    |                                                                                                    |                                       |                                                                      |                                                                                                    |                  |              |                                                                               |                                                        |                                                                                                    |                  |                                                                                                    |                                                                                                  |
| 1                                                                                                    | Tipo                                                                                                    | Numero                                | Anno                                                                 | Articolo                                                                                                    |                  | Sub Articolo | Comma                                                                         | Sub Comma                                              | Punto                                                                                                    | Sub Punto        | Tipo Legame                                                                                                    | Autorizzazione Collegata                                                                         |
| D DL                                                                                                    | <b>Тіро</b><br>18                                                                                                    | Numero                                | Anno<br>2016                                                         | Articolo                                                                                                    |                  | Sub Articolo | Comma                                                                         | Sub Comma                                              | 0 Punto                                                                                                    | Sub Punto        | Tipo Legame                                                                                                    | Autorizzazione Collegata                                                                         |
| D DL                                                                                                    | Tipo<br>18<br>18                                                                                                    | Numero                                | Anno<br>2016<br>2016                                                 | Articolo<br>0<br>12                                                                                                    | • • • •          | Sub Articolo | Comma<br>0<br>2                                                               | Sub Comma                                              | Punto<br>0<br>0                                                                                                    | Sub Punto        | Tipo Legame<br>base                                                                                                    | Autorizzazione Collegata                                                                         |
| DL<br>DL<br>DL<br>DL                                                                                                    | Tipo<br>18<br>18<br>18                                                                                                    | Numero                                | Anno<br>2016<br>2016<br>2016                                         | Articolo<br>0<br>12<br>14                                                                                                    |                  | Sub Articolo | Comma 0 2 4                                                                   | Sub Comma                                              | 9 Punto<br>0<br>0<br>0                                                                                                    | Sub Punto        | Tipo Legame<br>base                                                                                                    | Autorizzazione Collegeta                                                                         |
| D DL<br>D DL<br>D DL<br>D L                                                                                                    | Tipo<br>18<br>18<br>18<br>9                                                                                                    | Numero                                | Anno<br>2016<br>2016<br>2016<br>2016                                 | Articolo<br>0<br>12<br>14<br>0                                                                                               |                  | Sub Articolo | Comma<br>0<br>2<br>4<br>0                                                     | Sub Comma                                              | 0 Punto<br>0<br>0<br>0<br>0                                                                                                    | Sub Punto        | Tipo Legame<br>base                                                                                                    | Autorizzatione Collegata                                                                         |
| 0 DL<br>0 DL<br>0 L<br>0 L                                                                                                    | Tipo<br>18<br>18<br>18<br>9<br>9                                                                                                    | Numero                                | Anno<br>2016<br>2016<br>2016<br>2016<br>2016                         | Articolo<br>0<br>12<br>14<br>0<br>17                                                                                         |                  | Sub Articolo | Comma<br>0<br>2<br>4<br>0<br>1                                                | Sub Comma                                              | Punto O O O O H                                                                                                    | Sub Punto        | Tipo Legame<br>base<br>base                                                                                                    | Autorizzatione Collegata                                                                         |
| DL     DL     DL     DL     DL     DL     L     L     L     L     L                                                                                                    | Tipo<br>18<br>18<br>18<br>9<br>9<br>13<br>13                                                                                                    | Numero                                | Anno<br>2016<br>2016<br>2016<br>2016<br>2016<br>2016<br>2016         | Articolo<br>0<br>12<br>14<br>0<br>17<br>0                                                                                    |                  | Sub Articolo | Comma<br>0<br>2<br>4<br>0<br>1<br>0                                           | Sub Comma                                              | Punto 0 0 0 0 0 0 1 1 0 0 0 1 0 0 0 0 0 0 0                                                                                                    | Sub Punto        | Tipo Legame<br>base<br>base                                                                                                    | Autorizzatione Collegate                                                                         |
| 1<br>0<br>0<br>0<br>0<br>0<br>0<br>0<br>0<br>0<br>0<br>0<br>0<br>0                                                                                                    | Tipo<br>18<br>18<br>18<br>9<br>9<br>13<br>13<br>13                                                                                                    | Numero                                | Anno<br>2016<br>2016<br>2016<br>2016<br>2016<br>2016<br>2016<br>2016 | Articolo<br>0<br>12<br>14<br>0<br>17<br>0<br>1                                                                               | •                | Sub Articolo | Comma<br>0<br>2<br>4<br>0<br>1<br>0<br>4<br>6                                 | Sub Comma                                              | Punto 0 0 0 0 0 0 0 0 0 0 0 0 0 0 0 0 0 0 0                                                                                                    | Sub Punto        | Tipo Legame                                                                                                    | Autorizanilos Collegata                                                                          |
|                                                                                                    | тгро<br>18<br>18<br>18<br>9<br>9<br>13<br>13<br>13<br>13<br>13                                                                                                    | Numero                                | Anno<br>2016<br>2016<br>2016<br>2016<br>2016<br>2016<br>2016<br>2016 | Articolo<br>0<br>12<br>14<br>0<br>17<br>0<br>1<br>1<br>1                                                                     | 9                | Sub Articolo | Comma<br>0<br>2<br>4<br>0<br>1<br>0<br>4<br>6<br>6                            | Sub Comma<br>58quinquies<br>16ana                      | Punto 0 0 0 0 0 0 0 0 0 0 0 0 0 0 0 0 0 0 0                                                                                                    | Sub Punto        | Tipo Legame<br>base<br>base<br>base<br>base<br>base<br>base                                                                                                    | Autorizzatione Collegata                                                                         |
|                                                                                                    | Tipo<br>18<br>18<br>18<br>9<br>9<br>13<br>13<br>13<br>13<br>21                                                                                                    | Numero                                | Anno<br>2016<br>2016<br>2016<br>2016<br>2016<br>2016<br>2016<br>2016 | Articolo<br>0<br>12<br>14<br>0<br>17<br>0<br>1<br>1<br>1<br>0<br>0                                                           |                  | Sub Articolo | Comms 0 2 4 0 1 0 4 6 6 0 0                                                   | Sub Comma<br>Siguinquies<br>Idacies                    | <ul> <li>Punto</li> <li>0</li> <li>0</li> <li>0</li> <li>0</li> <li>0</li> <li>0</li> <li>0</li> <li>0</li> <li>0</li> <li>0</li> <li>0</li> <li>0</li> </ul>                                                                                                    | Sub Punto        | Tupo Legame<br>base<br>base<br>base<br>base<br>base<br>base                                                                                                    | Autorizzatione Collegata                                                                         |
| T           DL           DL | Tipo<br>18<br>18<br>18<br>9<br>9<br>13<br>13<br>13<br>13<br>21<br>21                                                                                                    | Numéro                                | Anno<br>2016<br>2016<br>2016<br>2016<br>2016<br>2016<br>2016<br>2016 | Articolo<br>0<br>12<br>14<br>0<br>17<br>0<br>1<br>1<br>1<br>1<br>0<br>3                                                      | 815              | Sub Articolo | Comma 0 2 4 0 1 0 4 6 6 0 5                                                   | Sub Comma<br>Stquinquies<br>Idacies<br>BIS             | Punto                                                                                                    | Sub Punto        | Teps Legame<br>base<br>base<br>base<br>base<br>base<br>base<br>base                                                                                                    | Autorizza siner Collegata                                                                        |
| T           0         0L           0         0L           0         0L           0         L           0         L           0         L           0         L           0         L           0         L           0         L           0         L           0         L           0         L           0         L                                                                                                    | Tipo<br>18<br>18<br>18<br>9<br>9<br>13<br>13<br>13<br>13<br>13<br>21<br>21<br>21                                                                                                    | Numéro                                | Anno<br>2016<br>2016<br>2016<br>2016<br>2016<br>2016<br>2016<br>2016 | Articolo<br>0<br>12<br>14<br>0<br>17<br>0<br>1<br>1<br>1<br>1<br>1<br>1<br>3<br>4                                            | BIS              | lad Articolo | Comms 0 2 4 0 0 1 0 4 6 6 0 5 5 4                                             | Sub Comma<br>Stquinquies<br>1 decies<br>BIS            | Paulo<br>0<br>0<br>0<br>0<br>0<br>0<br>0<br>0<br>0<br>0<br>0<br>0<br>0<br>0<br>0<br>0<br>0<br>0<br>0                                                                                                    | Sub Punto        | Tipis Legame<br>base<br>base | Autorizzatione Collegata                                                                         |
| Image: 1         Image: 1           0         0L           0         0L           0         0L           0         L           0         L           0         L           0         L           0         L           0         L           0         L           0         L           0         L           0         L           0         L           0         L           0         L                                                                                                    | Tipo<br>18<br>18<br>9<br>9<br>13<br>13<br>13<br>13<br>13<br>21<br>21<br>21<br>21                                                                                                    | Numero                                | Anno<br>2016<br>2016<br>2016<br>2016<br>2016<br>2016<br>2016<br>2016 | Articeto<br>0<br>12<br>14<br>0<br>17<br>0<br>1<br>1<br>1<br>0<br>3<br>4<br>5                                                 | 815              | lub Articolo | Comms 0 2 4 0 1 0 4 6 6 0 5 4 1 1 1                                           | Sub Comma<br>SSquinquies<br>Idacies<br>BIS             | <ul> <li>Post6</li> <li>0</li> <li>0</li> <li>0</li> <li>0</li> <li>0</li> <li>0</li> <li>0</li> <li>0</li> <li>0</li> <li>0</li> <li>0</li> <li>0</li> <li>0</li> <li>0</li> <li>0</li> <li>0</li> <li>0</li> <li>0</li> <li>0</li> <li>0</li> <li>0</li> <li>0</li> </ul>                                                                                                    | Sub Punto        | Tyo Legano<br>base<br>base<br>base<br>base<br>base<br>base<br>base<br>base                                                                                                    | Autorizza siner Collegela                                                                        |
|                                                                                                    | Tipo<br>18<br>18<br>9<br>9<br>13<br>13<br>13<br>13<br>13<br>21<br>21<br>21<br>21                                                                                                    | Numero                                | Anno<br>2016<br>2016<br>2016<br>2016<br>2016<br>2016<br>2016<br>2016 | Articolo<br>0<br>12<br>14<br>0<br>17<br>0<br>1<br>1<br>1<br>1<br>3<br>4<br>5<br>10                                           | ets<br>ets       | Jub Articolo | Commb<br>0<br>2<br>4<br>0<br>1<br>1<br>0<br>4<br>5<br>5<br>5<br>4<br>1<br>2   | Sub Comma<br>Stquinquies<br>Idecies<br>BIS<br>65scuies | <ul> <li>Past6</li> <li>0</li> <li>0</li> <li>H</li> <li>0</li> <li>0</li> </ul>                                                                                                    | Sub Punto        | Tyo Legano<br>hose<br>hose<br>hose<br>hose<br>hose<br>hose<br>hose<br>hos                                                                                                    | Autorizzatione Collegata                                                                         |
|                                                                                                    | ττρο           18           18           18           9           9           13           13           13           12           21           21           21           21           21           21           21           21           21           21           21           21           21           21           21           213                                                                                                    | Numero                                | Anno 2016 2016 2016 2016 2016 2016 2016 2016                         | Articeto 0 12 14 0 17 0 17 1 1 1 1 3 4 5 10 0 0                                                                              | 815<br>815       | Jub Articolo | Comms 0 2 4 0 1 1 0 6 6 6 0 5 4 1 1 2 0 0 5 4 0 0 0 5 5 4 0 0 0 0 5 0 0 0 0 0 | Sub Comma<br>Siguinquies<br>Ideise<br>BIS<br>65ptoides | <ul> <li>Post6</li> <li>O</li> <li>O<td>Sub Punto</td><td>Tyo Legano<br/>base<br/>base<br/>base<br/>base<br/>base<br/>base<br/>base<br/>base</td><td>Autoirassione Callegate</td></li></ul> | Sub Punto        | Tyo Legano<br>base<br>base<br>base<br>base<br>base<br>base<br>base<br>base                                                                                                    | Autoirassione Callegate                                                                          |
|                                                                                                    | ττρο           18           18           18           9           13           13           13           12           21           21           21           21           21           21           21           21           21           21           21           21           21           21           21           21           21           21           21           21           21           21           21           21           21           21           21           21           21           21           21           21           21           21           21           21           21           21           21           21           21 | Numero                                | Алло<br>2016<br>2016<br>2016<br>2016<br>2016<br>2016<br>2016<br>2016 | Articolo<br>0<br>12<br>14<br>0<br>17<br>0<br>1<br>1<br>1<br>1<br>1<br>1<br>3<br>4<br>5<br>10<br>0                            | 815<br>815       | Articolo     | Comms 0 2 4 0 1 1 0 4 6 6 6 0 5 4 1 2 0 0 5 4 0 0 0 0 0 0 0 0 0 0 0 0 0 0 0 0 | Sub Commit<br>Siguinguies<br>Iduces<br>BIS<br>6§pendes | 2 Partie<br>0<br>0<br>0<br>1<br>0<br>0<br>0<br>0<br>0<br>0<br>0<br>0<br>0<br>0<br>0<br>0<br>0                                                                                                    | Sub Punto        | Tepi Legano<br>hase<br>base<br>base<br>base<br>base<br>base<br>base<br>base<br>b                                                                                                    | Autorizzatione Collegate                                                                         |
| DL     DL     DL     DL     DL     DL     DL     DL     DL     L     DL     L     DL     L     L     DL     L     L     DL     L     L     L     L     L     L     L     L     L     L     L     L     L     L     L                                                                                                         | ттро<br>18<br>18<br>18<br>9<br>9<br>13<br>13<br>13<br>13<br>13<br>13<br>21<br>21<br>21<br>21<br>21<br>21<br>213                                                                                                    | Humero                                | Anno<br>2016<br>2016<br>2016<br>2016<br>2016<br>2016<br>2016<br>2016 | Articole<br>0<br>12<br>12<br>14<br>0<br>177<br>0<br>1<br>1<br>1<br>1<br>1<br>1<br>1<br>0<br>3<br>3<br>4<br>5<br>10<br>0<br>0 | 815<br>815       | Articolo     | Comm8 0 2 4 0 0 1 1 0 6 6 0 5 4 4 1 2 0 0 0 0 0 0 0 0 0 0 0 0 0 0 0 0 0 0     | Sub Comut<br>Squingules<br>Ideces<br>BIS<br>6§pendes   | p Pouto<br>0<br>0<br>0<br>0<br>0<br>0<br>0<br>0<br>0<br>0<br>0<br>0<br>0                                                                                                    | Sub Parelo       | Tyo Legano<br>hase<br>base<br>base<br>base<br>base<br>base<br>base<br>base<br>b                                                                                                    | Autorizzatione Cottepate           Dettagin         St. contable         Conferma         Annull |

Dalla lista delle autorizzazione è possibile interrogare l'autorizzazione per dati anagrafici (bottone dettaglio) oppure per dati contabili (bottone situazione contabile).

Pagina Dettaglio - Anagrafico

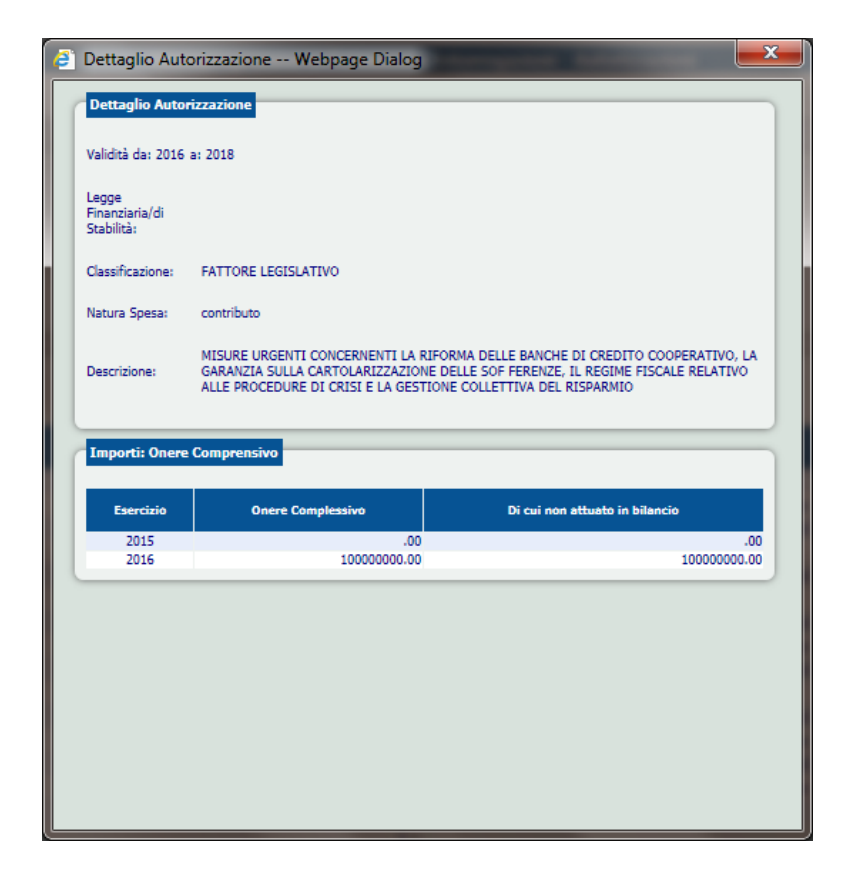

Pagina Dettaglio - Contabile

# Capitoli Ristrutturati

La funzionalità permette di interrogare i Capitoli/PG in gestione per evidenziare eventuali ristrutturazioni (cambio numero) in formazione.

| Campo              | Valori ammessi                                             | Obbligatorietà |
|--------------------|------------------------------------------------------------|----------------|
| Esercizio          | Preimpostato con l'esercizio di formazione.                | SI             |
| Amministrazione    | Preimpostato con il codice amministrazione di riferimento. | SI             |
| Numero Capitolo da | Ammette 4 caratteri numerici.                              | SI             |
| Numero Capitolo a  | Ammette 4 caratteri numerici.                              | SI             |

# Pagina Ricerca

| SICOGE<br>Sistema per la gestione integrata della contabilità economica e finanziaria<br>Versione del: 13/06/2016/16.58.04 | Amministrazione: MINISTERO DELL'ISTRUZIONE, DELL'UNIVERSITA' E DELLA RICERCA<br>Utente: test assi4test |
|----------------------------------------------------------------------------------------------------|----------------------------------------------------------------------------------------------------|
| HOME > Bilancio Formazione > Formazione Capitoli Spesa > Interrogazioni - Capitoli Ristrutturati                           |                                                                                                    |
| Ricerca Capitoli Ristrutturati                                                                                             |                                                                                                    |
| Trascorsi 20 minuti di inattività l'utente sarà disconesso e automaticamente ridirezionato alla pagina di login            |                                                                                                    |
| Ricerca<br>Esercizio 2017 Amministrazione 070 Capitolo da Capitolo a Piano Gestione da                                     | Piano Gestione a                                                                                       |
|                                                                                                    | Annula                                                                                                 |

### Pagina di Ricerca - Lista

|                                 |                                     | izione > rorm  | azione Capitoli 🤅                     | ipesa > Interrogazio      | oni - Capitoli Ristrutturati          |               |                                      |                                 |                                              |                      |
|---------------------------------|-------------------------------------|----------------|---------------------------------------|---------------------------|---------------------------------------|---------------|--------------------------------------|---------------------------------|----------------------------------------------|----------------------|
|                                 |                                     |                |                                       | <u>rese</u> r interiogan  | Rice                                  | erca Capitoli | Ristrutturati                        |                                 |                                              |                      |
| 20 minuti                       | di inattività l'utente              | sarà disconess | e automaticame                        | nte ridirezionato alla pa | igina di login                        |               |                                      |                                 |                                              |                      |
|                                 |                                     |                |                                       |                           |                                       |               |                                      |                                 |                                              |                      |
|                                 |                                     |                |                                       |                           |                                       |               |                                      |                                 |                                              |                      |
| Ricerca                         |                                     |                |                                       |                           |                                       |               |                                      |                                 |                                              |                      |
|                                 |                                     |                |                                       |                           |                                       |               |                                      |                                 |                                              |                      |
| sercizio                        | 2017                                | A              | mministrazione                        | 070                       | Capitolo da 1001                      | Capitolo a    | 1001 Piano                           | o Gestione da                   | Piano Gestione a                             | <u> </u>             |
|                                 |                                     |                |                                       |                           |                                       |               |                                      |                                 |                                              |                      |
|                                 |                                     |                |                                       |                           |                                       |               |                                      |                                 |                                              |                      |
|                                 |                                     |                |                                       |                           |                                       |               |                                      |                                 |                                              |                      |
|                                 | _                                   |                |                                       |                           |                                       |               |                                      |                                 |                                              |                      |
| tisultato                       | o Ricerca                           |                |                                       |                           |                                       |               |                                      |                                 |                                              |                      |
| tisultato                       | o Ricerca                           |                |                                       |                           |                                       |               |                                      |                                 |                                              |                      |
| tisultato<br>sercizio /         | o Ricerca                           | Missione Prog  | ramma Capitolo                        | Piano Gestione            | Denominazione PG                      | Sta           | to PG Capitolo di Arriv              | o Piano Gestione di Arrivo      | Denominazione PG Arrivo                      | Stato PG Arrivo      |
| tisultato<br>sercizio /<br>2016 | D Ricerca<br>Amministrazione<br>070 | Missione Prog  | ramma <mark>Capitolo</mark><br>2 1001 | Piano Gestione            | Denominazione PG<br>COMPONENTE NETTA. | Stal          | to PG Capitolo di Arriv<br>tivo 1001 | o Piano Gestione di Arrivo<br>1 | Denominazione PG Arrivo<br>COMPONENTE NETTA. | Stato PG Arrivo<br>A |

# Raffronto fasi di bilancio

La funzione "Raffronto fasi di bilancio" per le Amministrazioni Centrali, permette di confrontare l'evoluzione degli stanziamenti tra le varie fasi di Bilancio relative all'Amministrazione per Centri di Responsabilità.

La funzione si articola in due opzioni principali che riguardano l'inserimento di nuove richieste da parte dell'amministrazione o l'estrapolazione delle stesse in formato Excel. Tali operazioni consentono di raffrontare le fasi di bilancio per fase di riferimento indicata da parte dell'Amministrazione.

Si riporta di seguito l'elenco delle opzioni rese disponibili dal Raffronto fasi di Bilancio.

L'utente, selezionando Contabilità finanziaria > Bilancio > Formazione > Spesa > Interrogazioni – Raffronto per fasi, accederà ad una prima sessione dove dovrà scegliere obbligatoriamente mediante dropdown list la tipologia di estrazione che desidera eseguire, se puntuale per capitolo (on-line) se per intervallo di capitoli (a richiesta).

| SICOGE Sistema per la                                                            | gestione | integrata della contabilità economica e finanziaria                                                                             | Utente: <b>State State State</b> | Amministrazion | Ufficio: 🕄 |     |
|----------------------------------------------------------------------------------|----------|----------------------------------------------------------------------------------------------------|----------------------------------|----------------|------------|-----|
| SPESA                                                                            | <        | ♠ / Contabilità finanziaria / Bilancio / Formazione / Spesa / Interrogazioni - Raffronto per fasi<br>Raffronto fasi di bilancio |                                  |                |            |     |
| <ul> <li>Raffronto per fasi di Formazione</li> <li>Raffronto per fasi</li> </ul> |          | TipologiaEstrazione<br>Estrazione puntuale per capitolo (on-line)                                                               |                                  |                |            |     |
|                                                                                  |          | Esci                                                                                                    |                                  |                | Contin     | nua |
|                                                                                  |          |                                                                                                    |                                  |                |            |     |
|                                                                                  |          |                                                                                                    |                                  |                |            |     |
|                                                                                  |          |                                                                                                    |                                  |                |            |     |
|                                                                                  |          |                                                                                                    |                                  |                |            |     |

Figura 1 – Raffronto fasi di bilancio on-line

| SICOGE Sistema per la                                         | gestione | integrata della contabilità economica e finanziaria                                               | Utente: | Amministrazione<br>User ID: | Ufficio: () |    |
|---------------------------------------------------------------|----------|---------------------------------------------------------------------------------------------------|---------|-----------------------------|-------------|----|
| SPESA                                                         | <        | 🔶 / Contabilità finanziaria / Bilancio / Formazione / Spesa / Interrogazioni - Raffronto per fasi |         |                             |             |    |
| ✓ Interrogazioni                                              |          | Raffronto fasi di bilancio                                                                        |         |                             |             |    |
| Raffronto per fasi di Formazione           Raffronto per fasi |          | TipologiaEstrazione<br>Estrazione per intervallo di capitoli (a richiesta)                        |         |                             |             |    |
|                                                               |          | Escl                                                                                              |         |                             | Contin      | ua |
|                                                               |          |                                                                                                   |         |                             |             |    |
|                                                               |          |                                                                                                   |         |                             |             |    |
|                                                               |          |                                                                                                   |         |                             |             |    |
|                                                               |          |                                                                                                   |         |                             |             |    |
|                                                               |          |                                                                                                   |         |                             |             |    |
|                                                               |          |                                                                                                   |         |                             |             |    |

Figura 2 – Raffronto fasi di bilancio a richiesta

Successivamente, per validare la scelta e accedere alla sezione di riferimento selezionata, l'utente dovrà cliccare sul pulsante Continua altrimenti, per uscire dalla funzione dovrà cliccare sul tasto Esci.

### Estrazione puntuale per capitolo (on-line)

La funzione consente di estratte in output una richiesta in formato Excel e procedere alla sua consultazione, raffrontando le fasi di bilancio rispetto alla fase di riferimento inserita nella dropdown list Fase di riferimento.

Le fasi di riferimento sono:

- Scheda proposte amministrazione;
- DLB presentato;

• DLB con Note di variazione.

Dati d'input per l'estrazione Excel mediante ricerca puntuale per capitolo:

| Campo                    | Valori ammessi                         | Obbligatorietà |
|--------------------------|----------------------------------------|----------------|
| Fase di riferimento      | Dropdown list                          | SI             |
| Centro di responsabilità | Dropdown list                          | SI             |
| Titolo                   | Stringa puntuale                       | NO             |
| Macroaggregato           | Stringa puntuale                       | NO             |
| Categoria                | Stringa puntuale                       | NO             |
| Amministrazione          | Stringa pre-editata e non modificabile | SI             |
| Ragioneria               | Stringa puntuale                       | NO             |
| Capitolo                 | Stringa puntuale                       | SI             |

| SICOGE Sistema per la ges                                                        | stione integrata della contabilità economica e                                   | e finanziaria                                           | Utente:                  | Amministrazione: 🚺 🚺 С+ |
|----------------------------------------------------------------------------------|----------------------------------------------------------------------------------|---------------------------------------------------------|--------------------------|-------------------------|
| SPESA                                                                            | <ul> <li>Contabilità finanziaria / B</li> <li>Raffronto fasi di bilan</li> </ul> | Silancio / Formazione / Spesa / Interrogazioni - Raffro | onto per fasi            |                         |
| ✓ Interrogazioni                                                                 |                                                                                  |                                                         |                          |                         |
| <ul> <li>Raffronto per fasi di Formazione</li> <li>Raffronto per fasi</li> </ul> | Estrazione puntuale per                                                          | r capitolo (on-line)                                    |                          |                         |
|                                                                                  | Fase di riferimento                                                              |                                                         | Centro di Responsabilità |                         |
|                                                                                  |                                                                                  | ~                                                       |                          | ~                       |
|                                                                                  | Titolo                                                                           | Macroaggregato                                          | Categoria                |                         |
|                                                                                  | Amministrazione                                                                  | Ragioneria                                              | Capitolo                 |                         |
|                                                                                  |                                                                                  |                                                         |                          |                         |
|                                                                                  | Indietro Pulisci                                                                 |                                                         |                          | Excel                   |
|                                                                                  |                                                                                  |                                                         |                          |                         |
|                                                                                  |                                                                                  |                                                         |                          |                         |
|                                                                                  |                                                                                  |                                                         |                          |                         |
|                                                                                  |                                                                                  |                                                         |                          |                         |

Figura 3 – Estrazione puntuale per capitolo (on-line)

L'utente cliccando sul pulsante Excel, otterrà il download on-line della richiesta mentre cliccando sui pulsanti Indietro e Pulisci potrà rispettivamente, tornare alla sezione precedente o annullare i filtri compilati.

Dall'estrazione Excel l'utente visualizzerà le seguenti informazioni:

- Data di estrazione
- CDR
- Missione
- Programma
- Azione
- Titolo
- Macroaggregato
- Capitolo
- Descrizione capitolo
- Categoria
- PG
- Descrizione PG

| Data di estrazione     |                              |                        |        |                     |                   |          |
|------------------------|------------------------------|------------------------|--------|---------------------|-------------------|----------|
| 16/12/2019 11:39       |                              |                        |        |                     |                   |          |
|                        |                              |                        |        |                     |                   |          |
| CDR                    | Missione                     | Programma              | Azione | Titolo              | Macroaggregato    | Capitolo |
| 1 - GABINETTO ED UFFIC | 32 - Servizi istituzionali e | 2 - Indirizzo politico | 1 -    | 1 - TITOLO I - SPES | 1 - FUNZIONAMENTO |          |
| 1 - GABINETTO ED UFFIC | 32 - Servizi istituzionali e | 2 - Indirizzo politico | 1 -    | 1 - TITOLO I - SPES | 1 - FUNZIONAMENTO |          |
| 1 - GABINETTO ED UFFIC | 32 - Servizi istituzionali e | 2 - Indirizzo politico | 1 -    | 1 - TITOLO I - SPES | 1 - FUNZIONAMENTO |          |
| 1 - GABINETTO ED UFFIC | 32 - Servizi istituzionali e | 2 - Indirizzo politico | 1 -    | 1 - TITOLO I - SPES | 1 - FUNZIONAMENTO |          |
| 1 - GABINETTO ED UFFIC | 32 - Servizi istituzionali e | 2 - Indirizzo politico | 1 -    | 1 - TITOLO I - SPES | 1 - FUNZIONAMENTO |          |
| 1 - GABINETTO ED UFFIC | 32 - Servizi istituzionali e | 2 - Indirizzo politico | 1 -    | 1 - TITOLO I - SPES | 1 - FUNZIONAMENTO |          |
|                        |                              |                        |        |                     |                   |          |

| izione Capitolo Categoria                                                                                                    | PG                                                                                                    | Descrizione PG                                                                                                    |
|----------------------------------------------------------------------------------------------------|----------------------------------------------------------------------------------------------------|----------------------------------------------------------------------------------------------------|
| NDI ED ALTRI ASSEGNI FI:1 - REDDI                                                                                                    | TI DA LAVORO DIPENDENTE 👹                                                                                                    | COMPONENTE NETTA.                                                                                                    |
| NDI ED ALTRI ASSEGNI FI: 1 - REDDI                                                                                                    | TI DA LAVORO DIPENDENTE 📓                                                                                                    | COMPONENTE NETTA.                                                                                                    |
| NDI ED ALTRI ASSEGNI FI:1 - REDDI                                                                                                    | TI DA LAVORO DIPENDENTE 🙀                                                                                                    | IMPOSTE SULLE RETRIBUZIONI A CARICO DEL DIPEN                                                                                                    |
| NDI ED ALTRI ASSEGNI FI:1 - REDDI                                                                                                    | TI DA LAVORO DIPENDENTE 📓                                                                                                    | IMPOSTE SULLE RETRIBUZIONI A CARICO DEL DIPEN                                                                                                    |
| NDI ED ALTRI ASSEGNI FI: 1 - REDDI                                                                                                    | TI DA LAVORO DIPENDENTE                                                                                                    | CONTRIBUTI SOCIALI A CARICO DEL DIPENDENTE                                                                                                    |
| NDI ED ALTRI ASSEGNI FI: 1 - REDDI                                                                                                    | TI DA LAVORO DIPENDENTE 📓                                                                                                    | CONTRIBUTI SOCIALI A CARICO DEL DIPENDENTE                                                                                                    |
| Izione Capitolo Categoria<br>NDI ED ALTRI ASSEGNI FI: 1 - REDDI<br>NDI ED ALTRI ASSEGNI FI: 1 - REDDI<br>NDI ED ALTRI ASSEGNI FI: 1 - REDDI<br>NDI ED ALTRI ASSEGNI FI: 1 - REDDI<br>NDI ED ALTRI ASSEGNI FI: 1 - REDDI<br>NDI ED ALTRI ASSEGNI FI: 1 - REDDI | PG<br>TI DA LAVORO DIPENDENTE<br>TI DA LAVORO DIPENDENTE<br>TI DA LAVORO DIPENDENTE<br>TI DA LAVORO DIPENDENTE<br>TI DA LAVORO DIPENDENTE<br>TI DA LAVORO DIPENDENTE | Descrizione PG           COMPONENTE NETTA.           COMPONENTE NETTA.           IMPOSTE SULLE RETRIBUZIONI A CARICO DEL DIP           IMPOSTE SULLE RETRIBUZIONI A CARICO DEL DIP           CONTRIBUTI SOCIALI A CARICO DEL DIPENDENTE           CONTRIBUTI SOCIALI A CARICO DEL DIPENDENTE |

### Figura 4: Informazioni estrazione Excel

Inoltre, l'utente in base alla scelta effettuata nella dropdown list Fase di riferimento, visualizzerà il report Excel con i dati di competenza, cassa e residui per il pluriennio dei seguenti atti giustificativi:

- 1. Fase di riferimento: Scheda proposte amministrazione
  - a. Legge di bilancio (atto LB anno in gestione);
  - b. Scheda proposte amministrazione (atto PLBP anno in formazione);
- 2. Fase di riferimento: DLB presentato:
  - a. PASS autorizzato (atto PASSA anno in gestione);
  - b. Scheda proposte amministrazione (atto PLBP anno in formazione);
  - c. DLB presentato (atto DLB anno in formazione);
- 3. Fase di riferimento: DLB con Note di variazione:
  - a. Scheda proposte amministrazione (atto PLBP anno in formazione);
  - b. DLB presentato (atto DLB anno in formazione);
  - c. DLB con Note di variazione (atto DLBN anno in formazione).

| Fase                                                      | Competenza 2020 | Cassa 2020   | Residui 2020 | Competenza 2021 | Cassa 2021   | Residui 2021 |
|-----------------------------------------------------------|-----------------|--------------|--------------|-----------------|--------------|--------------|
| PROGETTO LEGGE DI BILANCIO: PROPOSTE DELL AMMINISTRAZIONE | € 205.851,00    | € 205.851,00 | € 0,00       | € 205.851,00    | € 205.851,00 | € 0,00       |
| DISEGNO DI LEGGE DI BILANCIO                              | € 205.851,00    | € 0,00       | € 0,00       | € 205.851,00    | € 0,00       | € 0,00       |
| PROGETTO LEGGE DI BILANCIO: PROPOSTE DELL AMMINISTRAZIONE | € 72.086,00     | € 72.086,00  | € 0,00       | € 72.086,00     | € 72.086,00  | € 0,00       |
| DISEGNO DI LEGGE DI BILANCIO                              | € 72.086,00     | € 0,00       | € 0,00       | € 72.086,00     | € 0,00       | € 0,00       |
| PROGETTO LEGGE DI BILANCIO: PROPOSTE DELL AMMINISTRAZIONE | € 26.948,00     | € 26.948,00  | € 0,00       | € 26.948,00     | € 26.948,00  | € 0,00       |
| DISEGNO DI LEGGE DI BILANCIO                              | € 26.948,00     | € 0,00       | € 0,00       | € 26.948,00     | € 0,00       | € 0,00       |
|                                                           |                 |              |              |                 |              |              |

Figura 5: Fasi in raffronto estrazione Excel

**N.B.:** Laddove una delle fasi di bilancio sopra elencate, non fosse consultabile per l'anno in gestione, si visualizzeranno in automatico le informazioni della corrispondente fase, aggiornate rispetto all'anno precedente.

### Estrazione per intervallo di capitoli (a richiesta)

La funzione consente di inserire una nuova richiesta per intervallo di capitoli, la quale verrà poi elaborata mediante job.

Tale operazione potrà essere eseguita dall'utente per fase di riferimento desiderata, la stessa indicata nella dropdown list *Fase di riferimento*.

Le fasi di riferimento sono:

- Scheda proposte amministrazione;
- DLB presentato;
- DLB con Note di variazione.

Dati d'input per l'inserimento della richiesta per intervallo di capitoli:

| Campo                    | Valori ammessi   | Obbligatorietà |
|--------------------------|------------------|----------------|
| Fase di riferimento      | Dropdown list    | SI             |
| Centro di responsabilità | Dropdown list    | SI             |
| Titolo                   | Stringa puntuale | NO             |
| Macroaggregato           | Stringa puntuale | NO             |
| Categoria                | Stringa puntuale | NO             |

Per questa tipologia di estrazione, l'utente dovrà fare una seconda scelta, se inserire una richiesta per capitoli o per azione.

Nel caso in cui venga valorizzato il radio button Filtri per capitolo, i dati di input in più saranno:

| Campo           | Valori ammessi                         | Obbligatorietà |
|-----------------|----------------------------------------|----------------|
| Amministrazione | Stringa pre-editata e non modificabile | SI             |
| Ragioneria      | Stringa puntuale                       | NO             |
| Capitolo da - a | Stringa intervallo                     | NO             |

| SICOGE Sistema per la gestio                           | ne integrata della contabilità economica e fir | nanziaria                                           | Utente:                  | User ID: User ID: Ufficio: 0 |
|--------------------------------------------------------|------------------------------------------------|-----------------------------------------------------|--------------------------|------------------------------|
| SPESA <                                                | 🕈 / Contabilità finanziaria / Bilar            | ncio / Formazione / Spesa / Interrogazioni - Raffro | onto per fasi            |                              |
| rrogazioni                                             | Raffronto fasi di bilanci                      | io                                                  |                          |                              |
| Raffronto per fasi di Formazione<br>Raffronto per fasi | Estrazione per intervallo o                    | di capitoli (a richiesta)                           |                          |                              |
|                                                        | Fase di riferimento                            |                                                     | Centro di Responsabilità |                              |
|                                                        |                                                | v                                                   |                          | <u> </u>                     |
|                                                        | Titolo                                         | Macroaggregato                                      | Categoria                |                              |
|                                                        |                                                |                                                     |                          |                              |
|                                                        | Filtri per capitolo:      Filtri per           | azione: O                                           |                          |                              |
|                                                        | Amministrazione                                | Ragioneria                                          | Capitolo da              | Capitolo a                   |
|                                                        |                                                |                                                     |                          | ] = [                        |
|                                                        | Indietro Pulisci                               |                                                     |                          | Inserisci Richiesta          |
|                                                        |                                                |                                                     |                          |                              |
|                                                        | Ricerca richieste                              |                                                     |                          |                              |
|                                                        |                                                |                                                     |                          |                              |
|                                                        |                                                |                                                     |                          |                              |

Figura 6 – Estrazione per intervallo di capitoli (a richiesta) – Filtri per Capitolo

Se invece, verrà valorizzato il radio button Filtri per azione, i dati in input in più saranno:

| Campo           | Valori ammessi                         | Obbligatorietà |
|-----------------|----------------------------------------|----------------|
| Amministrazione | Stringa pre-editata e non modificabile | SI             |
| Missione        | Dropdown list                          | NO             |

| Programma     | Dropdown list      | NO |
|---------------|--------------------|----|
| Azione da - a | Stringa intervallo | NO |

N.B.: il campo Programma si attiva solo ed esclusivamente se viene valorizzato il filtro Missione.

| SICOGE Sistema per la                                                            | gestione integrata della contabilità economica e finanziaria                |                                                  | Utente: Destauration     | Amministrazione: User ID: |
|----------------------------------------------------------------------------------|-----------------------------------------------------------------------------|--------------------------------------------------|--------------------------|---------------------------|
| SPESA                                                                            | Contabilità finanziaria / Bilancio / Formazio<br>Roffronto foci di bilancio | one / Spesa / Interrogazioni - Raffronto per fas | i                        |                           |
| ✓ Interrogazioni                                                                 | Ramonto lasi di bilancio                                                    |                                                  |                          |                           |
| <ul> <li>Raffronto per fasi di Formazione</li> <li>Raffronto per fasi</li> </ul> | Estrazione per intervallo di capitoli (a r                                  | richiesta)                                       |                          |                           |
|                                                                                  | Fase di riferimento                                                         |                                                  | Centro di Responsabilità |                           |
|                                                                                  |                                                                             | ~                                                |                          | ~                         |
|                                                                                  | Titolo                                                                      | Macroaggregato                                   | Categoria                |                           |
|                                                                                  |                                                                             |                                                  |                          |                           |
|                                                                                  | Filtri per capitolo: O Filtri per azione: 🖲                                 |                                                  |                          |                           |
|                                                                                  | Amministrazione                                                             |                                                  |                          |                           |
|                                                                                  |                                                                             |                                                  |                          |                           |
|                                                                                  | Missione                                                                    |                                                  |                          |                           |
|                                                                                  | Seleziona una missione                                                      |                                                  |                          | ×                         |
|                                                                                  | Programma                                                                   |                                                  |                          |                           |
|                                                                                  | Seleziona un programma                                                      |                                                  |                          | ~                         |
|                                                                                  | Azione da                                                                   | Azione a                                         |                          |                           |
|                                                                                  | -                                                                           |                                                  |                          |                           |
|                                                                                  | Indietro Pulisci                                                            |                                                  |                          | Inserisci Richiesta       |

Figura 7 – Estrazione per intervallo di capitoli (a richiesta) – Filtri per Azione

L'utente, per uscire dalla sessione *Estrazione per intervallo di capitoli (a richiesta),* dovrà cliccare sul pulsante *Indietro*, se invece vorrà ripulire i filtri valorizzati, dovrà cliccare sul pulsante *Pulisci.* Per procede con l'inserimento della richiesta, dovrà cliccare sul relativo pulsante *Inserisci richiesta.* Simulatamente, si prospetterà un pop up attraverso il quale, cliccando sul pulsante *Conferma*, si validerà

l'operazione di inserimento richiesta, cliccando sul pulsante *Annulla*, si tornerà alla sessione precedente, annullando qualsiasi operazione fin qui eseguita.

| SICOGE Sistema per la                     | gestione integrata della contabilità econo | mica e finanziaria                                    |             | Amministr     | azione              |
|-------------------------------------------|--------------------------------------------|-------------------------------------------------------|-------------|---------------|---------------------|
| * enuce                                   |                                            | Inserimento nuova richiesta: Conferma operazione      | Uter        | nte: User ID: | Ufficio: 🚯 📕 🕞      |
| SPESA                                     | Contabilità finanziaria                    |                                                       |             |               |                     |
|                                           | Raffronto fasi di bi                       | Attenzione: convermare l'inserimento della richiesta? |             |               |                     |
| ▼ Interrogazioni                          | Estudious and inter-                       |                                                       |             |               |                     |
| Raffronto per fasi     Raffronto per fasi | E Estrazione per inten                     |                                                       |             |               |                     |
|                                           |                                            |                                                       |             |               |                     |
|                                           | DLB presentato                             | (                                                     | Carlana     |               | × ×                 |
|                                           |                                            | Annulia                                               | Conterma    |               |                     |
|                                           | Titolo                                     | Macroaggregato                                        | Categoria   |               |                     |
|                                           |                                            |                                                       |             |               |                     |
|                                           | Filtri per capitolo:                       | ltri per azione: 🔿                                    |             |               |                     |
|                                           | Amministrazione                            | Ragioneria                                            | Capitolo da | Capitolo a    |                     |
|                                           |                                            |                                                       |             | - 200         |                     |
|                                           | Indietro Pulisci                           |                                                       |             |               | Inserisci Richiesta |
|                                           |                                            |                                                       |             |               |                     |
|                                           |                                            |                                                       |             |               |                     |
|                                           | + Ricerca richieste                        |                                                       |             |               |                     |
|                                           |                                            |                                                       |             |               |                     |
|                                           |                                            |                                                       |             |               |                     |
|                                           |                                            |                                                       |             |               |                     |
|                                           |                                            |                                                       |             |               |                     |
|                                           |                                            |                                                       |             |               |                     |

Figura 8 – Pop up di conferma inserimento richiesta

### Ricerca richieste

La sezione *Estrazione per intervallo di capitoli (a richiesta)*, presenta la sottosezione *Ricerca richieste* la quale dà la possibilità di ricercare richieste precedentemente inserite.

Più precisamente l'utente, valorizzando il corrispondente campo, potrà avviare una ricerca per *Stato richiesta* desiderato e visualizzare le relative informazioni già censite.

Gli Stati di richiesta sono:

- Tutti;
- Da elaborare;
- In elaborazione;
- Elaborata correttamente;
- Elaborata con errori;
- Cancellata

Dati d'input per la ricerca richieste:

| Campo                     | Valori ammessi     | Obbligatorietà |
|---------------------------|--------------------|----------------|
| Numero richiesta da - a   | Stringa intervallo | NO             |
| Data registrazione da - a | Stringa intervallo | NO             |
| Stato richiesta           | Dropdown lis       | st NO          |
|                           | precompilata       |                |

Le icone gomma e calendario danno rispettivamente la possibilità di ripulire il campo data o di selezionare la data interessata.

| SICOGE Sistema per                                                          | a gestione integrata della contabilità economica e finanziaria                                                                                                    | Utente <b>Standard Barren</b>               | Amministrazione: 🗰 🚺 🚺 🕞 |
|-----------------------------------------------------------------------------|----------------------------------------------------------------------------------------------------|---------------------------------------------|--------------------------|
| SPESA  Interrogazioni  Raffronto per fasi di Formazione  Raffronto per fasi | <ul> <li>★ / Contabilità finanziaria / Bilancio / Formazione / Spesa / Interrogazioni - Raffronto per fasi     Raffronto fasi di bilancio     </li> <li>Estrazione per intervallo di capitoli (a richiesta) </li> </ul> |                                             |                          |
|                                                                             |                                                                                                    | Data Registrazione a a S<br>- GG/MM/AAA 🗂 🍼 | itato Richiesta<br>Tutti |
|                                                                             | Pulisei                                                                                                    |                                             | Ricerca Richieste        |
|                                                                             |                                                                                                    |                                             |                          |
|                                                                             |                                                                                                    |                                             |                          |

### Figura 9 – Ricerca richieste

Infine, l'utente cliccando sul pulsante *Pulisci*, azzererà tutti i filtri valorizzati invece, cliccando sul pulsante *Ricerca Richieste* avvierà la sessione di ricerca che gli permetterà di visualizzare una lista di risultati. Ciascuna riga di risultato prospetterà a video le seguenti informazioni:

- Numero richiesta generata;
- Data e ora di generazione della richiesta;
- Data eventuale di cancellazione della richiesta;
- Il nome del file inserito;
- Lo stato in cui versa la richiesta.

Inoltre, l'utente avrà la possibilità di eseguire il download della richiesta (se elaborata) o di eliminarla (se non elaborata), cliccando sulle rispettive icone di riferimento.

| SPESA                                                                                   | 🗶 🌧 / Contabilità finanziari | ia / Bilancio / Formazione / Sr  | pesa / Interrogazioni - Raffronto per f | asi       |                 |                 |                   |
|-----------------------------------------------------------------------------------------|------------------------------|----------------------------------|-----------------------------------------|-----------|-----------------|-----------------|-------------------|
| JE LJA                                                                                  | Roffronto faci di            | hilancia                         | Sear / Interrogation - Ramonto per l    |           |                 |                 |                   |
| rogazioni                                                                               | Kalifonto lasi ul            | bilancio                         |                                         |           |                 |                 |                   |
| <ul> <li>Raffronto per fasi di Formazione</li> <li><u>Raffronto per fasi</u></li> </ul> | Estrazione per inte          | ervallo di capitoli (a richiesta | <u>a)</u>                               |           |                 |                 |                   |
|                                                                                         | - Ricerca richieste          |                                  |                                         |           |                 |                 |                   |
|                                                                                         | Numero Richiesta da          | Numero Richiesta a               | Data Registrazione da                   | Data      | Registrazione a | Stato Richiesta |                   |
|                                                                                         |                              | -                                | GG/MM/AAA 📋 🥒                           | - GG/I    | MM/AAA 📋 🥑      | Tutti           | ~                 |
|                                                                                         | Pulisci                      |                                  |                                         |           |                 |                 | Ricerca Richieste |
|                                                                                         | Risultati della ricerca      | Data Pagistrasiona               | Data Cancellations                      | Nome File | Esito Bishissta | Develord        | Cancella          |
|                                                                                         | 1                            | 17/12/2019 15:51                 |                                         | Nome Pile | Da elaborare    | J.              | ×                 |
|                                                                                         |                              |                                  |                                         |           | Da elaborare    | *               | ×                 |
|                                                                                         | 2                            | 17/12/2019 15:51                 |                                         |           | Da elaborare    |                 |                   |

Figura 10 – Risultati di ricerca

Nel caso in cui l'utente deciderà di eliminare la richiesta, si prospetterà a video un pop up di conferma e cliccando sul pulsante *Conferma* si validerà l'eliminazione della riga selezionata mentre cliccando sul tasto *Annulla* si tornerà alla sessione precedente, annullando qualsiasi azione.

| SICOGE Sistema per la                                                            | restio | one integrata della contabilità econ | nomica e finanziaria            |                          |                |                   |           | Amministrazione |                |    |
|----------------------------------------------------------------------------------|--------|--------------------------------------|---------------------------------|--------------------------|----------------|-------------------|-----------|-----------------|----------------|----|
| SICOGE                                                                           |        | •                                    | Cancellazione richiesta         | · Conferma operazione    |                | Utente:           | U         | ser ID:         | Ufficio:       |    |
|                                                                                  | <      | 🕈 / Contabilità finanziaria          | Cancenazione richiesta          | . comernia operazione    |                |                   |           |                 |                |    |
|                                                                                  |        | Raffronto fasi di b                  | Attenzione: cancellare la richi | esta nº 2?               |                |                   |           |                 |                |    |
| ✓ Interrogazioni                                                                 |        |                                      |                                 |                          |                |                   |           |                 |                |    |
| <ul> <li>Raffronto per fasi di Formazione</li> <li>Raffronto per fasi</li> </ul> |        | + Estrazione per inter               |                                 |                          |                |                   |           |                 |                |    |
|                                                                                  |        | Ricerca richieste                    |                                 |                          |                |                   |           |                 |                |    |
|                                                                                  |        |                                      | Annulla                         |                          |                | Conferma          |           |                 |                |    |
|                                                                                  |        | Numero Richiesta da da               | Numero Richiesta a a            | Data Registrazione da da | Data           | Registrazione a a | Stato Ric | hiesta          |                |    |
|                                                                                  |        |                                      | -                               | GG/MM/AAA                | <b>7 –</b> GG/ | /MM/AAA. 📋 🍠      | Tutti     |                 |                | ~  |
|                                                                                  |        | Pulisci<br>Risultati della ricerca   | Data Basistravione              | Data Cascellatione       | Nome file      | Entre Dickinste   |           | aunlaad         | Ricerca Richie | te |
|                                                                                  |        |                                      | 17/12/2010 15:51                | Data Cancellazione       | Nome File      | Da elaborare      |           | J.              | Cance          |    |
|                                                                                  |        | 2                                    | 17/12/2019 15:51                |                          |                | Da elaborare      |           | 1               |                |    |
|                                                                                  |        | 2                                    | 17/12/2019 15:51                |                          |                | Da elaborare      |           | 2               | ^              |    |
|                                                                                  |        | 1 - 2 di 2                           |                                 | α 1                      | 30             |                   |           |                 |                |    |
|                                                                                  |        |                                      |                                 |                          |                |                   |           |                 |                |    |
|                                                                                  |        |                                      |                                 |                          |                |                   |           |                 |                |    |
|                                                                                  |        |                                      |                                 |                          |                |                   |           |                 |                |    |

Figura 11 – Pop up di conferma cancellazione della richiesta

Le richieste inserite e non eliminate verranno poi elaborate mediante un job, attivato su richiesta.

# Rimodulazione

# **Rimodulazione FL**

Attraverso la funzionalità di Rimodulazione FL, l'utente "Responsabile delle rimodulazioni" del CDR, può: - Effettuare variazioni compensative selezionando le autorizzazioni di FL cedenti che si trovano nello stato di rimodulato, da rimodulare e parzialmente rimodulato

- Interrogare autorizzazioni di FL riceventi nello stato di rimodulato, da rimodulare e parzialmente rimodulato Il sistema richiede come criterio di ricerca obbligatorio l'indicazione del CDR e di default imposta la scelta su autorizzazione cedente. Il "Responsabile delle rimodulazioni" può filtrare ulteriormente per range di capitoli, per stato dell'autorizzazione cedente o per singola autorizzazione.

La ricerca estrae la lista di una o più autorizzazioni cedenti, (autorizzazioni di FL su cui l'utente di scheda capitolo ha effettuato delle variazioni negative) per le quali dovranno essere operate le rimodulazioni compensative dettagliate per azione.

### Pagina Ricerca

| Cronoprogramma in Formazione Cronoş<br>si 20 minuti di inattivită l'utente sară disconesso e automaticamente ridirezionato alla pagina di login | orogramma in Formazione - Rimodulazione - Rimodulazione FL |
|----------------------------------------------------------------------------------------------------|------------------------------------------------------------|
| 120 minuti di inattività l'utente sarà disconesso e automaticamente ridirezionato alla pagina di login                                          |                                                            |
|                                                                                                    |                                                            |
|                                                                                                    |                                                            |
| Ricerca                                                                                                    |                                                            |
| sercizio 2016 Capitolo da                                                                                                    | Capitolo a Centro di Responsabilità                        |
| G da PG a                                                                                                    | Stato Rimodulazione Tutti                                  |
| 7 Ricerca Autorizzazione                                                                                                    |                                                            |
|                                                                                                    |                                                            |
| Tipo Numero                                                                                                    | Anno                                                       |
| Articolo Sub Articolo                                                                                                    |                                                            |
| Comma Sub Comma                                                                                                    |                                                            |
| Punto Sub Punto                                                                                                    |                                                            |
|                                                                                                    | Cerca Pulisci Campi                                        |
|                                                                                                    |                                                            |

### Pagina Ricerca - Lista autorizzazioni

| HOME > Bilancio Formazione > Cronoprog               | ramma in Formazione > Rimodulazione - Rimodulazione FL |                            |                                                     |        |
|------------------------------------------------------|--------------------------------------------------------|----------------------------|-----------------------------------------------------|--------|
|                                                      | Cronoprogramma in Formazione Cron                      | oprogramma in Formazione - | Rimodulazione - Rimodulazione FL                    |        |
| 0 minuti di inattività l'utente sarà disconesso e au | tomaticamente ridirezionato alla pagina di login       |                            |                                                     |        |
|                                                      |                                                        |                            |                                                     |        |
| icerca<br>ercizio 2016                               | Capitolo da                                            | Capitolo a                 | Centro di Responsabilità                            | Ħ      |
| 3 da                                                 | PG a                                                   | Stato Rimodulazione        | Tutti                                               |        |
| Dicerco Autorizzazione                               |                                                        |                            |                                                     |        |
| Ricerca Autorizzazione                               |                                                        |                            |                                                     |        |
| Тіро                                                 | Numero                                                 | Anno                       |                                                     |        |
| Articolo                                             | Sub Articolo                                           |                            |                                                     |        |
| Comma                                                | Sub Comma                                              |                            |                                                     |        |
| Punto                                                | Sub Punto                                              |                            |                                                     |        |
|                                                      |                                                        |                            | Cerca Pulisci Campi                                 |        |
|                                                      |                                                        |                            |                                                     |        |
|                                                      |                                                        |                            | Autorizzazioni Cedenti O Autorizzazioni Riceventi [ | Cerca  |
|                                                      |                                                        |                            |                                                     |        |
| cerca Rimodulazioni                                  |                                                        |                            |                                                     |        |
|                                                      |                                                        |                            |                                                     |        |
| Ese. Amm. Cap. Pg.                                   | Autorizzazione Cedente                                 |                            | Rimodulazione                                       |        |
|                                                      |                                                        | Ese. Stato                 | Variazioni Proposte Residuo da Rimodu               | lare - |
| 2016 020 7256 1                                      | L 16 del 1980 articolo 12 CLASSIF.: FL                 | 2016 Rimodulato            | -200.00                                             | 0.00   |

Dopo che il "Responsabile delle rimodulazioni" ha selezionato dalla lista l'autorizzazione cedente da rimodulare, il sistema prospetta in alternativa la possibilità di rimodulare l'autorizzazione o per Legge Pluriennale, o tra capitoli a seconda della proposta di variazione effettuata dall'utente di scheda capitolo.

Rimodulazioni per Legge Pluriennale, ovvero Orizzontali: per una singola autorizzazione di FL, il sistema prospetta le variazioni positive effettuate dall'utente di scheda capitolo sul triennio. Il "Responsabile delle rimodulazioni" indicherà la quota da rimodulare per ciascun anno per ogni azione associata alla singola autorizzazione, tenendo conto dell'importo indicato nel campo residuo da rimodulare.

|                                       | Cronoprogran                                                     | nma in Formazione Cron | oprogramma in Formazione - Rir | modulazione - Rimodulazione FL        |               |
|---------------------------------------|------------------------------------------------------------------|------------------------|--------------------------------|---------------------------------------|---------------|
| 20 minuti di inattività l'utente sarà | disconesso e automaticamente ridirezionato alla pagina           | di login               |                                |                                       |               |
| Ricerca                               |                                                                  |                        |                                |                                       |               |
| Esercizio                             | 2016                                                             | Amministrazione        | 020                            | Ragioneria                            | 840           |
| Capitolo                              | 7256                                                             | Pg                     | 1                              |                                       |               |
| Autorizzazione                        | L 16 del 1980 articolo 12 CLASSI                                 | F.: FL                 |                                |                                       |               |
| Residuo da Rimodulare                 | 0.00                                                             |                        |                                |                                       |               |
|                                       |                                                                  |                        |                                |                                       |               |
| Rimodulazione Legge Plurie            | nnale - Orizzontale 🖱 Rimodulazione tra Capitoli - V             | /erticale              |                                |                                       |               |
|                                       |                                                                  |                        |                                |                                       |               |
|                                       |                                                                  |                        |                                |                                       |               |
|                                       | Autorizzazione                                                   |                        | Quota Disponibile              | Azioni                                |               |
| Esercizio                             |                                                                  |                        | 200.00 Azio                    | ne Variazione Proposta                | Rimodulazione |
| Esercizio<br>2017                     | L 16 del 1980 articolo 12 CLAS                                   | SIF.: FL               | 1 - Te                         | BST1 100.00                           |               |
| <b>Esercizio</b><br>2017<br>2018      | L 16 del 1980 articolo 12 CLAS<br>L 16 del 1980 articolo 12 CLAS | ISIF.: FL              | 1 - Te<br>200.00 Azio          | est1 100.00<br>ne Variazione Proposta | Rimodulazione |

Pagina Dettaglio - Rimodulazione orizzontale

All'esegui il sistema segnala con un diagnostico se la rimodulazione per legge pluriennale non è interamente compensata.

**Rimodulazioni tra Capitoli**, ovvero Verticali: per una singola autorizzazione di FL e per ogni azione associata alla singola autorizzazione, il sistema prospetta tutte le variazioni positive effettuate dall'utente di scheda capitolo che potrebbero essere compensate all'interno di un medesimo esercizio finanziario. Il "Responsabile delle rimodulazioni" può rimodulare le variazioni negative su autorizzazioni di FL:

- con altre autorizzazioni di FL

Pagina Dettaglio - Rimodulazione orizzontale

| SICOGE<br>Sistema per la gestio<br>Versione del: 22/01/ | ne integrata della contabilità economic<br>2016/15.50.53 | za e finanziaria                |                          |                               | Amministrazione: MINISTERO DEL | L'ECONOMIA E DELLE FINANZI<br>Utente: test tes |
|---------------------------------------------------------|----------------------------------------------------------|---------------------------------|--------------------------|-------------------------------|--------------------------------|------------------------------------------------|
| HOME > Bilancio Formazione                              | > Cronoprogramma in Formazione > Ri                      | imodulazione - Rimodulazione FL |                          |                               |                                |                                                |
|                                                         | Сгопорі                                                  | rogramma in Formazione Cronop   | rogramma in Formazione - | Rimodulazione - Rimodulazione | FL .                           |                                                |
| 'rascorsi 20 minuti di inattività l'utente sarà i       | disconesso e automaticamente ridirezionato al            | lla pagina di login             |                          |                               |                                |                                                |
| Nessun dato soddisfa il criterio di ricer               | ca.                                                      |                                 |                          |                               |                                |                                                |
| Ricerca                                                 |                                                          |                                 |                          |                               |                                |                                                |
| Esercizio                                               | 2016                                                     | Amministrazione                 | 020                      | Ragioneria                    | 840                            |                                                |
| Capitolo                                                | 7256                                                     | Pg                              | 1                        |                               |                                |                                                |
| Autorizzazione                                          | L 16 del 1980 articolo 12                                | CLASSIF.: FL                    |                          |                               |                                |                                                |
| Residuo da Rimodulare                                   | 0.00                                                     |                                 |                          |                               |                                |                                                |
| © Rimodulazione Legge Plurien                           | nale - Orizzontale 🔘 Rimodulazione tra C                 | Capitoli - Verticale            |                          |                               |                                |                                                |
|                                                         |                                                          |                                 |                          |                               |                                |                                                |
| Esercizio                                               | 2016                                                     | Capitolo da                     |                          | Capitolo a                    |                                |                                                |
| PG da                                                   |                                                          | PG a                            |                          | ٢                             |                                |                                                |
|                                                         |                                                          |                                 |                          |                               |                                |                                                |
|                                                         |                                                          |                                 |                          |                               | Esea                           | ui Annulla                                     |
|                                                         |                                                          |                                 |                          |                               |                                |                                                |

Con la stessa funzione, il "Responsabile delle rimodulazioni" può rettificare o cancellare le quote di rimodulazione precedentemente inserite.

Resta inteso che la funzione di Rimodulazione non modifica quanto indicato dall'utente in scheda capitolo, pertanto qualora fosse necessario quest'ultima deve essere modificata con le ordinarie funzioni.

Non è consentito passare da una rimodulazione di tipo orizzontale ad una di tipo verticale e viceversa.

Se il "Responsabile delle rimodulazioni" decide di rettificare il tipo di rimodulazione passando da quella orizzontale a quella verticale, o viceversa, il sistema all'esegui chiede conferma dell'azzeramento delle rimodulazioni effettuate in precedenza.

Attraverso la funzione di Rimodulazione FL, è possibile, dopo aver selezionato il CDR, impostare il filtro su autorizzazioni riceventi.

Il sistema prospetta la lista di una o più autorizzazioni di FL su cui l'utente di scheda capitolo ha effettuato delle variazioni positive.

Sulle autorizzazioni per le quali sono state effettuate in tutto o in parte le rimodulazioni è possibile inoltre visualizzare il dettaglio.

# Chiusura Rimodulazione FL

Al fine dell'invio delle schede capitolo dal SICOGE al SIRGS è necessario che II "Responsabile delle rimodulazioni" abbia effettuato la chiusura della rimodulazione del CDR attraverso la funzione di Chiusura Rimodulazione FL.

Una volta effettuata la chiusura della Rimodulazione, non è più possibile firmare ulteriori schede capitolo contenenti variazioni di autorizzazioni FL o revocarne la firma.

La chiusura della rimodulazione non è consentita nei seguenti casi:

- Schede capitolo non firmate ma rimodulate;

- Variazioni di autorizzazioni FL positive o negative su schede capitolo firmate e parzialmente rimodulate;

- Variazioni di autorizzazioni FL positive o negative su schede capitolo provvisorie /inviate alla firma e parzialmente rimodulate.

Pagina Ricerca

| SICOGE               | Sistema per la gestione integrata della contabilità economica e finanziaria<br>Versione del: 22/01/2016/15-50.53 | RO DELL'ECONOMIA E DELLE FINANZE<br>Utente: test test<br>S |
|----------------------|----------------------------------------------------------------------------------------------------|------------------------------------------------------------|
| HOME                 | <u>E &gt; Bilancio Formazione &gt; Cronoprogramma in Formazione</u> > Rimodulazione - Chiusura Rimodulazione FL  |                                                            |
|                      | Cronoprogramma in Formazione Chiusura - Rimodulazioni                                                            |                                                            |
| Trascorsi 20 minuti  | ti di inattività l'utente sarà disconesso e automaticamente ridirezionato alla pagina di login                   |                                                            |
| Ricerca<br>Esercizio | 2016 Centro di Responsabilità                                                                                    | Cerca                                                      |

# Pagina Dettaglio

| DGE                                    |                                   |                          |                       |                                                                                                    |                             |                     |                                                           | Amministrazione: MINISTERO DEI | L'ECONOMIA E DEL<br>Uten   | LLE FIN/<br>nte: test |
|----------------------------------------|-----------------------------------|--------------------------|-----------------------|----------------------------------------------------------------------------------------------------|-----------------------------|---------------------|-----------------------------------------------------------|--------------------------------|----------------------------|-----------------------|
| Vers                                   | ma per la ges<br>ione del: 22/0   | tione integ<br>1/2016/15 | rata della<br>i.50.53 | contabilita economica e finanziaria                                                                |                             |                     |                                                           |                                | 8                          | 6                     |
| HOME > Bila                            | incio Formazio                    | one > <u>Crono</u>       | program               | na in Formazione > Rimodulazione - Chiusura Rimodulazione FL                                       |                             |                     |                                                           |                                |                            |                       |
|                                        |                                   |                          |                       | Cronoprogramm                                                                                      | na in Formaz                | ione Chiusura - R   | imodulazioni                                              |                                |                            |                       |
| ) minuti di inat                       | tività l'utente sa                | rà disconesso            | e automal             | icamente ridirezionato alla pagina di login                                                        |                             |                     |                                                           |                                |                            |                       |
|                                        |                                   |                          |                       |                                                                                                    |                             |                     |                                                           |                                |                            |                       |
|                                        |                                   |                          |                       |                                                                                                    |                             |                     |                                                           |                                |                            |                       |
| cerca                                  |                                   |                          |                       |                                                                                                    |                             |                     |                                                           |                                |                            |                       |
| icerca<br>arcizio                      | 20                                | 116                      |                       | Centro di Responsabilità 3                                                                         |                             |                     |                                                           |                                | Cer                        | (a)                   |
| icerca<br>ercizio                      | 20                                | 016                      |                       | Centro di Responsabilità 3                                                                         |                             |                     |                                                           |                                | Cer                        | rca                   |
| ercizio<br>Ricerca I                   | 20<br>Rimodulazion                | 016                      |                       | Centro di Responsabilità 3                                                                         |                             |                     |                                                           |                                | Cer                        | rca                   |
| icerca<br>ercizio<br>Ricerca I         | 20<br>Rimodulazion                | 016                      |                       | Centro di Responsabilità 3                                                                         |                             |                     |                                                           |                                | Cer                        | rca                   |
| icerca<br>ercizio<br>Ricerca I<br>Ese. | 20<br>Rimodulazion<br>Amm.        | D16<br>I<br>Cap.         | Pg.                   | Centro di Responsabilità 3 🗉                                                                       |                             |                     | Rimodulazione                                             |                                | Cer                        | rca                   |
| ercizio<br>Ricerca I<br>Ese.           | 20<br>Rimodulazion<br>Amm.        | )16<br>II<br>Cap.        | Pg.                   | Centro di Responsabilità 3 📰                                                                       | Ese.                        | Stato               | Rimodulazione<br>Variazioni Proposte                      | Residuo da Rimodulare          | Cer<br>-                   | rca                   |
| ercizio Ricerca I Ese. 2016            | 20<br>Rimodulazion<br>Amm.<br>020 | 016<br>1<br>Cap.<br>7256 | Pg.                   | Centro di Responsabilità 3 🛄 🛄 Autorizzazione Cedente                                              | <b>Ese.</b><br>2016         | Stato<br>Rimodulato | Rimodulazione<br>Variazioni Proposte<br>-200.00           | Residuo da Rimodulare          | Cer<br>-<br>0.00 🗟         | rca                   |
| Ricerca<br>Ese.<br>2016                | 20<br>Rimodulazion<br>Amm.<br>020 | 016<br>1<br>Cap.<br>7256 | <b>Рд.</b><br>1       | Centro di Responsabilità 3 🗉 🖪<br>Autorizzazione Cedente<br>L 16 del 1980 articolo 12 CLASSIF.: FL | <b>Ese.</b><br>2016<br>2017 | Stato<br>Rimodulato | Rimodulazione<br>Variazioni Proposte<br>-200.00<br>100.00 | Residuo da Rimodulare          | Cer<br>-<br>0.00 ©<br>0.00 | rca                   |

# Pagina Dettaglio - Autorizzazioni riceventi

| HOME > Bilancio Formaz               | ione > <u>Cronoprogramma in Formaz</u>    | ione > Rimodulazion      | e - Chiusu | ra Rimodulazione FL |                             |               |
|--------------------------------------|-------------------------------------------|--------------------------|------------|---------------------|-----------------------------|---------------|
|                                      | Cron                                      | ioprogramma i            | n Form     | azione Chiusura     | - Rimodulazioni             |               |
| i 20 minuti di inattività l'utente s | arà disconesso e automaticamente ridire   | zionato alla pagina di l | ogin       |                     |                             |               |
|                                      |                                           |                          |            |                     |                             |               |
| Autorizzazione Cedente               |                                           |                          |            |                     |                             |               |
| Esercizio                            | 2016                                      | Amministrazione          |            | 020                 | Ragioneria                  | 840           |
| e - e - l                            | 7756                                      |                          |            |                     |                             |               |
| Capitolo                             | /256                                      | Pg                       |            | 1                   |                             |               |
| Autorizzazione                       | L 16 del 1980 articolo 12<br>CLASSIF.: FL |                          |            |                     |                             |               |
| Lista Ricovanti                      |                                           |                          |            |                     |                             |               |
| Lista Riceventi                      |                                           |                          |            |                     |                             |               |
|                                      |                                           |                          |            |                     |                             |               |
| Esercizio                            | Amministrazione                           | Capitolo                 | Pg.        | ٨                   | utorizzazione               | Rimodulazione |
| 2017                                 | 020                                       | 7256                     | 1          | L 16 del 19         | 80 articolo 12 CLASSIF.: FL | 100.00        |
| 2018                                 | 020                                       | 7256                     | 1          | L 16 del 19         | 80 articolo 12 CLASSIF.: FL | 100.00        |
|                                      |                                           |                          |            |                     |                             |               |

Il "Responsabile delle rimodulazioni" al fine di individuare le anomalie che impediscono la chiusura della rimodulazione, può utilizzare la funzione di Interrogazione Anomalie FL.

# **Revoca chiusura Rimodulazione FL**

Se sorgesse la necessità di firmare ulteriori schede capitolo con variazioni di autorizzazioni FL o revocarne la firma oppure di modificare le rimodulazioni già inserite, il "Responsabile delle rimodulazioni" deve revocare la chiusura della rimodulazione.

### Pagina Ricerca

| SICOGE<br>Sistema per la<br>Versione del: | a gestione integrata della (<br>22/01/2016/15.50.53 | contabilità economica e finanziaria        | Amministrazione: MINISTERO DELL'ECONOMU                      | VE DELLE<br>Utente: | FINANZE<br>test test |
|-------------------------------------------|-----------------------------------------------------|--------------------------------------------|--------------------------------------------------------------|---------------------|----------------------|
| HOME > Bilancio Form                      | mazione > Cronoprogramm                             | a in Formazione > Rimodulazione - I        | Revoca Chiusura Rimodulazione FL                             |                     |                      |
|                                           |                                                     | (                                          | Cronoprogramma in Formazione Revoca Chiusura - Rimodulazioni |                     |                      |
| Trascorsi 20 minuti di inattività l'uter  | nte sarà disconesso e automati                      | camente ridirezionato alla pagina di login |                                                              |                     |                      |
| Ricerca                                   |                                                     |                                            |                                                              |                     |                      |
| Esercizio                                 | 2016                                                | Centro di Responsabilità                   |                                                              | Cerca               |                      |
|                                           |                                                     |                                            |                                                              |                     |                      |

# Interrogazione anomalie FL

Il "Responsabile delle rimodulazioni", in ogni momento, con la funzione di Interrogazione Anomalie FL, può verificare se vi sono situazioni incongruenti per la chiusura della rimodulazione. Se presenti, il sistema prospetta la lista di tutte le autorizzazioni dando indicazione sia sullo stato della scheda capitolo che sulle eventuali anomalie riscontrate in fase di rimodulazione.

### Pagina Ricerca

| ¢   | SICOGE           | Amministrazione: MINISTERO DELL'ECONOMIA E<br>Sistema per la gestione integrata della contabilità economica e finanziaria<br>Versione del: 22/01/2016/15.50.53 | DELLE FINANZE<br>Utente: test test |
|-----|------------------|----------------------------------------------------------------------------------------------------|------------------------------------|
|     | HOME             | 5 > <u>Bilancio Formazione</u> > <u>Cronoprogramma in Formazione</u> > Rimodulazione - Interrogazione anomalie FL                                              |                                    |
|     |                  | Cronoprogramma in Formazione Interrogazione anomalie - Rimodulazioni                                                                                           |                                    |
| Tra | scorsi 20 minuti | i di inattività l'utente sarà disconesso e automaticamente ridrezionato alla pagina di login                                                                   |                                    |
|     |                  |                                                                                                    |                                    |
|     | Ricerca          |                                                                                                    |                                    |
|     | Esercizio        | 2016 Centro di Responsabilità EB                                                                                                    | Cerca                              |
|     |                  |                                                                                                    |                                    |
|     |                  |                                                                                                    |                                    |

Se le Schede capitolo non sono firmate ma sono rimodulate, l'utente abilitato deve procedere alla firma della scheda.

Se sono presenti variazioni di autorizzazioni FL positive o negative su schede capitolo firmate e parzialmente rimodulate, il "Responsabile delle rimodulazioni" deve procedere al completamento delle rimodulazioni.

Se sono presenti variazioni di autorizzazioni FL positive o negative su schede capitolo provvisorie o inviate alla firma e parzialmente rimodulate, sarà necessario valutare se l'utente abilitato deve procedere alla firma della scheda e/o se il "Responsabile delle rimodulazioni" deve procedere al completamento delle rimodulazioni.

Pagina Ricerca - Lista anomalie

| See Sist        | ema per la<br>sione del: | a gestio<br>22/01/ | ne integra<br>2016/15. | ata della contabilità economica e finanziaria<br>50.53 |                          |              |                        |                       |                                  | 8   |
|-----------------|--------------------------|--------------------|------------------------|--------------------------------------------------------|--------------------------|--------------|------------------------|-----------------------|----------------------------------|-----|
| HOME > B        | lancio Forn              | nazione            | > Cronor               | rogramma in Formazione > Rimodulazione - In            | terrogazione anomalie El |              |                        |                       |                                  |     |
|                 |                          |                    |                        | Crono                                                  | programma in Formaz      | zione Interr | ogazione anomalie - Ri | modulazioni           |                                  |     |
| ) minuti di inz | attività l'uten          | nte sarà d         | lisconesso             | e automaticamente ridirezionato alla pagina di login   |                          |              |                        |                       |                                  |     |
|                 |                          |                    |                        |                                                        |                          |              |                        |                       |                                  |     |
| icerca          |                          |                    |                        |                                                        |                          |              |                        |                       |                                  |     |
| ercizio         |                          | 2016               | ,                      | Centro di Responsabilità 3                             |                          |              |                        |                       |                                  | Cer |
| Ricorco         | Anomalia                 | <u> </u>           |                        |                                                        |                          |              |                        |                       |                                  |     |
| Tuccrea         | Anomune                  | -                  |                        |                                                        |                          |              |                        |                       |                                  |     |
| E.e.            | Amm.                     | Cap.               | Pg.                    | Autorizzazione Cedente                                 | Stato Scheda Cap         | Тіро         | Variazioni Proposte    | Residuo da Rimodulare | Anomalia                         | -   |
| Ese.            |                          |                    |                        |                                                        |                          |              |                        | 100.00                |                                  |     |
| 2016            | 020                      | 7256               | 1                      | L 16 del 1980 articolo 12 CLASSIF.: FL                 | firmato                  | Ricevente    | 100.00                 | 100.00                | scheda firmata e non rimodulata: |     |

### Pagina dettaglio anomalia

| <u>none</u> > <u>bilancio ron</u> | Cronoprogramma in Formaz                    | amma in Form            | azione 1 | nterrogazione an                       | nomalie - Rimodulazioni |               |
|-----------------------------------|---------------------------------------------|-------------------------|----------|----------------------------------------|-------------------------|---------------|
| i 20 minuti di inattività l'uten  | ite sarà disconesso e automaticamente ridir | ezionato alla pagina di | login    |                                        |                         |               |
| Autorizzazione Ceden              | te                                          |                         |          |                                        |                         |               |
| Esercizio                         | 2017                                        | Amministrazione         |          | 020                                    | Ragioneria              | 840           |
| Capitolo                          | 7256                                        | Pg                      |          | 1                                      |                         |               |
| Autorizzazione                    | L 16 del 1980 articolo 12<br>CLASSIF.: FL   |                         |          |                                        |                         |               |
| Lista Riceventi                   |                                             |                         |          |                                        |                         |               |
|                                   |                                             |                         |          |                                        |                         |               |
| Esercizio                         | Amministrazione                             | Capitolo                | Pg.      | Α                                      | utorizzazione           | Rimodulazione |
| 2016                              | 020                                         | 7256                    | 1        | L 16 del 1980 articolo 12 CLASSIF.: FL |                         | 100.00        |

ALLEGATO B

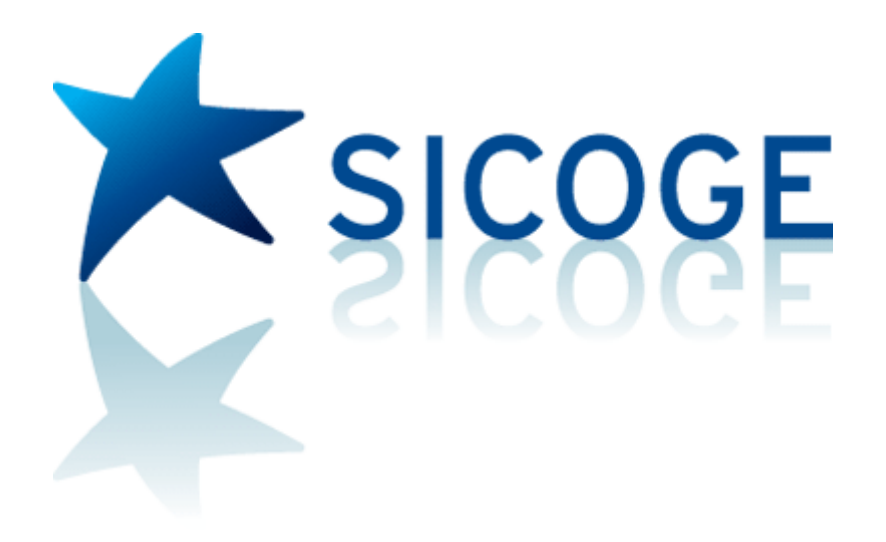

# **MANUALE UTENTE**

APPLICAZIONE Cronoprogramma

# Indice

| Cronoprogramma                                                       | 1  |
|----------------------------------------------------------------------|----|
| Funzioni                                                             | 1  |
| PREVISIONI – DA CAPITOLO / PG                                        | 1  |
| GESTIONE – PER IMPEGNO                                               | 13 |
| GESTIONE SPOSTAMENTO PREVISIONI                                      | 17 |
| GESTIONE – PER PNI DI SPESA PRIMARIA                                 | 20 |
| GESTIONE – PER PNI DI SPESA SECONDARIA                               | 26 |
| Stampa - Piano finanziario dei pagamenti                             | 30 |
| Stampa – Previsioni mensili superiori/inferiori all'emesso           | 31 |
| STAMPE – PG CON PREVISIONI SUP/INF AL TETTO DI SPESA Stampa - PG con |    |
| previsioni superiori/inferiori al tetto si spesa                     | 32 |
| INTERROGAZIONI – MONITORAGGIO PER CAPITOLO/PG INTERROGAZIONI -       |    |
| MONITORAGGIO PREVISIONI PER CAPITOLO / PG                            | 33 |
| PIANIFICAZIONE FINANZIARIA                                           | 36 |
| FASCICOLO CRONOPROGRAMMA                                             | 42 |
| DOTAZIONI                                                            | 44 |
| DOTAZIONI PUBBLICATE                                                 | 52 |
| PROGRAMMI DI SPESA VALIDATI                                          | 55 |
| CRUSCOTTO DELL'AMMINISTRAZIONE CENTRALE                              | 59 |
| SPESA DELEGATA CONTO RESIDUI – PROGRAMMI VALIDATI PROGRAMMI DI       |    |
| SPESA IN CONTO RESIDUI VALIDATI                                      | 61 |
| CRUSCOTTO IN CONTO RESIDUO DELL'AMMINISTRAZIONE CENTRALE             | 65 |

# Cronoprogramma

L'applicazione "Cronoprogramma" per le Amministrazioni Centrali, consiste nell'insieme delle attività di SICOGE per la gestione del Piano finanziario dei pagamenti da parte delle Amministrazioni. Il Cronoprogramma è uno strumento contabile sulla base del quale le Amministrazioni programmano i pagamenti, nell'arco del quadriennio e oltre. Deve essere costantemente aggiornato in corso di gestione in base alle variazioni di bilancio che saranno adottate (VB compensative, riparto fondi, nuove leggi, etc.). La gestione del Cronoprogramma consente all'Amministrazione di inserire le previsioni di spesa per ogni impegno-programmato non impegnato presente nel Conto delle Posizioni debitorie, nell'arco del triennio.

# Funzioni

Si riporta di seguito l'elenco delle funzionalità in cui si articola l'applicazione Cronoprogramma.

# PREVISIONI - DA CAPITOLO / PG

La funzione consente di visualizzare la situazione aggiornata in tempo reale delle previsioni registrate a livello di ragioneria e capitolo/pg per il quadriennio. Selezionando il capitolo/pg di interesse, è possibile indicare su quale entità l'utente intende inserire le previsioni, ovvero Impegni, Impegni Futuri oppure Programmato non Impegnato.

Una volta selezionata la voce di menù l'utente deve indicare gli estremi di ricerca del capitolo / dei capitoli da gestire.

L'utente imposta i seguenti campi:

- Esercizio (obbligatorio, selezionabile da una lista precaricata)
- Amministrazione (preimpostato non modificabile)
- Ragioneria (obbligatorio)
- Capitolo da (facoltativo)
- Capitolo a (facoltativo)

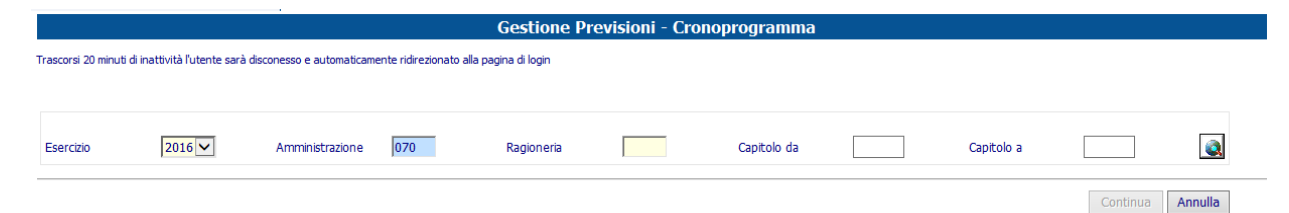

Una volta impostati i criteri di ricerca l'utente premendo l'apposito pulsante e visualizza la lista dei capitoli corrispondenti ai criteri di ricerca impostati.

| - | Capitolo                | Previsioni 2016 | Previsioni 2017 | Previsioni 2018 | Previsioni 2019 | Previsioni Anni succ. |  |  |  |  |  |
|---|-------------------------|-----------------|-----------------|-----------------|-----------------|-----------------------|--|--|--|--|--|
|   | 2016 - 820 - 070 - 1001 | 0,00            | 0,00            | 0,00            | 0,00            | 0,00                  |  |  |  |  |  |
|   | 2016 - 820 - 070 - 1003 | 106.704,00      | 0,00            | 0,00            | 0,00            | 0,00                  |  |  |  |  |  |
|   | 2016 - 820 - 070 - 1004 | 0,00            | 0,00            | 0,00            | 0,00            | 0,00                  |  |  |  |  |  |
|   | 2016 - 820 - 070 - 1006 | 95.623,43       | 0,00            | 0,00            | 0,00            | 0,00                  |  |  |  |  |  |
|   | 2016 - 820 - 070 - 1013 | 0,00            | 0,00            | 0,00            | 0,00            | 0,00                  |  |  |  |  |  |
|   | 2016 - 820 - 070 - 1015 | 311.072,31      | 21.550,00       | 0,00            | 0,00            | 0,00                  |  |  |  |  |  |
|   | 2016 - 820 - 070 - 1016 | 0,00            | 0,00            | 0,00            | 0,00            | 0,00                  |  |  |  |  |  |
|   | 2016 - 820 - 070 - 1019 | 0,00            | 0,00            | 0,00            | 0,00            | 0,00                  |  |  |  |  |  |
|   | 2016 - 820 - 070 - 1021 | 0,00            | 0,00            | 0,00            | 0,00            | 0,00                  |  |  |  |  |  |
|   | 2016 - 820 - 070 - 1043 | 324.722,81      | 10.050,00       | 6.000,00        | 0,00            | 0,00                  |  |  |  |  |  |
|   | successivo > >>         |                 |                 |                 |                 |                       |  |  |  |  |  |

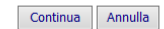

E' stato introdotta la visualizzazione e gestione del IV anno per consentire la visualizzazione corretta delle risorse triennali sulle schede proposte all'atto dell'apertura formazione.

L'utente seleziona uno o più capitoli e alla pressione del tasto "Continua" viene visualizzata la schermata successiva.

|   | Gestione Previsioni : lista capitoli selezionati |                 |                 |                 |                 |                       |                                              |          |            |                         |                                |                           |
|---|--------------------------------------------------|-----------------|-----------------|-----------------|-----------------|-----------------------|----------------------------------------------|----------|------------|-------------------------|--------------------------------|---------------------------|
|   | Elemento                                         | Previsioni 2017 | Previsioni 2018 | Previsioni 2019 | Previsioni 2020 | Previsioni Anni succ. | Totale su cui<br>effettuare le<br>previsioni | Economia | Perenzione | Rimasto da<br>prevedere | Impegni assunti<br>in gestione | Rimasto da<br>programmare |
| Ξ | Azione 2017 - 29 - 7 - 1                         | 6,00            | 0,00            | 0,00            | 0,00            | 0,00                  | 224,40                                       | 0,00     | 0,00       | 218,40                  | 0,00                           | 103.605.947,00            |
|   | Capitolo 2017 - 840 - 020 - 2601                 | 6,00            | 0,00            | 0,00            | 0,00            | 0,00                  | 224,40                                       | 0,00     | 0,00       | 218,40                  | 0,00                           | 103.605.947,00            |
| C | PG 1                                             | 6,00            | 0,00            | 0,00            | 0,00            | 0,00                  | 6,00                                         | 0,00     | 0,00       | 0,00                    | 0,00                           | 78.572.586,00             |
| C | PG 2                                             | 0,00            | 0,00            | 0,00            | 0,00            | 0,00                  | 0,00                                         | 0,00     | 0,00       | 0,00                    | 0,00                           | 23.489.897,00             |
| C | PG 3                                             | 0,00            | 0,00            | 0,00            | 0,00            | 0,00                  | 218,40                                       | 0,00     | 0,00       | 218,40                  | 0,00                           | 1.543.464,00              |
| _ |                                                  |                 |                 |                 |                 |                       |                                              |          | Continua   | Dettaglio Econ          | omia Peren                     | zione Chiudi              |

La lista dei capitoli/pg prospetta anche le informazioni relative all'importo delle economie e delle perenzioni eventualmente indicate dall'utente.

Tale schermata mostra i dati raggruppati per capitolo. Premendo il tasto "+" presente nella prima colonna si visualizza l'evidenza del dettaglio per singolo Piano di Gestione.

Selezionando un Piano di Gestione è possibile visualizzarne la situazione contabile mediante l'apposito tasto "Dettaglio". La pagina che si apre permette di visualizzare il dettaglio della cassa e della competenza mediante gli appositi tasto "Cassa" e "Competenza".

| Ge                                                       | estione Previsioni : S              | Situazione conta | abile Capitolo/P     | G - Dati di Cassa | a                 |                   |                      |
|----------------------------------------------------------|-------------------------------------|------------------|----------------------|-------------------|-------------------|-------------------|----------------------|
|                                                          |                                     |                  |                      |                   |                   |                   |                      |
| Cappa                                                    |                                     |                  |                      |                   |                   |                   |                      |
| Dati Anagrafici                                          |                                     | 1 - 1            |                      |                   |                   |                   |                      |
| Azione 2017 - 29 - 7 - 1                                 | Capitolo 2601                       | Rag 840          | PG                   | 1                 | Stato PG ATTIVO   |                   |                      |
| Denominazione Azione                                     |                                     |                  |                      |                   |                   |                   |                      |
| Denominazione Capitolo                                   |                                     |                  |                      |                   |                   |                   |                      |
| Denominazione PG                                         |                                     |                  |                      |                   |                   |                   |                      |
| Situazione Contabile al                                  |                                     |                  |                      |                   |                   |                   |                      |
| Dati sintetici                                           |                                     |                  |                      |                   |                   |                   |                      |
| Totale su cui effettuare le previsioni (A) Total<br>6,00 | e previsioni effettuate (B)<br>6,0( | Rimasto da preve | dere (C=A-B)<br>0,00 |                   |                   |                   |                      |
| Dati analitici per anno e per voce                       |                                     |                  |                      |                   |                   |                   |                      |
|                                                          | Importo (=A)                        | 2017             | Previsioni Effe      | tuate             | 2020              | Totale previsioni | Rimasto da prevedere |
| D Impegni assunti in esercizi precedenti                 | 0,00                                | 0.00             | 0,00                 | 0.00              | 0.00              | 0,00              | 0,00                 |
| E Impegni assunti in gestione                            | 0,00                                | 0,00             | 0,00                 | 0,00              | 0,00              | 0,00              | 0,00                 |
| F Impegni futuri da riprendere                           | 0,00                                | 0,00             | 0,00                 | 0,00              | 0,00              | 0,00              | 0,00                 |
| G PNI non associato ad impegni                           | 6,00                                | 6,00             | 0,00                 | 0,00              | 0,00              | 6,00              | 0,00                 |
| H PNI su saldi per ritenute accumulate anni precedenti   | 0,00                                | 0,00             | 0,00                 | 0,00              | 0,00              | 0,00              | 0,00                 |
| I Perenzioni presunte                                    | 0,00                                | 0,00             | 0,00                 | 0,00              | 0,00              | 0,00              | 0,00                 |
| J TOTALE (D+E+F+G+H-I)                                   | 6,00                                | 6,00             | 0,00                 | 0,00              | 0,00              | 6,00              | 0,00                 |
| Dati Cassa                                               |                                     | 2017             | 2018                 | 2019              | 2020              |                   |                      |
| L Stanz. definitivo cassa                                |                                     | 78.572.592,00    | 0,00                 | 0,00              | 0,00              |                   |                      |
| M Assegnato                                              |                                     | 0,00             | 0,00                 | 0,00              | 0,00              |                   |                      |
| N Accantonamenti di cassa decurtati                      |                                     | 0,00             | 0,00                 | 0,00              | 0,00              |                   |                      |
| O Tetto di spesa (L+M+N)                                 |                                     | 78.572.592,00    | 0,00                 | 0,00              | 0,00              |                   |                      |
| Accantonamenti                                           |                                     |                  |                      |                   |                   |                   |                      |
| Dati utili alle previsioni                               |                                     |                  |                      |                   |                   |                   |                      |
| Emesso totale 0,00                                       | Dettaglio per r                     | nese 🗉           |                      |                   |                   |                   |                      |
| Emesso Firmato Amm. Totale 0,00                          | Dettaglio per r                     | nese 🗉           |                      |                   |                   |                   |                      |
| Previsioni per mese e per anno                           |                                     |                  |                      |                   |                   |                   |                      |
|                                                          |                                     |                  |                      |                   |                   |                   |                      |
|                                                          |                                     |                  |                      |                   | Dettaglio Uff. pe | eriferici Chiud   | i Excel Pdf          |
|                                                          |                                     |                  |                      |                   |                   |                   |                      |

| Gesti                                               | ione Previsioni : Situazione | e contabile Capitolo/PG | 6 - Dati di Competen: | za            |                     |
|-----------------------------------------------------|------------------------------|-------------------------|-----------------------|---------------|---------------------|
|                                                     |                              |                         |                       |               |                     |
| Cassa Competenza                                    |                              |                         |                       |               |                     |
| Dati Anagrafici                                     |                              |                         |                       |               |                     |
| Azione 2017 - 29 - 7 - 1                            | Capitolo 2601                | Rag 840 P               | G 1 St                | ato PG ATTIVO |                     |
| Denominazione Azione                                |                              |                         |                       |               |                     |
|                                                     |                              |                         |                       |               |                     |
|                                                     |                              |                         |                       |               |                     |
| Denominazione PG                                    | ,                            |                         |                       |               |                     |
|                                                     |                              |                         |                       |               |                     |
| Situazione Contabile al 🗸 Aggiorna                  |                              |                         |                       |               |                     |
| Deti Centela                                        | _                            |                         |                       |               |                     |
| Dati contabili                                      | 2017                         | 2018                    | 2019                  | 2020          | Totale (ner E ed H) |
| A Stanz, definitivo competenza                      | 78.572.592,00                | 0,00                    | 0,00                  | 0,00          | (part and )         |
| B Residui di stanziamento (lett. F)                 | 0,00                         | 0,00                    | 0,00                  | 0,00          |                     |
| C Assegnato                                         | 0,00                         | 0,00                    | 0,00                  | 0,00          |                     |
| D Accantonamenti decurtati dal totale programmabile | 0,00                         | 0,00                    | 0,00                  | 0,00          |                     |
| E Impegni assunti in gestione di cui                |                              |                         |                       |               |                     |
| . Impegni in C/C                                    | 0,00                         | 0,00                    | 0,00                  | 0,00          |                     |
| . Impegni in C/R                                    | 0,00                         | 0,00                    | 0,00                  | 0,00          |                     |
| F Impegni futuri da riprendere                      | 0,00                         | 0,00                    | 0,00                  | 0,00          | 0,0                 |
| G Totale programmabile (A+B+C+D-E-F)                | 78.572.592,00                | 0,00                    | 0,00                  | 0,00          |                     |
| H PNI non associato ad impegni                      | 6,00                         | 0,00                    | 0,00                  | 0,00          | 6,0                 |
| I Economie presunte                                 | 0,00                         | 0,00                    | 0,00                  | 0,00          |                     |
| L Rimasto da programmare (G-H-I)                    | 78.572.586,00                | 0,00                    | 0,00                  | 0,00          |                     |
|                                                     |                              |                         |                       |               |                     |
| Accantonamenti                                      |                              |                         |                       |               |                     |
|                                                     |                              |                         |                       |               |                     |
|                                                     |                              |                         |                       |               | Chiudi Evcol Pr     |
|                                                     |                              |                         |                       |               | Chiudi Excel Po     |
|                                                     |                              |                         |                       |               |                     |

Tra i dati utili alle previsioni sono stati riportati gli importi relativi all'Economia e alla Perenzione, eventualmente indicati dall'utente.

Nella box Previsioni di Spesa, tra i dati relativi al Totale previsioni PG, la label Tetto di Spesa è stata sostituita con "Stanz. Definitivo Cassa". Dopo il Totale previsioni PG sono state aggiunte per ogni anno le informazioni relative allo stanziamento definitivo di competenza "Stanz. Definitivo Competenza" e al "Residuo Previsioni".

Il campo "Residuo Previsioni" rappresenta la quota parte ancora non programmata, né con Impegni, impegni futuri o programmati non impegnati, rispetto allo stanziamento di competenza, a cui viene sottratto l'importo delle economie.

L'utente può esportare in Excel o in PdF il dettaglio delle previsioni sugli impegni, sugli impegni futuri e sui programmato non impegnato del Capitolo/PG.

Selezionando un Piano di Gestione è possibile anche imputare importi sul Capitolo/pg per Perenzioni e/o Economie mediante gli appositi tasti.

Selezionando il tasto Economia si apre la schermata successiva dove l'utente ha la possibilità di indicare l'importo che presumibilmente andrà in economia al termine dell'anno in gestione e le relative note.

| Gestione Previsioni : Gestione Economie contabili Capitolo/PG                                      |               |
|----------------------------------------------------------------------------------------------------|---------------|
| Dati Anagrafici                                                                                    |               |
| Capitolo [2016 - 820 - 070 - 1003 PG 5 Residuo da Programmare 0,00 Residuo di Previsione 99.861.00 |               |
| Dati presunti economie                                                                             |               |
|                                                                                                    | ^             |
| Importo 0,00 Note descrittive                                                                      |               |
|                                                                                                    | $\checkmark$  |
|                                                                                                    | Esegui Chiudi |

Una volta inseriti l'importo e le note, premendo il tasto "Esegui" il sistema chiede conferma all'utente dell'operazione da effettuare. L'importo delle economie viene scalato dal Residuo di Previsione dell'anno in gestione.

Selezionando il tasto Perenzione si apre la schermata successiva dove l'utente ha la possibilità di indicare l'importo totalizzato che presumibilmente andrà in perenzione, rispetto a tutti gli impegni legati a quel piano contabile al termine dell'anno in gestione e relative note.
| Gestione Previsioni : Gestione Perenzione Capitolo/PG        |                                      |  |  |  |  |  |  |  |  |
|--------------------------------------------------------------|--------------------------------------|--|--|--|--|--|--|--|--|
| Dati Anagrafici                                              |                                      |  |  |  |  |  |  |  |  |
| Capitolo 2016 - 820 - 070 - 1003 PG S Residuo da Programmare | 0,00 Residuo di Previsione 99.861,00 |  |  |  |  |  |  |  |  |
| Dati presunti perenzione                                     |                                      |  |  |  |  |  |  |  |  |
|                                                              |                                      |  |  |  |  |  |  |  |  |
| Importo 0.00 Note descrittive                                |                                      |  |  |  |  |  |  |  |  |
|                                                              |                                      |  |  |  |  |  |  |  |  |
|                                                              |                                      |  |  |  |  |  |  |  |  |
|                                                              | Esegui Chiudi                        |  |  |  |  |  |  |  |  |
|                                                              |                                      |  |  |  |  |  |  |  |  |

Una volta inseriti l'importo e le note, premendo il tasto "Esegui" il sistema chiede conferma all'utente dell'operazione da effettuare. L'importo delle perenzioni viene scalato dal Residuo da Programmare.

Selezionando, dalla pagina che mostra i dati dei Capitoli Pg, il tasto "Continua" si apre la schermata successiva dove l'utente è chiamato ad indicare su quale entità intende inserire le previsioni, ovvero Impegni, Impegni Futuri oppure Programmato non Impegnato.

### Impegni

|                                                       | Gestione Previsioni : ricerca                      |  |  |  |  |  |  |  |  |  |  |
|-------------------------------------------------------|----------------------------------------------------|--|--|--|--|--|--|--|--|--|--|
|                                                       |                                                    |  |  |  |  |  |  |  |  |  |  |
| ● Impegni   ○ Impegni futuri   ○ Programmato non impe | anato                                              |  |  |  |  |  |  |  |  |  |  |
| Capitolo/PG 2016 - 820 - 070 - 1003 -                 | 5                                                  |  |  |  |  |  |  |  |  |  |  |
| Esercizio Amministrazione 070                         | Uff. I Livelo Uff. II Livelo Tpo Atto di impegno 🗸 |  |  |  |  |  |  |  |  |  |  |
| Num. decreto Da a                                     | Num. deusola Da a                                  |  |  |  |  |  |  |  |  |  |  |
| Beneficiario                                          | Causale                                            |  |  |  |  |  |  |  |  |  |  |
| Cod. Fiscale                                          | P. IVA                                             |  |  |  |  |  |  |  |  |  |  |
| 🗌 con disponibilità 🛛 🗹 senza disponibilità           | Stato previsioni - 🗸 🗸                             |  |  |  |  |  |  |  |  |  |  |
|                                                       |                                                    |  |  |  |  |  |  |  |  |  |  |
|                                                       | Conferma Chiudi                                    |  |  |  |  |  |  |  |  |  |  |

L'utente inserisce i seguenti parametri per la ricerca degli impegni:

- Esercizio (obbligatorio)
- Amministrazione (obbligatorio preimpostato)
- Uff. I Livello (facoltativo)
- Uff. II Livello (facoltativo)
- Tipo Giustificativo (facoltativo)
- Num. Decreto Da (facoltativo)
- Num. Decreto A (facoltativo)
- Num. Clausola Da (facoltativo)
- Num. Clausola A (facoltativo)
- Beneficiario (facoltativo)
- Causale (facoltativo)
- Codice Fiscale (facoltativo)
- Partita IVA (facoltativo)
- Con / Senza Disponibilità (facoltativo)
- Stato Previsione (facoltativo, assume i seguenti valori: Previsioni complete, Previsioni parziali, Previsioni presenti, Previsioni non presenti)

Selezionando l'apposito tasto viene prodotta la lista degli impegni corrispondente a criteri di ricerca impostati.

| - | Impegno                  | Beneficiario | Previsioni 2016 | Previsioni 2017 | Previsioni 2018 | Previsioni 2019 | Previsioni Anni succ. | Importo programmabile | Residuo da programmare |
|---|--------------------------|--------------|-----------------|-----------------|-----------------|-----------------|-----------------------|-----------------------|------------------------|
| 0 | 2016 070 0010 0001 98 1  |              | 33.042,19       | 0,00            | 0,00            | 0,00            | 0,00                  | 33.042,19             | 0,00                   |
| 0 | 2016-070-0010-0001-102-1 |              | 9.720,78        | 0,00            | 0,00            | 0,00            | 0,00                  | 9.720,78              | 0,00                   |
| 0 | 2016-070-0010-0001-109-1 |              | 15,295,25       | 0,00            | 0,00            | 0,00            | 0,00                  | 15,295,25             | 0,00                   |
| 0 | 2016-070-0010-0001-561-1 |              | 8.242,79        | 0,00            | 0,00            | 0,00            | 0,00                  | 8.242,79              | 0,00                   |
| 0 | 2016-070-9999161-1       |              | 0,00            | 0,00            | 0,00            | 0,00            | 0,00                  | 237.175,46            | 237.175,46             |
| 0 | 2016-070-9999340-1       |              | 0,00            | 0,00            | 0,00            | 0,00            | 0,00                  | 235.330,86            | 235.330,86             |
| 0 | 2016-070-9999575-1       |              | 0,00            | 0,00            | 0,00            | 0,00            | 0,00                  | 241.013,87            | 241.013,87             |
| 0 | 2016-070-9999764-1       |              | 0,00            | 0,00            | 0,00            | 0,00            | 0,00                  | 242.696,74            | 242.696,74             |

Una volta selezionato un impegno, l'utente utilizzando il tasto conferma apre la schermata di inserimento dei dati delle previsioni. Gestione Previsioni : Previsioni Impegno

| Impegno              |                               |         |               |                   |       |                      |        |      |          |    |             |
|----------------------|-------------------------------|---------|---------------|-------------------|-------|----------------------|--------|------|----------|----|-------------|
| Impegno              | 2016-020-9999552              | -1      | Azione        | 2016 - 29 - 7 - 0 | )     | Capitolo 2016-020-84 | 0-2601 | PG 3 | EPR 2016 |    |             |
| Stato Impegno        | Normale                       |         | Stato Decreto | Registrato Ragio  | neria |                      |        |      |          |    |             |
| Beneficiario         | Creditori Vari                |         |               |                   |       |                      |        |      |          |    |             |
| Oggetto della spes   | a Ruoli di spesa fissa info   | rmatici |               |                   |       |                      |        |      |          |    |             |
| Dati utili alle pre  | visioni                       |         |               |                   |       |                      |        |      |          |    |             |
| Previsioni di spes   | 5a                            |         |               |                   |       |                      |        |      |          |    |             |
|                      |                               |         |               |                   |       |                      |        |      |          |    |             |
|                      | -                             |         | 2016          |                   |       | 2017                 |        | 2018 |          | 20 | .9          |
|                      | Totale                        |         |               | 45.580,42         |       |                      |        |      |          |    |             |
|                      | Gennaio                       |         |               |                   |       |                      |        |      |          |    |             |
| ,                    | Febbraio                      |         |               |                   |       |                      |        |      |          |    |             |
|                      | Marzo                         |         |               |                   |       |                      |        |      |          |    |             |
|                      | Aprile                        |         |               | 45.580,42         |       |                      |        |      |          |    |             |
|                      | Maggio                        |         |               |                   |       |                      |        |      |          |    |             |
|                      | Giugno                        |         |               |                   |       |                      |        |      |          |    |             |
|                      | Luglio                        |         |               |                   |       |                      |        |      |          |    |             |
|                      | Agosto                        |         |               |                   |       |                      |        |      |          |    |             |
| s                    | ettembre                      |         |               |                   |       |                      |        |      |          |    |             |
|                      | Ottobre                       |         |               |                   |       |                      |        |      |          |    |             |
| N                    | ovembre                       |         |               |                   |       |                      |        |      |          |    |             |
| C                    | Dicembre                      |         |               |                   |       |                      |        |      |          |    |             |
| Totale previsioni PG |                               |         |               | 2.040.129.52      |       | 0.0                  | 00     |      | 0.00     |    | 0.00        |
|                      | di cui su impegni             |         |               | 1.768.573,85      |       | 0,0                  | 00     |      | 0,00     |    | 0,00        |
|                      | di cui su impegni futuri      |         |               | 0,00              |       | 0,0                  | 00     |      | 0,00     |    | 0,00        |
|                      | di cui su prog. Non impegnato |         |               | 271.555,67        |       | 0,0                  | 00     |      | 0,00     |    | 0,00        |
|                      | Stanz.Defintivo Cassa         |         |               | 3.410.790,00      |       | 0,0                  | 0      |      | 0,00     |    | 0,00        |
| Desides Descisions   | Stanz.Defintivo Competenza    |         |               | 3.410.790,00      |       | 0,0                  | 00     |      | 0,00     |    | 0,00        |
| Residuo e revisione  |                               |         |               | -201.091,07       | S     | uccessivo >>         | 10     |      | 0,00     |    | 0,00        |
|                      |                               |         |               |                   |       |                      |        |      |          | -  |             |
|                      |                               |         |               |                   |       |                      |        |      |          | Es | egui Chiudi |
|                      |                               |         |               |                   |       |                      |        |      |          |    | Excel Pdf   |

Per l'esercizio in gestione possono essere inserite, modificate e azzerate le previsioni mensili e il totale annuale è calcolato dal sistema e non è editabile.

Per gli esercizi successivi possono essere inserite, modificate e azzerate o le previsioni mensili o il totale annuale.

Prima di registrare i dati delle previsioni, il sistema effettua, oltre alle verifiche sul formato dei dati inseriti, i seguenti controlli:

- importi previsti I anno: l'importo previsto mensile deve essere maggiore o uguale all'importo emesso firmato da amministrazione nel mese di riferimento; controllo bloccante
- la somma degli importi previsti nel quadriennio e negli anni successivi deve essere uguale alla differenza tra il totale impegnato e il totale emesso più l'emesso nell'esercizio in gestione (importo I anno + importo II anno + importo III anno + importo IV anno + importo anni succ. = totale impegnato – totale emesso + emesso esercizio in gestione); controllo non bloccante
- Per le ragionerie centrali l'importo totale previsioni sul PG non deve superare l'importo della quadriennale di cassa; controllo non bloccante. Il tetto dell'anno in gestione è sempre lo stanziamento definitivo (comprensivo delle variazioni).
- Per le ragionerie periferiche l'importo totale previsioni sul PG per il primo anno non deve superare l'assegnato dell'anno in gestione; controllo non bloccante. Il tetto dell'anno in gestione è sempre l'assegnato.

Una volta inseriti gli importi delle previsioni, premendo il tasto "Esegui" il sistema chiede conferma all'utente dell'operazione da effettuare.

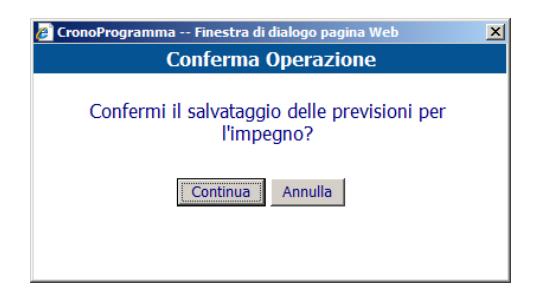

Una volta selezionato il tasto "Continua" il sistema provvede ad effettuare tutti i controlli suddetti e, in caso di esito positivo, ne dà opportuna comunicazione all'utente.

I dati di previsione dell'impegno possono essere esportati in Excel e in PdF.

#### Impegni Futuri

|                            | Gestione Previsioni : ricerca                   |  |  |  |  |  |  |  |  |  |
|----------------------------|-------------------------------------------------|--|--|--|--|--|--|--|--|--|
|                            |                                                 |  |  |  |  |  |  |  |  |  |
| O Impegni 💿 Impegni futuri | O Programmato non impegnato                     |  |  |  |  |  |  |  |  |  |
| Capitolo/PG                | 2016 - 820 - 070 - 1006 - 1                     |  |  |  |  |  |  |  |  |  |
| Esercizio 2016             | Amminiarasione 070 Uff. I Livelo Uff. II Livelo |  |  |  |  |  |  |  |  |  |
| Num decreto Da             | a Num, clausola Da a                            |  |  |  |  |  |  |  |  |  |
| Ese, futuro Da             |                                                 |  |  |  |  |  |  |  |  |  |
| Beneficiario               | Quiste                                          |  |  |  |  |  |  |  |  |  |
| Obd. Fiscale               | P. IVA                                          |  |  |  |  |  |  |  |  |  |
| Stato previsioni -         | ▼<br>▼                                          |  |  |  |  |  |  |  |  |  |
|                            |                                                 |  |  |  |  |  |  |  |  |  |

Corferma Chiudi

L'utente inserisce i seguenti parametri per la ricerca degli impegni futuri:

- Esercizio (obbligatorio)
- Amministrazione (obbligatorio preimpostato)
- Uff. I Livello (facoltativo)
- Uff. II Livello (facoltativo)
- Num. Decreto Da (facoltativo)

- Num. Decreto A (facoltativo)
- Num. Clausola Da (facoltativo)
- Num. Clausola A (facoltativo)
- Esercizio futuro Da (facoltativo)
- Esercizio futuro A (facoltativo)
- Beneficiario (facoltativo)
- Causale (facoltativo)
- Codice Fiscale (facoltativo)
- Partita IVA (facoltativo)
- Stato Previsione (facoltativo, assume i seguenti valori: Previsioni complete, Previsioni parziali, Previsioni presenti, Previsioni non presenti)

Selezionando l'apposito tasto viene prodotta la lista degli impegni futuri corrispondente a criteri di ricerca impostati.

| - | Impegno                         | Beneficiario | Esercizio futuro | Importo clausola | Previsioni2016 | Previsioni 2017 | Previsioni 2018 | Previsioni 2019 | Previsioni Anni succ. |
|---|---------------------------------|--------------|------------------|------------------|----------------|-----------------|-----------------|-----------------|-----------------------|
| • | 2013-100-0010-0001-15107-1-2014 |              | 2014             | 30.828,00        | 0,00           | 0,00            | 0,00            | 0,00            | 0,00                  |
| 0 | 2013-100-0010-0001-15107-1-2015 |              | 2015             | 30.828,00        | 0,00           | 0,00            | 0,00            | 0,00            | 0,00                  |
| 0 | 2013-100-0010-0001-15107-1-2016 |              | 2016             | 20.552,00        | 0,00           | 0,00            | 0,00            | 0,00            | 0,00                  |
| _ |                                 |              |                  |                  |                |                 |                 |                 | Conferma Chiudi       |

Una volta selezionato un impegno futuro l'utente, utilizzando il tasto conferma, il sistema apre la schermata di inserimento dei dati delle previsioni.

Gestione Previsioni : Previsioni Impegno Futuro

| Impegno              |                            |         |               |                       |       |                        |       |   |       |            |   |        |            |
|----------------------|----------------------------|---------|---------------|-----------------------|-------|------------------------|-------|---|-------|------------|---|--------|------------|
| Impegno              | 2016 020 0010 0001 1       | 7051 1  |               | 2016 20 0 0           |       | Controls 2016 020 044  | 2000  |   |       | 500 2016   | - |        |            |
| Impegno              | 2016-020-0010-0001-1       | /851-1  | Azione        | 2016 - 29 - 8 - 0     |       | Capitolo  2016-020-840 | -2000 |   | PG JI | EPR 2010   |   |        |            |
| Stato Impegno        | Normale                    |         | Stato Decreto | Registrato Ragioneria | a     |                        |       |   |       |            |   |        |            |
| Beneficiario         |                            |         |               |                       |       |                        |       |   |       |            |   |        |            |
| Oggetto della spesa  |                            |         |               |                       |       |                        |       |   |       |            |   |        |            |
| Dati allegato futu   | ro                         |         |               |                       |       |                        |       |   |       |            |   |        |            |
| Esercizio futuro     | 2018                       | Importo |               | 2.718,64              | Resid | luo da programmare     |       |   | 0,00  |            |   |        |            |
| Previsioni di spesa  |                            |         |               |                       |       |                        |       |   |       |            |   |        |            |
|                      | -                          |         | 2016          |                       |       | 2017                   |       |   | 2018  |            |   | 2019   |            |
| т                    | otale                      |         |               | l l                   | [     |                        | 1     | [ |       | 2.718,64   |   |        |            |
| 6                    | oinaio                     |         |               |                       | [     |                        | 1     |   |       |            |   |        |            |
|                      | khara ta                   |         |               |                       | [     |                        | -     | I |       |            |   |        |            |
| Fe                   | bbraio                     |         |               |                       |       |                        |       |   |       |            |   |        |            |
| м                    | larzo                      |         |               |                       |       |                        | _     |   |       |            |   |        |            |
| A                    | prile                      |         |               |                       |       |                        |       |   |       |            |   |        |            |
| м                    | aggio                      |         |               |                       | [     |                        | ]     | Γ |       |            |   |        |            |
| G                    | iugno                      |         |               |                       | [     |                        | 1     | Γ |       |            |   |        |            |
| L                    | uglio                      |         |               |                       |       |                        | 1     | Γ |       |            |   |        |            |
| A                    | gosto                      |         |               |                       |       |                        | ]     | Γ |       |            |   |        |            |
| Set                  | tembre                     |         |               |                       | [     |                        | 1     | Γ |       |            |   |        |            |
| o                    | tobre                      |         |               |                       | [     |                        | 1     | Γ |       |            |   |        |            |
| Nov                  | rembre                     |         |               |                       |       |                        | 1     | Γ |       |            |   |        |            |
| Die                  | embre                      |         |               |                       |       |                        | 1     | Γ |       |            |   |        |            |
|                      |                            |         |               |                       |       |                        |       |   |       |            |   |        |            |
| Totale previsioni PG | di aui au imponsi          |         |               | 590.784,83            |       | 300.000,0              | 0     |   |       | 295.227,00 |   |        | 300.000,00 |
|                      | di cui su impegni futuri   |         |               | 293.303,47            |       | 5,437.2                | 8     |   |       | 2,718,64   |   |        | 0,00       |
| di                   | cui su prog. Non impegnato |         |               | 297.281,36            |       | 294.562,7              | 2     |   |       | 292.508,36 |   |        | 300.000,00 |
|                      | Stanz.Defintivo Cassa      |         |               | 300.000,00            |       | 300.000,0              | 0     |   |       | 295.227,00 |   |        | 300.000,00 |
| s                    | tanz.Defintivo Competenza  |         |               | 300.000,00            |       | 300.000,0              | 0     |   |       | 295.227,00 |   |        | 300.000,00 |
| Residuo Previsione   |                            |         |               | -159.603,71           |       | 0,0                    | 0     |   |       | 0,00       |   |        | 0,00       |
|                      |                            |         |               |                       | Suc   | cessivo >>             |       |   |       |            |   |        |            |
|                      |                            |         |               |                       |       |                        |       |   |       |            |   | Esegui | Chiudi     |
|                      |                            |         |               |                       |       |                        |       |   |       |            |   | Excel  | Pdf        |

Possono essere inserite, modificate e azzerate o le previsioni mensili o il totale annuo. Prima di registrare i dati delle previsioni, il sistema effettua, oltre alle verifiche sul formato dei dati inseriti, i seguenti controlli:

- la somma degli importi previsti nel quadriennio e negli anni successivi deve essere uguale all'importo dell'impegno futuro (importo I anno + importo II anno + importo IV anno + importo anni succ. = importo impegno futuro); controllo non bloccante
- l'importo totale previsioni sul PG non deve superare l'importo della quadriennale di cassa; controllo non bloccante.

Una volta inseriti gli importi delle previsioni, premendo il tasto "Esegui" il sistema chiede conferma all'utente dell'operazione da effettuare.

| 💋 CronoProgramma Finestra di dialogo pagina Web                   | × |
|-------------------------------------------------------------------|---|
| Conferma Operazione                                               |   |
| Confermi il salvataggio delle previsioni per<br>l'impegno futuro? |   |
| Continua                                                          |   |

Una volta selezionato il tasto "Continua" il sistema provvede ad effettuare tutti i controlli suddetti e, in caso di esito positivo, ne dà opportuna comunicazione all'utente.

I dati di previsione dell'impegno futuro possono essere esportati in Excel e in PdF.

#### Programmato non Impegnato

L'utente inserisce i seguenti parametri per la ricerca dei programmato non impegnato:

- Esercizio (obbligatorio)
- Amministrazione (obbligatorio preimpostato)
- Uff. I Livello (facoltativo)
- Uff. II Livello (facoltativo)
- Tipo (facoltativo, assume i seguenti valori: Normale, OP su saldo, RSF)
- Num. Da (facoltativo)
- Num. A (facoltativo)
- Beneficiario (facoltativo)
- Causale (facoltativo)
- Codice Fiscale (facoltativo)
- Partita IVA (facoltativo)
- Stato Previsione (facoltativo, assume i seguenti valori: Previsioni parziali, Previsioni complete, Previsioni non necessarie)
- Completamente Associato (facoltativo)
- Parzialmente Associato (facoltativo)
- Non Associato (facoltativo)

Selezionando l'apposito tasto viene prodotta la lista del programmati non impegnati corrispondente a criteri di ricerca impostati.

|                                       | Gestione Previsioni : ricerca |                    |                             |                      |                 |                     |                         |            |  |  |  |  |
|---------------------------------------|-------------------------------|--------------------|-----------------------------|----------------------|-----------------|---------------------|-------------------------|------------|--|--|--|--|
|                                       |                               |                    |                             |                      |                 |                     |                         |            |  |  |  |  |
| ◯ Impegni ◯ Impegni futuri            | n impegnato                   |                    |                             |                      |                 |                     |                         |            |  |  |  |  |
| Capitolo/PG 2016 - 820 - 070 - 10     | 003 - 5                       |                    |                             |                      |                 |                     |                         |            |  |  |  |  |
| Esercizio 2016 Amministrazione 07     | 0 Uff. I Livello              | U                  | ff. II Livelo               | Тіро                 | - 🗸             |                     |                         |            |  |  |  |  |
| Num. Da a                             |                               |                    |                             |                      |                 |                     |                         |            |  |  |  |  |
| Beneficiario                          | Causale                       |                    |                             |                      |                 |                     |                         |            |  |  |  |  |
| Cod. Fiscale                          | P. IVA                        |                    |                             | ٢                    |                 |                     |                         |            |  |  |  |  |
| Stato previsioni 🕘 🗸                  |                               | Completamente asso | ociato 🗌 Parzialmente assoc | iato 🗌 Non associato |                 |                     |                         |            |  |  |  |  |
| · · · · · · · · · · · · · · · · · · · |                               |                    |                             |                      |                 |                     |                         |            |  |  |  |  |
| - Prog. non impegnato                 | Beneficiario                  | Importo            | Previsioni 2016             | Previsioni 2017      | Previsioni 2018 | Previsioni 2019     | Previsioni Anni succ.   | Tipo prog. |  |  |  |  |
| 0 2016-070-0010-0001-278              |                               | 25.600,00          | 25.600,00                   | 0,00                 | 0,00            | 0,00                | 0,00                    | Normale    |  |  |  |  |
|                                       |                               |                    |                             |                      |                 |                     |                         |            |  |  |  |  |
|                                       |                               |                    |                             | Nuovo                | nina Associa    | Elimina assoc. Visu | ualizza assoc. Conferma | Chiudi     |  |  |  |  |

Da questa schermata è possibile:

- inserire un nuovo programmato non impegnato (selezionando il pulsante "Nuovo")
- eliminare un programmato non impegnato esistente (selezionando tramite Check il programmato non impegnato e il pulsante "Elimina")
- associare un programmato non impegnato a uno o più impegni (selezionando tramite Check il programmato non impegnato e il pulsante "Associa"; il pulsante "Associa" è abilitato solo se il programmato non impegnato scelto non è completamente associato)
- eliminare l'associazione di un programmato non impegnato ad un impegno (selezionando tramite Check il programmato non impegnato e il pulsante "Elimina assoc."; il pulsante "Elimina assoc" è abilitato solo se il programmato non impegnato scelto è associato)
- visualizzare gli oggetti associati di un programmato non impegnato (selezionando tramite Check il programmato non impegnato e il pulsante "Visualizza assoc."; il pulsante "Visualizza assoc" è abilitato solo se il programmato non impegnato scelto è associato)
- visualizzare la pagina per la gestione delle previsioni del programmato non impegnato (selezionando tramite Check il programmato non impegnato e il pulsante "Conferma")

### <u>Nuovo</u>

| Selezionando | questo | tasto s | si apre | la sche | ermata      | di ins | eriment     | o del  | l progra  | ammato | non | impeg | gnato |
|--------------|--------|---------|---------|---------|-------------|--------|-------------|--------|-----------|--------|-----|-------|-------|
|              |        |         |         | Pre     | evisioni Pr | ogramm | ato non imi | pegnat | o : Nuovo |        |     |       |       |

| Programmato non impegnato                                                                             |                                                                                                    |          |            |             |           |                                  |      |         |
|----------------------------------------------------------------------------------------------------|----------------------------------------------------------------------------------------------------|----------|------------|-------------|-----------|----------------------------------|------|---------|
| Programmato non impegnato                                                                             | Anno 2017                                                                                                    | Amm. 020 | Uff I Liv. | 0010 Uff II | Liv. 0001 | Capitolo 2017 - 020 - 840 - 2601 | PG 1 | Importo |
| Oggetto della spesa                                                                                   | 2018 2019                                                                                                    |          |            |             |           |                                  |      |         |
| Note                                                                                                  | 2020<br>2021<br>2022<br>2023<br>2024<br>2025                                                                   |          |            |             |           |                                  |      | ~       |
| Тіро                                                                                                  | Norm 2026                                                                                                    |          | ~          |             |           |                                  |      |         |
| Beneficiario <ul></ul>                                                                                | 2027<br>2028<br>2029<br>2030<br>ie 2031<br>2032<br>social<br>2033                                              |          |            | Nome        |           | Cerca beneficia                  | rio  |         |
|                                                                                                    | 2024                                                                                                    |          |            |             |           |                                  |      |         |
| Previsioni di spesa                                                                                   | 2034<br>2035                                                                                                   | 2017     |            |             | 2010      | 2010                             |      | 2020    |
| Previsioni di spesa<br>-<br>Totale                                                                    | 2034<br>2035<br>2036<br>2037                                                                                   | 2017     |            |             | 2018      | 2019                             |      | 2020    |
| Previsioni di spesa<br>-<br>Totale<br>Gennaio                                                         | 2034<br>2035<br>2036<br>2037<br>2038                                                                           | 2017     |            |             | 2018      | 2019                             |      | 2020    |
| Previsioni di spesa<br>-<br>Totale<br>Gennaio<br>Febbraio                                             | 2034<br>2035<br>2036<br>2037<br>2038<br>2039<br>2040                                                           | 2017     |            |             | 2018      | 2019                             |      | 2020    |
| Previsioni di spesa<br>Totale<br>Gennaio<br>Febbraio<br>Marzo                                         | 2034<br>2035<br>2036<br>2037<br>2038<br>2039<br>2040<br>2041<br>2041<br>2042                                   | 2017     |            |             | 2018      | 2019<br>                         |      | 2020    |
| Previsioni di spesa<br>Totale<br>Gennaio<br>Febbraio<br>Marzo<br>Aprile                               | 2034<br>2035<br>2036<br>2037<br>2038<br>2039<br>2040<br>2041<br>2042<br>2043<br>2044                           | 2017     |            |             | 2018      | 2019<br>                         |      | 2020    |
| Previsioni di spesa<br>Totale<br>Gennaio<br>Febbraio<br>Marzo<br>Aprile<br>Maggio                     | 2034<br>2035<br>2036<br>2037<br>2038<br>2039<br>2040<br>2041<br>2042<br>2043<br>2044<br>2043<br>2044           | 2017     |            |             | 2018      | 2019                             |      | 2020    |
| Previsioni di spesa<br>Totale<br>Gennaio<br>Febbraio<br>Marzo<br>Aprile<br>Maggio<br>Giugno           | 2034<br>2035<br>2036<br>2037<br>2038<br>2039<br>2040<br>2041<br>2042<br>2043<br>2044<br>2043<br>2044<br>2045   | 2017     |            |             | 2018      | 2019                             |      |         |
| Previsioni di spesa<br>Totale<br>Gennaio<br>Febbraio<br>Marzo<br>Aprile<br>Maggio<br>Giugno<br>Luglio | 2034<br>2035<br>2036<br>2037<br>2038<br>2039<br>2040<br>2041<br>2042<br>2043<br>2044<br>2044<br>2045 ♥<br>2046 | 2017     |            |             | 2018      | 2019                             |      | 2020    |
| Previsioni di spesa<br>Totale Gennaio Febbraio Narzo Aprile Naggio Giugno Luglio Luglio               | 2034<br>2035<br>2036<br>2037<br>2038<br>2039<br>2040<br>2041<br>2042<br>2044<br>2044<br>2044<br>2044<br>2044   | 2017     |            |             | 2018      | 2019                             |      | 2020    |

L'utente inserisce i seguenti dati del nuovo programmato non impegnato:

- Anno (obbligatorio; preimpostato con l'esercizio corrente, in caso di overlap può essere scelto tra EVG e ENG e in ogni caso per permettere il completamento della programmazione nel triennio di formazione, è possibile inserire Programmati non impegnati anche per il triennio successivo all'esercizio in gestione)
- Amministrazione (obbligatorio)
- Uff. I Liv. (obbligatorio; preimpostato con '0010' per le ragionerie centrali e codice ragioneria per le periferiche)
- Uff. II Liv. (obbligatorio; preimpostato con '0001')
- Importo (obbligatorio)
- Oggetto della spesa (obbligatorio)
- Note (facoltativo)
- Tipo (obbligatorio, può assumere uno dei seguenti valori: Normale, Per OP su saldo per ritenute, Per RSF)
- Estremi del beneficiario (facoltativi)
- Elenco delle previsioni di spesa

E' possibile anche scegliere il beneficiario tra quelli presenti su SICOGE scegliendolo da una lista fornita dalla funzione di ricerca dei beneficiari

L'utente ha la facoltà di interrogare i documenti contabili per agevolare l'inserimento del nuovo programmato non impegnato mediante la selezione del tasto "Documenti Contabili".

L'utente può inserire i dati delle previsioni di spesa per il quadriennio e per gli anni successivi.

Prima di registrare i dati, il sistema effettua, oltre alle verifiche sul formato dei dati inseriti, i seguenti controlli:

- devono essere obbligatoriamente inserite le previsioni di spesa; controllo bloccante
- le previsioni di spesa devono coprire l'intero importo del programmato non impegnato (importo I anno + importo II anno + importo III anno + importo IV anno + importo anni succ. = importo programmato non impegnato); controllo bloccante

Alla pressione del tasto "Esegui" il sistema chiede conferma all'utente dell'operazione da effettuare.

| × |
|---|
|   |
|   |
|   |
|   |

Una volta selezionato il tasto "Continua" il sistema provvede ad effettuare tutti i controlli suddetti e, in caso di esito positivo, ne dà opportuna comunicazione all'utente.

I dati di previsione del programmato non impegnato possono essere esportati in Excel e in PdF. <u>Elimina</u>

L'eliminazione del programmato non impegnato comporta la cancellazione sia del programmato non impegnato sia delle eventuali previsioni di spesa.

Selezionando questo tasto l'utente ha la facoltà di cancellare un programmato non impegnato. Una volta scelto il programmato non impegnato da cancellare, alla pressione del tasto, il sistema chiede conferma all'utente dell'operazione da effettuare.

| 🥖 CronoProgramma Finestra di dialogo pagina Web            | ×  |
|------------------------------------------------------------|----|
| Conferma Operazione                                        |    |
| Confermi la cancellazione del programmato no<br>impegnato? | n  |
| Continua Annulla                                           |    |
| Confermi la cancellazione dei programmato no<br>impegnato? | 'n |

Una volta selezionato il tasto "Continua" il sistema provvede ad effettuare tutti i controlli del caso e, in caso di esito positivo, ne da opportuna comunicazione all'utente.

#### Visualizza Assoc.

Selezionando questo tasto l'utente ha la facoltà di visualizzare l'elenco degli oggetti associati ad un programmato non impegnato.

#### Normale

| pitolo/PG 201              | 4-100-850-7473-1        |                                             |          |
|----------------------------|-------------------------|---------------------------------------------|----------|
| Programmato nor            | n impegnato             |                                             |          |
| rogrammato non<br>npegnato | 2014-100-0010-0001-1876 | Importo 150,00 Tipo Normale                 |          |
| ggetto della spesa         | prova carla cs          |                                             |          |
| eneficiario                |                         | D                                           | ettaglio |
| ercizio                    | Amministrazione 100     | Uff. I Uff. II Livello Tipo Atto di impegno | •        |
| m.<br>creto Da             | а                       | Num. clausola Da a                          |          |
| neficiario                 |                         | Causale                                     |          |
| d. Fiscale                 |                         | P. IVA                                      |          |
| ato<br>evisioni            | ▼                       |                                             |          |

L'utente inserisce i seguenti parametri per la ricerca degli impegni/atti d'impegno associati al programmato non impegnato:

- Esercizio (facoltativo)
- Amministrazione (obbligatorio preimpostato)
- Uff. I Livello (facoltativo)
- Uff. II Livello (facoltativo)
- Tipo (obbligatorio, da selezionare da una lista precaricata)
- Num. Decreto Da (facoltativo)
- Num. Decreto A (facoltativo)
- Num. Clausola Da (facoltativo)
- Num. Clausola A (facoltativo)
- Beneficiario (facoltativo)
- Causale (facoltativo)
- Codice Fiscale (facoltativo)
- Partita IVA (facoltativo)
- Con / Senza Disponibilità (facoltativo)
- Stato Previsione (facoltativo, da selezionare da una lista precaricata)

#### Selezionando l'apposito tasto viene prodotta la lista degli impegni

| -       | Ітредпо                       | Beneficiario                     | Previsioni<br>2014 | Previsioni<br>2015 | Previsioni<br>2016 | Previsioni Anni<br>succ. | Importo<br>programmabile | Residuo da<br>programmare | Emesso<br>definitivo |
|---------|-------------------------------|----------------------------------|--------------------|--------------------|--------------------|--------------------------|--------------------------|---------------------------|----------------------|
| $\odot$ | 2014-100-0010-0001-<br>3661-1 | REGIONE FRIULI VENEZIA<br>GIULIA | 44.191,88          | 0,00               | 0,00               | 0,00                     | 44.191,88                | 0,00                      | 0,00                 |

Dettaglio

o la lista degli atti d'impegno corrispondenti ai criteri di ricerca impostati.

| - | Impegno                   | Beneficiario | Previsioni 2014 | Importo | Mese firma |
|---|---------------------------|--------------|-----------------|---------|------------|
| 0 | 2014-100-0010-0001-4217-1 |              | 100,00          | 100,00  |            |
| O | 2014-100-0010-0001-4218-1 |              | 50,00           | 50,00   |            |

Una volta selezionato un impegno, l'utente utilizzando il tasto elimina si procede con l'eliminazione dell'associazione.

| OP su                                                                           | saldo                                                                 |           |
|---------------------------------------------------------------------------------|-----------------------------------------------------------------------|-----------|
|                                                                                 | CronoProgramma : Visualizzazione associazione programmato OP su sald  | 0         |
|                                                                                 |                                                                       |           |
| Capitolo/PG 2014                                                                | -100-850-2106-3                                                       |           |
| <ul> <li>Programmato non</li> <li>Programmato non</li> <li>impegnato</li> </ul> | impegnato<br>2014-100-0010-0001-429 Importo 1.748,24 Tipo OP su saldo |           |
| Oggetto della spesa                                                             | RITENUTE ACCUMULATE SU SALDO 2013                                     |           |
| Beneficiario                                                                    |                                                                       | Dettaglio |
| Num. OP Da                                                                      | а                                                                     |           |

L'utente inserisce i seguenti parametri per la ricerca degli OP su saldo per ritenute associati al programmato non impegnato:

- Num. OP Da (facoltativo)
- Num. OP a (facoltativo)

Selezionando l'apposito tasto viene prodotta la lista degli OP corrispondente a criteri di ricerca impostati.

|   | Eserci | izio Rag. | Amm. | Cap. | OP P        | G EPR | Anno<br>acc. | Tipo<br>ente | Ente                      | Ritenuta                                                 | Importo<br>OP | Importo<br>cassa | Data firma |
|---|--------|-----------|------|------|-------------|-------|--------------|--------------|---------------------------|----------------------------------------------------------|---------------|------------------|------------|
| ¢ | 2014   | 850       | 100  | 2106 | 59 <b>3</b> | 2013  | 2013         | 4            | 3 - TESORO DELLO<br>STATO | 1 - I.R.P.E.F.                                           | 1.423,08      | 1.423,08         | 21/02/2014 |
| 0 | 2014   | 850       | 100  | 2106 | 60 3        | 2013  | 2013         | 4            | 19 - INPS - EX INPDAP     | 94 - TRATT. PENS. A CARICO DIPEN. C-ACCESS. EX<br>RUB.54 | 313,21        | 313,21           | 21/02/2014 |

# **GESTIONE – PER IMPEGNO**

La funzione consente di visualizzare la situazione aggiornata in tempo reale delle previsioni registrate a livello di impegno. Selezionando l'impegno di interesse, è possibile indicare gli importi delle previsioni da salvare.

Una volta selezionata la voce di menù l'utente deve indicare gli estremi dell'impegno di interesse.

| CRONOPROGRAMMA                                                                                                    | < f / Contabilità fina                                     | nziaria / Cronoprogramma /   | Gestione - per Impegno |                 |        |            |
|----------------------------------------------------------------------------------------------------|------------------------------------------------------------|------------------------------|------------------------|-----------------|--------|------------|
| <ul> <li>✓ Gestione</li> <li>per Capitolo/PG</li> <li>per Impegno</li> <li>per PNI di Spesa Primaria</li> <li>per PNI di Spesa Delegata</li> <li>&gt; Stampe</li> <li>&gt; Interrogazioni</li> </ul>     | Esercizio Finanziario<br>2018<br>Esercizio<br>Num. Decreto | Amm.<br>020<br>Num. Clausola | Uff. I Livello         | Uff. II Livello |        |            |
| <ul> <li>Cruscotto</li> <li>Dotazioni Pubblicate</li> <li>Dotazioni</li> <li>Pianificazione finanziaria</li> <li>Gestione Fascicolo Cronoprogramma</li> <li>Interrogazione Programmi di Spesa</li> </ul> |                                                            |                              |                        |                 | Contin | ua Annulla |

L'utente imposta i seguenti campi:

- Esercizio finanziario (obbligatorio, selezionabile da una lista precaricata)
- Esercizio (obbligatorio)
- Amministrazione (obbligatorio)
- Uff. I Livello (facoltativo)

- Uff. II Livello (facoltativo)
- Num. Decreto (obbligatorio)
- Num. Clausola (obbligatorio in alternativa al numero IPE)
- Num. IPE (obbligatorio in alternativa al numero clausola)

Una volta indicati gli estremi dell'impegno premendo il pulsante 'Continua' si accede alla maschera di registrazione delle previsioni.

L'utente può avvalersi della funzione di 'Ricerca Estesa' per individuare l'impegno di interesse premendo sull' apposito pulsante. In tal caso si aprirà la seguente maschera:

| Ricerca Impegni       |                 |                     |                 |                  |           |
|-----------------------|-----------------|---------------------|-----------------|------------------|-----------|
|                       |                 |                     |                 |                  |           |
| Esercizio             | Amministrazione | Uff. I Livello      | Uff. II Livello | Uff. Sicoge      |           |
| Num. Decreto Da       | A               | Num. Clausola Da    | A               | Num. IPE Da      | A         |
| Esercizio Finanziario |                 | Ragioneria          | Capitolo        |                  |           |
| 2018<br>PG            | Beneficiario    |                     | Causale         |                  |           |
| Tipo                  |                 |                     | ~               |                  |           |
| Codice Fiscale        |                 | P. IVA              | •               | Escludi Perenti  |           |
| Con Disponibilità     | N               | Senza Disponibilità |                 | Stato Previsioni | ✓ Ricerca |

L'utente imposta i seguenti campi:

- Esercizio (obbligatorio)
- Amministrazione (preimpostato obbligatorio )
- Uff. I Livello (facoltativo)
- Uff. II Livello (facoltativo)
- Tipo (facoltativo, selezionabile da una lista precaricata )
- Esercizio finanziario (obbligatorio, selezionabile da una lista precaricata)
- Num. Decreto Da (facoltativo)
- Num. Decreto A (facoltativo)
- Num. Clausola Da (facoltativo)
- Num. Clausola A (facoltativo)
- Num. IPE Da (facoltativo)
- Num. IPE A (facoltativo)
- Esercizio finanziario (obbligatorio, selezionabile da una lista precaricata)
- Ragioneria (facoltativo)
- Capitolo (facoltativo)
- PG (facoltativo)
- Beneficiario (facoltativo)
- Cod. Fiscale (facoltativo)
- Causale (facoltativo)
- P. Iva (facoltativo)
- Stato Previsione (facoltativo, assume i seguenti valori: Previsioni parziali, Previsioni complete, Previsioni presenti, Previsioni non presenti)
- con disponibilità (facoltativo)
- senza disponibilità (facoltativo)

Selezionando l'apposito tasto viene prodotta la lista degli impegni corrispondente ai criteri di ricerca impostati.

Risultati della ricerca - Elenco Impegni

| Seleziona | ▲<br>Decreto                   | IPE | Clausola | Esercizio<br>Esigibilità | Beneficiario | Previsioni lº Anno | Previsioni IIº Anno | Previsioni III°<br>Anno | Previsioni IV°<br>Anno | Previsioni Anni<br>succ. | Totale Su cui<br>effettuare le<br>previsioni | Rimasto da<br>prevedere |
|-----------|--------------------------------|-----|----------|--------------------------|--------------|--------------------|---------------------|-------------------------|------------------------|--------------------------|----------------------------------------------|-------------------------|
| 0         | 2019-020-0010-<br>0001-000112  | 1   | 1        | 2019                     |              | 720,00             | 0,00                | 0,00                    | 0,00                   | 0,00                     | 720,00                                       | 0,00                    |
| 0         | 2019-020-0010-<br>0001-0002330 | 1   | 1        | 2019                     |              | 1.451,80           | 0,00                | 0,00                    | 0,00                   | 0,00                     | 1.451,80                                     | 0,00                    |
| 0         | 2019-020-0010-<br>0001-0002495 | 2   | 3        | 2019                     |              | 49.111,75          | 0,00                | 0,00                    | 0,00                   | 0,00                     | 49.111,75                                    | 0,00                    |
| 0         | 2019-020-0010-<br>0001-0002499 | 2   | 3        | 2019                     |              | 64.511,75          | 0,00                | 0,00                    | 0,00                   | 0,00                     | 64.511,75                                    | 0,00                    |
| 0         | 2019-020-0010-<br>0001-0002500 | 2   | 3        | 2019                     |              | 43.882,30          | 0,00                | 0,00                    | 0,00                   | 0,00                     | 43.882,30                                    | 0,00                    |
| 0         | 2019-020-0010-<br>0001-0002797 | 4   | 7        | 2019                     |              | 3.267,11           | 0,00                | 0,00                    | 0,00                   | 0,00                     | 3.267,11                                     | 0,00                    |

Selezionando l'impegno di interesse e utilizzando il pulsante 'Conferma' si verrà indirizzati alla maschera di inserimento delle previsioni che nel caso di ricerca estesa e ricerca puntuale (tramite numero IPE), prevede una lista di clausole afferenti allo stesso decreto

| Gestione Previsioni: Previsioni Imp      | egno       |            |                    |      |      |            |         |                     |                 |                |    |      |  |
|------------------------------------------|------------|------------|--------------------|------|------|------------|---------|---------------------|-----------------|----------------|----|------|--|
|                                          |            |            |                    |      |      |            |         |                     |                 |                |    |      |  |
| Decreto                                  |            | Esercizio/ | Miss./Prog./Azione |      |      | Capitolo   |         |                     |                 |                | PG | EPR  |  |
| 2019-020-0010-0001-000112                |            | 2019 - 2   | 9 - 1 - 2          |      |      | 2019-020-8 | 40-3518 |                     |                 |                | 13 | 2019 |  |
| Stato Decreto                            | Numero IPE | Beneficia  | rio                |      |      |            |         | Oggetto della spesa |                 |                |    |      |  |
| Registrato Ragioneria                    | 1          |            |                    |      |      |            |         | PAGAMENTO CONTRIBUT | TO ANAC MAV 010 | 30627526281830 |    |      |  |
|                                          |            |            |                    |      |      |            |         |                     |                 |                |    |      |  |
|                                          |            |            |                    |      |      |            |         |                     |                 |                |    |      |  |
|                                          |            |            |                    |      |      |            |         |                     |                 | < 201          | 9  | ~    |  |
|                                          |            |            |                    |      |      |            |         |                     |                 |                |    |      |  |
|                                          |            |            |                    |      |      |            |         |                     |                 |                |    |      |  |
| Dettaglio Clausola Esercizio Esigibilità | 2019       |            | 2020               |      | 2021 | ı          |         | 2022                |                 |                |    |      |  |
| 1 2019                                   |            | 720,00     |                    | 0,00 |      | 0,00       |         | 0,00                |                 |                |    |      |  |
|                                          |            |            |                    |      |      |            |         |                     |                 |                |    |      |  |

Selezionando la clausola di interesse o entrando tramite la ricerca puntuale (per numero clausola) vengono dettagliati tutti i dati relativi alla singola clausola.

Gestione Previsioni: Previsioni Impegno

| Impegno                         |                      | Esercizio/Miss.   | /Prog./Azione | /Prog./Azione Capitolo |
|---------------------------------|----------------------|-------------------|---------------|------------------------|
| 2019-020-0010-0001-112-1        |                      | 2019 - 29 - 1 - 2 | 2             | 2 2019-020-840-3518    |
| Stato Impegno                   | Stato Decreto        |                   |               |                        |
| Normale                         | Registrato Ragioneri | a                 |               |                        |
| Beneficiario                    |                      |                   |               |                        |
| AUTORITA' NAZIONALE ANTICORRUZI | ONE A.N.A.C.         |                   |               |                        |
| Oggetto della spesa             |                      |                   |               |                        |
| PAGAMENTO CONTRIBUTO ANAC MAY   | / 01030627526281830  |                   |               |                        |
|                                 |                      |                   |               |                        |

| Dati utili alle previsioni                                                                                                    |        |        |        |        |      |  |  |  |  |  |  |
|----------------------------------------------------------------------------------------------------|--------|--------|--------|--------|------|--|--|--|--|--|--|
| Totale șu cui effettuare le previsioni Totale emesso Emesso în zestione Emesso în zestione firmato Amm. Totale previsioni effettuate Rimasto da prevedere |        |        |        |        |      |  |  |  |  |  |  |
| 720,00                                                                                                    | 720,00 | 720,00 | 720,00 | 720,00 | 0,00 |  |  |  |  |  |  |

Emesso per mese

| Gennaio | Febbraio | Marzo | Aprile | Maggio | Giugno | Luglio | Agosto | Settembre | Ottobre | Novembre | Dicembre |
|---------|----------|-------|--------|--------|--------|--------|--------|-----------|---------|----------|----------|
| 720,00  | 0,00     | 0,00  | 0,00   | 0,00   | 0,00   | 0,00   | 0,00   | 0,00      | 0,00    | 0,00     | 0,00     |

Emesso firmato amm. per mese

| Gennaio            | Febbraio                    | Marzo | Aprile | Maggio   | Giugno    | Luglio     | Agosto    | Settembre | Ottobre    | Novembre | Dicembre |  |
|--------------------|-----------------------------|-------|--------|----------|-----------|------------|-----------|-----------|------------|----------|----------|--|
| 720,00             | 0,00                        | 0,00  | 0,00   | 0,00     | 0,00      | 0,00       | 0,00      | 0,00      | 0,00       | 0,00     | 0,00     |  |
|                    |                             |       |        |          |           |            |           |           |            | 2019     | v        |  |
|                    |                             |       |        |          |           |            |           |           |            | 2013     |          |  |
|                    |                             |       |        |          | Pre       | visioni di | spesa     |           |            |          |          |  |
|                    | Periodo                     |       | 2019   |          | 2020      |            | 2021      | 2022      |            |          |          |  |
|                    | Penodo                      |       | 2013   |          | 2020      |            | 2021      | 2022      |            |          |          |  |
|                    | Totale                      |       |        | 720,00   | 0,00      |            | 0,00      |           | 0,00       |          |          |  |
|                    | Gennaio                     |       |        | 720,00   | 0,00      |            | 0,00      |           | 0,00       |          |          |  |
|                    | Febbraio                    |       |        | 0,00     | 0,00      |            | 0,00      |           | 0,00       |          |          |  |
|                    | Marzo                       |       |        | 0,00     | 0,00      |            | 0,00      |           | 0,00       |          |          |  |
|                    | Aprile                      |       |        | 0,00     | 0,00      |            | 0,00      |           | 0,00       |          |          |  |
|                    | Maggio                      |       |        | 0,00     | 0,00      |            | 0,00      |           | 0,00       |          |          |  |
|                    | Giugno                      |       |        | 0,00     | 0,00      |            | 0,00      |           | 0,00       |          |          |  |
|                    | Luglio                      |       |        | 0,00     | 0,00      |            | 0,00      |           | 0,00       |          |          |  |
|                    | Agosto                      |       |        | 0,00     | 0,00      |            | 0,00      |           | 0,00       |          |          |  |
|                    | Settembre                   |       |        | 0,00     | 0,00      |            | 0,00      | 111       | 0,00       |          |          |  |
|                    | Novembre                    |       |        | 0,00     | 0,0       |            | 0,0       |           | 0,00       |          |          |  |
| Tatali ana maital  | Dicembre                    |       |        | 0,00     | 0,0       | ) [        | 0,0       |           | 0,00       |          |          |  |
| Totali per capitol | io/pg di cassa              |       |        |          |           |            |           |           |            |          |          |  |
| A. Totale su cui e | effettuare le previsioni    |       | 356    | .089,39  | 4.658,4   | 5          | 0,0       |           | 0,00       |          |          |  |
| B. Totale previsio | oni effettuate              |       | 356    | i.089,39 | 4.658,4   | 5          | 0,0       | D]        | 0,00       |          |          |  |
|                    | di cui su impeg             | gni   | 257    | .118,78  | 4.361,4   | 1          | 0,0       | D] [      | 0,00       |          |          |  |
|                    | di cui su impegni da attiva | ire   |        | 0,00     | 0,0       | 0          | 0,0       | D         | 0,00       |          |          |  |
|                    | di cui su prog. Non impegna | ito   | 98     | .970,61  | 297,0     | L .        | 0,0       | D         | 0,00       |          |          |  |
| C- Tetto di spesa  |                             |       | 695    | .460,00  | 640.000,0 | )          | 142.986,0 | D         | 142.986,00 |          |          |  |
| D. Rimasto da pr   | evedere (A - B)             |       |        | 0,00     | 0,0       | )          | 0,0       | 0         | 0,00       |          |          |  |
| Totali per capitol | lo/pg di competenza         |       |        |          |           |            |           |           |            |          |          |  |
| E. Totale program  | mmabile                     |       | 435    | .082,75  | 640.000,0 |            | 142.986,0 | 0         | 142.986,00 |          |          |  |
| F. PNI non associ  | iato ad impegni             |       | 5      | .456,02  | 297,0     | L          | 0,0       | 0         | 0,00       |          |          |  |
| G. Economie pre    | sunte                       |       |        | 0,00     | 0,0       |            | 0,0       | 0         | 0,00       |          |          |  |
| H. Rimasto da pr   | ogrammare (E - F - G)       |       | 429    | .626,73  | 639.702,9 | •          | 142.986,0 | D         | 142.986,00 |          |          |  |

#### Chiudi

Per l'esercizio in gestione possono essere inserite, modificate e azzerate le previsioni mensili e il totale annuale è calcolato dal sistema e non è editabile.

Per gli esercizi successivi possono essere inserite, modificate e azzerate o le previsioni mensili o il totale annuale.

Prima di registrare i dati delle previsioni, il sistema effettua, oltre alle verifiche sul formato dei dati inseriti, i seguenti controlli:

- importi previsti I anno: l'importo previsto mensile deve essere maggiore o uguale all'importo emesso firmato da amministrazione nel mese di riferimento; controllo bloccante
- la somma degli importi previsti nel quadriennio e negli anni successivi deve essere uguale alla differenza tra il totale impegnato e il totale emesso più l'emesso nell'esercizio in gestione (importo I anno + importo II anno + importo III anno + importo IV anno + importo anni succ. = totale impegnato – totale emesso + emesso esercizio in gestione); controllo non bloccante
- Per le ragionerie centrali l'importo totale previsioni sul PG non deve superare l'importo della quadriennale di cassa; controllo non bloccante. Il tetto dell'anno in gestione è sempre lo stanziamento definitivo (comprensivo delle variazioni).
- Per le ragionerie periferiche l'importo totale previsioni sul PG per il primo anno non deve superare l'assegnato dell'anno in gestione; controllo non bloccante. Il tetto dell'anno in gestione è sempre l'assegnato.

Una volta inseriti gli importi delle previsioni, premendo il tasto "Esegui" il sistema chiede conferma all'utente dell'operazione da effettuare.

Salva

| с | nferma Operazione      |    |
|---|------------------------|----|
| c | nfermare Inserimento ? |    |
|   |                        |    |
|   |                        |    |
|   | hiudi                  | ma |

Una volta selezionato il tasto "Continua" il sistema provvede ad effettuare tutti i controlli suddetti e, in caso di esito positivo, ne dà opportuna comunicazione all'utente.

| $\odot$                           |    |
|-----------------------------------|----|
| Operazione correttamente eseguita |    |
|                                   |    |
|                                   |    |
|                                   |    |
|                                   | ок |

# **GESTIONE SPOSTAMENTO PREVISIONI**

-

La funzione consente di spostare in modo più semplice e veloce le previsioni non ancora utilizzate nell'emissione di titoli al periodo che presumibilmente saranno consumate. Una volta selezionata la voce di menù viene visualizzata la funzione di seguito illustrata.

| CRONOPROGRAMMA                                            | T / Contabilita finanziaria        | / Cronoprogramma / Gestione - J       | per Spostamento Previsioni |                    |                   |                  |  |  |  |  |
|-----------------------------------------------------------|------------------------------------|---------------------------------------|----------------------------|--------------------|-------------------|------------------|--|--|--|--|
| ¥ Gestione                                                | Spostamento prevision              | i mensili eccedenti                   |                            |                    |                   |                  |  |  |  |  |
| per Capitolo/PG                                           | Esercizio Finanziario              | Amministrazione                       | Ragioneria                 | Capitolo           | Piano Gestione    |                  |  |  |  |  |
| per Impegno ner PNI di Spesa Primaria                     | 2020 🗸                             | 060                                   |                            |                    |                   |                  |  |  |  |  |
| per PNI di Spesa Delegata                                 | Esercizio                          | Amministrazione                       | Ufficio I Livello          | Ufficio II Livello | Numero Decreto da | Numero Decreto a |  |  |  |  |
| Stampe                                                    |                                    |                                       |                            |                    |                   |                  |  |  |  |  |
| > Interrogazioni                                          | Numero Ipe da                      | Numero Ipe a                          | Тіро                       |                    |                   |                  |  |  |  |  |
| Pianificazione finanziaria Estrazione obbligazioni per AC |                                    |                                       |                            | ~                  | ~                 |                  |  |  |  |  |
| Gestione Fascicolo Cronoprogramma                         | Clausola da                        | Clausola a                            | Raggruppa per capitolo/PG  |                    |                   |                  |  |  |  |  |
| > Spesa delegata                                          |                                    |                                       |                            |                    |                   |                  |  |  |  |  |
| Spesa delegata in conto residui                           | Panafisiavia                       |                                       |                            |                    |                   |                  |  |  |  |  |
|                                                           | benenciario                        |                                       |                            |                    |                   |                  |  |  |  |  |
|                                                           | <ul> <li>Persona Fisica</li> </ul> | <ul> <li>Persona Giuridica</li> </ul> |                            |                    |                   |                  |  |  |  |  |
|                                                           | Nome                               | Cognome                               |                            | Codice fiscale     |                   |                  |  |  |  |  |
|                                                           |                                    |                                       |                            |                    |                   |                  |  |  |  |  |
|                                                           | Pulisci                            |                                       |                            |                    |                   | Cerca            |  |  |  |  |

L'utente deve selezionare il piano di gestione tramite il pulsante 트 che richiama la seguente modale di ricerca.

| Ricerca Capitolo/PG                                                                                                 |      |                 |            |      |            |  |  |  |  |  |
|----------------------------------------------------------------------------------------------------|------|-----------------|------------|------|------------|--|--|--|--|--|
|                                                                                                    |      |                 |            |      |            |  |  |  |  |  |
| Anno     Amministrazione     Capitolo da Capitolo a PG da     PG a       2020     060     1391     1391     1     3 |      |                 |            |      |            |  |  |  |  |  |
| Seleziona                                                                                                    | Anno | Amministrazione | Capitolo 🔺 | PG 🔺 | Ragioneria |  |  |  |  |  |
| 0                                                                                                    | 2020 | 060             | 1391       | 1    | 610        |  |  |  |  |  |
| 0                                                                                                    | 2020 | 060             | 1391       | 2    | 610        |  |  |  |  |  |
| 0                                                                                                    | 2020 | 060             | 1391       | 3    | 610        |  |  |  |  |  |
| 1 - 3 di 3                                                                                                    |      | « 1 »           |            |      |            |  |  |  |  |  |
| Annulla                                                                                                    |      |                 |            |      | Seleziona  |  |  |  |  |  |

Una volta effettuata la ricerca in base ai filtri impostati e selezionato il piano di gestione interessato, l'utente preme il pulsante "Seleziona" che riporta nella schermata di ricerca il PG selezionato.

| 🗧 🚖 / Contabilità finanziaria / Cronoprog | gramma / Gestione - Sp | oostamento previsioni |                             |                    |                   |                  |  |  |
|-------------------------------------------|------------------------|-----------------------|-----------------------------|--------------------|-------------------|------------------|--|--|
| Spostamento previsioni mensili            | eccedenti              |                       |                             |                    |                   |                  |  |  |
| Esercizio Finanziario                     | Amministrazione        |                       | Ragioneria                  | Capitolo           | Piano Gestione    |                  |  |  |
| 2020 🗸                                    | 100                    |                       |                             |                    |                   |                  |  |  |
| Esercizio                                 | Amministrazione        |                       | Ufficio I Livello           | Ufficio II Livello | Numero Decreto da | Numero Decreto a |  |  |
|                                           |                        |                       |                             |                    |                   |                  |  |  |
| Numero Ipe da                             | Numero Ipe a           |                       | Тіро                        |                    |                   |                  |  |  |
|                                           |                        |                       |                             | ~                  |                   |                  |  |  |
| Clausola da                               | Clausola a             |                       | ☑ Raggruppa per capitolo/PG |                    |                   |                  |  |  |
|                                           |                        |                       |                             |                    |                   |                  |  |  |
| Beneficiario                              |                        |                       |                             |                    |                   |                  |  |  |
| Persona Fisica                            | O Persona Giuridica    |                       |                             |                    |                   |                  |  |  |
| Nome                                      |                        | Cognome               |                             | Codice fiscale     |                   |                  |  |  |
|                                           |                        |                       |                             |                    |                   |                  |  |  |
| Pulisci                                   |                        |                       |                             |                    |                   | Cerca            |  |  |

L'utente a questo punto può effettuare 2 tipologie di ricerca differenti, in entrambi i casi ha la possibilità di utilizzare i seguenti filtri per restringere il numero di dati da ricercare. I filtri, tutti opzionali, sono:

- Esercizio impegno
- Amministrazione impegno
- Ufficio I livello impegno
- Ufficio II livello impegno
- Range numero decreto
- Range numero IPE
- Range numero clausola
- Tipo impegno (tramite menu a discesa; spesa primaria, spesa secondaria)
- Beneficiario
  - Nome Cognome e codice fiscale per persona fisica
  - Ragione sociale e codice fiscale per persona giuridica

Raggruppa per capitolo/PG

### Ricerca per dati di dettaglio

La casella di selezione "Raggruppa per capitolo/PG" non deve essere impostata, come mostrato nella figura a sinistra, l'utente preme il pulsante "Cerca".

La lista generata mostra i valori per singola clausola in base ai filtri impostati.

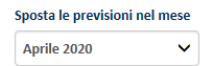

| Elenco     | eviden     | ze con previsioni me | ensili eccedenti               |              |                 |                |                    |                      |
|------------|------------|----------------------|--------------------------------|--------------|-----------------|----------------|--------------------|----------------------|
| Selezio    | ona pagina | a corrente           |                                |              |                 |                |                    |                      |
|            |            | Capitolo-PG          | Impegno                        | Beneficiario | Mese previsioni | Emesso firmato | Importo previsioni | Previsioni eccedenti |
| Q          |            | 2020-060-610-1391-3  | 2018-060-0010-0001-<br>8899-2  |              | Gennaio 2020    | 0,00           | 3.057,40           | 3.057,40             |
| Q          |            | 2020-060-610-1391-3  | 2018-060-0010-0001-<br>8899-2  |              | Marzo 2020      | 0,00           | 30.879,72          | 30.879,72            |
| Q          |            | 2020-060-610-1391-3  | 2018-060-0010-0001-<br>8899-3  |              | Marzo 2020      | 0,00           | 4.000,00           | 4.000,00             |
| Q          |            | 2020-060-610-1391-3  | 2019-060-0010-0001-<br>14189-2 |              | Marzo 2020      | 0,00           | 1.024,80           | 1.024,80             |
| 1 - 4 di 4 |            |                      |                                | « 1 »        |                 |                |                    |                      |
|            |            |                      |                                |              |                 |                |                    | Salva                |

Tramite l'icona <sup>Q</sup> è possibile consultare il dettaglio della clausola corrispondente.

#### Raggruppa per capitolo/PG

#### Ricerca per dati raggruppati

La casella di selezione "Raggruppa per capitolo/PG" deve essere impostata, come mostrato nella figura a sinistra, l'utente preme il pulsante "Cerca".

La lista generata mostra i valori raggruppati in base ai filtri impostati.

#### Registra le previsioni al periodo Marzo 2020 🗸

#### Elenco obbligazioni che generano residui di spesa delegata

#### Seleziona pagina corrente

|     |      | Capitolo-PG         | Clausole | Fornitore  | Periodo       | Firmato | Previsto | Residuo  |
|-----|------|---------------------|----------|------------|---------------|---------|----------|----------|
|     |      | 2020-060-610-1391-3 | 2        |            | Gennaio 2020  | 0,00    | 3.408,28 | 3.408,28 |
|     |      | 2020-060-610-1391-3 | 1        |            | Febbraio 2020 | 0,00    | 3.267,26 | 3.267,26 |
| 1-2 | di 2 |                     |          | « <b>1</b> | 30            |         |          |          |

Salva

#### <u>Salvataggio</u>

In entrambe le modalità di estrazione, per raggruppamento o per dettaglio, per spostare le previsioni l'utente deve selezionare, tramite la casella di selezione  $\Box$ , la clausola o il raggruppamento di clausole;

| deve indicare il periodo pel quale vuole spostare le previsioni | Maggio 20 | 20 | ~ | o promoro il pulsanto |
|-----------------------------------------------------------------|-----------|----|---|-----------------------|
| deve indicare il periodo nel quale vuole spostare le previsioni |           |    |   | e premere il puisante |
| "Salva".                                                        |           |    |   |                       |

Se l'operazione va a buon fine le previsioni presenti nel mese indicato nella lista vengono spostate in quello selezionato e il sistema rispondio con il messaggio:

Registra le previsioni al periodo

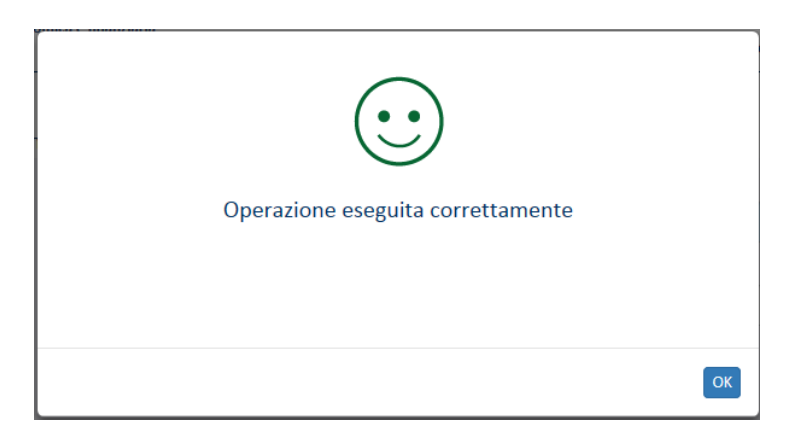

# **GESTIONE – PER PNI DI SPESA PRIMARIA**

La funzione consente di visualizzare la situazione aggiornata in tempo reale delle previsioni registrate a livello di programmato non impegnato (PNI) relativamente alla spesa primaria. Selezionando il programmato non impegnato di interesse, è possibile indicare gli importi delle previsioni da salvare.

Una volta selezionata la voce di menù l'utente deve indicare gli estremi del programmato non impegnato di interesse.

Da questa schermata è possibile:

- inserire un nuovo programmato non impegnato di spesa primaria (selezionando il pulsante "Inserimento")
- ricercare un programmato non impegnato di spesa primaria (impostando dei filtri e selezionando il pulsante "Ricerca")

| CRONOPROGRAMMA                                               | < | 🕈 / Contabilità finanzia | ria / | Cronoprogramma / Gestione - po | er PNI di Spesa Primaria |                 |           |                |       |             |
|--------------------------------------------------------------|---|--------------------------|-------|--------------------------------|--------------------------|-----------------|-----------|----------------|-------|-------------|
|                                                              |   | Dati programma           | ito r | non impegnato                  |                          |                 |           |                |       |             |
| ✓ Gestione                                                   |   |                          |       |                                |                          |                 |           |                |       |             |
| per Capitolo/PG per Impegno                                  |   |                          |       |                                |                          |                 |           |                |       | Inserimento |
| per PNI di Spesa Primaria<br>per PNI di Spesa Delegata       |   | Lista dati program       | mat   | o non impegnato                |                          |                 |           |                |       |             |
| > Stampe                                                     |   | Esercizio                |       | Amministrazione                | Uff. LLivello            | Uff. II Livello |           | Ufficio Sicoge | Tipo  |             |
| > Interrogazioni                                             |   |                          |       | 020                            |                          |                 |           |                | Tutti | ~           |
| Cruscotto                                                    |   | Num. da                  |       | Num. a                         | Causale                  |                 |           |                |       |             |
| 🗋 Dotazioni                                                  |   |                          |       |                                |                          |                 |           |                |       |             |
| Pianificazione finanziaria Gestione Fascicolo Cronoprogramma |   | Esercizio Finanziario    |       | Ragioneria                     | Capitolo                 | PG              |           |                |       |             |
| 🗋 Interrogazione Programmi di Spesa                          |   | 2019                     | ~     |                                |                          |                 |           |                |       |             |
|                                                              |   | Beneficiario             |       |                                | Codice Fiscale           |                 | P. IVA    |                |       |             |
|                                                              |   |                          |       |                                |                          |                 |           |                |       |             |
|                                                              |   | Stato Previsioni         |       |                                |                          |                 |           |                |       |             |
|                                                              |   | Tutti                    | ✓     | Completamente associato        | Parzialmente asso        | ociato          | Non assoc | iato           |       |             |
|                                                              |   | Pulisci                  |       |                                |                          |                 |           |                |       | Ricerca     |

L'utente imposta i seguenti campi:

- Esercizio (obbligatorio)
- Amministrazione (obbligatorio impostato non modificabile)
- Uff. I Livello (facoltativo)
- Uff. II Livello (facoltativo)
- Ufficio Sicoge (facoltativo)
- Tipologia (facoltativo, selezionabile da una lista precaricata)
- Numero da (facoltativo)

- Numero a (facoltativo) •
- Causale (facoltativo) •
- Esercizio finanziario (obbligatorio, selezionabile da una lista precaricata) •
- Ragioneria (facoltativo) •
- Capitolo (facoltativo) •
- PG (facoltativo) •
- Beneficiario (facoltativo, ragione sociale o nominativo) •
- Codice fiscale (facoltativo) •
- Partita IVA (facoltativo) •

Una volta indicati i filtri, premendo il pulsante 'Ricerca' viene visualizzata la lista dei PNI di spesa primaria che soddisfano i criteri selezionati.

Risultati della ricerca - programmati non impegnati

|       | Programmato non impegnato 🔺 | Oggetto                                        |                |         |         |        |    |  | Tipo progr. | Importo PNI | 2019 | 2020 | 2021 | 2022 | Anni succ. |   |
|-------|-----------------------------|------------------------------------------------|----------------|---------|---------|--------|----|--|-------------|-------------|------|------|------|------|------------|---|
| 1     | 2019-020-0010-0001-0000113  | CANONE LOCAZIONE                               | NONE LOCAZIONE |         |         |        |    |  | Normale     | 13.324,46   | 0,00 | 0,00 | 0,00 | 0,00 | 0,00       | × |
| 1     | 2019-020-0010-0001-0000183  | canone di locazione ads Reggio Calabria - Farr | maceut         | ica Fra | telli F | Pulita | nò |  | Normale     | 792.682,80  | 0,00 | 0,00 | 0,00 | 0,00 | 0,00       | × |
| 1     | 2019-020-0010-0001-0000247  | Fornitura buoni pasto 2019-2020 - lotto 1      |                |         |         |        |    |  | Normale     | 98.752,78   | 0,00 | 0,00 | 0,00 | 0,00 | 0,00       | × |
| 1     | 2019-020-0010-0001-0000248  | FORNITURA BUONI PASTO 2019 - 2020. Lotto       | 3              |         |         |        |    |  | Normale     | 27.598,48   | 0,00 | 0,00 | 0,00 | 0,00 | 0,00       | × |
| 1     | 2019-020-0010-0001-0000249  | FORNITURA BUONI PASTO 2019 - 2020. Lotto       | 4              |         |         |        |    |  | Normale     | 45.545,84   | 0,00 | 0,00 | 0,00 | 0,00 | 0,00       | × |
| 1     | 2019-020-0010-0001-0000254  | Fornitura buoni pasto 2019-2020 - Lotto 7      |                |         |         |        |    |  | Normale     | 26.865,70   | 0,00 | 0,00 | 0,00 | 0,00 | 0,00       | × |
| 1     | 2019-020-0010-0001-0000255  | Fornitura buoni pasto 2019 - 2020. Lotto 8     |                |         |         |        |    |  | Normale     | 840.399,71  | 0,00 | 0,00 | 0,00 | 0,00 | 0,00       | × |
| 1     | 2019-020-0010-0001-0000256  | Fornitura buoni pasto 2019-2020. Lotto 9       |                |         |         |        |    |  | Normale     | 249.414,67  | 0,00 | 0,00 | 0,00 | 0,00 | 0,00       | × |
| 1     | 2019-020-0010-0001-0000257  | Fornitura buoni pasto 2019-2020. Lotto 10      |                |         |         |        |    |  | Normale     | 107.128,69  | 0,00 | 0,00 | 0,00 | 0,00 | 0,00       | × |
| 1     | 2019-020-0010-0001-0000265  | Fornitura buoni pasto 2019-2020. Lotto 11      |                |         |         |        |    |  | Normale     | 76.851,47   | 0,00 | 0,00 | 0,00 | 0,00 | 0,00       | × |
| 1 - 1 | 0 di 30                     | «                                              | 1              | 2       | 3       | »      |    |  |             |             |      |      |      |      |            |   |

La lista mostra i seguenti campi:

- Chiave del PNI (tutti i campi separati da "-") •
- Oggetto del PNI
- Tipologia (normale, OP su saldo, RSF)
- Importo totale PNI •
- Previsioni residue (4 esercizi partendo da quello in gestione e il cumulativo dei successivi esercizi) •

La lista è in formato paginante contenente 10 elementi per pagina. Da questa schermata è possibile:

- Modificare un PNI di spesa primaria (selezionando l'icona a forma di matita) ٠
- eliminare un PNI di spesa primaria esistente (selezionando l'icona a forma di X) •

#### Inserimento

Selezionando questo tasto si apre la schermata di inserimento del programmato non impegnato.

| CRONOPROGRAMMA                                                      | 🕻 🔺 / Contabilità finanziaria / Cronoprogramma / Gestione - per PNI di Spesa Primaria |                                               |
|---------------------------------------------------------------------|---------------------------------------------------------------------------------------|-----------------------------------------------|
|                                                                     | Inserimento                                                                           |                                               |
| ✓ Gestione                                                          | <ul> <li>Dati programmato non impegnato.</li> </ul>                                   |                                               |
| per Capitolo/PG  ner Impegno                                        | batt programmato non impegnato                                                        |                                               |
| per PNI di Spesa Primaria                                           | Esercizio Amministrazione Uff. I Liv. Uff. II Liv. Capitolo                           | PG Ufficio Sicoge                             |
| Principal per PNI di Spesa Delegata Stampe                          | 2019 🗸 020 0010 0001                                                                  | 2603 Ufficio III - Ragioneria                 |
| > Interrogazioni                                                    | Oggetto                                                                               | Importo PNI Pluriennale Codice CIG Codice CUP |
| Cruscotto                                                           |                                                                                       |                                               |
| Dotazioni Pubblicate                                                | Note                                                                                  | Tipologia                                     |
| Pianificazione finanziaria                                          |                                                                                       | Normale                                       |
| Gestione Fascicolo Cronoprogramma Interrogazione Programmi di Spesa |                                                                                       |                                               |
|                                                                     | + Autom                                                                               |                                               |
|                                                                     | Beneficiario                                                                          |                                               |
|                                                                     | + Dettaglio Importi                                                                   |                                               |
|                                                                     | + Riepilogo per Capitolo/PG                                                           |                                               |
|                                                                     |                                                                                       |                                               |
|                                                                     |                                                                                       |                                               |
|                                                                     |                                                                                       |                                               |
|                                                                     | Indietro                                                                              | Fascicolo Salva                               |
|                                                                     |                                                                                       |                                               |

L'utente inserisce i seguenti dati del nuovo programmato non impegnato:

- Esercizio (obbligatorio; preimpostato con l'esercizio corrente, in caso di overlap può essere scelto tra EVG e ENG)
- Imputazione contabile (obbligatorio, selezionabile tramite pulsante di ricerca)
- Uff. I Liv. (obbligatorio; preimpostato con '0010' per le ragionerie centrali e codice ragioneria per le periferiche)
- Uff. II Liv. (obbligatorio; preimpostato con '0001')
- Ufficio Sicoge (obbligatorio; impostato con ufficio primario dell'utente, non modificabile)
- Importo (calcolato)
- Oggetto della spesa (obbligatorio)
- Note (facoltativo)
- Tipo (obbligatorio, può assumere uno dei seguenti valori: Normale, Per OP su saldo per ritenute, Per RSF)
- Estremi del beneficiario (facoltativi)
- Elenco delle previsioni di spesa

E' possibile impostare manualmente il beneficiario o sceglierlo tra quelli presenti su SICOGE tramite una lista fornita dalla funzione di ricerca dei beneficiari.

| O Persona Fisica | Persona Giuridica |      |  |
|------------------|-------------------|------|--|
| Codice Fiscale   | Cognome           | Nome |  |
|                  |                   |      |  |
| Partita IVA      | Ragione Sociale   |      |  |

L'utente può inserire i dati delle previsioni di spesa per l'esercizio in gestione fino al 99 anno successivo.

| Dettaglio Importi              |                     |                     | _                   |                     |
|--------------------------------|---------------------|---------------------|---------------------|---------------------|
|                                |                     |                     | •                   | 2019 🗸              |
|                                | 2019                | 2020                | 2021                | 2022                |
| Importo programmato            | 0,00                | 0,00                | 0,00                | 0,00                |
| di cui associato a contratti   | 0,00                | 0,00                | 0,00                | 0,00                |
| di cui associabile a contratti | 0,00                | 0,00                | 0,00                | 0,00                |
| Importo associato ad impegni   | 0,00                | 0,00                | 0,00                | 0,00                |
| di cui con contratto           | 0,00                | 0,00                | 0,00                | 0,00                |
| di cui senza contratto         | 0,00                | 0,00                | 0,00                | 0,00                |
| Importo associabile ad impegni | 0,00                | 0,00                | 0,00                | 0,00                |
| di cui con contratto           | 0,00                | 0,00                | 0,00                | 0,00                |
| di cui senza contratto         | 0,00                | 0,00                | 0,00                | 0,00                |
|                                | 2019                | 2020                | 2021                | 2022                |
|                                | Previsione di Spesa | Previsione di Spesa | Previsione di Spesa | Previsione di Spesa |
| Totale                         | 0,00                | 0,00                | 0,00                | 0,00                |
| Gennaio                        | 0,00                | 0,00                | 0,00                | 0,00                |
| Febbraio                       | 0,00                | 0,00                | 0,00                | 0,00                |
| Marzo                          | 0,00                | 0,00                | 0,00                | 0,00                |
| Aprile                         | 0,00                | 0,00                | 0,00                | 0,00                |

Prima di registrare i dati, il sistema effettua, oltre alle verifiche sul formato dei dati inseriti, i seguenti controlli:

- devono essere obbligatoriamente inserite le previsioni di spesa; controllo bloccante
- le previsioni di spesa, per l'esercizio in gestione, non devono eccedere la massa spendibile; controllo bloccante
- le previsioni di spesa, successive all'esercizio in gestione, non devono eccedere la competenza residua; controllo bloccante
- almeno la presenza delle previsioni di spesa per un esercizio nel triennio partendo dall'esercizio in gestione; controllo bloccante

Alla pressione del tasto "Salva" il sistema registra il nuovo PNI.

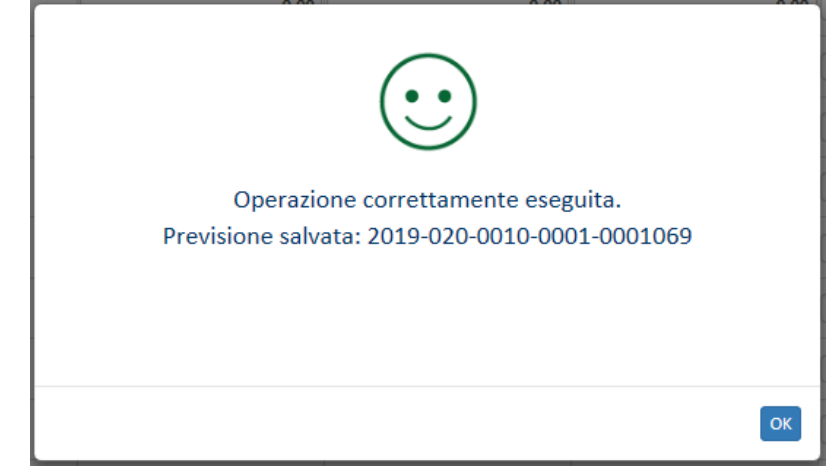

I dati di previsione del programmato non impegnato possono essere esportati in Excel e in PdF.

### Visualizza Assoc.

Dalla gestione del PNI è possibile interrogare le associazioni al PNI selezionato.

### 1. Contratti/Ordini

| CRONOPRO                      | GRAMMA               | <                 |           |              |                    |                               | on an an an an an an an an an an an an an |                  |                            |                    |                       |
|-------------------------------|----------------------|-------------------|-----------|--------------|--------------------|-------------------------------|-------------------------------------------|------------------|----------------------------|--------------------|-----------------------|
| Dettaglio (                   | Contratti/Ordini     |                   |           |              |                    |                               |                                           |                  |                            |                    |                       |
| Program                       | imato Non Impe       | gnato             |           |              |                    |                               |                                           |                  |                            |                    |                       |
| PNI: 2019-0                   | 20-0010-0001-0000113 | 3                 |           |              | Capitolo/Pg: 2     | 019-020-840-4461-2            | 1                                         | Es               | ercizio/Miss./Progr./Azion | e: 2019-32-5-2     |                       |
| _                             |                      |                   |           |              |                    |                               |                                           |                  |                            |                    |                       |
| Elenco (                      | Contratti / Oro      | lini              |           |              |                    |                               |                                           |                  |                            |                    |                       |
| <b>Esercizio</b> <sup>A</sup> | Amministrazione      | Numero            | Тіро      | Data Stipula | Descrizione        | Ragione Sociale               | Importo Contratto                         | di cui Impegnato | di cui da Impegnare        | di cui Pianificato | di cui da Pianificare |
| 2019                          | 20                   | PASTORE 1<br>2019 | Contratto | 25/10/1999   | FITTI E<br>NOLEGGI | PASTORE<br>COSTRUTTORI<br>SPA | 13.324,46                                 | 13.324,46        | 0,00                       | 13.324,46          | 0,00                  |
| 1 - 1 di 1                    |                      |                   |           |              |                    | « <b>1</b> »                  |                                           |                  |                            |                    |                       |
| Chiudi                        |                      |                   |           |              |                    |                               |                                           |                  |                            |                    |                       |
|                               |                      |                   |           |              |                    |                               |                                           |                  |                            |                    |                       |
|                               |                      |                   |           |              |                    |                               |                                           |                  |                            |                    |                       |
|                               |                      |                   |           |              |                    |                               |                                           |                  |                            |                    |                       |
|                               |                      |                   |           |              |                    |                               |                                           |                  |                            |                    |                       |

L'utente, premendo il pulsante "Contratto/Ordini" visualizza la lista dei contratti/ordini censiti su SCAI e utilizzati in fase di pianificazione per emettere impegni; i valori mostrati sono :

- Esercizio
- Amministrazione
- Numero contratto/ordine
- Tipo (contratto o ordine)
- Data stipula
- Descrizione
- Ragione sociale
- Importo del contratto/ordine
- Quota impegnata del contratto/ordine
- Residuo da impegnare
- Importo del contratto/ordine pianificato
- Residuo da pianificare

## 2. Impegni

| CRONOPRO               | OGRAMMA                                 | Control (11) Const |                  |                                     | Delel-            |                                              |                                               |
|------------------------|-----------------------------------------|--------------------|------------------|-------------------------------------|-------------------|----------------------------------------------|-----------------------------------------------|
| Dettaglio I            | Impegni                                 |                    |                  |                                     |                   |                                              |                                               |
| Program                | nmato Non Impegnato                     |                    |                  |                                     |                   |                                              |                                               |
| PNI: 2019-0            | 020-0010-0001-0000113                   |                    | Capit            | tolo/Pg: 2019-020-840-4461-21       |                   | Esercizio/Miss./Progr./Azion                 | ne: 2019-32-5-2                               |
|                        |                                         |                    |                  |                                     |                   |                                              |                                               |
| Elenco I               | IPE                                     |                    |                  |                                     |                   |                                              |                                               |
|                        | Decreto 🔺                               | lpe                |                  | Beneficiario                        | Tipo Impegno      | Tipologia Impegno                            | Stato Decreto                                 |
| •                      | 2019-020-0010-0001-163                  | 1                  | PASTORE COSTRUTT | ORI SPA                             | Atto di Impegno   | Spesa Primaria                               | Registrato Ragioneria                         |
|                        |                                         |                    |                  |                                     |                   |                                              |                                               |
|                        | Clausola                                | Es                 | igibilità        | Contratt                            | o                 | Previsioni                                   | Stato Clausola                                |
|                        | Clausola<br>1                           | Es<br>2019         | igibilità        | Contratt<br>PASTORE 1 2019          | 0                 | Previsioni<br>10.921,69 Attiv                | Stato Clausola<br>va                          |
|                        | Clausola<br>1                           | Es<br>2019         | igibilità        | Contratt<br>PASTORE 1 2019          | o                 | Previsioni<br>10.921,69 Attiv                | Stato Clausola<br>va                          |
| 0                      | Clausola<br>1<br>2019-020-0010-0001-165 | Es<br>2019<br>1    | igibilità        | Contratt<br>PASTORE 1 2019          | o Atto di Impegno | Previsioni 10.921,69 Attiv<br>Spesa Primaria | Stato Clausola<br>va<br>Registrato Ragioneria |
| <b>0</b><br>1 - 2 di 2 | Clausola<br>1<br>2019-020-0010-0001-165 | Es<br>2019<br>1    | igibilità        | Contratt<br>PASTORE 1 2019<br>( 1 ) | Atto di Impegno   | Previsioni 10.921,69 Attiv                   | Stato Clausola<br>va<br>Registrato Ragioneria |

L'utente, premendo il pulsante "Impegni" visualizza la lista degli impegni emessi e associati, tramite contratti/ordini o direttamente, al PNI selezionato; i valori mostrati sono :

- Decreto (tutta la chiave separata da "-")
- Numero IPE
- Beneficiario
- Tipo di impegno
- Tipologia di spesa
- Stato decreto

Tramite l'icona a forma di "+" è possibile visualizzare il dettaglio del decreto visualizzando tutte le clausole che lo compongono; i valori mostrati sono :

- Numero clausola
- Esigibilità
- Contratto
- Previsioni
- Stato clausola

## 3. OP su saldo

| CRONOPROGRA                                                                                  | MMA                      | <                               |                           | - Contine                                                           | Dall di Cassa Dalassata                                                 |                              |                                        |                                                      |
|----------------------------------------------------------------------------------------------|--------------------------|---------------------------------|---------------------------|---------------------------------------------------------------------|-------------------------------------------------------------------------|------------------------------|----------------------------------------|------------------------------------------------------|
| Dettaglio OP s                                                                               | su Saldo                 |                                 |                           |                                                                     |                                                                         |                              |                                        |                                                      |
| Programma                                                                                    | ato Non Imp              | egnato                          |                           |                                                                     |                                                                         |                              |                                        |                                                      |
| PNI: 2018-020-0                                                                              | 010-0001-00031           | 35                              | C                         | apitolo/Pg: 2018-020-84                                             | 0-4461-21                                                               | Esen                         | cizio/Miss./Progr./Azione: 2018-32-5-2 |                                                      |
|                                                                                              |                          |                                 |                           |                                                                     |                                                                         |                              |                                        |                                                      |
| OP su Sald                                                                                   | 0                        |                                 |                           |                                                                     |                                                                         |                              |                                        |                                                      |
| OP su Sald                                                                                   | O                        | Anno Accumulato                 | Tipo Ente                 | Ente                                                                | Ritenuta                                                                | Importo OP                   | Importo Cassa                          | Data Firma                                           |
| OP su Sald                                                                                   | O<br>EPR<br>2016         | Anno Accumulato                 | Tipo Ente                 | Ente<br>3 - TESORO DELLO<br>STATO                                   | Ritenuta<br>10 - BOLLO                                                  | Importo OP<br>30,00          | Importo Cassa<br>6,00                  | Data Firma<br>08/03/2018                             |
| OP su Sald                                                                                   | о<br>ЕРР<br>2016<br>2016 | Anno Accumulato<br>2016<br>2017 | Tipo Ente<br>4<br>4       | Ente<br>3 - TESORO DELLO<br>STATO<br>3 - TESORO DELLO<br>STATO      | Ritenuta           10 - BOLLO           10 - BOLLO                      | Importo OP<br>30,00<br>30,00 | Importo Cassa<br>6,00<br>24,00         | Data Firma<br>08/03/2018<br>08/03/2018               |
| OP su Sald<br>0p<br>2018-840-020-<br>4461-232-21<br>2018-840-020-<br>4461-232-21<br>1-2 di 2 | C EPR<br>2016<br>2015    | Anno Accumulato<br>2016<br>2017 | Tipo Ente       4       4 | Ente<br>3 - TESORO DELLO<br>STATO<br>3 - TESORO DELLO<br>STATO<br>« | Ritenuta           10 - BOLLO           10 - BOLLO           11 - BOLLO | Importo OP<br>30,00<br>30,00 | Importo Cassa<br>6,00<br>24,00         | Data Firma           08/03/2018           08/03/2018 |

L'utente, premendo il pulsante "OP su saldo" visualizza la lista degli OP su saldo emessi ed associati al PNI selezionato; i valori mostrati sono :

- Numero OP (tutta la chiave separata da "-")
- Esercizio di provenienza
- Anno di accumulo
- Tipo ente
- Ente e descrizione
- Ritenuta e descrizione
- Importo OP
- Importo cassa
- Data firma

# **GESTIONE – PER PNI DI SPESA SECONDARIA**

La funzione consente di visualizzare la situazione aggiornata in tempo reale delle previsioni registrate a livello di programmato non impegnato (PNI) relativamente alla spesa secondaria. Selezionando il programmato non impegnato di interesse, è possibile indicare gli importi delle previsioni da salvare. Una volta selezionata la voce di menù l'utente deve indicare gli estremi del programmato non impegnato di interesse.

Da questa schermata è possibile:

- inserire un nuovo programmato non impegnato di spesa secondaria (selezionando il pulsante "Inserimento")
- ricercare un programmato non impegnato di spesa secondaria (impostando dei filtri e selezionando il pulsante "Ricerca")

| CRONOPROGRAMMA                                                                              | 🔒 / Contabilità finanziaria / | Cronoprogramma / Gestione - p | er PNI di Spesa Delegata |                 |             |                |             |
|---------------------------------------------------------------------------------------------|-------------------------------|-------------------------------|--------------------------|-----------------|-------------|----------------|-------------|
|                                                                                             | Dati programmato              | non impegnato                 |                          |                 |             |                |             |
| ✓ Gestione                                                                                  |                               |                               |                          |                 |             |                |             |
| <ul> <li>per Capitolo/PG</li> <li>per Impegno</li> <li>per PNI di Spera Primaria</li> </ul> |                               |                               |                          |                 |             |                | Inserimento |
| per PNI di Spesa Delegata                                                                   | Lista dati programmat         | to non impegnato              |                          |                 |             |                |             |
| > Stampe                                                                                    |                               |                               |                          |                 |             |                |             |
| Interrogazioni                                                                              | Esercizio                     | Amministrazione               | Utt. I Livello           | Utt. II Livello |             | Tipologia      |             |
| P) Cruscotto                                                                                |                               | 020                           |                          |                 |             | Spesa Delegata |             |
| Dotazioni Pubblicate                                                                        | Num. da                       | Num. a                        | Causale                  |                 |             |                |             |
| 🗅 Dotazioni                                                                                 |                               |                               |                          |                 |             |                |             |
| Pianificazione finanziaria  Continue Foreignele Concentratione                              | Esercizio Finanziario         | Ragioneria                    | Capitolo                 | PG              |             |                |             |
| Gestione Pascicolo cronoprogramma     Interrogazione Programmi di Spesa                     | 2019 🗸                        |                               |                          |                 |             |                |             |
|                                                                                             | Beneficiario                  |                               | Codice Fiscale           |                 | ΡΙνΔ        |                |             |
|                                                                                             |                               |                               |                          |                 |             |                |             |
|                                                                                             |                               |                               |                          |                 |             |                |             |
|                                                                                             | Stato Previsioni              |                               |                          |                 |             |                |             |
|                                                                                             | Iutti 🗸                       | Completamente associato       | Parzialmente asso        | ciato           | Non associa | ito            |             |
|                                                                                             | Pulicei                       |                               |                          |                 |             |                | Ricerca     |
|                                                                                             |                               |                               |                          |                 |             |                | Miccica     |

L'utente imposta i seguenti campi:

- Esercizio (obbligatorio)
- Amministrazione (obbligatorio impostato non modificabile)
- Uff. I Livello (facoltativo)
- Uff. II Livello (facoltativo)
- Ufficio Sicoge (facoltativo)
- Tipologia (obbligatorio, impostato a "Spesa delegata" e non modificabile)
- Numero da (facoltativo)
- Numero a (facoltativo)
- Causale (facoltativo)

- Esercizio finanziario (obbligatorio, selezionabile da una lista precaricata) •
- Ragioneria (facoltativo) •
- Capitolo (facoltativo) •
- PG (facoltativo) •
- Beneficiario (facoltativo, ragione sociale o nominativo) •
- Codice fiscale (facoltativo) •
- Partita IVA (facoltativo) •

Una volta indicati i filtri, premendo il pulsante 'Ricerca' viene visualizzata la lista dei PNI di spesa secondaria che soddisfano i criteri selezionati.

Risultati della ricerca - programmati non impegnati

|     | Programmato di spesa delegata 🔺 | Oggetto                                                 | Tipo progr.    | Importo PNI  | 2019 | 2020 | 2021 | 2022 | Anni succ. |   |
|-----|---------------------------------|---------------------------------------------------------|----------------|--------------|------|------|------|------|------------|---|
| 1   | 2019-020-0010-0001-0000429      | ASSEGNAZIONE RISORSE AI FUNZIONARI DELEGATI             | Spesa Delegata | 49.200,00    | 0,00 | 0,00 | 0,00 | 0,00 | 0,00       | × |
| 1   | 2019-020-0010-0001-0000579      | ASSEGNAZIONE RISORSE AI FUNZIONARI DELEGATI             | Spesa Delegata | 263.980,00   | 0,00 | 0,00 | 0,00 | 0,00 | 0,00       | × |
| 1   | 2019-020-0010-0001-0000809      | ASSEGNAZIONE RISORSE AI FUNZIONARI DELEGATI             | Spesa Delegata | 66.132,00    | 0,00 | 0,00 | 0,00 | 0,00 | 0,00       | × |
| 1   | 2019-020-0010-0001-0000825      | Assegnazione risorse ai Funzionari Delegati             | Spesa Delegata | 2.600,00     | 0,00 | 0,00 | 0,00 | 0,00 | 0,00       | × |
| 1   | 2019-020-0010-0001-0000924      | Assegnazione iniziale alla rete dei Funzionari Delegati | Spesa Delegata | 2.722.023,66 | 0,00 | 0,00 | 0,00 | 0,00 | 0,00       | × |
| 1   | 2019-020-0010-0001-0000950      | Assegnazione alla rete dei Funzionari Delegati          | Spesa Delegata | 3.352.426,05 | 0,00 | 0,00 | 0,00 | 0,00 | 0,00       | × |
| 1   | 2019-020-0010-0001-0000985      | ASSEGNAZIONE RISORSE AI FUNZIONARI DELEGATI             | Spesa Delegata | 1.029.984,00 | 0,00 | 0,00 | 0,00 | 0,00 | 0,00       | × |
| 1   | 2019-020-0010-0001-0000990      | ASSEGNAZIONE RISORSE AI FUNZIONARI DELEGATI             | Spesa Delegata | 227.883,00   | 0,00 | 0,00 | 0,00 | 0,00 | 0,00       | × |
| 1-8 | di <b>8</b>                     | « 1 »                                                   |                |              |      |      |      |      |            |   |

La lista mostra i seguenti campi:

- Chiave del PNI (tutti i campi separati da "-")
- Oggetto del PNI •
- Tipologia (Spesa delegata) •
- Importo totale PNI •
- Previsioni residue (4 esercizi partendo da quello in gestione e il cumulativo dei successivi esercizi)

La lista è in formato paginante contenente 10 elementi per pagina.

Da questa schermata è possibile:

- Modificare un PNI di spesa secondaria (selezionando l'icona a forma di matita) •
- eliminare un PNI di spesa secondaria esistente (selezionando l'icona a forma di X) •

#### Inserimento

Selezionando questo tasto si apre la schermata di inserimento del programmato non impegnato.

| 000000000000000000000000000000000000000                                      |                                                                |                 |                  |                 |              |                 |         |                  |                               |       |
|------------------------------------------------------------------------------|----------------------------------------------------------------|-----------------|------------------|-----------------|--------------|-----------------|---------|------------------|-------------------------------|-------|
| CRONOPROGRAMMA                                                               | 🔒 / Contabilità finanziaria /                                  | Cronoprogramma  | / Gestione - per | PNI di Spesa De | legata       |                 |         |                  |                               |       |
| ✓ Gestione     Per Capitolo/PG     per Impegno     per pul di Secea Primaria | Inserimento Dati programmato                                   | non impegnato   | su spesa delo    | egata           |              |                 |         |                  |                               |       |
| per PNI di Spesa Delegata                                                    | Esercizio                                                      | Amministrazione | Uff. I Liv.      | Uff. II Liv.    | Capitolo     | PG              |         | Ufficio Sicoge   |                               |       |
| Stampe                                                                       | 2019 🗸                                                         | 020             | 0010             | 0001            | 4264         | 27              |         | 2603             | Ufficio III - Ragioneria      |       |
| ➤ Interrogazioni                                                             | Oggetto                                                        |                 |                  |                 |              | Importo PNI Plu | iennale |                  |                               |       |
| 🗅 Cruscotto<br>🗅 Dotazioni Pubblicate                                        |                                                                |                 |                  |                 |              |                 | 0,00    |                  |                               |       |
| Dotazioni                                                                    | Note                                                           |                 |                  |                 |              | Tipologia       |         |                  |                               |       |
| Gestione Fascicolo Cronoprogramma                                            |                                                                |                 |                  |                 |              | Spesa Delegat   | ta      |                  |                               |       |
| 🗅 Interrogazione Programmi di Spesa                                          | Importo richiesto                                              | 286.864,00      |                  | di cui obbligaz | ioni assunte | 143.432,00      |         | di cui obbligazi | oni da assumere<br>143.432,00 |       |
|                                                                              | + Beneficiario<br>+ Dettaglio Importi<br>+ Riepilogo per Capit | :olo/PG         |                  |                 |              |                 |         |                  | Fascicolo                     | Salva |

L'utente inserisce i seguenti dati del nuovo programmato non impegnato:

- Esercizio (obbligatorio; preimpostato con l'esercizio corrente, in caso di overlap può essere scelto tra EVG e ENG)
- Imputazione contabile (obbligatorio, selezionabile tramite pulsante di ricerca)
- Uff. I Liv. (obbligatorio; preimpostato con '0010' per le ragionerie centrali e codice ragioneria per le periferiche)
- Uff. II Liv. (obbligatorio; preimpostato con '0001')
- Ufficio Sicoge (obbligatorio; impostato con ufficio primario dell'utente, non modificabile)
- Importo (calcolato)
- Oggetto della spesa (obbligatorio)
- Note (facoltativo)
- Tipo (obbligatorio, impostato a "spesa delegata", non modificabile)
- Estremi del beneficiario (obbligatorio, preimpostato e non modificabile)
- Importo richiesto
- Quota importo richiesto come obbligazioni assunte
- Quota importo richiesto come obbligazioni da assumere
- Elenco delle previsioni di spesa

| O Persona Fisica 💽 Persona Giuridica |
|--------------------------------------|
| Codice Fiscale Cognome Nome          |
|                                      |
| Partita IVA Ragione Sociale          |
| RETE FD                              |

L'utente può inserire i dati delle previsioni di spesa per l'esercizio in gestione fino al 99 anno successivo.

| Dettaglio Importi            |           |            |           |            |           | •          | 2019      | ~          |
|------------------------------|-----------|------------|-----------|------------|-----------|------------|-----------|------------|
|                              | 20        | 19         | 20        | 20         | 20        | 21         | 20        | 22         |
| Importo programmato          |           | 0,00       |           | 0,00       |           | 0,00       |           | 0,00       |
| Obbligazioni assunte         |           | 143.432,00 |           | 0,00       |           | 0,00       |           | 0,00       |
| Obbligazioni da assumere     |           | 143.432,00 |           | 0,00       |           | 0,00       |           | 0,00       |
| Importo Dotazioni            |           | 0,00       |           | 0,00       |           | 0,00       |           | 0,00       |
| Importo associato ad impegni |           | 0,00       |           | 0,00       |           | 0,00       |           | 0,00       |
|                              | 20        | 19         | 20        | 20         | 20        | 21         | 20        | 22         |
|                              | Richiesta | Previsione | Richiesta | Previsione | Richiesta | Previsione | Richiesta | Previsione |
| Totale                       | 0,00      | 0,00       | 0,00      | 0,00       | 0,00      | 0,00       | 0,00      | 0,00       |
| Gennaio                      | 0,00      | 0,00       | 0,00      | 0,00       | 0,00      | 0,00       | 0,00      | 0,00       |
| Febbraio                     | 0,00      | 0,00       | 0,00      | 0,00       | 0,00      | 0,00       | 0,00      | 0,00       |
| Marzo                        | 0,00      | 0,00       | 0,00      | 0,00       | 0,00      | 0,00       | 0,00      | 0,00       |
| Aprile                       | 0,00      | 0,00       | 0,00      | 0,00       | 0,00      | 0,00       | 0,00      | 0,00       |
|                              |           |            |           |            |           |            |           |            |

Prima di registrare i dati, il sistema effettua, oltre alle verifiche sul formato dei dati inseriti, i seguenti controlli:

devono essere obbligatoriamente inserite le previsioni di spesa; controllo bloccante

- le previsioni di spesa, per l'esercizio in gestione, non devono eccedere la massa spendibile; controllo bloccante
- le previsioni di spesa, successive all'esercizio in gestione, non devono eccedere la competenza residua; controllo bloccante
- almeno la presenza delle previsioni di spesa per un esercizio nel triennio partendo dall'esercizio in gestione; controllo bloccante

Alla pressione del tasto "Salva" il sistema registra il nuovo PNI.

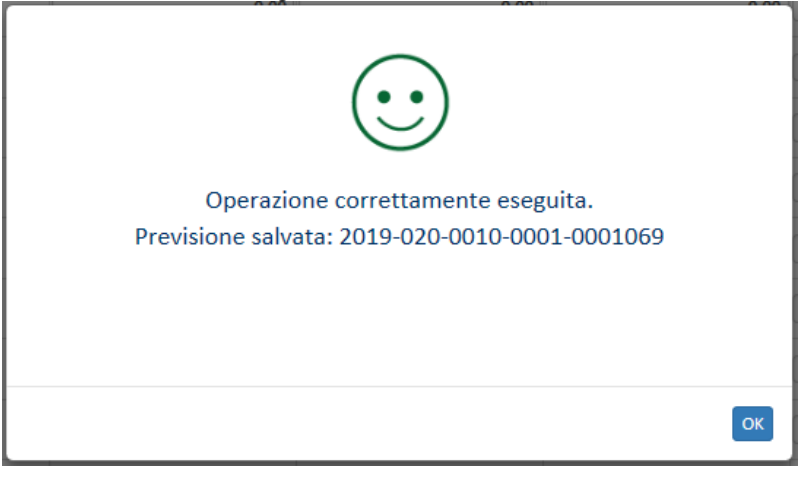

I dati di previsione del programmato non impegnato possono essere esportati in Excel e in PdF.

#### Visualizza Assoc.

- Dalla gestione del PNI è possibile interrogare le associazioni al PNI selezionato.
  - 1. Impegni

| CRONOPR                | OGRAMMA                                                                                           | Gestic   | one                                                                  |                                                      |                      |                                                         |                                                          |
|------------------------|---------------------------------------------------------------------------------------------------|----------|----------------------------------------------------------------------|------------------------------------------------------|----------------------|---------------------------------------------------------|----------------------------------------------------------|
| Dettaglio              | Impegni                                                                                           |          |                                                                      |                                                      |                      |                                                         |                                                          |
| Program                | nmato Non Impegnat                                                                                | :0       |                                                                      |                                                      |                      |                                                         |                                                          |
| PNI: 2019              | 020-0010-0001-0000429                                                                             |          | Capitolo/I                                                           | Pg: 2019-020-840-4469-1                              | Eserci               | zio/Miss./Progr./Azione: 2019-3                         | 32-5-2                                                   |
|                        |                                                                                                   |          |                                                                      |                                                      |                      |                                                         |                                                          |
| Elenco                 | IPE                                                                                               |          |                                                                      |                                                      |                      |                                                         |                                                          |
|                        |                                                                                                   |          |                                                                      |                                                      |                      |                                                         |                                                          |
|                        | Decreto                                                                                           | lpe      | e Beneficiario                                                       | Tipo In                                              | npegno               | Tipologia Impegno                                       | Stato Decreto                                            |
| 0                      | Decreto                                                                                           | lpe<br>1 | Beneficiario RETE FD FUNZIONARI DELEGATI                             | Tipo In<br>Decreto dell'Amministrazione              | npegno               | Tipologia Impegno<br>Spesa Delegata                     | Stato Decreto<br>Registrato Ragioneria                   |
| 0                      | Decreto 2019-020-0010-0001-1808<br>Clausola                                                       | lpe<br>1 | e Beneficiario<br>RETE FD FUNZIONARI DELEGATI<br>Esigibilità         | Tipo In<br>Decreto dell'Amministrazione<br>Contratto | npegno<br>Previsioni | Tipologia Impegno<br>Spesa Delegata                     | Stato Decreto<br>Registrato Ragioneria<br>Stato Clausola |
| 0                      | Decreto         *           2019-020-0010-0001-1808         Clausola           Clausola         1 | lpe<br>1 | e Beneficiario<br>RETE FD FUNZIONARI DELEGATI<br>Esigibilità<br>2019 | Tipo In<br>Decreto dell'Amministrazione<br>Contratto | npegno<br>Previsioni | Tipologia Impegno<br>Spesa Delegata<br>49.200,00 Attiva | Stato Decreto<br>Registrato Ragioneria<br>Stato Clausola |
| 0                      | Decreto <sup>4</sup><br>2019-020-0010-0001-1808<br>Clausola<br>1                                  | lpe<br>1 | e Beneficiario<br>RETE FD FUNZIONARI DELEGATI<br>Esigibilità<br>2019 | Tipo In<br>Decreto dell'Amministrazione<br>Contratto | npegno<br>Previsioni | Tipologia Impegno<br>Spesa Delegata<br>49.200,00 Attiva | Stato Decreto<br>Registrato Ragioneria<br>Stato Clausola |
| <b>O</b><br>1 - 1 di 1 | Decreto 2019-020-0010-0001-1808<br>Clausola<br>1                                                  | Ipe<br>1 | E Beneficiario<br>RETE FD FUNZIONARI DELEGATI<br>Esigibilità<br>2019 | Contratto                                            | npegno<br>Previsioni | Tipologia Impegno<br>Spesa Delegata<br>49.200,00 Attiva | Stato Decreto<br>Registrato Ragioneria<br>Stato Clausola |

L'utente, premendo il pulsante "Impegni" visualizza la lista degli impegni emessi e associati direttamente al PNI selezionato; i valori mostrati sono :

- Decreto (tutta la chiave separata da "-")
- Numero IPE
- Beneficiario
- Tipo di impegno
- Tipologia di spesa
- Stato decreto

Tramite l'icona a forma di "+" è possibile visualizzare il dettaglio del decreto visualizzando tutte le clausole che lo compongono; i valori mostrati sono :

- Numero clausola
- Esigibilità
- Contratto
- Previsioni
- Stato clausola

# Stampa - Piano finanziario dei pagamenti

La stampa espone la programmazione dei pagamenti aggregata per ragioneria/capitolo/PG relativa al capitolo scelto.

Tale stampa è disponibile anche per la Ragioneria competente e, a cadenza mensile, i dati corrispondenti vengono salvati e inviati all'Ispettorato Generale del Bilancio.

L'utente ha la possibilità di decidere se stampare i dati selezionati alla data corrente (non indicando alcun valore nella combo "Data") oppure quelli relativi ad una precedente data di invio all'Ispettorato Generale del Bilancio (indicando un valore nella combo "Data")

L'utente competente su una ragioneria centrale ha la possibilità di stampare anche i dati delle ragionerie periferiche (aggregati per ragioneria periferica)

Una volta selezionata la voce di menù l'utente deve indicare gli estremi di ricerca.

L'utente imposta i seguenti campi:

- Esercizio (obbligatorio, selezionabile da una lista precaricata)
- Amministrazione (obbligatorio, preimpostato)
- Ragioneria (facoltativo)
- Capitolo da (obbligatorio)
- Capitolo a (obbligatorio)
- Data (facoltativo, selezionabile da una lista precaricata)

#### Stampa - Piano finanziario dei pagamenti

Trascorsi 20 minuti di inattività l'utente sarà disconesso e automaticamente ridirezionato alla pagina di login

| Estremi di ric | erca   |                 |     |            |                                       |           |
|----------------|--------|-----------------|-----|------------|---------------------------------------|-----------|
| Esercizio      | 2014 🔻 | Amministrazione | 100 | Ragioneria | 🕅 Aggrega per Capitolo/PG di Bilancio |           |
| Capitolo da    |        | Capitolo a      |     |            |                                       |           |
| PG da          |        | PG a            |     |            |                                       |           |
| Data           |        | •               |     |            |                                       |           |
|                |        |                 |     |            |                                       | Excel Pdf |

L'utente può decidere se visualizzare i dati in formato PdF o Excel.

L'utente ha la facoltà di salvare su disco il file o aprirlo per effettuare la consultazione e/o la stampa.

# Stampa – Previsioni mensili superiori/inferiori all'emesso

La stampa fornisce l'elenco degli impegni per i quali le previsioni di spesa mensili per l'esercizio corrente risultano inferiori o superiori all'emesso mensile firmato da amministrazione.

L'utente ha la possibilità di decidere:

- il tipo di ordinazione della spesa degli impegni da stampare (OP, OA, NI, RSF)
- impegni con previsioni superiori o impegni con previsioni inferiori all'emesso tramite apposito check

Una volta selezionata la voce di menù l'utente deve indicare gli estremi di ricerca.

L'utente imposta i seguenti campi:

- Esercizio (obbligatorio, preimpostato e selezionabile da una lista precaricata)
- Amministrazione (obbligatorio, preimpostato)

Trascorsi 20 minuti di inattività l'utente sarà disconesso e automaticamente ridirezionato alla pagina di login

- Ragioneria (facoltativo)
- Capitolo da (obbligatorio)
- Capitolo a (obbligatorio)
- Tipo Titolo (obbligatorio, selezionabile da una lista precaricata)
- Superiore / Inferiore emesso

#### Stampa - Previsioni esercizio corrente

| Estremi di ric | erca    |                 |             |               |              |             |            |        |
|----------------|---------|-----------------|-------------|---------------|--------------|-------------|------------|--------|
| Esercizio      | 2014 💌  | Amministrazione | 100         | Ragioneria    |              | Capitolo da | Capitolo a |        |
| Tipo Titolo    | Tutti 💌 |                 | • superiore | emesso O infe | riore emesso |             |            |        |
|                |         |                 |             |               |              |             |            |        |
|                |         |                 |             |               |              |             |            | Stampa |

Una volta selezionato il tasto "Stampa" viene prodotto il PDF che contiene i dati corrispondenti ai criteri di ricerca indicati. L'utente ha la facoltà di salvare su disco il file o aprirlo per effettuare la consultazione e/o la stampa.

# STAMPE – PG CON PREVISIONI SUP/INF AL TETTO DI SPESA Stampa - PG con previsioni superiori/inferiori al tetto si spesa

La stampa espone l'elenco dei PG per i quali le previsioni di spesa risultano superiori o inferiori al tetto di spesa.

Per l'esercizio in gestione e la ragioneria centrale il tetto di spesa corrisponde allo stanziamento definitivo di cassa mentre per la ragioneria periferica corrisponde al totale assegnato.

L'utente ha la possibilità di decidere se intende estrarre le previsioni superiori o inferiori al tetto di spesa tramite apposito check.

L'utente competente su una ragioneria centrale ha la possibilità di stampare anche i dati delle ragionerie periferiche (aggregati per ragioneria periferica)

Una volta selezionata la voce di menù l'utente deve indicare gli estremi di ricerca.

L'utente imposta i seguenti campi:

• Esercizio (obbligatorio, preimpostato e selezionabile da una lista precaricata)

- Amministrazione (obbligatorio, preimpostato)
- Ragioneria (facoltativo)
- Capitolo da (obbligatorio)
- Capitolo a (obbligatorio)
- Superiore / Inferiore al tetto

| Stampa - Ele                                                                      | nco PG con pr              | evisioni ecce | denti o infer | iori il tetto |            |        |
|-----------------------------------------------------------------------------------|----------------------------|---------------|---------------|---------------|------------|--------|
| Trascorsi 20 minuti di inattività l'utente sarà disconesso e automaticamente ridi | rezionato alla pagina di i | login         |               |               |            |        |
|                                                                                   |                            |               |               |               |            |        |
| Estremi di ricerca                                                                |                            |               |               |               |            |        |
| Esercizio 2014 Amministrazione 100                                                | Ragioneria                 |               | Capitolo da   |               | Capitolo a |        |
| ${f \circ}$ superiore al tetto ${f C}$ inferiore al tetto                         |                            |               |               |               |            |        |
|                                                                                   |                            |               |               |               |            |        |
|                                                                                   |                            |               |               |               |            | Stampa |

Una volta selezionato il tasto "Stampa" viene prodotto il PDF che contiene i dati corrispondenti ai criteri di ricerca indicati. L'utente ha la facoltà di salvare su disco il file o aprirlo per effettuare la consultazione e/o la stampa.

# INTERROGAZIONI - MONITORAGGIO PER CAPITOLO/PG

# INTERROGAZIONI - MONITORAGGIO PREVISIONI PER CAPITOLO / PG

La funzione consente di visualizzare sia la situazione aggiornata in tempo reale delle previsioni registrate a livello di capitolo/pg di bilancio relativamente al rimasto da prevedere e rimasto da programmare sul capitolo/pg, sia una fotografia della situazione al giorno precedente, questo per consentire un più ampio range per la ricerca dei capitoli/pg anche a livello di intero CDR.

Selezionando il capitolo/pg di interesse, è possibile visualizzare i dati di dettaglio del rimasto da prevedere sugli impegni e PNI e del rimasto da programmare.

Una volta selezionata la voce di menù l'utente deve indicare il tipo di interrogazione "dati correnti" o "ricerca dati al..." e gli estremi di ricerca del capitolo / dei capitoli da visualizzare.

L'utente per la ricerca dati correnti imposta i seguenti campi:

- Esercizio (obbligatorio, selezionabile da una lista precaricata)
- Amministrazione (preimpostato non modificabile)
- Capitolo

- PG
- Missione/Programma/Azione

| CRONOPROGRAMMA                                                         | 📦 / Contabilità financ             | iaria / Cronoprogramma / Interrogazioni - Monitoraggio previsioni per Capitolo/PG                                                                                  |     |                                             |                                                     |  |  |  |  |  |  |
|------------------------------------------------------------------------|------------------------------------|----------------------------------------------------------------------------------------------------|-----|---------------------------------------------|-----------------------------------------------------|--|--|--|--|--|--|
| > Previsioni<br>> Stampe                                               | Traccora 20 minuti di mattarità fu | Traccord 21 minut & Inattick Tutorete san's decomesso e automaticamente reference alle pagine di login  Recerca dati comento ORcorca dati al 00/00/2018 - 13:15:24 |     |                                             |                                                     |  |  |  |  |  |  |
| Interrogation     Monitoraggio previsioni per Ca     Reimputazione PNI | Esercito 2018                      | Amministratione 100                                                                                                    |     |                                             |                                                     |  |  |  |  |  |  |
|                                                                        | PG [1<br>Mesione                   | V Rogramma V Azone da                                                                                                    | •   | Adone a                                     |                                                     |  |  |  |  |  |  |
|                                                                        |                                    | Pulso: Ricerca                                                                                                    |     |                                             |                                                     |  |  |  |  |  |  |
|                                                                        | Cupital                            | . Aam                                                                                                    | C06 | Totalo na cui effettuare<br>previsioni 2018 | Totalo programmalido Rimanto da<br>2018 programmare |  |  |  |  |  |  |
|                                                                        | iii 2008 - 100                     | 1080 14 - 10 - 2 - Opere di preminente interesse nazionale                                                                                                    | 2   |                                             |                                                     |  |  |  |  |  |  |
|                                                                        |                                    |                                                                                                    |     |                                             | Dettaglio Annalla                                   |  |  |  |  |  |  |
|                                                                        |                                    |                                                                                                    |     |                                             |                                                     |  |  |  |  |  |  |

L'utente per la ricerca dati al... imposta i seguenti campi:

- Esercizio (obbligatorio, selezionabile da una lista precaricata)
- Amministrazione (preimpostato non modificabile)
- Capitolo Da A
- PG Da A
- Missione/Programma/Azione
- CDR

| SICOGE Sistema per la p                              | pertione integrata della  | is contabilità economic  | a e financiaria                                                                                                    |     | mministrazione: MINISTERO<br>Utente:   | oelle inifikastikuttuike e oos tikaspointi<br>angelo michele macchia |
|------------------------------------------------------|---------------------------|--------------------------|----------------------------------------------------------------------------------------------------|-----|----------------------------------------|----------------------------------------------------------------------|
| CRONOPROGRAMMA                                       | 🕈 / Contabl               | Ità finanziaria / Cror   | noprogramma / Interrogazioni - Monitoraggio previsioni per Capitolo/PG                                                                              |     |                                        |                                                                      |
| > Previsioni                                         | Trascorsi 20 minuti di k  | nattuită futente sară de | conesso e automaticamente refercionato alle pagina di login                                                                                         |     |                                        |                                                                      |
| Interrogazioni                                       | O Ricerca dati con        | rrenti 🔍 Ricerca dati    | al 08/06/2018 - 13:15:24                                                                                                    |     |                                        |                                                                      |
| Monitoraggio previsioni per Ca     Reimputazione PNI | Esercizio<br>Capitalio da | 2018                     | Amministrazone 100<br>Capitolo a 2400                                                                                                    |     |                                        |                                                                      |
|                                                      | Masione<br>CDR            |                          | Pro a Atone da                                                                                                    |     | Adone a                                |                                                                      |
|                                                      |                           |                          | Pulso                                                                                                    |     |                                        |                                                                      |
|                                                      |                           | Capitalia                | Asiana                                                                                                    | CDR | Totale su cui effettuare<br>previsioni | imandra da Tatala programmabile Rimani<br>recedere 2018 program      |
|                                                      | H 20                      | 08 - 100 - 1080          | 14 - 10 - 2 - Opere di preminente interesse nationale                                                                                               | 2   |                                        |                                                                      |
|                                                      | H 20                      | 08 - 100 - 1096          | 14 - J0 - 9 - Panticazone e valutazone delle infrastrutture, svluppo e inguillicazone del territorio,<br>infrastrutture per la mobilità sostenible. | 2   |                                        |                                                                      |
|                                                      | H 20                      | 08 - 100 - 1148          | 13 - 1 - 1 - Spese di personale per il programma                                                                                                    | 3   |                                        |                                                                      |
|                                                      | H 20                      | 08 - 100 - 1149          | 13 - 1 - 1 - Spese di personale per il programma                                                                                                    | 3   |                                        |                                                                      |
|                                                      | H 20                      | 68 - 100 - 1150          | 13 - 5 - 1 - Spese di personale per il programma                                                                                                    | 3   |                                        |                                                                      |
|                                                      | 8 20                      | 48 - 100 - 1153          | 13 - 6 - 1 - Spese di personale per il programma                                                                                                    | 3   |                                        |                                                                      |
|                                                      | a 20                      | 18 - 100 - 1159          | 13 - 1 - 1 - Spese di personale per il programma                                                                                                    |     |                                        |                                                                      |
|                                                      |                           | 18 - 100 - 1109          | 32 - 3 - 2 - Gestione del personale                                                                                                    | 3   |                                        |                                                                      |
|                                                      |                           |                          | 32 - 3 - 1 - spece o personale per l'programma                                                                                                    |     |                                        |                                                                      |
|                                                      | 8 20                      | 18 - 100 - 1124          | 14 - 5 - 1 - Spese di nemorale ner il montamma                                                                                                    | 3   |                                        |                                                                      |
|                                                      | H 20                      | 18 - 100 - 1174          | 14 - 5 - 1 - Spese di personale per il programma<br>successiva >                                                                                    | 2   |                                        |                                                                      |
|                                                      | * 21                      | 108 - 109 - 1174         | 14 - 5 - 1 - Spece & personale per l'programma<br>seccessive >                                                                                      | 2   |                                        | Deftação Annulla                                                     |

Una volta impostati i criteri di ricerca l'utente preme l'apposito pulsante e visualizza la lista dei capitoli.

La ricerca estrae la lista dei capitoli che rispondono ai criteri indicati e che hanno un rimasto da prevedere <> 0 e/o un rimasto da programmare > 0 per almeno una ragioneria se l'amministrazione in oggetto decentra.

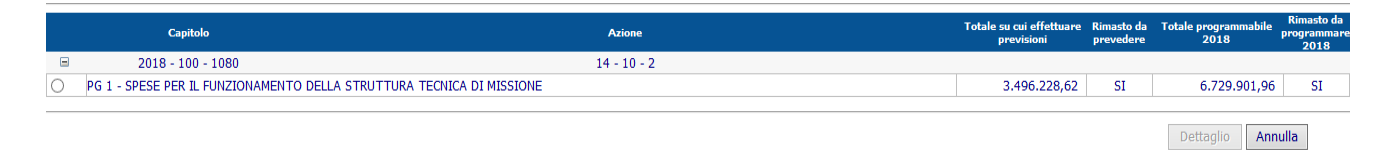

Tale schermata mostra i dati raggruppati per capitolo. Premendo il tasto "+" presente nella prima colonna si visualizza l'evidenza del dettaglio per singolo Piano di Gestione.

Nella lista sono evidenziati per ogni capitolo/Pg: il totale su cui effettuare le previsioni , l'indicazione su il Rimasto da prevedere (il valore è SI se esiste un rimasto da prevedere <>0), il totale programmabile nell'esercizio in gestione e l'indicazione del Rimasto da programmare (il valore è SI se esiste un rimasto da programmare >0).

L'utente seleziona un Capitolo/pg e alla pressione del tasto "Dettaglio" viene visualizzata la schermata successiva.

La pagina che si apre permette di visualizzare il dettaglio del Rimasto da prevedere e del Rimasto da programmare.

Le pagine sono uguali per le due ricerche a meno della dicitura per indicare se i dati sono correnti o meno.

| Ø Monitoraggio previsioni po                                                                                               | er Capitolo/PG : Situazione Capitolo/PG ·                                                                                                    | Webpage Dialog         |                      |                                         |                            |                                     |                           |                                   |  |  |  |
|----------------------------------------------------------------------------------------------------|----------------------------------------------------------------------------------------------------|------------------------|----------------------|-----------------------------------------|----------------------------|-------------------------------------|---------------------------|-----------------------------------|--|--|--|
| Monitoraggio previsioni per Capitolo/PG                                                                                    |                                                                                                    |                        |                      |                                         |                            |                                     |                           |                                   |  |  |  |
|                                                                                                    |                                                                                                    |                        |                      |                                         |                            |                                     |                           |                                   |  |  |  |
| Rimasto da prevedere                                                                                                    | Rimasto da programmare                                                                                                    |                        |                      |                                         |                            |                                     |                           |                                   |  |  |  |
| Dati Anagrafici<br>Esercizio/Miss / Drogr / Azione                                                                         | 2018 - 14 - 10 - 2                                                                                                    | Capitolo               | 1080                 | PG 1                                    | State PG                   | ATTIMO                              |                           |                                   |  |  |  |
| Denominazione Azione                                                                                                    | Opere di preminente interesse pazio                                                                                                    | nale                   | 1000                 | 10                                      | 500070                     | ATTIVO                              |                           |                                   |  |  |  |
| Denominazione Azone                                                                                                    | Denominazione Capitolo SPESE FER IL FUNZIONAMENTO DELLA STRUTTURA TECNICA DI MISSIONE NONCHE <sup>1</sup> PER LE ATTIVITA <sup>1</sup> DI ISTRUTTORIA, ETC. |                        |                      |                                         |                            |                                     |                           |                                   |  |  |  |
| Commission of SPEEPER LPUZIONAMENTO DELLA STRUTTURA TECUCIO Al MISSIONE                                                    |                                                                                                    |                        |                      |                                         |                            |                                     |                           |                                   |  |  |  |
| Denominatione PG SPESE PER IL FUNZIONAMENTO DELLA STRUTTURA TECNICA DI MISSIONE                                            |                                                                                                    |                        |                      |                                         |                            |                                     |                           |                                   |  |  |  |
| Situazione dati correnti   El Lista Tuncenzi con rimasto da prevedere diverso dall'Importo su cui effettuare le previsioni |                                                                                                    |                        |                      |                                         |                            |                                     |                           |                                   |  |  |  |
| Lista Impegni con rir                                                                                                    | masto da prevedere diverso dall'imp                                                                                                    | oorto su cui effettua  | re le previsioni     |                                         |                            |                                     |                           |                                   |  |  |  |
|                                                                                                    |                                                                                                    |                        |                      |                                         |                            |                                     |                           |                                   |  |  |  |
| 🗏 Lista Programmati n                                                                                                    | on impegnati con rimasto da preve                                                                                                    | dere diverso dall'imp  | oorto su cui effettu | uare le previsioni                      |                            |                                     |                           |                                   |  |  |  |
| 2018-100-0010-0                                                                                                    | 001-903 850                                                                                                    | 1 BATTIONI LOGIS       | neticiario<br>TICA   | Oggetto della spesa<br>Gestione archivi | Totale su cui et           | tettuare le previsioni<br>31.907,83 | Totale previsioni<br>0,00 | Rimasto da prevedere<br>31.907,83 |  |  |  |
|                                                                                                    |                                                                                                    |                        |                      |                                         |                            |                                     |                           |                                   |  |  |  |
| 🗆 🗉 Lista Impegni Futuri                                                                                                   | con rimasto da prevedere diverso                                                                                                    | dall'importo su cui el | ffettuare le previsi | ioni                                    |                            |                                     |                           |                                   |  |  |  |
|                                                                                                    | Impegno                                                                                                    | Ese futuro             | Ragioneria           | Totale su cu                            | i effettuare le previsioni | Totale p                            | revisioni                 | Rimasto da prevedere              |  |  |  |
| 2017-100                                                                                                    | 0-0010-0001-11908-2                                                                                                    | 2021                   | 850                  |                                         |                            | 3.535,61                            | 0,00                      | 3.535,61                          |  |  |  |
|                                                                                                    |                                                                                                    |                        |                      |                                         |                            |                                     |                           | Event Chiudi                      |  |  |  |
|                                                                                                    |                                                                                                    |                        |                      |                                         |                            |                                     |                           | Childu                            |  |  |  |
|                                                                                                    |                                                                                                    |                        |                      |                                         |                            |                                     |                           |                                   |  |  |  |
|                                                                                                    |                                                                                                    |                        |                      |                                         |                            |                                     |                           |                                   |  |  |  |
|                                                                                                    |                                                                                                    |                        |                      |                                         |                            |                                     |                           |                                   |  |  |  |
|                                                                                                    |                                                                                                    |                        |                      |                                         |                            |                                     |                           |                                   |  |  |  |
|                                                                                                    |                                                                                                    |                        |                      |                                         |                            |                                     |                           |                                   |  |  |  |
|                                                                                                    |                                                                                                    |                        |                      |                                         |                            |                                     |                           |                                   |  |  |  |
|                                                                                                    |                                                                                                    |                        |                      |                                         |                            |                                     |                           |                                   |  |  |  |
|                                                                                                    |                                                                                                    |                        |                      |                                         |                            |                                     |                           |                                   |  |  |  |
|                                                                                                    |                                                                                                    |                        |                      |                                         |                            |                                     |                           |                                   |  |  |  |
|                                                                                                    |                                                                                                    |                        |                      |                                         |                            |                                     |                           |                                   |  |  |  |
|                                                                                                    |                                                                                                    |                        |                      |                                         |                            |                                     |                           |                                   |  |  |  |
|                                                                                                    |                                                                                                    |                        |                      |                                         |                            |                                     |                           |                                   |  |  |  |
|                                                                                                    |                                                                                                    |                        |                      |                                         |                            |                                     |                           |                                   |  |  |  |

La prima lista contiene gli impegni del PG dell'Amministrazione che presentano un Rimasto da Prevedere <> 0. Sono quindi presenti anche gli impegni delle ragionerie assegnatarie.

La seconda lista contiene i PNI del PG dell'Amministrazione che presentano un Rimasto da Prevedere <> 0. Sono quindi presenti anche i PNI delle ragionerie assegnatarie.

La terza lista contiene gli impegni futuri del PG dell'Amministrazione che presentano un Rimasto da Prevedere <> 0.

Le liste possono essere chiuse dall'utente. Se vuote non sono visibili.

Selezionando uno degli impegni nella prima lista e premendo il bottone "Dettaglio" si apre la lista delle clausole di variazione e degli atti di annullamento collegati all'impegno.

|                            | Monitorayyi                                 | o previsioni per Capitolo/PG - dettagno ci |                       |         |
|----------------------------|---------------------------------------------|--------------------------------------------|-----------------------|---------|
| ole di variazione e atti d | li annullamento collegati<br>Identificativo | Tipologia giustificativo                   | Stato                 | Importo |
| Variazione                 | 2018-100-99992-1                            |                                            | Registrato Ragioneria | -0.2    |
| Variazione                 | 2018-100-99993-1                            |                                            | Registrato Ragioneria | -0.0    |
| Variazione                 | 2018-100-99994-1                            |                                            | Registrato Ragioneria | -0.0    |
| Variazione                 | 2018-100-99995-1                            |                                            | Registrato Ragioneria | -0.2    |
|                            |                                             |                                            |                       | Chiudi  |

Premendo il bottone "Rimasto da programmare" viene visualizzata la schermata di dettaglio.

| Monitoraggio previsioni per Capitolo/PO: Si  | tuazione Capitolo/PG Webpage D | lialog                         |                                |                       |              |                     |  |  |  |  |  |
|----------------------------------------------|--------------------------------|--------------------------------|--------------------------------|-----------------------|--------------|---------------------|--|--|--|--|--|
|                                              | Į                              | Rimasto da programmare :       | su IMPEGNI / PNI per CA        | PITOLO/PG di bilancio |              |                     |  |  |  |  |  |
| Rimasto da prevedere Pirmasto da pro         | accountra                      |                                |                                |                       |              |                     |  |  |  |  |  |
| Tumesco de provedere                         | grammare                       |                                |                                |                       |              |                     |  |  |  |  |  |
| patrial/Miss /Drogs /Aziano 2018 - 14 - 10 - | . 9                            | Capitola 1090                  | 1                              | State PG              | _            |                     |  |  |  |  |  |
| erczio/miss./Progr./Azione 2018 - 14 - 10 -  | 2                              | Capicolo 1080                  | 1                              | 3000 PG ATTIVO        |              |                     |  |  |  |  |  |
| enominazione Azione Opere di premin          | nente interesse nazionale      |                                |                                |                       |              |                     |  |  |  |  |  |
| enominazione Capitolo SPESE PER IL F         | UNZIONAMENTO DELLA STRUTTI     | JRA TECNICA DI MISSIONE NONCHE | PER LE ATTIVITA' DI ISTRUTTORI | A, ETC.               |              |                     |  |  |  |  |  |
| enominazione PG SPESE PER IL F               | UNZIONAMENTO DELLA STRUTTI     | JRA TECNICA DI MISSIONE        |                                |                       |              |                     |  |  |  |  |  |
| Ruazione dati correnti                       |                                |                                |                                |                       |              |                     |  |  |  |  |  |
| nazione dati correnti<br>Dati Contabili      |                                |                                |                                |                       |              |                     |  |  |  |  |  |
| alionaria 224 V                              |                                |                                |                                |                       |              |                     |  |  |  |  |  |
| gorcia                                       |                                |                                |                                |                       |              |                     |  |  |  |  |  |
|                                              |                                | 2018                           | 2019                           | 2020                  | 2021         | Totale (per F ed H) |  |  |  |  |  |
| Stanz. definitivo competenza                 |                                | 40.000,00                      | 6.900.000,00                   | 6.900.000,00          | 6.900.000,00 |                     |  |  |  |  |  |
| Associate                                    |                                | 0,00                           | 0,00                           | 0,00                  | 0,00         |                     |  |  |  |  |  |
| Accantonamenti decurtati dal totale progr    | ammabile                       | 0.00                           | 0,00                           | 0,00                  | 0,00         |                     |  |  |  |  |  |
| Impegni assunti in gestione di cui           |                                |                                |                                |                       |              |                     |  |  |  |  |  |
| . Impegni in C/C                             |                                | 28.190,22                      | 0,00                           | 0,00                  | 0,00         |                     |  |  |  |  |  |
| . Impegni in C/R                             |                                | 0,00                           | 0,00                           | 0,00                  | 0,00         |                     |  |  |  |  |  |
| Impegni futuri da riprendere                 |                                | 0,00                           | 0,00                           | 0,00                  | 0,00         | 0,00                |  |  |  |  |  |
| Totale programmabile (A+B+C+D-E+F)           |                                | 11.809,78                      | 6.900.000,00                   | 6.900.000,00          | 6.900.000,00 | 0.00                |  |  |  |  |  |
| Economie presunte                            |                                | 0,00                           | 0,00                           | 0,00                  | 0,00         | 0,00                |  |  |  |  |  |
| Rimasto da programmare (G-H-I)               |                                | 11.809.78                      | 6.900.000.00                   | 6,900,000,00          | 6.900.000.00 |                     |  |  |  |  |  |
|                                              |                                |                                |                                |                       |              | Excel Chiudi        |  |  |  |  |  |

Nella schermata sono riportati i prospetti riepilogativi delle sole ragionerie che presentano un Rimasto da Programmare > 0 nell'esercizio in gestione.

# PIANIFICAZIONE FINANZIARIA

La funzione consente di gestire la pianificazione finanziaria di un contratto e/o ordine. Selezionando il contratto/ordine di interesse, è possibile indicare gli importi di pianificazione da salvare.

Una volta selezionata la voce di menù l'utente deve indicare gli estremi del contratto/ordine di interesse.

| CRONOPROGRAMMA                                                          | < | 🔒 / Contabilità finanziaria / | Cronoprogramma         | / Pianificazion | e finanziaria |            |            |      |           |                             |  |
|-------------------------------------------------------------------------|---|-------------------------------|------------------------|-----------------|---------------|------------|------------|------|-----------|-----------------------------|--|
|                                                                         |   | <b>Pianificazione Finanz</b>  | ificazione Finanziaria |                 |               |            |            |      |           |                             |  |
| > Gestione                                                              |   |                               |                        |                 |               |            |            |      |           |                             |  |
| > Stampe                                                                |   |                               |                        |                 |               |            |            |      |           | Inserimento                 |  |
| > Interrogazioni                                                        |   |                               |                        |                 |               |            |            |      |           |                             |  |
| Cruscotto                                                               |   | Lista pianificazioni finar    | nziarie                |                 |               |            |            |      |           |                             |  |
| Dotazioni Pubblicate P Dotazioni                                        |   | Esercizio                     | Amm.                   | Rag.            | Capitolo Da   | Capitolo A | PG Da      | PG A |           |                             |  |
| Pianificazione finanziaria                                              |   | 2019 🗸                        | 020                    |                 |               |            |            |      |           |                             |  |
| Gestione Fascicolo Cronoprogramma     Interrogazione Programmi di Spesa |   | D. H. H. H.                   |                        |                 |               |            |            |      |           |                             |  |
|                                                                         |   | Dati contratto                |                        |                 |               |            |            |      |           |                             |  |
|                                                                         |   | Anno contratto                | Contratto/             | /Ordine         | Tipologia     |            | Codice Cig |      | Fornitore | Ufficio Sicoge              |  |
|                                                                         |   | 2019 🗸                        |                        |                 | Contratto     | ~          |            |      |           | 2603-Ufficio III - Ragion 🗸 |  |
|                                                                         |   | Esci Pulisci                  |                        |                 |               |            |            |      |           | Ricerca                     |  |

L'utente imposta i seguenti campi:

- Esercizio finanziario (obbligatorio, selezionabile da una lista precaricata)
- Amministrazione (obbligatorio, digitabile)
- Ragioneria
- Capitolo da
- Capitolo a
- PG da
- PG a
- Anno del contratto (obbligatorio)
- Numero contratto/ordine
- Tipologia (Contratto o ordine)
- Codice CIG
- Fornitore
- Ufficio sicoge (selezionabile da lista precaricata)

Una volta indicati gli estremi del contratto/ordine premendo il pulsante 'Ricerca' vengono visualizzati tutti i contratti/ordini che soddisfano i criteri impostati.

| Ris    | ultati        | della ricer | ca - elen | co pianificazioni finanz | iarie       |            |                                |                         |                        |                           |                      |
|--------|---------------|-------------|-----------|--------------------------|-------------|------------|--------------------------------|-------------------------|------------------------|---------------------------|----------------------|
|        |               | Ufficio 븆   | Anno      | Numero                   | Tipologia 🔺 | Codice CIG | Fornitore 🗘                    | Totale contratto/ordine | Importo<br>pianificato | Importo da<br>pianificare | Importo<br>impegnato |
| •      | 0             | 2603        | 2018      | 307850                   | Contratto   |            | SDA EXPRESS<br>COURIER         | 12.200,00               | 12.200,00              | 0,00                      | 12.200,00            |
| 0      | 0             | 2603        | 2018      | 1723463                  | Contratto   |            | NUOVA COPISTERIA<br>GOLIARDICA | 23.790,00               | 23.790,00              | 0,00                      | 23.790,00            |
| 0      | 0             | 2603        | 2018      | 1770705                  | Contratto   |            | METODO<br>CONSULTING           | 156.648,00              | 156.648,00             | 0,00                      | 156.648,00           |
| 0      | 0             | 2603        | 2018      | CANARD 2 2018            | Contratto   |            | CANARD                         | 40.680,53               | 40.680,53              | 0,00                      | 40.680,53            |
| 0      | 0             | 2603        | 2018      | 1300003101               | Contratto   |            | A.S.L. di Caserta              | 58,20                   | 58,20                  | 0,00                      | 58,20                |
| 0      | 0             | 2603        | 2018      | 4035140                  | Contratto   |            | NOVADYS ITALIA<br>S.r.L.       | 16.497,35               | 16.497,35              | 0,00                      | 16.497,35            |
| •      | 0             | 2603        | 2018      | 4113551                  | Contratto   |            | NOVADYS ITALIA<br>S.r.L.       | 335,50                  | 335,50                 | 0,00                      | 335,50               |
| 0      | 0             | 2603        | 2018      | ACEA-ATO-AGS             | Contratto   |            | ACEA ATO2                      | 32.000,00               | 32.000,00              | 0,00                      | 18.799,19            |
| 0      | 0             | 2603        | 2018      | 575389                   | Contratto   |            | TELPRESS ITALIA                | 17.080,00               | 17.080,00              | 0,00                      | 17.080,00            |
| 0      | 0             | 2603        | 2018      | ZTL_EX647JP_A18          | Contratto   |            | Roma Capitale                  | 1.016,00                | 1.016,00               | 0,00                      | 1.016,00             |
| 1 - 10 | di <b>186</b> |             |           |                          |             | « :        | 1 2 3 4 5                      | 5 19 »                  |                        |                           |                      |

Continua

La maschera mostra i seguenti campi:

- Ufficio
- Anno contratto/ordine
- Numero contratto/ordine
- Tipologia (Contratto o ordine)

- Codice CIG
- Fornitore
- Importo del contratto/ordine
- Importo pianificato
- Importo impegnato

L'utente può :

- Visualizzare il dettaglio della pianificazione
- Rettifica la pianificazione
- Inserire una nuova pianificazione

| Esercizio:2018 Tipologia:Contratto Numero:1723463 |                         |                       |                   |                     |                   |  |  |  |  |  |
|---------------------------------------------------|-------------------------|-----------------------|-------------------|---------------------|-------------------|--|--|--|--|--|
| Imputazione contabile                             | PNI                     | Classificazione       | Importo contratto | Importo pianificato | Importo impegnato |  |  |  |  |  |
| 2018-020-840-4461-9                               | 2018-020-0010-0001-2345 | Acquisto di servizi - | 23.790,00         | 23.790,00           | 23.790,00         |  |  |  |  |  |

L'utente seleziona il contratto/ordine dalla lista e preme il pulsante "Continua" per entrare nella gestione.

# **Gestione pianificazione**

La maschera visualizza i dati del contratto/ordine riportando i dati visualizzati in lista. Sotto sono presenti altre 3 sezioni

| CRONOPROGRAMMA                       | <                       | ziaria / Cronoprogramma / | Pianificazione finanziaria                   |                             |                   |           |            |       |
|--------------------------------------|-------------------------|---------------------------|----------------------------------------------|-----------------------------|-------------------|-----------|------------|-------|
| Gartiona                             | Dettaglio Piani         | ficazione Finanziaria     |                                              |                             |                   |           |            |       |
| Stampe                               | Anno                    | Tinologia                 | Numara                                       | Decerizione                 |                   |           |            |       |
| > Interrogazioni                     | 2018                    | Contratto                 | ACEA-ATO-AGS                                 | FORNITUR                    | A IDRICA SEDI AGS |           |            |       |
|                                      | Totale contratto/ordine | Totale pianificato        | Totale da pianificare                        | Totale impe                 | enato             |           |            |       |
| Dotazioni Pubblicate                 | 32.00                   | 0,00 3                    | .000,00 0,0                                  | 10 Totale Impe              | 18.799,19         |           |            |       |
| Dotazioni Pianificazione finanziaria |                         |                           |                                              |                             |                   |           |            |       |
| Gestione Fascicolo Cronoprogramma    |                         |                           |                                              |                             |                   |           |            |       |
| 🖰 Interrogazione Programmi di Spesa  | Pianificazione S        | CAI al 31/12/2018         |                                              |                             |                   |           |            |       |
|                                      |                         |                           |                                              |                             |                   |           |            |       |
|                                      | 🛨 Dettaglio contr       | atto / ordine             |                                              |                             |                   |           |            |       |
|                                      |                         |                           |                                              |                             |                   |           |            |       |
|                                      |                         |                           |                                              |                             |                   | 2018      | × <b>N</b> |       |
|                                      |                         |                           |                                              |                             |                   |           |            |       |
|                                      |                         | Pia                       | ificazione Finanziaria                       |                             | 2018              | 2019      | 2020       |       |
|                                      |                         | Capitolo-PG 2018-020      | 840-4461-6                                   | Impegnato                   | 16.000,00         | 0,00      | 0,00       |       |
|                                      | ×                       | PNI 2018-020              | 0010-0001-2697 U.1.03.02.05.0                | 05 Pianificato              | 16.000,00         | 0,00      | 0,00       |       |
|                                      | ×                       | Capitolo-PG 2019-020      | -840-4461-6<br>-0010-0001-945 U 1 03 02 05 0 | Impegnato<br>05 Pianificato | 0,00              | 2.799,19  | 0,00       |       |
|                                      |                         | 1111 2010 020             | 0.1.0.02.03.0                                |                             | 0,00              | 10.000,00 | 0,00       |       |
|                                      |                         |                           |                                              |                             |                   |           |            |       |
|                                      | Indietro                |                           |                                              |                             |                   |           |            | Salva |
|                                      |                         |                           |                                              |                             |                   |           |            |       |
| 1) Pianificazioni                    | SCAI al 31/12/20        | 18                        |                                              |                             |                   |           |            |       |

#### Pianificazione SCAI al 31/12/2018

| Piani di gestione   | PNI                     | Esercizio pianificato | Importo pianificato |
|---------------------|-------------------------|-----------------------|---------------------|
| 2018-020-840-4461-6 | 2018-020-0010-0001-2697 | 2018                  | 16.000,00           |
|                     |                         | Totale                | 16.000,00           |

In questa sezione vengono visualizzati i dati registrati sul vecchio sistema SCAI 2) Dettaglio contratto / ordine

#### Dettaglio contratto / ordine

| 32.000.00 | 16 000 00 | 10,000,00 |      |
|-----------|-----------|-----------|------|
| ,         | 10.000,00 | 16.000,00 | 0,00 |
|           |           |           |      |
|           |           |           |      |

In questa sezione vengono visualizzate le classificazioni con le quali è stato registrato il contratto/ordine divise per esercizio esigibile. L'utente può scegliere quale classificazione utilizzare in fase di pianificazione; seleziona il check di interesse e preme il pulsante "Associa PNI".
| rca PNI               |                         |               |                     |                    |              |                  |                  |                  |                  |                           |              |
|-----------------------|-------------------------|---------------|---------------------|--------------------|--------------|------------------|------------------|------------------|------------------|---------------------------|--------------|
| Esercizio             | )                       |               | Amminis             | strazione          |              | Uff. I live      | ello             |                  | Uff. II livello  |                           |              |
| 2018                  |                         | ~             | 020                 |                    |              |                  |                  |                  |                  |                           |              |
| Num. PM               | ll da                   | Num           | n. PNI a            |                    | U            | ff. Sicoge       |                  |                  |                  |                           |              |
| 1689                  |                         | 170           | 0                   |                    |              |                  |                  |                  |                  |                           |              |
| Esercizio<br>Benefici | r finanziario<br>ario   |               | Ragioner<br>Oggetto | ria<br>della spesa |              | Capitolo         |                  |                  | PG               |                           |              |
| Cod. Fise             | ale                     |               |                     |                    |              | P. IVA           |                  |                  |                  |                           | Disesso      |
|                       |                         |               |                     |                    |              |                  |                  |                  |                  |                           | RICEICA      |
| Seleziona             | PNI                     | Capito        | olo/Pg              | Uff.SICOGE         | Importo Tot. | Associabile 2018 | Associabile 2019 | Associabile 2020 | Associabile 2021 | Associabile anno<br>succ. | Tipo<br>PNI. |
| 0                     | 2018-020-0010-0001-1689 | 2018-0<br>446 | 20-840-<br>9-1      | 0                  | 571,22       | 571,22           | 0,00             | 0,00             | 0,00             | 0,00                      | SP           |
| - 1 di 1              |                         |               |                     |                    | «            | 1 »              |                  |                  |                  |                           |              |
| Annulla               |                         |               |                     |                    |              |                  |                  |                  |                  |                           |              |

L'utente seleziona il PNI che vuole utilizzare e preme il pulsante "Conferma". 3) Gestione importi

|   |             |                            |                  |             |           | < 2018    | ~ <b>&gt;</b> |
|---|-------------|----------------------------|------------------|-------------|-----------|-----------|---------------|
|   |             | Pianificazione Finanziaria |                  |             | 2018      | 2019      | 2020          |
|   | Capitolo-PG | 2018-020-840-4461-6        |                  | Impegnato   | 16.000,00 | 0,00      | 0,00          |
| × | PNI         | 2018-020-0010-0001-2697    | U.1.03.02.05.005 | Pianificato | 16.000,00 | 0,00      | 0,00          |
|   | Capitolo-PG | 2019-020-840-4461-6        |                  | Impegnato   | 0,00      | 2.799,19  | 0,00          |
| × | PNI         | 2019-020-0010-0001-945     | U.1.03.02.05.005 | Pianificato | 0,00      | 16.000,00 | 0,00          |

Salva

Indietro

L'utente deve impostare per ogni esercizio esigibile l'importo di copertura finanziaria; i controlli che vengono effettuati dal sistema sono : - L'importo pianificato non può essere inferiore all'importo impegnato

- L'importo pianificato non può eccedere l'importo totale del contratto

Dopo aver premuto il pulsante "Salva" vengono registrati i dati di pianificazione.

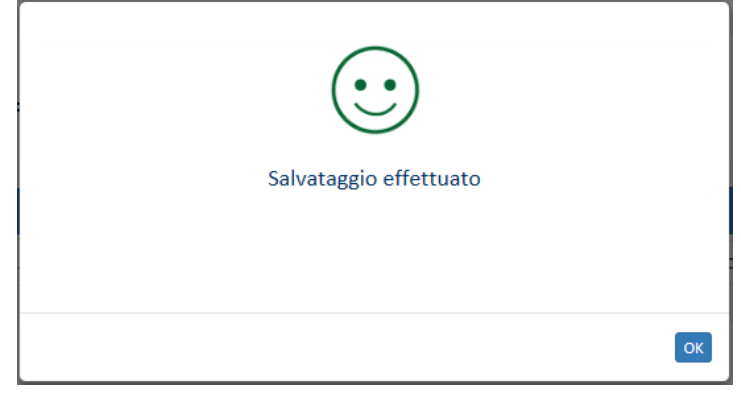

# Inserimento pianificazione

La maschera visualizza i filtri da impostare per la ricerca del contratto/ordine che si vuole pianificare.

### SICOGE – Applicazione Cronoprogramma

| CRONOPROGRAMMA                                                  | < | 1 Contabilità finanziaria                     | Cronoprogramma / Pianificazio          | one finanziaria     |   |                               |                |  |         |
|-----------------------------------------------------------------|---|-----------------------------------------------|----------------------------------------|---------------------|---|-------------------------------|----------------|--|---------|
| <ul><li>Gestione</li><li>Stampe</li></ul>                       |   | Inserimento Pianifi<br>Dati ricerca contratto | <b>cazione Finanziaria</b><br>/ ordine |                     |   |                               |                |  |         |
| > Interrogazioni                                                |   | Anno contratto/ordine                         | Tipologia                              | N° contratto/ordine | D | ata stipula da                | Data stipula a |  |         |
| Cruscotto                                                       |   | 2019 🗸                                        | Contratto 🗸                            |                     |   | gg/mm/aaa 📋 🥒                 | GG/MM/AAA      |  |         |
| Dotazioni                                                       |   | Codice Cig                                    | Descrizione                            |                     |   | Ufficio Sicoge                |                |  |         |
| Pianificazione finanziaria Pi Gestione Fascicolo Cronoprogramma |   |                                               |                                        |                     |   | 2603-Ufficio III - Ragioneria | ~              |  |         |
| 🗅 Interrogazione Programmi di Spesa                             |   | O Persona fisica 💿 Persona g                  | iuridica                               |                     |   |                               |                |  |         |
|                                                                 |   | Cognome                                       | Nome                                   | Codice fiscale      |   |                               |                |  |         |
|                                                                 |   |                                               |                                        |                     |   |                               |                |  |         |
|                                                                 |   | Ragione sociale                               | Partita IVA                            |                     |   |                               |                |  |         |
|                                                                 |   |                                               |                                        |                     |   |                               |                |  |         |
|                                                                 |   | Indietro Pulisci                              |                                        |                     |   |                               |                |  | Ricerca |

L'utente imposta i seguenti campi:

- Anno del contratto (obbligatorio)
- Tipologia (Contratto o ordine)
- Numero contratto/ordine
- Data stipula da
- Data stipula a
- Codice CIG
- Descrizione contratto/ordine
- Ufficio sicoge (selezionabile da lista precaricata)
- Fornitore (Cognome, nome, ragione sociale, codice fiscale e partita iva)

Una volta indicati gli estremi del contratto/ordine premendo il pulsante 'Ricerca' vengono visualizzati tutti i contratti/ordini che soddisfano i criteri impostati.

| Ufficio 🔷  | Esercizio 🔺 | Amm. 🜲 | Tipologia 🍦 | Numero      | Data stipula | Descrizione 🔶                                            | Fornitore 🔶                             | Importo 🔶 | Dettaglio 🍦 |
|------------|-------------|--------|-------------|-------------|--------------|----------------------------------------------------------|-----------------------------------------|-----------|-------------|
| 24         | 2018        | 020    | Contratto   | 4431383     | 31/08/2018   | NOLEGGIO FOTORIPRODUTTORI<br>KYOCERA PER RTS BO, FC E PC | KYOCERA<br>DOCUMENT<br>SOLUTIONS ITALIA | 8.942,95  | Q           |
| 3100       | 2018        | 020    | Contratto   | 1189        | 28/12/2018   | ACQUISTO TECNIOLOGIE<br>AVANZATE DI MOBILE FORENSICS     | DATAMATIC SISTEMI<br>E SERVIZI          | 95.989,60 | Q           |
| 6028       | 2018        | 020    | Contratto   | 520117      | 20/06/2018   | MANUTENZIONE IMPIANTI CCTT<br>SICILIA II SEMESTRE 2018   | FUTURO 2000                             | 32.574,00 | Q           |
| 1244       | 2018        | 020    | Contratto   | 11830004907 | 09/11/2018   | EE CONDOMINIALE DAL 2 AGOSTO<br>AL 19 OTTOBRE 2018       | IREN                                    | 205,66    | Q           |
| 1 - 4 di 4 |             |        |             |             | « 1 »        |                                                          |                                         |           |             |

La maschera mostra i seguenti campi:

- Ufficio
- Anno contratto/ordine
- Amministrazione
- Tipologia (Contratto o ordine)
- Numero contratto/ordine
- Data stipula
- Descrizione
- Fornitore
- Importo del contratto/ordine

L'utente può selezionare il contratto/ordine da pianificare premendo l'icona a forma di lente alla destra della lista.

La pagina visualizzata si presenta come quella in gestione con l'unica variante che la terza sezione relativa agli importi risulta vuota perché il contratto/ordine non è mai stato pianificato. Le funzionalità e le operatività sono le stesse descritte in fase di gestione della pianificazione.

## FASCICOLO CRONOPROGRAMMA

La funzione consente di gestire i fascicoli creati in fase di generazione di un programmato non impegnato (sia di spesa primaria che di spesa secondaria).

Con questa funzione è possibile caricare i documenti a corredo del cronoprogramma di interesse. Una volta selezionata la voce di menù l'utente deve indicare gli estremi per ricercare il PNI desiderato.

| SICOGE Sistema per la ge                                                                                                    | stione i | integrata della contabilità econor                                                                                                    | nica e finanziaria                                                                                |                                                                           |            | Amministrazione:      | MINISTERO DELLE INFRA | STRUTTURE E DE | I TRASPO | ORTI |
|----------------------------------------------------------------------------------------------------|----------|----------------------------------------------------------------------------------------------------|---------------------------------------------------------------------------------------------------|---------------------------------------------------------------------------|------------|-----------------------|-----------------------|----------------|----------|------|
| SICOGE                                                                                                    |          |                                                                                                    |                                                                                                   |                                                                           |            | Utente: giancarlo leg | re User ID: g.lepre   | Ufficio: 🚯     |          | G    |
| CRONOPROGRAMMA                                                                                                    | <        | 🔒 / Contabilità finanziaria                                                                                                    | / Cronoprogramma / Gesti                                                                          | one Fascicolo Cronoprogramma                                              |            |                       |                       |                |          |      |
| CRONOPROGRAMMA  Gestione Stampe Interrogazioni Pianificazione finanziaria Gestione Fascicolo Cronoprogramma Dotazioni Dotazioni Dotazioni Pubblicate Cruscotto Interrogazione Programmi di Spesa | ×        | Contabilità finanziaria Previsioni su progi Lista previsioni su progi Lista previsioni su pr Esercizio Num. da Esercizio Finanziario 2019 Beneficiario | Cronoprogramma / Gesti<br>rammato non imper<br>ogrammato non imper<br>100<br>Num. a<br>Ragioneria | gnato gnato Uff. I Livello Causale Capitolo Codice Fiscale Codice Fiscale | PG<br>P. I | Tipo<br>Tutti         | ~                     |                |          |      |
|                                                                                                    |          | Esci Pulisci                                                                                                    |                                                                                                   |                                                                           |            |                       |                       | Ri             | cerca    |      |

L'utente imposta i seguenti campi:

- Esercizio finanziario del PNI (obbligatorio)
- Amministrazione del PNI (obbligatorio, pre-impostato)
- Ufficio di l° livello
- Ufficio di II° livello
- Tipologia PNI (selezionabile da lista precaricata; Tutti, Spesa delegata, normale, RFS e OP su saldo)
- Da numero PNI
- A numero PNI
- Descrizione del PNI
- Esercizio finanziario (obbligatorio, selezionabile da una lista precaricata)
- Ragioneria
- Capitolo
- PG
- Beneficiario
- Codice fiscale
- Partita IVA

Una volta indicati gli estremi i filtri, premendo il pulsante 'Ricerca', vengono visualizzati tutti i PNI che soddisfano i criteri impostati.

## $SICOGE-Applicatione\ Cronoprogramma$

| 🕈 / Contabilità finanziaria / | Cronoprogramma / Gestione F | ascicolo Cronoprogramma |                 |       |   |         |
|-------------------------------|-----------------------------|-------------------------|-----------------|-------|---|---------|
| Previsioni su progra          | immato non impegna          | to                      |                 |       |   |         |
| Lista previsioni su pro       | grammato non impegna        | to                      |                 |       |   |         |
| Esercizio                     | Amministrazione             | Uff. I Livello          | Uff. II Livello | Тіро  |   |         |
| 2019                          | 100                         |                         |                 | Tutti | ~ |         |
| Num. da                       | Num. a                      | Causale                 |                 |       |   |         |
|                               |                             |                         |                 |       |   |         |
| Esercizio Finanziario         | Ragioneria                  | Capitolo                | PG              |       |   |         |
| 2019 🗸                        |                             |                         |                 |       |   |         |
| Beneficiario                  |                             | Codice Fiscale          | P. IVA          |       |   |         |
|                               |                             |                         |                 |       |   |         |
| Esci Pulisci                  |                             |                         |                 |       |   | Ricerca |
| Risultati della ricerca - P   | revisioni su programmato    | non impegnato           |                 |       |   | PNI     |

| Seleziona  | Programmato non impegnato | Beneficiario | Tipo progr. | Importo PNI  | 2019         | 2020 | 2021 | 2022 | Anni succ.      |
|------------|---------------------------|--------------|-------------|--------------|--------------|------|------|------|-----------------|
| 0          | 2019-100-0010-0001-3      |              | Normale     | 3.100.000,00 | 3.100.000,00 | 0,00 | 0,00 | 0,00 | 0,00            |
| 1 - 1 di 1 |                           |              | « 1         | »            |              |      |      |      |                 |
|            |                           |              |             |              |              |      |      |      | Excel Fascicolo |

La maschera mostra i seguenti campi:

- Chiave del programmato non impegnato
- Beneficiario
- Tipologia del PNI
- Importo PNI
- Previsioni del l° anno
- Previsioni del II° anno
- Previsioni del III° anno
- Previsioni del IV° anno
- Previsioni totalizzate dei successivi anni

L'utente può :

- Visualizzare il dettaglio del fascicolo
- Esportare la lista su foglio excel

L'utente seleziona il PNI per il quale vuole consultare/modificare i documenti relativi al fascicolo del PNI di interesse e preme il pulsante "Continua".

## **Gestione fascicolo**

La maschera visualizza i dati del PNI riportando la chiave, l'amministrazione, il capitolo, il PG e l'importo del PNI selezionato. Inoltre, se presenti, vengono visualizzati i documenti caricati nel fascicolo; nella lista vengono elencati i seguenti dati :

- Nome documento
- Descrizione
- Tipo documento
- Numero protocollo
- Dimensione

E' possibile effettuare le seguenti operazioni :

• Aggiungere documento

Bisogna selezionare il file desiderato dal proprio PC, scegliere il tipo documento (menu a discesa) ed indicarne una descrizione. Alla pressione del pulsante "Aggiungi Documento" viene proposta la conferma di aggiunte, se confermata il documento viene registrato nel fascicolo.

- Visualizzare documento
   Dalla lista dei documenti, premendo l'icona a forma di scarico, viene attivato lo scarico del
   documento selezionato; come standard viene richiesto se aprirlo (tramite programma predefinito),
   salvarlo o annullare l'operazione.
- Eliminare documento

Dalla lista dei documenti, premendo l'icona a forma di croce, viene richiesta la conferma per eliminare il documento dal fascicolo; se confermata viene eliminato dal fascicolo e non sarà più possibile consultarlo.

| 🔒 / Contabilità finanziaria / Ci | ronoprogramma / Gestione F | ascicolo Cronopro | gramma         |     |                          |            |            |              |
|----------------------------------|----------------------------|-------------------|----------------|-----|--------------------------|------------|------------|--------------|
| Dati PNI                         |                            |                   |                |     |                          |            |            |              |
| Programmato A                    | mministrazione             |                   | Capitolo F     | g   |                          |            |            | Importo      |
| 2019-100-0010-0001-3             | 100                        |                   | 2201           | 1   |                          |            | 3          | 3.100.000,00 |
| Aggiungi documento fascio        | colo PNI                   |                   |                |     |                          |            |            | •            |
| Selezione File                   |                            | Tipo Document     | 0              |     | Descrizione              |            |            |              |
|                                  | Sfoglia                    | Generale          |                | ~   |                          |            |            |              |
| Pulisci                          |                            |                   |                |     |                          |            | Aggiungi I | Documento    |
|                                  |                            |                   |                |     |                          |            |            |              |
| Elenco Documenti                 |                            |                   |                |     |                          |            |            |              |
| Nome                             | Des                        | crizione          | Tipo Documento | Nur | mero/Data Protocollo RGS | Dimensione | Visualizza | Elimina      |
|                                  | -001 adf                   | ale utente        | Principale     |     |                          | 405 KB     | <u>ال</u>  | ×            |

### DOTAZIONI

La funzione consente la gestione delle dotazioni effettuate verso i funzionari delegati. Una volta selezionata la voce di menù l'utente può effettuare la ricerca delle dotazioni effettuate (per consultarle e/o modificarle) tramite impostazione di filtri oppure inserirne di nuove.

| SICOGE Sistema per la ge                                                                                      | tione integrata della contabilità economica e finanziaria            | Amministrazione: MINISTERO DELLA DIFESA<br>Utente: Alessandro BERNARDO User ID: a.bernardo Ufficio: G 🔋 🚺 🗲 |
|----------------------------------------------------------------------------------------------------|----------------------------------------------------------------------|----------------------------------------------------------------------------------------------------|
| CRONOPROGRAMMA                                                                                                | Contabilità finanziaria / Cronoprogramma / Dotazioni<br>Dotazioni    |                                                                                                    |
| > Gestione<br>> Stampe<br>> Interrogazioni                                                                    |                                                                      | Inserimento                                                                                                 |
| <ul> <li>Pianificazione finanziaria</li> <li>Gestione Fascicolo Cronoprogramma</li> <li>Destazioni</li> </ul> | Lista Dotazioni<br>Anno Razioneria Capitolo da Capitolo a PG da PG a | Funzionario delezato                                                                                        |
| Dotazioni Pubblicate     Cruscotto     Distarrogazione Programmi di Speca                                     | 2019 V 700                                                           |                                                                                                    |
| Interrogazione Programmi di Spesa                                                                             | Stato     Oggetto       Tutti     V                                  | 210 UFFICIO CENTRALE DEL BILANCIO E DEGL                                                                    |
|                                                                                                    | Esci Pulisci                                                         | Ricerca                                                                                                    |

### <u>Ricerca</u>

L'utente imposta i seguenti campi:

- Esercizio (obbligatorio, selezionabile da una lista precaricata)
- Ragioneria (obbligatorio impostato non modificabile)
- Capitolo da (facoltativo)
- Capitolo a (facoltativo)
- PG da (facoltativo)
- PG a (facoltativo)
- Funzionario delegato (facoltativo, selezionabile tramite ricerca)
- Stato (selezionabile tramite lista precaricata)
- Oggetto (facoltativo)
- Ufficio SICOGE (facoltativo, pre-impostato con il proprio e selezionabile tramite ricerca)

Una volta indicati i filtri, premendo il pulsante 'Ricerca' viene visualizzata la lista delle dotazioni che soddisfano i criteri indicati.

Elenco Dotazioni

|         | Anno▲ | Amm. | Rag. | Capitolo 🔺 | PG <sup>≜</sup> | Ufficio 🔺 | Numero FD | Stato      | Importo Totale | 2019  | 2020  | 2021  | Anni succ. |   |
|---------|-------|------|------|------------|-----------------|-----------|-----------|------------|----------------|-------|-------|-------|------------|---|
| Q       | 2019  | 120  | 700  | 1171       | 1               | 210       | 1         | Pubblicata | 491,80         | 50,50 | 60,70 | 80,60 | 300,00     | × |
| 1 - 1 d | 1     |      |      |            |                 |           | « 1       | 20         |                |       |       |       |            |   |

Excel

La lista mostra i seguenti campi:

- Anno dotazione
- Amministrazione
- Ragioneria
- Capitolo
- PG
- Ufficio SICOGE (codice e descrizione tramite tooltip)
- Numero dei funzionari delegati ai quali è rivolta la dotazione
- Stato
- Importo (esercizio in gestione)
- Importo (esercizio in gestione + 1)
- Importo (esercizio in gestione + 2)
- Importo (somma degli esercizi successivi)

La lista è in formato paginante contenente 10 elementi per pagina. Da questa schermata è possibile:

- Esportare la lista (selezionando il pulsante "Excel")
- Eliminare la dotazione (selezionando l'icona a forma di X)

• Visualizzare il dettaglio della dotazione (selezionando l'icona a forma di lente)

### Esporta su Excel

Selezionando il pulsante "Excel" viene avviata l'estrazione su Excel dell'elenco proposto dalla ricerca. La funzione richiede, come da classica esportazione, il salvataggio su file, l'apertura diretta dell'estrazione (tramite programma predefinito su windows) o l'annullamento della richiesta..

#### **Cancellazione**

Selezionando l'icona a forma di X è possibile cancellare la dotazione. Il sistema chiede la conferma dell'operazione.

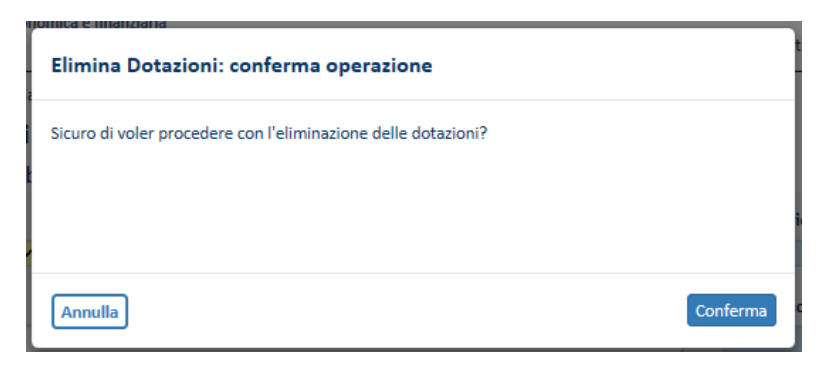

Alla conferma la dotazione non è più visibile e lavorabile da nessun utente.

### <u>Dettaglio</u>

Selezionando l'icona a forma di lente è possibile visualizzare il dettaglio della dotazione.

| e                                                  |                                    |                           |                                                    |                                        |                                                                  |                                                                                                    |                                                                                                    |                                                                                                    |                                                                                                    |
|----------------------------------------------------|------------------------------------|---------------------------|----------------------------------------------------|----------------------------------------|------------------------------------------------------------------|----------------------------------------------------------------------------------------------------|----------------------------------------------------------------------------------------------------|----------------------------------------------------------------------------------------------------|----------------------------------------------------------------------------------------------------|
|                                                    |                                    |                           |                                                    |                                        |                                                                  |                                                                                                    |                                                                                                    |                                                                                                    |                                                                                                    |
|                                                    |                                    |                           |                                                    |                                        |                                                                  |                                                                                                    |                                                                                                    |                                                                                                    |                                                                                                    |
| Amministrazione                                    | Pagionoria                         | Canitala                  | DG                                                 |                                        | Lifficio Sicon                                                   |                                                                                                    |                                                                                                    |                                                                                                    |                                                                                                    |
| 420                                                |                                    |                           | ru<br>1                                            |                                        |                                                                  |                                                                                                    |                                                                                                    |                                                                                                    | FAD                                                                                                    |
| 120                                                | 700                                | 11/1                      | 1                                                  |                                        | 210                                                              | UFFICIO CEN                                                                                              | I KALE DEL BILAN                                                                                                    | NCIO E DEGLI AF                                                                                                    | FARI                                                                                                    |
|                                                    |                                    |                           |                                                    | Importo do                             | tazione plurienn                                                 | ale                                                                                                    |                                                                                                    |                                                                                                    |                                                                                                    |
|                                                    |                                    |                           |                                                    |                                        |                                                                  | 191,80                                                                                                   |                                                                                                    |                                                                                                    |                                                                                                    |
|                                                    |                                    |                           |                                                    |                                        |                                                                  |                                                                                                    |                                                                                                    |                                                                                                    |                                                                                                    |
| gati: 1                                            |                                    |                           |                                                    |                                        |                                                                  |                                                                                                    | 2019                                                                                                    | ~                                                                                                    |                                                                                                    |
| gati: 1                                            |                                    |                           |                                                    |                                        |                                                                  |                                                                                                    | 2019                                                                                                    | ~                                                                                                    |                                                                                                    |
| gati: 1                                            | 2019                               |                           |                                                    | 2020                                   |                                                                  |                                                                                                    | 2019                                                                                                    | ~                                                                                                    |                                                                                                    |
| gati: 1<br>ichiesto Do                             | 2019<br>vtazione                   | Impegnato                 | Richiesto                                          | 2020<br>Dotazione                      | Impegnato                                                        | Richiesto                                                                                                | 2019<br>2021<br>Dotazione                                                                                                    | ✓<br>Impegnato                                                                                                    |                                                                                                    |
| gati: 1<br>iichiesto Do<br>95,20                   | 2019<br>vtazione 50,50             | Impegnato<br>0,00         | Richiesto<br>75,30                                 | 2020<br>Dotazione<br>60,70             | Impegnato<br>0,00                                                | Richiesto<br>93,00                                                                                       | 2019<br>2021<br>Dotazione<br>80,60                                                                                                    | V<br>Impegnato<br>0,00                                                                                                    |                                                                                                    |
| gati: 1<br>iichiesto Do<br>95,20<br>45,00          | 2019<br>vtazione<br>50,50          | Impegnato<br>0,00         | Richiesto<br>75,30<br>35,00                        | 2020<br>Dotazione<br>60,70             | Impegnato<br>0,00                                                | Richiesto<br>93,00<br>60,00                                                                              | 2019<br>2021<br>Dotazione<br>80,60                                                                                                    | V<br>Impegnato<br>0,00                                                                                                    |                                                                                                    |
| gati: 1<br>lichiesto Do<br>95,20<br>45,00<br>95,20 | 2019<br>stazione<br>50,50<br>50,50 | Impegnato<br>0,00<br>0,00 | Richiesto<br>75,30<br>35,00<br>75,30               | 2020<br>Dotazione<br>60,70<br>60,70    | Impegnato<br>0,00<br>0,00                                        | Richiesto<br>93,00<br>60,00<br>93,00                                                                     | 2019<br>2021<br>Dotazione<br>80,60<br>80,60                                                                                                    | <ul> <li>Impegnato</li> <li>0,00</li> </ul>                                                                                                    |                                                                                                    |
|                                                    | Amministrazione                    | 120 700                   | Amministrazione Ragionena Capitolo<br>120 700 1171 | Amministrazione Ragioneria Capitolo PG | Amministrazione Ragionerra Capitolo PG 120 700 1171 1 Importo do | Amministrazione Ragionena Capitolo PG Uticio Sicogo<br>120 700 1171 1 210<br>Importo dotazione plurienna | Amministrazione Ragionena Capitolo PG Utticio Sicoge           120         700         1171         1         210         UFFICIO CEN           Importo dotazione pluriennale         191,80 | Amministrazione Ragionena Capitolo PG UTTICIO Sicoge           120         700         1171         1         210         UFFICIO CENTRALE DEL BILAI           Importo dotazione pluriennale         191,80         191,80         191,80         191,80 | Amministrazione Ragionena Capitolo PG Unicio Sicoge          120       700       1171       1       210       UFFICIO CENTRALE DEL BILANCIO E DEGLI AF         Importo dotazione pluriennale       191,80 |

La maschera visualizza 3 esercizi esigibili alla volta. È possibile spostarsi nei vari esercizi esigibili tramite il selettore degli anni posto in alto a destra rispetto l'elenco dei funzionari delegati assegnatari della dotazione. Le frecce spostano i dati di 3 anni mentre dall'elenco a discesa è possibile selezionare l'anno dal quale si vuole rappresentare la visualizzazione del triennio.

I dati che vengono rappresentati sono :

- Esercizio della dotazione

- Amministrazione
- Ragioneria
- Capitolo
- PG
- Ufficio sicoge (che ha inserito la dotazione)
- Oggetto
- Importo totale pluriennale

Per ogni funzionario delegato assegnatario verranno visualizzati :

- o Chiave del FD
- Descrizione (solo tramite tooltip)
- o Esercizio esigibile
- o Richiesto tramite il programma di spesa
- o Quota del richiesto indicante le obbligazioni assunte
- o Importo della dotazione assegnata
- Importo dell'impegno assunto

Da questa schermata è possibile:

- Stampare la dotazione (selezionando il pulsante "Stampa")
- Esportare i dati su Excel (selezionando il pulsante "Excel")
- Modificare le dotazioni
- Pubblicare

### Modificare dotazioni

E' possibile modificare l'oggetto della dotazione.

E' possibile modificare l'importo della dotazione al singolo funzionario delegato per gli esercizi esigibili desiderati.

E' possibile eliminare totalmente la dotazione ad uno o più funzionari delegati presenti nella lista

semplicemente premendo l'icona 🎴 a destra dell'elenco.

E' possibile aggiungere altri funzionari delegati tramite il pulsante "Aggiungi funzionari delegati"; con questa funzione viene attivata una schermata di ricerca dei funzionari delegati ai quali è possibile assegnare una dotazione in base alla configurazione della rete e al cono di visibilità del proprio ufficio.

L'utente imposta i seguenti campi:

- Amministrazione (obbligatorio, pre-impostato con l'amministrazione di competenza)
- Qualifica da (facoltativo)
- Qualifica a (facoltativo)
- Zona da (facoltativo)
- Zona a (facoltativo)
- Descrizione Funzionario delegato (facoltativo)

Una volta indicati i filtri, premendo il pulsante 'Ricerca' viene visualizzata la lista dei funzionari delegati che soddisfano i criteri indicati.

| Lista fun: | zionar   | ri deleg  | ati       |       |                                                                             |            |
|------------|----------|-----------|-----------|-------|-----------------------------------------------------------------------------|------------|
| Ricerca    | 9        |           |           |       |                                                                             |            |
| Amminist   | razione  | : (       | Qualifica | da    | Qualifica a Zona da Zona a                                                  |            |
| 120        |          |           |           |       |                                                                             |            |
| Ufficio    |          |           | Descrizio | ne FD |                                                                             |            |
| 210        |          |           |           |       |                                                                             |            |
| Pulisci    |          |           |           |       |                                                                             | Ricerca    |
| Selezion   | na pagin | a corrent | e         |       |                                                                             |            |
| Seleziona  | Amm      | Qualifid  | Zona      | Prog  | Descrizione 🛓                                                               | Valido Da🖨 |
|            | 120      | 34        | 434       | 01    | DIREZIONE DI AMM.NE COMANDO DIPARTIMENTO MILITARE MARITTIMO - TARANTO       | 01/01/1988 |
|            | 120      | 64        | 348       | 02    | UFFICIO SEGRETARIO GENERALE DIRETTORE NAZIONALE ARMAMENTI DIRAMINTER - ROMA | 01/01/1988 |
| <          |          |           |           |       |                                                                             | >          |
| 1 - 2 di 2 |          |           |           |       | « 1 »                                                                       |            |
| Annulla    | •        |           |           |       | 5                                                                           | Seleziona  |

L'utente seleziona uno o più funzionari dalla lista impostando la casella di spunta e preme il pulsante "Seleziona". Tutti i funzionari delegati selezionati verranno aggiunti all'elenco dei destinatari della dotazione.

L'utente imposta l'importo della dotazione nell'esercizio esigibile previsto.

Tutte le operazioni fin qui effettuate vengono registrate in base dati dopo aver premuto il pulsante "Salva".

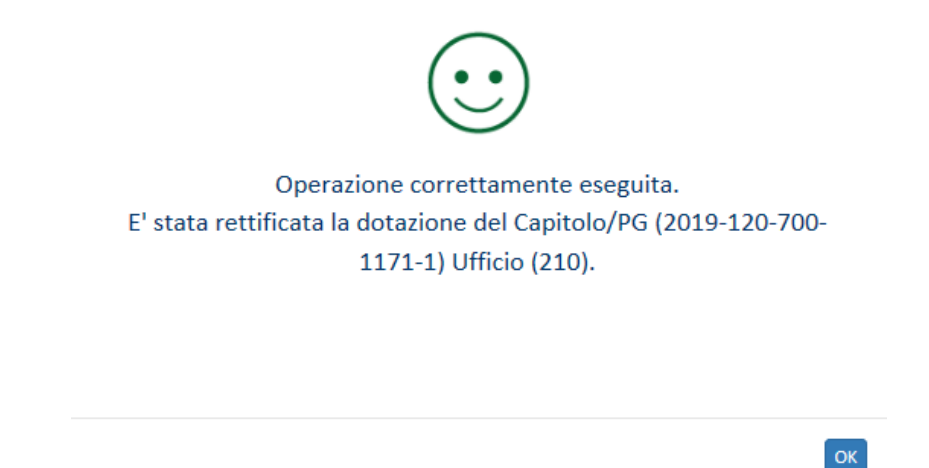

Questa operazione rende abilitato il pulsante "Pubblica".

### Pubblicare dotazioni

Alla pressione del pulsante "Pubblica" viene resa visibile al funzionario delegato destinatario della dotazione l'importo assegnato.

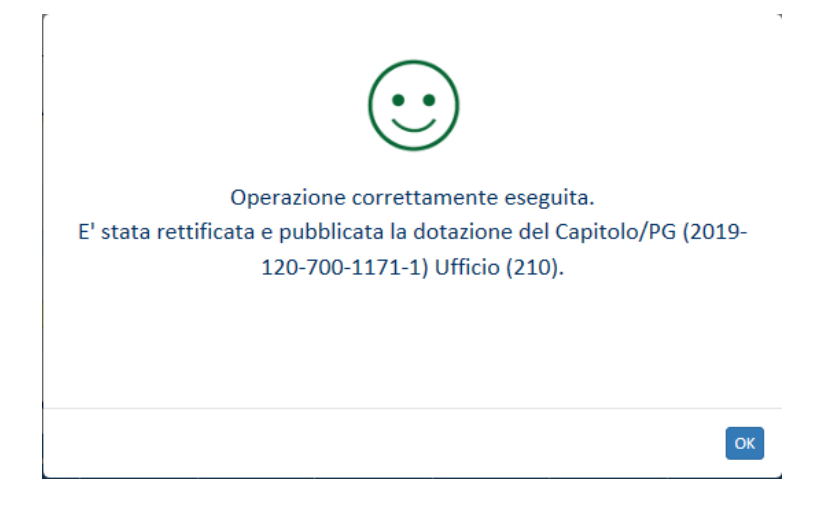

#### Inserimento dotazioni

Alla pressione del pulsante "Inserimento" viene proposta la maschera per censire una nuova dotazione. L'utente deve indicare la descrizione della dotazione compilando il campo "Oggetto".

| SICOGE Sistema per la ge                                                                                     | estione | integrata della contabilità | econo   | omica e finanziaria |             |          |    |         | Ute              | ente: Alessa                       | ndro BERNARD            | A<br>O User ID: | Amministrazione<br>a.bernardo | ≌: MINISTERO<br>Ufficio: <b>()</b> | DELLA DI | ifesa<br>C+ |
|----------------------------------------------------------------------------------------------------|---------|-----------------------------|---------|---------------------|-------------|----------|----|---------|------------------|------------------------------------|-------------------------|-----------------|-------------------------------|------------------------------------|----------|-------------|
| CRONOPROGRAMMA                                                                                               | <       | 🔒 / Contabilità finar       | nziaria | a / Cronoprogram    | ma / Dotazi | oni      |    |         |                  |                                    |                         |                 |                               |                                    |          |             |
| Gestione     Stampe                                                                                          |         | Inserimento d               | ota     | zione               |             |          |    |         |                  |                                    |                         |                 |                               |                                    |          |             |
| Stampe     Interrogazioni     Pianificazione finanziaria     Gestione Fascicolo Cronoprogramma     Dotazioni |         | Anno<br>2019<br>Oggetto     | ~       | Amministrazione     | Ragioneria  | Capitolo | PG |         | mporto dotazio   | Ufficio Sico<br>210<br>one plurien | ge<br>UFFICIO C<br>nale | ENTRALE DEI     | L BILANCIO E                  | degli Affai                        | ri fina  | )           |
| <ul> <li>Dotazioni Pubblicate</li> <li>Cruscotto</li> <li>Interrogazione Programmi di Spesa</li> </ul>       |         | Indietro                    |         |                     |             |          |    | Aggiung | ıgi Funzionari d | delegati                           | 0,00<br>Salva           | Pubblica        | 🔁 Stan                        | npa                                | Excel    | 4           |

Per proseguire l'utente deve indicare il piano gestione per il quale si vuole effettuare la dotazione. Il

pulsante è 📃 posizionato a destra dei dati del PG. Alla pressione viene aperta la pagina di ricerca.

| Ricerca Capitolo/PG         |           |                                 |   |   |     |       |    |      |            |
|-----------------------------|-----------|---------------------------------|---|---|-----|-------|----|------|------------|
| Anno Amministra<br>2019 120 | zione Caj | pitolo da Capitolo a PG da PG a |   |   |     |       |    |      | Ricerca    |
| Seleziona                   | Anno      | Amministrazione                 |   |   | Сар | itolo | *  | PG 4 | Ragioneria |
| 0                           | 2019      | 120                             |   |   | 10  | 007   |    | 1    | 700        |
| 0                           | 2019      | 120                             |   |   | 10  | )29   |    | 14   | 700        |
| 0                           | 2019      | 120                             |   |   | 10  | 30    |    | 2    | 700        |
| 0                           | 2019      | 120                             |   |   | 10  | 30    |    | 3    | 700        |
| 0                           | 2019      | 120                             |   |   | 10  | 030   |    | 5    | 700        |
| 0                           | 2019      | 120                             |   |   | 10  | 030   |    | 7    | 700        |
| 0                           | 2019      | 120                             |   |   | 10  | 030   |    | 9    | 700        |
| 0                           | 2019      | 120                             |   |   | 10  | 030   |    | 10   | 700        |
| 0                           | 2019      | 120                             |   |   | 10  | 030   |    | 11   | 700        |
| 0                           | 2019      | 120                             |   |   | 10  | 030   |    | 12   | 700        |
| 1 - 10 di 799               |           | « 1 2                           | 3 | 4 | 5   |       | 80 | »    |            |
| Annulla                     |           |                                 |   |   |     |       |    |      | Seleziona  |

L'utente imposta i seguenti campi:

- Esercizio (obbligatorio, precaricato non modificabile)
- Amministrazione (obbligatorio, precaricato non modificabile)
- Capitolo da (facoltativo)
- Capitolo a (facoltativo)
- PG da (facoltativo)

• PG a (facoltativo)

Una volta indicati i filtri, premendo il pulsante 'Ricerca', viene visualizzata la lista dei piani gestione per i quali l'utente può effettuare una dotazione.

La lista mostra i seguenti campi:

- Anno
- Amministrazione
- Capitolo
- PG
- Ragioneria

Selezionando un piano gestione di interesse, impostando la casella di selezione a sinistra di ogni elemento della lista e premendo il pulsante "Seleziona", vengo impostati i dati selezionati nella pagina di inserimento dotazione.

A questo punto l'utente deve selezionare i funzionari delegati ai quali vuole assegnare la dotazione. Premendo il plsante "Aggiungi funzionario delegato" viene proposta la pagina di selezione.

L'utente imposta i seguenti campi:

- Amministrazione (obbligatorio, pre-impostato con l'amministrazione di competenza)
- Qualifica da (facoltativo)
- Qualifica a (facoltativo)
- Zona da (facoltativo)
- Zona a (facoltativo)
- Descrizione Funzionario delegato (facoltativo)

Una volta indicati i filtri, premendo il pulsante 'Ricerca' viene visualizzata la lista dei funzionari delegati che soddisfano i criteri indicati e fanno parte del cono di visibilità dell'ufficio richiedente..

| Miccree   | a        |            |          |       |                                                                             |           |
|-----------|----------|------------|----------|-------|-----------------------------------------------------------------------------|-----------|
| Amminis   | razione  | e Qu       | ualifica | da    | Qualifica a Zona da Zona a                                                  |           |
| 120       |          |            |          |       |                                                                             |           |
| Ufficio   |          | De         | scrizio  | ne FD |                                                                             |           |
| 210       |          |            |          |       |                                                                             |           |
| Pulisci   | na pagin | a corrente |          |       |                                                                             | Ricerca   |
| Seleziona | Amm      | Qualific   | Zona     | Prog  | Descrizione                                                                 | Valido Da |
|           | 120      | 34         | 434      | 01    | DIREZIONE DI AMM.NE COMANDO DIPARTIMENTO MILITARE MARITTIMO - TARANTO       | 01/01/198 |
|           | 120      | 64         | 348      | 02    | UFFICIO SEGRETARIO GENERALE DIRETTORE NAZIONALE ARMAMENTI DIRAMINTER - ROMA | 01/01/198 |
|           |          |            |          |       |                                                                             | )         |
| <         |          |            |          |       |                                                                             |           |

La lista mostra i seguenti campi:

- Amministrazione
- Qualifica

- Zona
- Progressivo
- Descrizione funzionario delegato
- Periodo di validità

L'utente seleziona uno o più funzionari dalla lista impostando la casella di spunta alla sinistra della lista e preme il pulsante "Seleziona". Tutti i funzionari delegati selezionati verranno aggiunti all'elenco dei destinatari della dotazione.

L'utente deve indicare l'importo da destinare in dotazione per ogni esercizio esigibile previsto .

Quando l'utente ha terminato di riempire la lista di funzionari delegati destinatari della dotazione deve premere il pulsante "Salva" per registrare la dotazione sulla base dati.

|               | Operazior       |                  | e eseguita        |         |
|---------------|-----------------|------------------|-------------------|---------|
| E' stata inse | rita la dotazio | ne del Capitolo/ | PG (2019-120-700- | 1030-7) |
|               |                 | 01100 (210).     |                   |         |
|               |                 |                  |                   |         |

Al termine del salvataggio vengono abilitati i pulsanti "Pubblica", "Stampa" ed "Excel" la cui funzione è stata descritta nei passi precedenti.

## DOTAZIONI PUBBLICATE

La funzione consente di visualizzare la situazione aggiornata in tempo reale delle dotazioni pubblicate. Una volta selezionata la voce di menù l'utente deve indicare gli estremi della dotazione pubblicata di interesse effettuando una ricerca tramite impostazione filtri.

| CRONOPROGRAMMA                                                                                                    | < | 🔒 / Contabilità finanziaria /                  | Cronoprogramn     | na / Dotazioni Pu | ubblicate  |       |      |                                                                                                   |     |
|----------------------------------------------------------------------------------------------------|---|------------------------------------------------|-------------------|-------------------|------------|-------|------|---------------------------------------------------------------------------------------------------|-----|
| Gestione                                                                                                    |   | Ricerca Dotazioni P<br>Lista Dotazioni Pubblic | ubblicate         |                   |            |       |      |                                                                                                   |     |
| Stampe Interrogazioni Cruscotto Dotazioni Pubblicate Dotazione finanziaria Gestione Fascicolo Cronoprogramma Interrogazione Programmi di Spesa |   | Anno<br>2019<br>Oggetto<br>Esci Pulisci        | Ragioneria<br>740 | Capitolo da       | Capitolo a | PG da | PG a | Funzionario delegato<br>Ufficio Sicoge<br>4013 Dir. Centr. per gli AA. GG. e la Gest. Ris. Fin. 1 | E d |

L'utente imposta i seguenti campi:

• Esercizio (obbligatorio, selezionabile da una lista precaricata)

- Ragioneria (obbligatorio impostato non modificabile)
- Capitolo da (facoltativo)
- Capitolo a (facoltativo)
- PG da (facoltativo)
- PG a (facoltativo)
- Funzionario delegato (facoltativo, selezionabile tramite ricerca)
- Oggetto (facoltativo)
- Ufficio SICOGE (facoltativo, pre-impostato con il proprio e selezionabile tramite ricerca)

Una volta indicati i filtri, premendo il pulsante 'Ricerca' viene visualizzata la lista delle dotazioni pubblicate che soddisfano i criteri indicati.

La lista può contenere le dotazioni pubblicate (visibili dagli utenti FD alla quale è rivolta) e quelle cancellate. Risultati della ricerca - Elenco Dotazioni Pubblicate

| Dettaglio  | Anno | Amm. | Rag. | Capitolo | PG | Ufficio | Stato FD   | Data       | 2019     | 2020 | 2021 | Importo Anni<br>succ. | Cancella<br>Dotazione |
|------------|------|------|------|----------|----|---------|------------|------------|----------|------|------|-----------------------|-----------------------|
| Q          | 2019 | 080  | 740  | 2217     | 8  | 4013    | Pubblicata | 21/02/2019 | 4.240,60 | 0,00 | 0,00 | 0,00                  | ×                     |
| 1 - 1 di 1 |      |      |      |          |    |         | « 1 »      |            |          |      |      |                       |                       |

La lista mostra i seguenti campi:

- Anno dotazione
- Amministrazione
- Ragioneria
- Capitolo
- PG
- Ufficio SICOGE (codice e descrizione)
- Stato
- Data
- Importo (esercizio in gestione)
- Importo (esercizio in gestione + 1)
- Importo (esercizio in gestione + 2)
- Importo (somma degli esercizi successivi)

La lista è in formato paginante contenente 10 elementi per pagina.

Da questa schermata è possibile:

- Eliminare la dotazione pubblicata (selezionando l'icona a forma di X)
- Visualizzare il dettaglio della dotazione pubblicata (selezionando l'icona a forma di lente)

#### **Cancellazione**

Selezionando l'icona a forma di X è possibile cancellare la dotazione pubblicata. Il sistema chiede la conferma dell'operazione.

| Elimina Dotazioni: conferma operazione                        |          |
|---------------------------------------------------------------|----------|
| Sicuro di voler procedere con l'eliminazione delle dotazioni? |          |
|                                                               |          |
|                                                               |          |
| Annulla                                                       | Conferma |

Alla conferma la dotazione non è più visibile dagli utenti FD alla quale era indirizzata.

#### <u>Dettaglio</u>

Selezionando l'icona a forma di lente è possibile visualizzare il dettaglio della dotazione pubblicata.

| 🕈 / Contabilità finanziaria / |                                                                                                    |                                                                                                    |                                                        |                                                       |                                                                                                    |                      |                  |                                                                                                    |                |                 |          |
|-------------------------------|----------------------------------------------------------------------------------------------------|----------------------------------------------------------------------------------------------------|--------------------------------------------------------|-------------------------------------------------------|----------------------------------------------------------------------------------------------------|----------------------|------------------|----------------------------------------------------------------------------------------------------|----------------|-----------------|----------|
|                               | Cronoprogramma / D                                                                                                    | otazioni Pubblic                                                                                     | ate                                                    |                                                       |                                                                                                    |                      |                  |                                                                                                    |                |                 |          |
| Gestione dotazione            |                                                                                                    |                                                                                                    |                                                        |                                                       |                                                                                                    |                      |                  |                                                                                                    |                |                 |          |
|                               |                                                                                                    |                                                                                                    |                                                        |                                                       |                                                                                                    |                      |                  |                                                                                                    |                |                 |          |
| A                             | 0                                                                                                    | inne Breine                                                                                          | ania Can                                               |                                                       | DC.                                                                                                 |                      | 1160-1-          | Ci                                                                                                  |                |                 |          |
| Anno                          | Amministraz                                                                                                    | ione Ragion                                                                                          |                                                        |                                                       | PO                                                                                                  |                      | Unicio           | Sicoge                                                                                              |                |                 |          |
| 2019                          | ✓ 100                                                                                                    | 850                                                                                                  | 21                                                     | .07                                                   | 11                                                                                                  |                      | 452              |                                                                                                    | REPARTO QUINTO | ) UFFICIO PRIMC | )        |
| Oggetto                       |                                                                                                    |                                                                                                    |                                                        |                                                       |                                                                                                    | Importo do           | tazione plurienr | nale                                                                                                |                |                 |          |
| CANONI                        |                                                                                                    |                                                                                                    |                                                        |                                                       |                                                                                                    |                      |                  |                                                                                                    | 3.343.100,00   |                 |          |
|                               |                                                                                                    |                                                                                                    |                                                        |                                                       |                                                                                                    |                      |                  |                                                                                                    |                |                 |          |
|                               |                                                                                                    |                                                                                                    |                                                        |                                                       |                                                                                                    |                      |                  |                                                                                                    | 201            | 9 🗸             |          |
|                               | Numero Funzionari                                                                                                    | Delegati: 18                                                                                         |                                                        |                                                       |                                                                                                    |                      |                  |                                                                                                    |                |                 |          |
|                               | Funzionario                                                                                                    |                                                                                                    | 2019                                                   |                                                       |                                                                                                    | 2020                 |                  |                                                                                                    | 2021           |                 |          |
|                               | delegato                                                                                                    | Richiesto                                                                                            | Dotazione                                              | Impegnato                                             | Richiesto                                                                                           | Dotazione            | Impegnato        | Richiesto                                                                                           | Dotazione      | Impegnato       |          |
|                               |                                                                                                    |                                                                                                    |                                                        |                                                       |                                                                                                    |                      |                  |                                                                                                    |                |                 |          |
|                               | Totale                                                                                                    | 5.631.772,73                                                                                         | 3.343.100,00                                           | 1.671.550,00                                          | 5.371.232,92                                                                                        | 0,00                 | 0,00             | 5.395.240,09                                                                                        | 0,00           | 0,00            |          |
|                               | Totale<br>di cui obbl. assunte                                                                                                    | 5.631.772,73<br>1.890.455,36                                                                         | 3.343.100,00                                           | 1.671.550,00                                          | 5.371.232,92<br>1.185.369,79                                                                        | 0,00                 | 0,00             | 5.395.240,09<br>1.136.863,30                                                                        | 0,00           | 0,00            |          |
|                               | Totale<br>di cui obbl. assunte<br>(100-09-140-01)                                                                                                    | 5.631.772,73<br>1.890.455,36<br>527.000,00                                                           | 3.343.100,00<br>263.500,00                             | 1.671.550,00<br>131.750,00                            | 5.371.232,92<br>1.185.369,79<br>550.000,00                                                          | 0,00                 | 0,00             | 5.395.240,09<br>1.136.863,30<br>570.000,00                                                          | 0,00           | 0,00            | ^ ^      |
|                               | Totale<br>di cui obbl. assunte<br>Q 100-09-140-01 ()<br>di cui obb.assunte                                                                                                    | 5.631.772,73<br>1.890.455,36<br>527.000,00<br>0,00                                                   | 3.343.100,00<br>263.500,00                             | <b>1.671.550,00</b><br>131.750,00                     | 5.371.232,92<br>1.185.369,79<br>550.000,00<br>0,00                                                  | 0,00                 | 0,00             | 5.395.240,09<br>1.136.863,30<br>570.000,00                                                          | 0,00           | 0,00            | <u>م</u> |
|                               | Totale           di cui obbl. assunte           Q. 100-09-140-01           di cui obb.assunte           Q. 100-09-24-02           Q. 100-09-224-02                                                                                                    | 5.631.772,73<br>1.890.455,36<br>527.000,00<br>0,00<br>299.774,00                                     | 3.343.100,00<br>263.500,00<br>170.500,00               | 1.671.550,00<br>131.750,00<br>85.250,00               | 5.371.232,92<br>1.185.369,79<br>550.000,00<br>0,00<br>316.200,00                                    | 0,00                 | 0,00             | 5.395.240,09<br>1.136.863,30<br>570.000,00<br>0,00<br>316.200,00                                    | 0,00           | 0,00            | <u>_</u> |
|                               | Totale           di cui obbl. assunte           Q. 100-09-140-01           di cui obb.assunte           Q. 100-09-224-02           di cui obb.assunte                                                                                                    | 5.631.772,73<br>1.890.455,36<br>527.000,00<br>0,00<br>299.774,00<br>0,00                             | 3.343.100,00<br>263.500,00<br>170.500,00               | 1.671.550,00<br>131.750,00<br>85.250,00               | 5.371.232,92<br>1.185.369,79<br>550.000,00<br>0,00<br>316.200,00<br>0,00                            | 0,00                 | 0,00             | 5.395.240,09<br>1.136.863,30<br>570.000,00<br>0,00<br>316.200,00<br>0,00                            | 0,00           | 0,00            | ^        |
|                               | Totale           di cui obbl. assunte           Q. 100-09-140-01           di cui obb.assunte           Q. 100-09-224-02           di cui obb.assunte           Q. 100-09-224-02           di cui obb.assunte           Q. 100-09-231-01                              | 5.631.772,73<br>1.890.455,36<br>527.000,00<br>0,00<br>299.774,00<br>0,00<br>216.402,13               | 3.343.100,00<br>263.500,00<br>170.500,00<br>106.600,00 | 1.671.550,00<br>1.31.750,00<br>85.250,00<br>53.300,00 | 5.371.232,92<br>1.185.369,79<br>550.000,00<br>0,00<br>316.200,00<br>0,00<br>217.527,00              | 0,00                 | 0,00             | 5.395.240,09<br>1.136.863,30<br>570.000,00<br>316.200,00<br>0,00<br>217.527,00                      | 0,00           | 0,00            | A        |
|                               | Totale           di cui obbl. assunte           Q. 100-09-140-01           di cui obb.assunte           Q. 100-09-224-02           di cui obb.assunte           Q. 100-09-221-01           di cui obb.assunte                                                         | 5.631.772,73<br>1.890.455,36<br>527.000,00<br>0,00<br>299.774,00<br>0,00<br>216.402,13<br>183.262,13 | 3.343.100,00<br>263.500,00<br>170.500,00<br>106.600,00 | 1.671.550,00<br>131.750,00<br>85.250,00<br>53.300,00  | 5.371.232,92<br>1.185.369,79<br>550.000,00<br>0,00<br>316.200,00<br>0,00<br>217.527,00<br>66.217,00 | 0,00                 | 0,00             | 5.395.240,05<br>1.136.863,30<br>570.000,00<br>316.200,00<br>217.527,00<br>66.217,00                 | 0,00           | 0,00            | <u>_</u> |
|                               | Totale           di cui obbl. assunte           Q. 100-09-140-01           di cui obb.assunte           Q. 100-09-224-02           di cui obb.assunte           Q. 100-09-224-02           di cui obb.assunte           Q. 100-09-231-01           di cui obb.assunte | 5.631.772,73<br>1.890.455,36<br>527.000,00<br>299.774,00<br>0,00<br>216.402,13<br>183.262,13         | 3.343.100,00<br>263.500,00<br>170.500,00<br>106.600,00 | 1.671.550,00<br>131.750,00<br>85.250,00<br>53.300,00  | 5.371.232,92<br>1.185.369,79<br>550.000,00<br>316.200,00<br>0,00<br>217.527,00<br>66.217,00         | 0,00<br>0,00<br>0,00 | 0,00             | 5.395.240,05<br>1.136.863,30<br>570.000,00<br>0,00<br>316.200,00<br>0,00<br>217.527,00<br>66.217,00 | 0,00           | 0,00            |          |

La maschera visualizza 3 esercizi esigibili alla volta. È possibile spostarsi nei vari esercizi esigibili tramite il selettore degli anni posto in alto a destra rispetto l'elenco dei funzionari delegati assegnatari della dotazione. Le frecce spostano i dati di 3 anni mentre dall'elenco a discesa è possibile selezionare l'anno dal quale si vuole rappresentare la visualizzazione del triennio.

I dati che vengono rappresentati sono :

- Esercizio della dotazione
- Amministrazione
- Ragioneria
- Capitolo
- PG
- Ufficio sicoge (che ha inserito la dotazione)
- Oggetto
- Importo totale pluriennale

Per ogni funzionario delegato assegnatario verranno visualizzati :

- $\circ\quad \text{Chiave del FD}$
- Descrizione (solo tramite tooltip)
- o Esercizio esigibile
- o Richiesto tramite il programma di spesa
- o Quota del richiesto indicante le obbligazioni assunte
- o Importo della dotazione assegnata
- o Importo dell'impegno assunto

Da questa schermata è possibile:

- Stampare la dotazione (selezionando il pulsante "Stampa")
- Esportare i dati su Excel (selezionando il pulsante "Excel")

## PROGRAMMI DI SPESA VALIDATI

La funzione consente di visualizzare la situazione aggiornata in tempo reale dei programmi di spesa validati dal funzionario delegato.

Una volta selezionata la voce di menù l'utente deve indicare gli estremi dei programmi di spesa validati e/o la chiave del funzionario delegato di interesse ed effettuare la ricerca tramite impostazione filtri.

| SICOGE Sistema per la gestion                                                                                                    | ne integrata della contabilità economica e finanz             | iaria                      |                   |                          | Amministrazi      | one: MINISTERO DELLE INFRA | STRUTTURE E DEI | TRASPORTI  |
|----------------------------------------------------------------------------------------------------|---------------------------------------------------------------|----------------------------|-------------------|--------------------------|-------------------|----------------------------|-----------------|------------|
| SICOGE                                                                                                    |                                                               |                            |                   | Utent                    | te: Ferdinando Sp | osito User ID: f.sposito   | Ufficio: 🚯      | <b>•</b> • |
| CRONOPROGRAMMA                                                                                                    | 🕻 🔶 Contabilità finanziaria / Crono                           | programma / Interrogazione | Programmi di Sp   | oesa                     |                   |                            |                 |            |
| ➤ Gestione                                                                                                    | Programmi di spesa Valio                                      | lati                       |                   |                          |                   |                            |                 |            |
| > Stampe                                                                                                    | Lista programmi di Spesa                                      |                            |                   |                          |                   |                            |                 |            |
| <ul> <li>Interrogazioni</li> <li>Cruscotto</li> <li>Dotazioni Pubblicate</li> <li>Dotazioni</li> <li>Pianificazione finanziaria</li> <li>Gestione Fascicolo Cronoprogramma</li> <li>Interrogazione Programmi di Spesa</li> </ul> | Anno 2019 Fornitore Parametri di ricerca Funzionario Delegato | Amministrazione            | Ragioneria<br>850 | Capitolo da O<br>Oggetto | Capitolo a PG     | da PG a                    | Contratto       |            |
|                                                                                                    | Amministrazione<br>Esci Pulisci                               | Qualifica                  |                   | Zona                     |                   | Progressivo                | (               | Ricerca    |

L'utente imposta i seguenti campi:

- Esercizio (obbligatorio, selezionabile da una lista precaricata)
- Amministrazione (obbligatorio impostato non modificabile)
- Ragioneria (obbligatorio impostato non modificabile)
- Capitolo da (facoltativo)
- Capitolo a (facoltativo)
- PG da (facoltativo)
- PG a (facoltativo)
- Contratto (facoltativo)
- Fornitore (facoltativo)
- Oggetto (facoltativo)
- Amministrazione del FD (facoltativo)
- Qualifica del FD (facoltativo)
- Zona del FD (facoltativo)
- Progressivo del FD (facoltativo)

Una volta indicati i filtri, premendo il pulsante 'Ricerca' viene visualizzata la lista dei programmi di spesa validati che soddisfano i criteri indicati.

La lista contiene i programmi di spesa validati dai funzionari delegati presenti nel cono di visibilità dell'ufficio dell'utente che ha effettuato l'interrogazione.

#### Elenco Programmi di spesa

|       |          |                         |                     |           | 2019        |           |           | 2020        |           | Anni Succ. |             |           |  |
|-------|----------|-------------------------|---------------------|-----------|-------------|-----------|-----------|-------------|-----------|------------|-------------|-----------|--|
|       | Anno     | Funzionario<br>Delegato | Piano di gestione   | Richiesto | Obb.Assunte | Dotazione | Richiesto | Obb.Assunte | Dotazione | Richiesto  | Obb.Assunte | Dotazione |  |
| Q     | 2019     | 100-09-512-01           | 2019-100-850-2053-1 | 400,00    | 0,00        | 0,00      | 0,00      | 0,00        | 0,00      | 0,00       | 0,00        | 0,00      |  |
| Q     | 2019     | 100-09-522-01           | 2019-100-850-2053-1 | 3.500,00  | 0,00        | 0,00      | 3.500,00  | 0,00        | 0,00      | 3.500,00   | 0,00        | 0,00      |  |
| Q     | 2019     | 100-09-246-01           | 2019-100-850-2053-1 | 3.000,00  | 0,00        | 0,00      | 3.000,00  | 0,00        | 0,00      | 3.000,00   | 0,00        | 0,00      |  |
| Q     | 2019     | 100-11-142-01           | 2019-100-850-2053-1 | 2.000,00  | 1.500,00    | 0,00      | 2.000,00  | 1.500,00    | 0,00      | 2.000,00   | 1.500,00    | 0,00      |  |
| Q     | 2019     | 100-09-330-01           | 2019-100-850-2053-1 | 3.000,00  | 0,00        | 0,00      | 4.000,00  | 0,00        | 0,00      | 4.000,00   | 0,00        | 0,00      |  |
| Q     | 2019     | 100-09-402-01           | 2019-100-850-2053-1 | 4.000,00  | 0,00        | 0,00      | 4.000,00  | 0,00        | 0,00      | 4.000,00   | 0,00        | 0,00      |  |
| Q     | 2019     | 100-09-520-01           | 2019-100-850-2053-1 | 3.000,00  | 0,00        | 0,00      | 3.000,00  | 0,00        | 0,00      | 3.000,00   | 0,00        | 0,00      |  |
| Q     | 2019     | 100-09-313-01           | 2019-100-850-2053-1 | 7.000,00  | 0,00        | 0,00      | 7.000,00  | 0,00        | 0,00      | 7.000,00   | 0,00        | 0,00      |  |
| Q     | 2019     | 100-09-515-01           | 2019-100-850-2053-1 | 10.000,00 | 0,00        | 0,00      | 10.000,00 | 0,00        | 0,00      | 10.000,00  | 0,00        | 0,00      |  |
| Q     | 2019     | 100-09-313-01           | 2019-100-850-2106-1 | 151,44    | 151,44      | 0,00      | 151,44    | 151,44      | 0,00      | 151,44     | 151,44      | 0,00      |  |
| 1 - 1 | 0 di 651 |                         |                     |           | ×           | 1 2       | 3 4 5     | i 66        | »         |            |             |           |  |

Excel

La lista mostra i seguenti campi:

- Anno del programma
- Funzionario delegato (amministrazione-qualifica-zona-progressivo)
- Piano di gestione (esercizio-amministrazione-ragioneria-capitolo-pg)
- Importo richiesto nel l° esercizio esigibile
- Obbligazioni assunte nel l° esercizio esigibile
- Dotazioni assegnate per il l° esercizio esigibile
- Importo richiesto nel II° esercizio esigibile
- Obbligazioni assunte nel II° esercizio esigibile
- Dotazioni assegnate per il II° esercizio esigibile
- Importo richiesto negli esercizi esigibili successivi al secondo
- Obbligazioni assunte negli esercizi esigibili successivi al secondo
- Dotazioni assegnate per gli esercizi esigibili successivi al secondo

La lista è in formato paginante contenente 10 elementi per pagina. Da questa schermata è possibile:

- Esportare la lista in formato Excel (selezionando il pulsante "Excel")
- Visualizzare il dettaglio del programma di spesa (selezionando l'icona a forma di lente)

### Dettaglio

Selezionando l'icona a forma di lente è possibile visualizzare il dettaglio del programma di spesa selezionato.

| Anno | 0                 |            | Amministrazione           | Ragioner    | ia                      | Capitolo            |               | Pg             | Importo     | programmate  | o pluriennale |           |
|------|-------------------|------------|---------------------------|-------------|-------------------------|---------------------|---------------|----------------|-------------|--------------|---------------|-----------|
| 201  | .9                | ~          | 100                       | 850         |                         | 2053                |               | 1              |             |              | 6.000,00      |           |
| Desc | rizione pr        | ogramma    |                           | Funziona    | rio Delegato            | Descrizione Funzion | ario Delegato |                |             |              |               |           |
| PDS  | 205301            |            |                           |             | 100-11-142-01           | COMANDANTE DEL      | I NUCLEO AE   | REO DELLA GUAR | DIA COSTIER | a di sarzan/ | A - LA SPE    |           |
|      |                   |            |                           |             |                         | 20                  | 19            | 2020           |             | 2021         |               | Anni succ |
|      |                   |            |                           |             | Dotazioni               | 0,0                 | 0             | 0,00           |             | 0,00         |               | 0,00      |
|      |                   |            |                           |             | Impegnato               | 0,0                 | 0             | 0,00           |             | 0,00         |               | 0,00      |
|      |                   |            |                           |             | Importo Programma       | 2.000,0             | 0             | 2.000,00       |             | 2.000,00     |               | 0,00      |
|      |                   |            |                           | di c        | ui obbligazioni assunte | 1.500,0             | 0             | 1.500,00       |             | 1.500,00     |               | 0,00      |
|      |                   |            |                           | di cui ob   | bligazioni da assumere  | 500,0               | 0             | 500,00         |             | 500,00       |               | 0,00      |
|      |                   |            |                           |             |                         |                     |               |                |             |              |               |           |
|      | Anno <sup>≜</sup> | Data       | Oggetto                   | Tipologia   | Fornitore               | CIG                 | Procedura     | Contratto      | 2019        | 2020         | 2021          | Anni succ |
| Q    | 2019              | 01/01/2019 | Abbonamento annuale       | Assunta     | SKY ITALIA s.r.l.       | ZC025C649E          |               |                | 1.500,00    | 1.500,00     | 1.500,00      | 0,00      |
| -    | 2010              | 01/01/2010 | Acquisto biglietti cinoma | Da accumero | CINEMA MODERNO          |                     |               |                | 500.00      | 500.00       | 500.00        | 0.00      |

Per quanto riguarda gli importi, la maschera visualizza i dati dei primi 3 esercizi esigibili e il totale degli esercizi successivi al terzo.

Dati del programma di spesa :

- Dati del piano gestione
  - o Esercizio
  - o Amministrazione
  - o Ragioneria
  - o Capitolo
  - o PG
- Importo totale pluriennale del programma
- Descrizione programma
- Funzionario delegato
  - o Amministrazione-qualifica-zona-progressivo
  - o Descrizione funzionario

#### Importi per esercizio (primi 3 e totale per i successivi) :

- Importo dotazioni
- Importo impegnato
- Importo del richiesto
- Di cui obbligazioni assunte
- Di cui obbligazioni da assumere

### Obbligazioni :

- Anno obbligazione
- Data obbligazione
- Oggetto
- Tipologia (assunta o da assumere)
- Fornitore
- CIG
- Procedura
- Contratto
- Importo I° esercizio
- Importo II° esercizio
- Importo III° esercizio
- Importo totale per tutti gli esercizi successivi al terzo

Da questa schermata è possibile:

- Visualizzare il fascicolo (selezionando il pulsante "Fascicolo")
- Visualizzare il dettaglio della singola obbligazione (selezionando l'icona a forma di lente)

### **Fascicolo**

La funzione richiama la gestione del fascicolo per i programmi di spesa, per ulteriori informazioni consultare l'help della specifica funzionalità.

### <u>Dettaglio</u>

Selezionando l'icona a forma di lente è possibile visualizzare il dettaglio della singola obbligazione del programma di spesa selezionato

| SICOGE            | Sistema per | la gestione integrata della contabilità ec | onomica e finanziaria |              |          | Amministrazione: MINISTERO DELLE IN   | FRASTRUTTURE E DEI TRASPORTI |
|-------------------|-------------|--------------------------------------------|-----------------------|--------------|----------|---------------------------------------|------------------------------|
| Obbligazione      | (Capitol    | o/PG: 2019-100-850-2053-1)                 |                       |              |          |                                       |                              |
|                   |             | -,,                                        |                       |              |          |                                       |                              |
| Data              | Oggetto     |                                            | Tipologia             | Codice Fisca | le Cogno | me Non                                | ne ^                         |
| 01/01/201         | Acquisto    | biglietti cinema                           | Da assumere           | ~            |          |                                       |                              |
| CIG               |             | Procedura                                  | Contratto             | Partita IVA  | Ragior   | ne Sociale                            |                              |
|                   |             |                                            |                       |              | CINE     | MA MODERNO                            |                              |
| Importo Totale Es | igibile     | 1 500 00                                   |                       |              |          | _                                     |                              |
| importo rotale Es | ngione      | 1.300,00                                   |                       |              |          | • • • • • • • • • • • • • • • • • • • | 2019 🗸 🕨                     |
|                   |             | 2019                                       | 2020                  | 2021         | 2022     |                                       |                              |
| Importo esigibi   | ile 📃       | 500,00                                     | 500,00                | 500,00       |          |                                       |                              |
|                   |             | )                                          | Previsioni            |              |          |                                       |                              |
| Gennaio           |             |                                            |                       |              |          |                                       |                              |
| Febbraio          |             |                                            |                       |              |          |                                       |                              |
| Marzo             |             |                                            |                       |              |          |                                       |                              |
| Aprile            |             |                                            |                       |              |          |                                       |                              |
| Maggio            |             |                                            |                       |              |          |                                       |                              |
| Giugno            |             |                                            |                       |              |          |                                       |                              |
| Luglio            |             |                                            |                       |              |          |                                       |                              |
| Agosto            |             | 500.00                                     | 500.00                | 500.00       |          |                                       |                              |
| Settembre         |             | 500,00                                     | 500,00                | 500,00       |          |                                       |                              |
| Ottobre           |             |                                            |                       |              |          |                                       |                              |
| Novembre          |             |                                            |                       |              |          |                                       |                              |
| Dicembre          |             |                                            |                       |              |          |                                       |                              |
| Annulla           |             |                                            |                       |              |          |                                       |                              |
|                   |             |                                            |                       |              |          |                                       |                              |
| L                 |             |                                            |                       |              |          |                                       | Ť                            |

### SICOGE – Applicazione Cronoprogramma

### Dati dell'obbligazione del programma di spesa :

- Intestazione obbligazione (Esercizio Amministrazione Ragioneria Capitolo PG)
- Data obbligazione
- Oggetto
- Tipologia (assunta o da assumere)
- Codice fiscale
- Cognome
- Nome
- Ragione sociale
- Partita iva
- CIG
- Procedura
- Contratto

Dati mensili delle previsioni dell'obbligazione :

Gli importi indicano la previsione di spesa.

Sono visualizzabili 4 esercizi esigibili alla volta. È possibile spostarsi nei vari esercizi esigibili tramite il selettore degli anni posto in alto a destra rispetto l'elenco dei mesi. Le frecce spostano i dati di 4 anni mentre dall'elenco a discesa è possibile selezionare l'anno dal quale si vuole rappresentare la visualizzazione del quadriennio.

## CRUSCOTTO DELL'AMMINISTRAZIONE CENTRALE

La funzione consente di visualizzare la situazione di riepilogo per l'amministrazione centrale relativamente alla spesa delegata effettuata dai funzionari delegati.

Una volta selezionata la voce di menù l'utente deve indicare gli estremi del piano di gestione di interesse ed eventualmente indicare la chiave totale o parziale del funzionario delegato.

| SICOGE Sistema per la ge                                                                              | stione i | ntegrata della contabilità economica e finanziaria             | Amministrazi<br>Utente: | one: MINISTERO DELLE INFI<br>User ID: | RASTRUTTURE E DEI<br>Ufficio: 🕄 | TRASP | orti |
|----------------------------------------------------------------------------------------------------|----------|----------------------------------------------------------------|-------------------------|---------------------------------------|---------------------------------|-------|------|
| CRONOPROGRAMMA                                                                                        | <        | 🔶 / Contabilità finanziaria / Cronoprogramma / Cruscotto       |                         |                                       |                                 |       |      |
| > Gestione                                                                                            |          | Cruscotto Amministrazione Centrale                             |                         |                                       |                                 |       |      |
| > Stampe                                                                                              |          |                                                                |                         |                                       |                                 |       |      |
| ➤ Interrogazioni                                                                                      |          | Parametri di ricerca Capitolo/PG                               |                         |                                       |                                 |       |      |
| Pianificazione finanziaria Gestione Fascicolo Cronoprogramma Dotazioni Dotazioni Dotazioni Pubblicate |          | Esercizio Amministrazione Ragioneria Capitolo PG 2019  100 850 |                         |                                       | Ufficio Pro                     | oprio |      |
| <u>Cruscotto</u> <u>Cruscotto</u> <u>C</u> Interrogazione Programmi di Spesa                          |          | Parametri di ricerca Funzionario Delegato                      |                         |                                       |                                 |       |      |
|                                                                                                    |          | Amministraz. Qualifica Zona Progressivo Descrizione            |                         |                                       |                                 |       |      |
|                                                                                                    |          |                                                                |                         |                                       | Ric                             | erca  |      |

L'utente imposta i seguenti campi:

- Esercizio (obbligatorio, selezionabile da una lista precaricata)
- Amministrazione (obbligatorio, preimpostato con amministrazione di competenza non modificabile)
- Ragioneria (facoltativo, preimpostato con amministrazione di competenza)
- Capitolo (facoltativo)

- PG (facoltativo) Chiave del funzionario delegato
- Proprio ufficio (check selezionabile)
- Amministrazione (facoltativo)
- Qualifica (facoltativo)
- Zona (facoltativo)
- Progressivo (facoltativo)
- Descrizione (non impostato, viene visualizzato dopo la ricerca solo se impostata la chiave FD totalmente)

Una volta indicati i filtri, premendo il pulsante 'Ricerca' viene visualizzata la lista dei piani di gestione che soddisfano i criteri indicati.

La lista contiene i soli dati relativi ai funzionari delegati per i quali l'utente è abilitato in base al cono di visibilità del proprio ufficio.

Nel caso venga selezionata la casella di scelta "Ufficio proprio" i dati estratti riguardano solo le attività effettuate dall'ufficio relativo all'utente che effettua la richiesta. I dati riguardano (dotazioni, impegni, OA e titoli), per quanto riguarda il richiesto (assunto o da assumere) non viene considerato l'ufficio per le estrazioni.

La lista visualizza un esercizio per pagina partendo da quello in gestione, è possibile spostare la

visualizzazione tramite il selettore posto in alto a destra dell'elenco con i pulsanti o singolo anno oppure impostare l'esercizio da visualizzare direttamente nella lista presente tra i due pulsanti descritti. La lista mostra i seguenti campi:

- Piano gestione (esercizio-amministrazione-ragioneria-capitolo-pg) Per ogni esercizio esigibile
- Importo richiesto
- Importo delle obbligazioni assunte
- Importo delle obbligazioni da assumere
- Importo delle dotazioni
- Importo degli impegni effettuali
- Importo degli ordinativi di accreditamento ricevuti
- Importo dei titoli emessi

Gli ultimi due importi sono presenti solo per l'esercizio esigibile corrispondente all'esercizio in gestione.

|                  |            |              |                  |           |           | < 2019    | ~         |
|------------------|------------|--------------|------------------|-----------|-----------|-----------|-----------|
| Capitala/DC      |            |              |                  | 2019      |           |           |           |
| Capitolo/PG      | Richieste  | Obb. Assunte | Obb. da Assumere | Dotazioni | Impegni   | OA        | Titoli    |
| 2019-100-2106-3  | 187.000,00 | 0,00         | 187.000,00       | 96.955,30 | 96.955,30 | 96.955,30 | 68.635,79 |
| 2019-100-2106-4  | 212.000,00 | 0,00         | 212.000,00       | 36.431,25 | 36.431,25 | 36.431,25 | 36.431,25 |
| 2019-100-2106-5  | 27.000,00  | 0,00         | 27.000,00        | 13.500,00 | 2.000,00  | 2.000,00  | 2.000,00  |
| 2019-100-2106-9  | 500,00     | 94,50        | 405,50           | 500,00    | 500,00    | 500,00    | 94,50     |
| 2019-100-2106-10 | 2.411,08   | 2.411,08     | 0,00             | 0,00      | 2.412,30  | 0,00      | 0,00      |
| 2019-100-2106-11 | 33.817,56  | 33.817,56    | 0,00             | 16.908,78 | 16.908,78 | 0,00      | 0,00      |
| 2019-100-2106-13 | 31.138,81  | 30.122,29    | 1.016,52         | 0,00      | 30.122,29 | 0,00      | 0,00      |

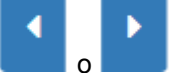

e muoversi per

Da questa schermata è possibile:

• Esportale la lista (selezionando il pulsante "Excel")

### Esporta su Excel

Selezionando il pulsante "Excel" viene avviata l'estrazione su Excel dell'elenco proposto dalla ricerca. La funzione richiede, come da classica esportazione, il salvataggio su file, l'apertura diretta dell'estrazione (tramite programma predefinito su windows) o l'annullamento della richiesta.

- Nel foglio excel sono riportati gli stessi dati mostrati a video con l'aggiunta di :
- Prima della colonna dotazioni (solo per il primo esercizio) sono riportate 12 colonne (una per mese) con le previsioni di spesa delle obbligazioni
- Dopo la colonna titoli (solo per il primo esercizio) è riportata la differenza tra l'importo OA emesso e i titoli effettuati

Vengono estratti i primi 10 esercizi esigibili e i totali per gli eventuali successivi esercizi.

#### Dettaglio Impegno

Effettuando il click sull'importo impegnato per il quale si vuole visualizzare il dettaglio viene aperta una pagina modale riportando i seguenti campi :

- Esercizio esigibile
- IPE
- Clausola di impegno (esercizio-amministrazione-uff.liv.1-uff.liv.2-giustificativo-clausola)
- Funzionario delegato (chiave e descrizione)
- Importo clausola
- Disponibilità clausola
- Importo ripartito del funzionario delegato
- Importo emesso al singolo funzionario delegato
- Disponibilità dell'importo ripartito

| Dettaglio im | pegni e | ripartizioni              |                     |                      |                    |        |          |          |                        |           |           |               |
|--------------|---------|---------------------------|---------------------|----------------------|--------------------|--------|----------|----------|------------------------|-----------|-----------|---------------|
| Esercizio    | IPE     | Clausola                  |                     | Funzionario delegato | •                  |        | Importo  | Clausola | Disponibilità Clausola | Ripartito | Emesso OA | Disponibilità |
| 2019         | 1       | 2019-100-0010-0001-359-1  | 100-9-425-1-COMAND/ | ANTE DELLA CAPITANE  | RIA DI PORTO DI NA | POLI   |          | 5.012,78 | 38,0                   | 1 950,00  | 950,00    | 0,00          |
| 2019         | 1       | 2019-100-0010-0001-3078-1 | 100-9-425-1-COMAND/ | ANTE DELLA CAPITANE  | RIA DI PORTO DI NA | POLI   |          | 4.731,87 | 0,0                    | 0 669,00  | 669,00    | 0,00          |
| Annulla      | _       |                           |                     |                      |                    |        |          | ,        |                        |           |           |               |
|              |         |                           | 100-09-425-01 🖯     | 1.619,00             | 950,00             | 669,00 | 1.619,00 | 1.619,00 | 1.619,00               | 1.619,00  |           |               |
|              |         |                           | 100-09-430-01 🜒     | 6.985,53             | 6.985,53           | 0,00   | 6.985,53 | 6.985,53 | 6.947,52               | 6.947,52  |           |               |

# SPESA DELEGATA CONTO RESIDUI – PROGRAMMI VALIDATI PROGRAMMI DI SPESA IN CONTO RESIDUI VALIDATI

La funzione consente di visualizzare la situazione aggiornata in tempo reale dei programmi di spesa validati in conto residui dal funzionario delegato.

Una volta selezionata la voce di menù l'utente deve indicare gli estremi dei programmi di spesa in conto residui validati e/o la chiave del funzionario delegato di interesse ed effettuare la ricerca tramite impostazione filtri.

### SICOGE – Applicazione Cronoprogramma

| Sistema per la gest               | cione incegraca della contabilita ec | onomica e finanziari | Id            |                   |                  |              |        |           |             |            | -       |
|-----------------------------------|--------------------------------------|----------------------|---------------|-------------------|------------------|--------------|--------|-----------|-------------|------------|---------|
| ×                                 |                                      |                      |               |                   |                  |              | Utente |           | User ID:    | Ufficio: 🖰 |         |
| CRONOPROGRAMMA                    | 😑 🔺 / Contabilità finanzia           | aria / Cronoprog     | ramma / Spesa | delegata in conto | residui - Progra | mmi validati |        |           |             |            |         |
|                                   | Programmi di sp                      | esa Validat          | i su residui  | di spesa de       | elegata          |              |        |           |             |            |         |
| Gestione                          | -                                    |                      |               |                   |                  |              |        |           |             |            |         |
| Stampe                            |                                      |                      |               |                   |                  |              |        |           |             |            |         |
| Interrogazioni                    | Esercizio                            | Amm.                 | Ragioneria    | Capitolo da       | Capitolo a       | PG da        | PG a   | Contratto |             |            |         |
| Pianificazione finanziaria        | 2020 🗸                               | 080                  | 740           |                   |                  |              |        |           |             |            |         |
| Gestione Fascicolo Cronoprogramma | Fornitore                            |                      |               |                   |                  | Oggetto      |        |           |             |            |         |
| Spesa delegata                    |                                      |                      |               |                   |                  |              |        |           |             |            |         |
| Spesa delegata in conto residui   | Parametri di ricerca Funzion         | ario Delegato        |               |                   |                  |              |        |           |             |            |         |
| Programmi validati                | 0                                    | 0                    | Qualifier     |                   |                  | 7            |        |           | Dessessive  |            |         |
| Cruscotto                         | Amministrazione                      |                      | Quannea       |                   |                  | Zona         |        |           | Progressivo |            |         |
|                                   |                                      |                      |               |                   |                  |              |        |           |             |            |         |
|                                   | Esci Pulisci                         |                      |               |                   |                  |              |        |           |             | 1          | Ricerca |

L'utente imposta i seguenti campi:

- Esercizio (obbligatorio, selezionabile da una lista precaricata)
- Amministrazione (obbligatorio impostato non modificabile)
- Ragioneria (obbligatorio impostato non modificabile)
- Capitolo da (facoltativo)
- Capitolo a (facoltativo)
- PG da (facoltativo)
- PG a (facoltativo)
- Contratto (facoltativo)
- Fornitore (facoltativo)
- Oggetto (facoltativo)
- Amministrazione del FD (facoltativo)
- Qualifica del FD (facoltativo)
- Zona del FD (facoltativo)
- Progressivo del FD (facoltativo)

Una volta indicati i filtri, premendo il pulsante 'Ricerca' viene visualizzata la lista dei programmi di spesa in conto residui validati che soddisfano i criteri indicati.

La lista contiene i programmi di spesa in conto residui validati dai funzionari delegati presenti nel cono di visibilità dell'ufficio dell'utente che ha effettuato l'interrogazione.

E' possibile visualizzare la cronologia di un singolo programma di spesa in conto residui impostando tutta la chiave del piano gestione e del funzionario delegato.

| Esercizio                |                    | Amm. | Ragioneria | Capitolo da | Capitolo a | PG da   | PG a | Contratto |             |  |
|--------------------------|--------------------|------|------------|-------------|------------|---------|------|-----------|-------------|--|
| 2020                     | ~                  | 080  | 740        | 2535        | 2535       |         |      |           |             |  |
| Fornitore                |                    |      |            |             |            | Oggetto |      |           |             |  |
|                          |                    |      |            |             |            |         |      |           |             |  |
| Parametri di ricerca Fur | nzionario Delegato | )    |            |             |            |         |      |           |             |  |
| Amministrazione          |                    |      | Qualifica  |             |            | Zona    |      |           | Progressivo |  |
| Amministrazione          |                    |      |            |             |            |         |      |           |             |  |
| Aniministrazione         |                    |      |            |             |            |         |      |           |             |  |

|        | Anno | Funzionario Delegato | Cap/PG               | Data fine validità | Importo PDSR |
|--------|------|----------------------|----------------------|--------------------|--------------|
| Q      | 2020 | 080-02-116-01        | 2020-080-740-2535-05 | - 1                | 2.458,30     |
| Q      | 2020 | 080-02-313-01        | 2020-080-740-2535-05 | (a)                | 8.423,87     |
| Q      | 2020 | 080-02-313-01        | 2020-080-740-2535-06 |                    | 700,00       |
| Q      | 2020 | 080-02-434-01        | 2020-080-740-2535-05 |                    | 10.620,00    |
| Q      | 2020 | 500-01-120-01        | 2020-080-740-2535-05 | -                  | 19.441,14    |
| 5 di 5 |      |                      | « 1 »                |                    | [₽] Excel    |

La lista mostra i seguenti campi:

- Anno del programma
- Funzionario delegato (amministrazione-qualifica-zona-progressivo)

### SICOGE – Applicazione Cronoprogramma

- Piano di gestione (esercizio-amministrazione-ragioneria-capitolo-pg)
- Data fine validità
- Importo richiesto in conto residui

Gli stessi dati vengono visualizzati anche nel caso di interrogazione della cronologia del singolo programma di spesa in conto residui.

| ercizio                      |                                 | Amm.                   | Ragioneria                                                | Capitolo da | Capitolo a | PG da                    | PG a | Contratto |                   |                      |
|------------------------------|---------------------------------|------------------------|-----------------------------------------------------------|-------------|------------|--------------------------|------|-----------|-------------------|----------------------|
| 020                          | ~                               | 080                    | 740                                                       | 2535        | 2535       | 5                        | 5    |           |                   |                      |
| rnitore                      |                                 |                        |                                                           |             |            | Oggetto                  |      |           |                   |                      |
| rametri di rice              | erca Funzionario Deleg          | gato                   |                                                           |             |            |                          |      |           |                   |                      |
| Amministrazi                 | one                             |                        | Qualifica                                                 |             |            | Zona                     |      |           | Progressivo       |                      |
| 080                          |                                 |                        | 02                                                        |             |            | 116                      |      |           | 1                 |                      |
|                              |                                 |                        |                                                           |             |            |                          |      |           |                   | Ricerca              |
| sci Pulis<br>Elenco Pro      | grammi di spesa                 | Validati su re         | esidui di spesa del                                       | egata       |            |                          |      |           |                   |                      |
| sci Pulis<br>Elenco Pro      | grammi di spesa                 | Validati su re<br>Fun: | esidui di spesa del<br>zionario Delegato                  | egata       |            | Cap/PG                   |      | Dz        | ata fine validità | Importo PDSR         |
| sci Pulis<br>Elenco Pro<br>Q | grammi di spesa<br>Anno<br>2020 | Validati su re<br>Fun  | esidui di spesa del<br>zionario Delegato<br>380-02-116-01 | egata       | 2020-0     | Cap/PG<br>80-740-2535-05 |      | Da        | sta fine validità | Importo PDSR 2.458,5 |

La lista è in formato paginante contenente 10 elementi per pagina. Da questa schermata è possibile:

- Esportare la lista in formato Excel (selezionando il pulsante "Excel")
- Visualizzare il dettaglio del programma di spesa in conto residui (selezionando l'icona a forma di lente)

### **Dettaglio**

Selezionando l'icona a forma di lente è possibile visualizzare il dettaglio del programma di spesa in conto residui selezionato.

| Gesti      | one Pro       | gramma di       | spesa                      |                                             |          |            |                          |                     |
|------------|---------------|-----------------|----------------------------|---------------------------------------------|----------|------------|--------------------------|---------------------|
| )ati pr    | ogramm        | na di Spesa     |                            |                                             |          |            |                          |                     |
| nno        |               |                 | Amministrazione            | Ragioneria                                  | Capitolo | Pg         |                          | Importo totale PDSR |
| 2020       |               | ~               | 080                        | 740                                         | 2535     | 5          |                          | 2.458,3             |
| escrizior  | ne programm   | na              |                            |                                             |          |            |                          | Impegnato           |
| Servizio ( | di pulizia pe | r i carabinieri |                            |                                             |          |            |                          | 34.604,0            |
|            | Аппо          | Data            |                            | Oggetto                                     |          | Scadenza   | Fornitore                | importo PDSR        |
| Q          | 2020          | 20/12/2019      | Fattura del mese di dicemb | ore del servizio di pulizia per i Carabinio | eri      | 20/01/2020 | Cooperativa Crescere Piu | 2.458,30            |

### Dati del programma di spesa :

- Dati del piano gestione
  - o Esercizio
  - Amministrazione
  - o Ragioneria
  - Capitolo
  - o PG
- Importo del programma in conto residui
- Descrizione programma
- Importo impegnato in conto residui

### Obbligazioni :

- Anno obbligazione
- Data obbligazione
- Oggetto
- Data scadenza
- Fornitore
- Importo richiesto

Da questa schermata è possibile:

- Visualizzare il fascicolo (selezionando il pulsante "Fascicolo")
- Visualizzare il dettaglio della singola obbligazione (selezionando l'icona a forma di lente)

### **Fascicolo**

La funzione richiama la gestione del fascicolo per i programmi di spesa, per ulteriori informazioni consultare l'help della specifica funzionalità.

### <u>Dettaglio</u>

Selezionando l'icona a forma di lente è possibile visualizzare il dettaglio della singola obbligazione del programma di spesa selezionato

### SICOGE – Applicazione Cronoprogramma

| Data assunzione obbligazione                                                                                                    | Oggetto                                        |                          | Data esigibilità originaria                                                                           |      |
|----------------------------------------------------------------------------------------------------|------------------------------------------------|--------------------------|----------------------------------------------------------------------------------------------------|------|
| 20/12/2019                                                                                                    | Fattura del mese di dicembre del servizio di p | ulizia per i Carabinieri | 20/01/2020                                                                                            |      |
| ЯG                                                                                                    | Procedura                                      | Contratto                |                                                                                                    |      |
| iustificativi                                                                                                    |                                                |                          |                                                                                                    |      |
| fattura                                                                                                    |                                                |                          |                                                                                                    |      |
| Codice Fiscale                                                                                                    | Cognome                                        | Nome                     |                                                                                                    | 2.45 |
| the set of the set of |                                                |                          | Genhalo                                                                                               | 245  |
| 2688020029                                                                                                    |                                                |                          | Febbraio                                                                                              | 245  |
| 02688020029<br>artita IVA                                                                                                    | Ragione Sociale                                |                          | Febbraio<br>Marzo                                                                                     | 245  |
| 22688020029<br>artita IVA                                                                                                    | Ragione Sociale<br>Cooperativa Crescere Piu    |                          | Febbraio<br>Marzo<br>Aprile                                                                           | 245  |
| 12688020029<br>artita IVA                                                                                                    | Ragione Sociale<br>Cooperativa Crescere Piu    |                          | Febbraio<br>Marzo<br>Aprile<br>Maggio                                                                 | 245  |
| I2688020029<br>artita IVA                                                                                                    | Ragione Sociale<br>Cooperativa Crescere Piu    |                          | Febbraio<br>Marzo<br>Aprile<br>Maggio<br>Giugno                                                       | 245  |
| 22688020029<br>artita IVA                                                                                                    | Ragione Sociale<br>Cooperativa Crescere Piu    |                          | Aprile<br>Gigno<br>Lugio                                                                              | 245  |
| 2688020029<br>Irtita IVA                                                                                                    | Ragione Sociale<br>Cooperativa Crescere Piu    |                          | Aprile<br>Marzo<br>Aprile<br>Giugno<br>Lugfo<br>Agosto                                                | 245  |
| 2658020029<br>rrtita IVA                                                                                                    | Ragione Sociale<br>Cooperativa Crescere Piu    |                          | Gernalo<br>Febbraio<br>Marzo<br>Aprile<br>Miggio<br>Giugno<br>Luglio<br>Luglio<br>Agosto<br>Settembre | 245  |
| 22688020029<br>artita IVA                                                                                                    | Ragione Sociale<br>Cooperativa Crescere Piu    |                          | Germano<br>Febbraio<br>Marzo<br>Aprile<br>Giugno<br>Lugito<br>Agosto<br>Settembre<br>Ottobre          | 245  |

Dati dell'obbligazione del programma di spesa :

- Intestazione obbligazione (Esercizio Amministrazione Ragioneria Capitolo PG)
- Data assunzione obbligazione
- Oggetto
- Data esigibilità obbligazione
- Giustificativi
- Codice fiscale
- Cognome
- Nome
- Ragione sociale
- Partita iva
- CIG
- Procedura
- Contratto

Dati mensili delle previsioni dell'obbligazione : Gli importi indicano la previsione di spesa.

## CRUSCOTTO IN CONTO RESIDUO DELL'AMMINISTRAZIONE CENTRALE

La funzione consente di visualizzare la situazione di riepilogo per l'amministrazione centrale relativamente alla spesa delegata in conto residui effettuata dai funzionari delegati.

Una volta selezionata la voce di menù l'utente deve indicare gli estremi del piano di gestione di interesse ed eventualmente indicare la chiave totale o parziale del funzionario delegato.

| SILUGE Sistema per la ge          | stione integrata della contabilita economica e finanziaria                                 |                               |
|-----------------------------------|--------------------------------------------------------------------------------------------|-------------------------------|
| ×                                 |                                                                                            | Utente: User ID: Ufficio: 😗 📕 |
| CRONOPROGRAMMA                    | 👚 / Contabilità finanziaria / Cronoprogramma / Spesa delegata in conto residui - Cruscotto |                               |
|                                   | Cruscotto Amministrazione Centrale su residui di spesa delegata                            |                               |
| Gestione                          |                                                                                            |                               |
| Stampe                            |                                                                                            |                               |
| Interrogazioni                    | Parametri di ricerca Capitolo/PG                                                           |                               |
| Pianificazione finanziaria        | Esercizio Amministrazione Ragioneria Capitolo PG                                           |                               |
| Gestione Fascicolo Cronoprogramma | 2020 💙 080 740                                                                             |                               |
| Spesa delegata                    |                                                                                            | Ufficio Proprio               |
| Spesa delegata in conto residui   |                                                                                            |                               |
| 🗅 Programmi validati              | Parametri di ricerca Funzionario Delegato                                                  |                               |
| Cruscotto                         | Amministraz. Qualifica Zona Progressivo Descrizione                                        |                               |
|                                   |                                                                                            |                               |
|                                   |                                                                                            |                               |
|                                   |                                                                                            | Ricerca                       |

L'utente imposta i seguenti campi:

- Esercizio (obbligatorio, selezionabile da una lista precaricata)
- Amministrazione (obbligatorio, preimpostato con amministrazione di competenza non modificabile)
- Ragioneria (facoltativo, preimpostato con amministrazione di competenza)
- Capitolo (facoltativo)
- PG (facoltativo)
  - Chiave del funzionario delegato
- Proprio ufficio (check selezionabile)
- Amministrazione (facoltativo)
- Qualifica (facoltativo)
- Zona (facoltativo)
- Progressivo (facoltativo)
- Descrizione (non impostato, viene visualizzato dopo la ricerca solo se impostata la chiave FD totalmente)

Una volta indicati i filtri, premendo il pulsante 'Ricerca' viene visualizzata la lista dei piani di gestione che soddisfano i criteri indicati.

La lista contiene i soli dati relativi ai funzionari delegati per i quali l'utente è abilitato in base al cono di visibilità del proprio ufficio.

Nel caso venga selezionata la casella di scelta "Ufficio proprio" i dati estratti riguardano solo le attività effettuate dall'ufficio relativo all'utente che effettua la richiesta. I dati riguardano (impegni, OA e titoli), per quanto riguarda il richiesto non viene considerato l'ufficio per le estrazioni.

La lista mostra i dati di dettaglio in base alla presenza della chiave completa del piano gestione o del funzionario delegato.

Per chiave completa del piano gestione vengono visualizzati i seguenti campi :

- Chiave FD (amministrazione-qualifica-zona-progressivo)
- Descrizione funzionario delegato
- Importo richiesto in contro residui
- Importo degli impegni effettuati in conto residui
- Importo degli ordinativi di accreditamento ricevuti in conto residui
- Importo dei titoli emessi in conto residui

| Parametri di ricer                                          | ca Capitolo/PO                          | G                                 |                                   |                                          |       |                        |    |               |         |
|-------------------------------------------------------------|-----------------------------------------|-----------------------------------|-----------------------------------|------------------------------------------|-------|------------------------|----|---------------|---------|
| Esercizio                                                   | Ar                                      | mministrazione                    | Ragioneria                        | Capitolo                                 | PG    |                        |    |               |         |
| 2020                                                        | ~                                       | 080                               | 740                               | 2535                                     | 5     |                        |    |               |         |
|                                                             |                                         |                                   |                                   |                                          |       |                        |    | пісіо Ргоргіо |         |
| Parametri di ricer                                          | ca Funzionario                          | ) Delegato<br><sup>Zona</sup>     | Progressivo                       | Descrizione                              |       |                        | U  | πιοιο Ρτορτίο |         |
| Parametri di ricer<br>Amministraz. Qi<br>080 2              | ca Funzionario<br><sup>Jalifica</sup> 2 | D Delegato<br>Zona<br>116         | Progressivo                       | Descrizione<br>PREFETTO DI B             | IELLA |                        |    | пісіо Ргоргіо |         |
| Parametri di ricer<br>umministraz. Qi<br>080 2              | ca Funzionario<br>Jalifica 2            | ) Delegato<br>Zona<br>116         | Progressivo<br>1                  | Descrizione<br>PREFETTO DI B             | IELLA |                        | U  |               | Ricerca |
| Parametri di ricer<br>umministraz. Qu<br>080 2<br>Chiave FD | ca Funzionario<br>Jalifica 2            | D Delegato<br>Zona<br>116<br>Desc | Progressivo 1 rizione Funzionario | Descrizione<br>PREFETTO DI B<br>Delegato | IELLA | Programma di spesa C/R | Un |               | Ricerca |

R Excel

IX Excel

Per chiave completa del funzionario delegato (la chiave del piano gestione non deve essere completa) vengono visualizzati i seguenti campi :

- Piano gestione (esercizio-amministrazione-ragioneria-capitolo-pg)
   Per ogni esercizio esigibile
- Importo richiesto in contro residui
- Importo degli impegni effettuati in conto residui
- Importo degli ordinativi di accreditamento ricevuti in conto residui
- Importo dei titoli emessi in conto residui

| T Contabilit        | ta finanziaria / Cro                                                                                                    |                                                          |                  |                                           |                                                            |                                      |                                 |                                                                                                    |
|---------------------|----------------------------------------------------------------------------------------------------|----------------------------------------------------------|------------------|-------------------------------------------|------------------------------------------------------------|--------------------------------------|---------------------------------|----------------------------------------------------------------------------------------------------|
| Cruscotto           | Amministraz                                                                                                    | zione Centrale                                           | su residui d     | i spesa delegata                          |                                                            |                                      |                                 |                                                                                                    |
| Parametri di        | ricerca Capitol                                                                                                    | o/PG                                                     |                  |                                           |                                                            |                                      |                                 |                                                                                                    |
| Esercizio           |                                                                                                    | Amministrazione                                          | Ragioneria       | Capitolo PG                               | i                                                          |                                      |                                 |                                                                                                    |
| 2020                | ~                                                                                                    | 080                                                      | 740              | 2947                                      |                                                            |                                      |                                 |                                                                                                    |
|                     |                                                                                                    |                                                          |                  |                                           |                                                            |                                      | Ufficio Pro                     | oprio                                                                                                    |
| Parametri di        | ricerca Funzior                                                                                                    | ario Delegato                                            |                  |                                           |                                                            |                                      |                                 |                                                                                                    |
| raiametrai          | incerca i unzioi                                                                                                    | iano Delegato                                            |                  |                                           |                                                            |                                      |                                 |                                                                                                    |
| Amministraz         | Qualifica                                                                                                    | 7003                                                     | Progressivo      | Descrizione                               |                                                            |                                      |                                 |                                                                                                    |
| Amministraz.        | Qualifica                                                                                                    | Zona                                                     | Progressivo      | Descrizione<br>PREFETTO DI BIELLA         |                                                            |                                      |                                 |                                                                                                    |
| Amministraz.        | Qualifica                                                                                                    | Zona<br>116                                              | Progressivo<br>1 | Descrizione<br>PREFETTO DI BIELLA         |                                                            |                                      |                                 |                                                                                                    |
| Amministraz.<br>080 | Qualifica                                                                                                    | Zona<br>116                                              | Progressivo<br>1 | Descrizione PREFETTO DI BIELLA            |                                                            |                                      |                                 | Ricerca                                                                                                    |
| Amministraz.<br>080 | Qualifica<br>2<br>Capitolo,                                                                                                    | Zona<br>116                                              | Progressivo<br>1 | Descrizione<br>PREFETTO DI BIELLA<br>Prog | gramma di spesa C/R                                        | Impegni                              | OA                              | Ricerca<br>Titoli                                                                                            |
| Amministraz.<br>080 | Qualifica 2 Capitolo, 2020-080-2                                                                                                    | Zona<br>116<br>/Pg<br>947-5                              | Progressivo      | Descrizione<br>PREFETTO DI BIELLA<br>Prog | gramma di spesa C/R<br>500,00                              | Impegni<br>0,00                      | 0A<br>0,00                      | Ricerca<br>Titoli<br>0,0                                                                                     |
| Amministraz.<br>080 | Qualifica<br>2<br>Capitolo,<br>2020-080-2<br>2020-080-25                                                                                                    | Zona<br>116<br>947-5<br>947-17                           | Progressivo      | Descrizione<br>PREFETTO DI BIELLA<br>Prog | yamma di spesa C/R 500,00<br>760,00                        | Impegni 0,00                         | OA 0,00                         | Ricerca<br>Titoli<br>0,0                                                                                     |
| Amministraz.<br>080 | Qualifica 2 Capitolo, 2020-080-25 2020-080-25 2020-080-25                                                                                                    | Zona<br>116<br>/Pg<br>947-5<br>947-17<br>947-21          | Progressivo      | Descrizione<br>PREFETTO DI BIELLA<br>Prog | yramma di spesa C/R 500,00<br>760,00<br>409,55             | Impegni<br>0,00<br>0,00<br>0,00      | OA 0,00<br>0,00<br>0,00         | <b>Ricerca</b><br><b>Titoli</b><br>0,0<br>0,0                                                                |
| Amministraz.<br>080 | Qualifica 2 Capitolo, 2020-080-25 2020-080-25 2020-25 2020-25 2020 2020 | Zona<br>116<br>/Pg<br>947-5<br>947-5<br>947-21<br>947-22 | Progressivo      | Descrizione<br>PREFETTO DI BIELLA<br>Prog | pramma di spesa C/R 500,00<br>760,00<br>409,66<br>3.747,82 | Impegni 0,00<br>0,00<br>0,00<br>0,00 | OA 0,00<br>0,00<br>0,00<br>0,00 | Ricerca           Titoli           0,0           0,0           0,0           0,0           0,0           0,0 |

Da questa schermata è possibile:

- Esportale la lista (selezionando il pulsante "Excel")
- Interrogare il dettaglio dell'impegnato (link diretto sulla cella riportante l'importo)

#### Esporta su Excel

Selezionando il pulsante "Excel" viene avviata l'estrazione su Excel dell'elenco proposto dalla ricerca. La funzione richiede, come da classica esportazione, il salvataggio su file, l'apertura diretta dell'estrazione (tramite programma predefinito su windows) o l'annullamento della richiesta.

Nel foglio excel sono riportati gli stessi dati mostrati a video con l'aggiunta di :

 Prima della colonna impegni sono riportate 12 colonne (una per mese) con le previsioni di spesa delle richieste in conto residuo - Dopo la colonna titoli è riportata la differenza tra l'importo OA emesso e i titoli effettuati

#### Dettaglio Impegno

Effettuando il click sull'importo impegnato per il quale si vuole visualizzare il dettaglio viene aperta una pagina modale riportando i seguenti campi :

- Esercizio esigibile
- IPE
- Clausola di impegno (esercizio-amministrazione-uff.liv.1-uff.liv.2-giustificativo-clausola)
- Funzionario delegato (chiave e descrizione)
- Importo clausola
- Disponibilità clausola
- Importo ripartito ad ogni funzionario delegato
- Importo emesso in conto residui al singolo funzionario delegato
- Disponibilità dell'importo ripartito

#### Dettaglio impegni e ripartizioni

| Esercizio | IPE | Clausola                   | Funzionario delegato           | Importo Clausola | Disponibilità Clausola | Ripartito | Emesso OA | Disponibilità |  |
|-----------|-----|----------------------------|--------------------------------|------------------|------------------------|-----------|-----------|---------------|--|
| 2019      | 1   | 2019-080-0010-0001-2593-1  | 080-2-116-1-PREFETTO DI BIELLA | 1.764.395,59     | 0,00                   | 7.961,00  | 7.961,00  | 0,00          |  |
| 2019      | 1   | 2019-080-0010-0001-4831-1  | 080-2-116-1-PREFETTO DI BIELLA | 3.800.000,00     | 0,00                   | 13.300,00 | 13.300,00 | 0,00          |  |
| 2019      | 1   | 2019-080-0010-0001-12642-1 | 080-2-116-1-PREFETTO DI BIELLA | 321.772,00       | 0,00                   | 0,00      | 0,00      | 0,00          |  |
| 2019      | 1   | 2019-080-0010-0001-16802-1 | 080-2-116-1-PREFETTO DI BIELLA | 102.780,00       | 0,00                   | 0,00      | 0,00      | 0,00          |  |
| 2019      | 1   | 2019-080-0010-0001-19608-1 | 080-2-116-1-PREFETTO DI BIELLA | 541.994,38       | 0,00                   | 0,00      | 0,00      | 0,00          |  |
| 2019      | 1   | 2019-080-0010-0001-26356-1 | 080-2-116-1-PREFETTO DI BIELLA | 2.762.660,88     | 0,00                   | 0,00      | 13.343,00 | -13.343,00    |  |
| 2019      | 1   | 2019-080-0010-0001-26356-1 | 080-2-116-1-PREFETTO DI BIELLA | 2.762.660,88     | 0,00                   | 13.343,00 | 13.343,00 | 0,00          |  |

Annulla

#### TIMELINE DI PROGRAMMAZIONE E GESTIONE DELLA CASSA

ALLEGATO C

|   | RESPONSABILE         |                                                                                                    | Anno Finanziario |     |     |     |     |     |     |     |     |     |     |     |
|---|----------------------|----------------------------------------------------------------------------------------------------|------------------|-----|-----|-----|-----|-----|-----|-----|-----|-----|-----|-----|
|   |                      |                                                                                                    | Gen              | Feb | Mar | Apr | Mag | Giu | Lug | Ago | Set | Ott | Nov | Dic |
| 1 | SMD UGPPB            | Trasmissione a BILANDIFE Documenti di Mandato Preliminare di Esercizio ed<br>Investimento predisposti da ciascun OP       |                  |     |     | х   |     |     |     |     |     |     |     |     |
| 4 | BILANDIFE + CDR      | Entro 15 maggio - 1^ riunione per il monitoraggio, controllo e coordinamento<br>andamento spesa di cassa -                |                  |     |     |     | х   |     |     |     |     |     |     |     |
| 2 | BILANDIFE + CDR + OP | Riunione per l'analisi e la definizione del cash flow previsionale                                                        |                  |     |     |     | х   |     |     |     |     |     |     |     |
| 3 | BILANDIFE            | Completamento ed invio al MEF "schede proposte" con i dati di cassa                                                       |                  |     |     |     |     | х   |     |     |     |     |     |     |
| 5 | BILANDIFE + CDR      | Entro 30 settembre, invio richieste per proposta  al Ministro prelievo Fondo di riserva<br>per le autorizzazioni di cassa |                  |     |     |     |     |     |     |     | х   |     |     |     |
| 6 | FD + CDR             | Entro 15 Ottobre - comunicazione PdS divenuti inesigibili e importi OA che non<br>saranno estinti                         |                  |     |     |     |     |     |     |     |     | х   |     |     |
| 7 | BILANDIFE + CDR      | Entro 15 ottobre - 2^ riunione per il monitoraggio, controllo e coordinamento andamento spesa di cassa                    |                  |     |     |     |     |     |     |     |     | х   |     |     |
| 8 | CDR+OP+BILANDIFE     | Entro 31 ottobre proposta ultima variazione compensativa di cassa                                                         |                  |     |     |     |     |     |     |     |     | x   |     |     |